# N5991P PCI Express Test Automation Software Platform - User Guide

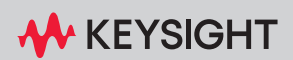

# Notices

© Keysight Technologies 2023

No part of this manual may be reproduced in any form or by any means (including electronic storage and retrieval or translation into a foreign language) without prior agreement and written consent from Keysight Technologies as governed by United States and international copyright laws.

## Trademarks

 $\mbox{PCI Express}^{\mbox{$( \mbox{$( \mbox{$(\mbox{$( \mbox{$( \mbox{$( \mbox{$(\mbox{$( \mbox{$( \mbox{$( \mbox{$( \mbox{$( \mbox{$( \mbox{$( \mbox{$( \mbox{$( \mbox{$( \mbox{$( \mbox{$( \mbox{$(\mbox{$(\mbox{$(\mbox{$(\mbox{$(\mbox{$(\mbox{$( \mbox{$( \mbox{$( \mbox{$( \mbox{$( \mbox{$( \mbox{$( \mbox{$( \mbox{$( \mbox{$( \mbox{$( \mbox{$( \mbox{$( \mbox{$( \mbox{$(\mbox{$(\mbox{$(\mbox{$(\mbox{$(\mbox{$(\mbox{$(\mbox{$(\mbox{$(\mbox{$(\mbox{$(\mbox{$(\mbox{$(\mbox{$(\mbox{$(\mbox{$(\mbox{$(\mbox{$(\mbox{$(\mbox{$(\mbox{$(\mbox{$(\mbox{$(\mbox{$(\mbo$ 

## Manual Part Number

N5991-91101

Edition

Edition 6.0, December 2023

Keysight Technologies Deutschland GmbH Herrenberger Strasse 130, 71034 Böblingen, Germany

## **Technology Licenses**

The hardware and/or software described in this document are furnished under a license and may be used or copied only in accordance with the terms of such license.

## U.S. Government Rights

The Software is "commercial computer software," as defined by Federal Acquisition Regulation ("FAR") 2.101. Pursuant to FAR 12.212 and 27.405-3 and Department of Defense FAR Supplement ("DFARS") 227.7202, the U.S. government acquires commercial computer software under the same terms by which the software is customarily provided to the public. Accordingly, Keysight provides the Software to U.S. government customers under its standard commercial license, which is embodied in its End User License Agreement

(EULA), a copy of which can be found at http://www.kevsight.com/find/sweula. The license set forth in the EULA represents the exclusive authority by which the U.S. government may use, modify, distribute, or disclose the Software. The EULA and the license set forth therein. does not require or permit, among other things, that Kevsight: (1) Furnish technical information related to commercial computer software or commercial computer software documentation that is not customarily provided to the public; or (2) Relinguish to, or otherwise provide, the government rights in excess of these rights customarily provided to the public to use, modify, reproduce, release, perform, display, or disclose commercial computer software or commercial computer software documentation. No additional government requirements beyond those set forth in the EULA shall apply, except to the extent that those terms, rights, or licenses are explicitly required from all providers of commercial computer software pursuant to the FAR and the DFARS and are set forth specifically in writing elsewhere in the EULA. Keysight shall be under no obligation to update, revise or otherwise modify the Software. With respect to any technical data as defined by FAR 2.101, pursuant to FAR 12.211 and 27.404.2 and DFARS 227.7102. the U.S. government acquires no greater than Limited Rights as defined in FAR 27.401 or DFAR 227.7103-5 (c), as applicable in any technical data.

## Warranty

THE MATERIAL CONTAINED IN THIS DOCUMENT IS PROVIDED "AS IS," AND IS SUBJECT TO BEING CHANGED, WITHOUT NOTICE, IN FUTURE EDITIONS. FURTHER, TO THE MAXIMUM EXTENT PERMITTED BY APPLICABLE LAW, KEYSIGHT DISCLAIMS ALL WARRANTIES, EITHER EXPRESS OR IMPLIED WITH REGARD TO THIS MANUAL AND ANY INFORMATION CONTAINED HEREIN. INCLUDING BUT NOT LIMITED TO THE IMPLIED WARRANTIES OF MERCHANTABILITY AND FITNESS FOR A PARTICULAR PURPOSE. KEYSIGHT SHALL NOT BE LIABLE FOR ERRORS OR FOR INCIDENTAL OR CONSEQUENTIAL DAMAGES IN CONNECTION WITH THE FURNISHING, USE, OR PERFORMANCE OF THIS DOCUMENT OR ANY INFORMATION CONTAINED HEREIN, SHOULD KEYSIGHT AND THE USER HAVE A SEPARATE WRITTEN AGREEMENT WITH WARRANTY TERMS COVERING THE MATERIAL IN THIS DOCUMENT THAT CONFLICT WITH THESE TERMS, THE WARRANTY TERMS IN THE SEPARATE AGREEMENT WILL CONTROL.

## Safety Notices

## CAUTION

A CAUTION notice denotes a hazard. It calls attention to an operating procedure, practice, or the like that, if not correctly performed or adhered to, could result in damage to the product or loss of important data. Do not proceed beyond a CAUTION notice until the indicated conditions are fully understood and met.

## WARNING

A WARNING notice denotes a hazard. It calls attention to an operating procedure, practice, or the like that, if not correctly performed or adhered to, could result in personal injury or death. Do not proceed beyond a WARNING notice until the indicated conditions are fully understood and met.

# Contents

## 1 Introduction

#### **Overview** 12 **Document History** 13 First Edition (October 2019) 13 13 Second Edition (June 2020) Third Edition (September 2020) 13 13 Fourth Edition (October 2021) Fifth Edition (December 2022) 13 Sixth Edition (December 2023) 13

## Support and Troubleshooting 14

## 2 ValiFrame PCIe Test Station

## ValiFrame PCIe Station Configuration 16

Test Station Configuration17Test Instrument Configuration22

## Starting the PCIe Station 24

Configure DUT Window25Configuration Parameters26PCIe Parameters292.5 GT/s and 5.0 GT/s Tabs308.0 GT/s Tab3216 GT/s, 32 GT/s and 64 GT/s Tabs35Lanes Configuration39

## 3 Using the Software

Introduction 42

## Selecting, Modifying & Running Procedures 44

- Selecting Procedures44Modifying Parameters44Running Procedures45
- Connection Diagrams 45

## Required Calibration Data 47

## **Results** 48

## PCle Parameters 52

| Sequencer Parameters | 52 |
|----------------------|----|
| Common Parameters    | 53 |
| Procedure Parameters | 53 |

## 4 Procedure Tree Overview

| Introduction    | 56        |     |    |
|-----------------|-----------|-----|----|
| Calibration Pro | ocedures  | 57  |    |
| Receiver Tests  | 63        |     |    |
| Link Equalizati | on Tests  | 66  |    |
| Receiver Setu   | p Procedu | res | 68 |

## 5 Calibrations

## Overview 70

PCIe Common Calibration Parameters70Parameters in Expert Mode for Individual Calibrations70Connection Diagrams71Order of the Calibration Descriptions71Prerequisite Calibrations71

## **Example Connection Diagrams** 72

Calibrations at 2.5 GT/s and 5.0 GT/s 72 Direct-Connection Calibrations 73 Long-Channel Calibrations 74

## Descriptions of Calibrations at 2.5 GT/s and 5.0 GT/s 77

CMSI Calibration77De-Emphasis Calibration80Eye Height Calibration82ISI Calibration85RJ Calibration87

## **Descriptions of Direct-Connection Calibrations** 89

HF Second Tone SJ Calibration 89 92 HF SJ Calibration LF SJ Calibration 95 Pulsewidth Jitter Calibration 98 RJ Calibration 100 103 SJ Calibration 106 SNDR Calibration TxEQ and Launch Voltage Calibration 108 TxEQ and Launch Voltage Measurement 118 Unit Interval Calibration 122

## Descriptions of Long-Channel Calibrations 124

AWG Amplitude Correction Calibration 124 Channel Calibration 126 CMSI Calibration 130 133 Compliance Eye Calibration Custom Eye Calibration 142 Custom Eye Scan Calibration 145 Device Insertion Loss Calibration 148 DMSI Calibration 151 154 Eye Height and Width Calibration Eye Height and Width Measurement 157 Eye Height and Width Scan 160 Final Equalization Preset Optimization 163 Host Insertion Loss Calibration 166 Initial Equalization Preset Optimization 167 Insertion Loss Calibration 170 Pre-Compliance Eye Calibration 178 Processing of Pre-Recorded Steps 181 Stressed Jitter Eye Calibration 182

## 6 Receiver Tests

#### **Overview** 188

PCIe Common Receiver Parameters189Parameters in Expert Mode for Individual Tests189Connection Diagrams189Order of Descriptions of Receiver Tests189Prerequisite Calibrations190

Example Connection Diagrams 191

#### **Descriptions of Receiver Tests** 196

**Rx** Compliance Test 196 Rx EQ Coefficient Matrix Scan 199 204 Rx Custom EQ Coefficient Matrix Scan Rx Jitter Tolerance Test 205 210 Rx Custom Jitter Tolerance Test Rx Pre-Compliance Test 211 214 **Rx Custom Pre-Compliance Test** Rx Preset Pre-Compliance Test 215 218 Rx Pre-Shoot De-Emphasis Scan Rx Custom Pre-Shoot De-Emphasis Scan 223 224 **Rx Sensitivity Test** Rx Custom Sensitivity Test 228 229 Rx Stressed Jitter Eye Test Rx Custom Stressed Jitter Eye Test 235

## 7 Link Equalization Tests

## Overview 238

PCIe Common Link Equalization Parameters238Parameters in Expert Mode for Individual LEQ Tests238Connection Diagrams238Order of Description of Link Equalization Receiver Tests238Prerequisite Calibrations239

#### Example Connection Diagrams 240

LEQ Rx Tests 240 LEQ Tx Tests 243

## Descriptions of LEQ Receiver Tests 244

LEQ Rx Compliance Test 244 LEQ Rx Custom Compliance Test 245 LEQ Rx Jitter Tolerance Test 246 LEQ Rx Custom Jitter Tolerance Test 247 LEQ Rx Sensitivity Test 248 LEQ Rx Custom Sensitivity Test 249 250 LEQ Rx Stressed Jitter Eye Test 251 LEQ Rx Custom Stressed Jitter Eye Test

## **Descriptions of LEQ Transmitter Tests** 252

LEQ Tx Initial Preset Compliance Test252LEQ Tx Response Time Compliance Test255Special Case for LEQ Tx Tests at 32 GT/s259

## 8 Receiver Setup Procedures

## Overview 264

PCle Common Receiver Parameters264Parameters in Expert Mode for Individual Tests264Connection Diagrams264Order of Descriptions of Receiver Setup Procedures264Prerequisite Calibrations265

## Example Connection Diagrams 266

#### Descriptions of Receiver Setup Procedures 269

Rx Compliance Setup 269 Rx Impairments Setup 270 Rx Pre-Compliance Setup 271 Rx Stressed Jitter Eye Setup 272

## 9 Appendix A: PCIe Parameters

Overview 274

## PCle Common Parameters 275

PCIe Common Parameters – Calibration275PCIe Common Parameters – Receiver281PCIe Common Parameters – Link Equalization291

## PCIe Parameters for Individual Procedures 300

PCIe Parameters for Individual Procedures – All Procedures300PCIe Parameters for Individual Procedures – Calibration301PCIe Parameters for Individual Procedures – Receiver309PCIe Parameters for Individual Procedures – Link Equalization318

## Sequencer Parameters for Individual Procedures 323

10 Appendix B: SSC Settings

SSC Settings 326

## 11 Appendix C: Acronyms and Abbreviations

List of Acronyms 330

Contents

Keysight N5991 PCIe Test Automation Software Platform

User Guide

1

# Introduction

Overview / 12 Document History / 13 Support and Troubleshooting / 14

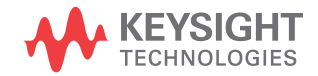

## Overview

| This guide provides a | detailed description | of the | Keysight N5991 | PCIe T | est |
|-----------------------|----------------------|--------|----------------|--------|-----|
| Automation Software   | Platform.            |        |                |        |     |

The BitifEye "ValiFrame" Test Automation software is globally marketed and supported by Keysight Technologies as N5991. This document describes in detail the calibrations and test procedures conducted by N5991 ValiFrame for PCI Express.

The N5991 software calibrates the stress conditions and controls all test electronic equipment for automated receiver tolerance tests. The receiver tests described in this document are implemented according to the requirements of the Compliance Test Specification (CTS), and also some custom characterization tests are offered to provide more details about DUT behavior beyond the specification limits.

| NOTE | The features available with the N5991 PCIe Receiver Test depend on the hardware used. Please contact the Keysight support team for further details. |
|------|----------------------------------------------------------------------------------------------------|
|      |                                                                                                    |

## NOTE

The definitions of the acronyms and abbreviations used throughout this User Guide are given in Chapter 11, Appendix C: Acronyms and Abbreviations.

## **Document History**

First Edition (October 2019)

The first edition of this user guide describes the functionality of the software version N5991 ValiFrame PCIe\_1.00.

Second Edition (June 2020)

The second edition of this user guide describes the functionality of the software version N5991 ValiFrame PCIe\_2.07.

Third Edition (September 2020)

The third edition of this user guide describes the functionality of the software version N5991 ValiFrame PCIe\_2.20.

Fourth Edition (October 2021)

The fourth edition of this user guide describes the functionality of the software version N5991 ValiFrame PCIe\_3.00.

Fifth Edition (December 2022)

The fifth edition of this user guide describes the functionality of the software version N5991 ValiFrame PCIe\_4.1.0.

Sixth Edition (December 2023)

The sixth edition of this user guide describes the functionality of the software version N5991 ValiFrame PCIe\_5.0.0.

## Support and Troubleshooting

In the case of problems when running the software, check the log list at the bottom of the main window. The log file can be viewed by right-clicking within the log list section (see red frame in Figure 1). The log file is temporarily saved at C:\ProgramData\BitifEye\ValiFrameK1\Tmp. Note that all log information will be lost when the N5991 application is terminated unless you save the log file.

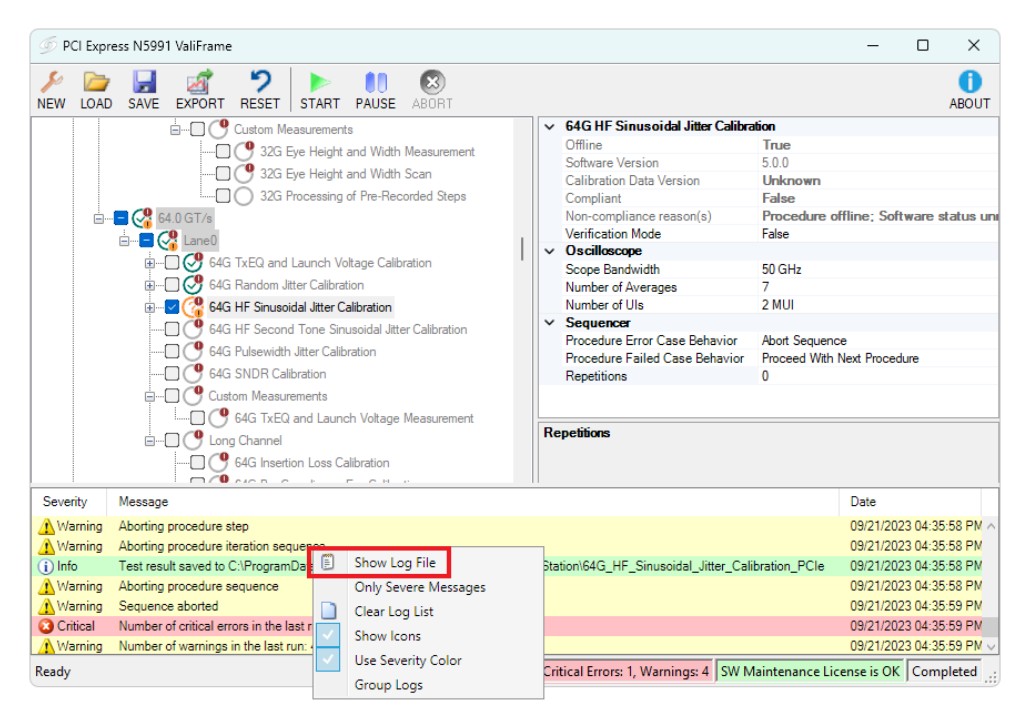

Figure 1 Accessing the log

If a problem with an application persists, send the log file with the problem to Keysight support.

The Keysight support team is also happy to help you should you require further information about a particular application.

For support options, visit www.keysight.com/find/contactus.

Keysight N5991 PCIe Test Automation Software Platform

User Guide

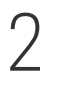

# ValiFrame PCIe Test Station

ValiFrame PCIe Station Configuration / 16 Starting the PCIe Station / 24

The test instruments that are together used for Test Automation are referred to as a Test Station. This chapter describes how to configure and start the N5991 ValiFrame PCIe Test Station.

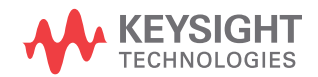

## ValiFrame PCIe Station Configuration

The set of test instruments that are used for PCIe test automation is referred to in the following as the "Test Station" or simply "Station". The test station is controlled by a suitable PC and the N5991 PCI Express Test Automation Software Platform.

First install the BitifEye N5991 ValiFrame PCI Express software. Further details about this and the licenses required can be found in the N5991 Getting Started Guide.

The N5991 PCIe Station Configurator must be started prior to launching ValiFrame. It allows you to select the required set of instruments. Double-click the Station Configurator icon (see Figure 2) to launch the software. Alternatively, to access the ValiFrame Station Configurator on a Windows 10-based PC, click

#### Start > BitifEye PCle N5991 > PCle Station Configurator (N5991).

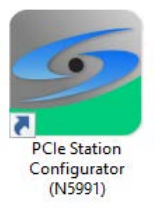

Figure 2 Icon for PCIe Station Configurator (N5991)

#### Test Station Configuration

When the ValiFrame PCIe Station Configurator is launched, the first ValiFrame Station Configurator window appears as shown in Figure 3. The station is already selected as PCI Express.

| 5 Station Configurator                                                                                |                                                                                                    | _                              |             |
|----------------------------------------------------------------------------------------------------|----------------------------------------------------------------------------------------------------|--------------------------------|-------------|
| Step 1: Station Selection                                                                             | Note, the                                                                                                    | predefined addresses may not t | be correct! |
| Select Station: PCI Express                                                                           | ~                                                                                                    |                                |             |
| Erings     Results Vewer     Excel (not supported anymore)     Excel (not supported anymore)     HTML | Sounds<br>End of sequencer<br>TaDa V Play<br>Connection diagram<br>None Play<br>Dialog prompt<br>None V Play |                                |             |
|                                                                                                    | Cancel                                                                                                    | < Back N                       | lext >      |

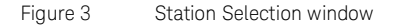

You may optionally assign sounds to mark different states of the program being reached.

- 1 **End of sequencer** plays the selected sound at the end of a sequence.
- 2 **Connection diagram** plays the selected sound every time a connection diagram pops up.
- 3 **Dialog prompt** plays the selected sound at each dialog prompt.

In each case, select a sound from the drop-down options. 'None' disables the sound for the respective action. Click **Play** to test a sound before assigning it to a specific action.

When you have finished, click **Next** to continue.

The Station Configuration stage of the Station Configurator is displayed as shown in Figure 4. It shows the various options for instruments that can be used for PCIe testing. The options are described here.

| - otation conliga  | rator                  |                    |                                  | _                   | 0          | - 53 |
|--------------------|------------------------|--------------------|----------------------------------|---------------------|------------|------|
| Step 2: Statio     | n Configuration        | 1                  | Note, the predefine              | d addresses may not | be correct | 1    |
| Data Generator     | M8040A                 | ~                  |                                  |                     |            |      |
| Use Transition T   | ime Converters on Data | Out                |                                  |                     |            |      |
| Main Power Control | Netlo230B              | ~                  |                                  |                     |            |      |
| Use ext. 100MH     | iz Reference Clock Sou | rce                |                                  |                     | •          |      |
|                    |                        |                    |                                  |                     |            |      |
| Use Switch for F   | Ax Tests Switch Conf   | iguration 🗌 Map DU | JT lanes to test instrument chan | nels                |            |      |

Figure 4 Station Configuration window

#### Data Generator

The pattern generator is used to create patterns with specified stress parameters. For PCIe the supported options are:

- M8020A (Keysight M8020A J-BERT High-Performance BERT), for data rates up to 16 GT/s, spec versions PCle4 and PCle5
- M8040A (Keysight M8040A 64 GBd High-Performance BERT), for spec versions PCIe4, PCIe5 and PCIe6.
- M8050A (Keysight M8050A 120 GBd High-Performance BERT), for spec versions PCIe5 and PCIe6.
  - The M8046A error detector is required if you are using the M8050A.
  - Currently, 2.5 GT/s and 5.0 GT/s data rates are not supported by the M8050A.
  - · Similarly, LEQ tests are currently not supported by the M8050A.

The error detector of the selected data generator (BERT system) is used to check for errors contained in the data looped back from the DUT.

For further details about the clock module front end, error detector, recommended oscilloscopes, etc. for each BERT, contact the Keysight support team.

#### Use Transition Time Converters on Data Out

This option appears only for the M8040A BERT. For all calibrations where the output of the BERT is directly connected to the oscilloscope, it is required to use the high bandwidth (BW) inputs of the scope to avoid any measurement artifacts that may occur due to the fast edges of the M8040A. Using transition time converters (TTCs) slows down the M8040A's edge rates and reduces the required bandwidth of the oscilloscope. Therefore, adding TTCs to the setup allows low-bandwidth inputs to be used for all calibrations, thus avoiding re-connections on the oscilloscope. However, if TTCs are used, the 64 GT/s data rate is not available.

#### Main Power Control

Select one of the options from the drop-down menu:

- Manual
- Netlo 230B (a power distribution unit with one 230 V input and four 230 V outlets)
- ALL4076
- SynaccessNP

#### Use External 100 MHz Reference Clock Source

Select the "Use ext. 100 MHz Reference Clock Source" check box to use a 100 MHz reference clock as a clock source for the data generator and the DUT to obtain a constant clock signal. It is required only in Common Clock architecture.

#### SigTest Configuration

The SigTest software is used in several calibration procedures to calculate the eye height, eye width, and jitter parameters of the generated signal.

The SigTest Configuration dialog (see Figure 5) lets you select the installation directories, jitter measurement template and EH/EW measurement template used for the calibrations.

The SigTest software must be installed separately before ValiFrame is started. The various versions of SigTest can be downloaded from the Intel website. A link to this website is also provided in the SigTest Configuration dialog (see Figure 5).

## NOTE

There may be instances where the template names may change for different SigTest versions. To automatically modify the template names, click the "Default" button and the names are modified to correlate with the required SigTest version.

| 5 SigTest Configuration                                                  | ×   |
|--------------------------------------------------------------------------|-----|
| 8 GT/s 16 GT/s 32 GT/s 64 GT/s                                           |     |
| Required Phoenix Version: 5.0.24<br>Timeout: 600 🚖 sec                   |     |
| Installation directory                                                   |     |
| C:\Program Files\SigTest Phoenix 5.0.24                                  |     |
| Jitter measurement template                                              |     |
| Rj_Sj_Cal.dat                                                            |     |
| EH / EW measurement template                                             |     |
| Eye_Cal.dat                                                              |     |
| SigTest download: <u>www.intel.com//technology/high-speed-io/tools.h</u> | tml |
| Ok Default Cancel                                                        |     |

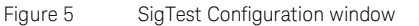

#### Use Switch for Rx Tests

If this option is selected, the 64 GT/s data rate is not available.

Using a switch, you can test more than one lane without changing the setup connections. This greatly reduces user interventions during testing.

Select the "Use Switch for Rx Tests" check box to enable the "Switch Configuration" button. Click this button to open the **Rx Switch Configuration** dialog (see Figure 6), where you can select the switch types. The exact appearance of the Rx Switch Configuration window will depend on the switch types chosen.

To use a BIT-2100 Series Switch System, you require a separate license. See the BitifEye License Manager.

| 🥌 Rx Switch Configuratio | n                                       |                         |                                    |                                                                                                  |      |        |          | <del>an</del> ii |    | × |
|--------------------------|-----------------------------------------|-------------------------|------------------------------------|--------------------------------------------------------------------------------------------------|------|--------|----------|------------------|----|---|
|                          |                                         | Rx Swi                  | tch Type                           | BIT21T18B                                                                                        | ~    | Tx Swi | tch Type | BIT21U1          | 8B | ~ |
| •                        | 5 0 0 0 0 0 0 0 0 0 0 0 0 0 0 0 0 0 0 0 |                         | 2<br>3<br>4<br>10188<br>enviranted | 1<br>0<br>0<br>0<br>0<br>0<br>0<br>0<br>0<br>0<br>0<br>0<br>0<br>0<br>0<br>0<br>0<br>0<br>0<br>0 |      |        | B17-21   | 60<br>tool Rest  |    | • |
| DUT Rx +                 | DUT Rx -                                | DUT Tx +<br>Unterminate | ► DU<br>d Unte                     | T Tx -<br>minated                                                                                |      |        |          |                  |    |   |
|                          |                                         | Rx +                    | Slot_1                             | ~                                                                                                | Tx + | Slot_3 | ~        |                  |    |   |
|                          |                                         | Rx -                    | Slot_2                             | ~                                                                                                | Tx - | Slot_4 | ~        |                  | ок |   |
|                          |                                         |                         |                                    |                                                                                                  |      |        |          |                  |    |   |

Figure 6 Rx Switch Configuration window

#### Map DUT lanes to test instrument channels

The "Map DUT lanes to test instrument channels" option is an alternative to "Use Switch for Rx Tests". They cannot be used together. "Map DUT lanes to test instrument channels" is used to test several lanes without cabling re-connections. If this check box is selected, the Rx DUT lanes can be mapped to different data outputs of the generator instrument.

Test Instrument Configuration

Once the PCIe station is configured, the instrument addresses must be set. An example for instrument configuration is shown in Figure 7.

| Station Configurator                                           |                                   |                                                     | -                                                                                                    |                           |   |
|----------------------------------------------------------------|-----------------------------------|-----------------------------------------------------|----------------------------------------------------------------------------------------------------|---------------------------|---|
| tep 3: Instrument Configur                                     | ation                             |                                                     | Note, the predefined addresses may not                                                                       | be correct!               |   |
| struments                                                      |                                   |                                                     |                                                                                                    |                           |   |
| Address                                                        | Status                            | Instrument                                          | Description                                                                                                  |                           |   |
| ☑ TCPIP0::192.168.0.102::hislip0::IN<br>☐ Offline<br>☐ Offline | Not Checked<br>Offline<br>Offline | Keysight M8040A J-BERT<br>Netlo230B<br>Keysight DSO | M8040 with integrated jitter sources for I<br>Main power switch<br>Realtime scope for calibration and transi | 3ER tests<br>nitter tests |   |
| <                                                              |                                   |                                                     |                                                                                                    |                           | > |
|                                                                |                                   |                                                     | Check                                                                                                    | Connection                | s |
|                                                                |                                   | Cancel                                              | < Back F                                                                                                    | inish                     | ٦ |

Figure 7 Instrument Configuration window

 NOTE
 A UXR oscilloscope with a sample rate of 512 GSa/s and a bandwidth of at least 59 GHz is required for M8040A setups without TTCs and for M8050A setups.

 NOTE
 Make sure that all the selected instruments for the test station are connected to the test station PC controller by remote control interfaces

connected to the test station PC controller by remote control interfaces such as LAN or USB.

After the installation process, all instruments are configured by default in "Offline" mode. In this simulation mode, the hardware need not necessarily be physically connected to the test controller PC. The ValiFrame software cannot connect to any instrument in this mode.

In order to control the instruments that are connected to the PC, the instrument address must be entered. The address depends on the bus type used for the connection, for example, USB or LAN.

Most of the instruments used in the PCIe station require a VISA (Virtual Instrument System Architecture) connection. To determine the VISA address, run the "Keysight Connection Expert", which is part of the Keysight IO Libraries Suite (IO Libraries Suite Downloads | Keysight). Either right-click the **Keysight IO Control icon** in the task bar and select the first entry "Connection Expert" or select "Keysight Connection Expert" directly from the list of programs. For each instrument, copy the address string from the Connection Expert entries and paste it as the instrument address in the ValiFrame Station Configurator.

For further details about how to use the Keysight Connection Expert see the N5991 Getting Started Guide.

After the address strings have been entered, click **Check Connections** to verify that the connections for the instruments have been established properly. If an erroneous instrument address configuration is performed, the Configurator displays a prompt to indicate so.

Click **Finish** to save the changes and close the ValiFrame Station Configurator.

When a specific test station configuration is started for the first time, all instruments are set to the "Offline" mode. In this mode, the test automation software does not connect to any instrument. This mode can be used for demonstrations or checks only. NO VALID DATA IS PRODUCED.

NOTE

## Starting the PCIe Station

Once the test station is configured, you can start the ValiFrame PCIe Test Station by double-clicking the "PCIe ValiFrame (N5991)" icon on the desktop (Figure 8). Alternatively, on a Windows 10 PC, click **Start** > **BitifEye PCIe N5991** > **PCIe ValiFrame (N5991)**.

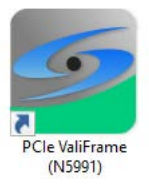

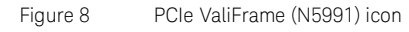

Clicking the PCIe ValiFrame icon launches the PCI Express N5991 ValiFrame main window (Figure 9).

| 6 PCI Expre                                          | ess N5991 ValiFrame                                                                                                    |                                                                                             |               | _                                                        |                                                                            | ×                                         |
|------------------------------------------------------|----------------------------------------------------------------------------------------------------|---------------------------------------------------------------------------------------------|---------------|----------------------------------------------------------|----------------------------------------------------------------------------|-------------------------------------------|
| NEW LOAD                                             | SAVE EXPORT RESET START PAUSE AN                                                                                                    | 80RT                                                                                        |               |                                                          |                                                                            | ()<br>ABOUT                               |
| <b>[</b>                                             | CI Express - not configured                                                                                                    | PCle     Repetitions                                                                        | 0             |                                                          |                                                                            |                                           |
| Severity                                             | Message                                                                                                    |                                                                                             |               | Date                                                     |                                                                            |                                           |
| Progress<br>Progress<br>Progress<br>Progress<br>Info | Instrument Connections<br>Not opening connection to Keysight M8040A J-BERT bed<br>Not opening connection to NETIO because it is configure<br>Not opening connection to DSO Infinitum Series because<br>PCI Express N5991 ValiFrame startup complete! | ause it is configured to be offline.<br>d to be offline.<br>it is configured to be offline. |               | 1/14/202<br>1/14/202<br>1/14/202<br>1/14/202<br>1/14/202 | 22 12:02:<br>22 12:02:<br>22 12:02:<br>22 12:02:<br>22 12:02:<br>22 12:02: | 39 PM<br>39 PM<br>39 PM<br>39 PM<br>54 PM |
| Ready                                                |                                                                                                    | Warnings: 0 SW Main                                                                         | ntenance Lice | nse is OK                                                | Not Ru                                                                     | nning .::                                 |

Figure 9

PCIe Express N5991 ValiFrame user interface main window

The test parameters must be configured before you run any test or calibration procedure. Click the **NEW** button to open the Configure DUT window.

#### Configure DUT Window

The Configure DUT window (Figure 10) allows you to select the DUT parameters, such as DUT Type, Specification Version, Compliance Mode or Expert Mode, and also the test parameters that are related to the receiver test configuration. These parameters will be used later in several calibrations and test procedures.

| Configure DUT          |                    |           |                  |    |
|------------------------|--------------------|-----------|------------------|----|
| DUT                    |                    |           |                  |    |
| 501                    |                    | Serial Nu | mber:            |    |
| DUT Name:              | PCle ~             | Version:  | 6.0              |    |
| Interface Type:        | ASIC $\checkmark$  | DUT Type: | End Point        |    |
| Clock<br>Architecture: | Common Clock       |           | $\sim$           |    |
| Description:           |                    |           |                  |    |
|                        |                    |           |                  |    |
| Test                   |                    |           |                  |    |
| Llear Name             | Linknown Liner     |           |                  |    |
| User Name:             | Unknown User       |           |                  |    |
| Comment:               |                    |           |                  |    |
| Initial Start Date:    | 7/4/2022 4:44:46 P | М         |                  |    |
| Last Test Date:        | 7/4/2022 4:44:46 P | М         |                  |    |
| Parameters             |                    |           |                  |    |
| Compliance             | Mode 🗹 2.5 GT/s    |           |                  |    |
| O Expert Mode          | ✓ 5.0 GT/s         |           |                  |    |
|                        | ✓ 8.0 GT/s         | S         | how Parameters   |    |
|                        | ✓ 16.0 GT/s        | s         |                  |    |
|                        | ≥ 32.0 GT/         | s La      | nes Configuratio | n  |
|                        | ✓ 64.0 G1/s        | S         |                  |    |
|                        |                    |           |                  |    |
|                        |                    |           |                  | ок |
|                        |                    |           |                  |    |

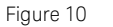

Configure DUT panel

#### **Configuration Parameters**

The names and descriptions of parameters that appear in the Configure DUT window are given here. The parameters in the upper part of the Configure DUT dialog box are related to the DUT, while those in the lower part are related to the test(s) to be carried out.

#### DUT Name

The name of the DUT. This is used to identify the product.

#### Serial Number

Serial Number of the DUT. This is used to identify the product.

#### Version

The available PCI Express® Base Specification Revisions (Versions) are:

- 4.0 supports the 2.5, 5, 8 and 16 GT/s data rates.
- 5.0 supports the 2.5, 5, 8, 16 and 32 GT/s data rates.
- 6.0 supports the 2.5, 5, 8, 16, 32 and 64 GT/s data rates.

#### Interface Type

The supported interface types are:

- · ASIC
- CEM (only Versions 4.0 and 5.0)
- U.2 (only Version 4.0; only at 8 GT/s)
- M.2 (only Version 4.0; only at 8 GT/s)

#### DUT Type

The available DUT types are:

- · For Interface Type 'ASIC':
  - **End Point**: A PCIe end point (non-root-complex) silicon is tested according to the Base specification
  - Root Complex: A PCIe root complex silicon is tested according to the Base specification
- For Interface Type 'CEM':
  - Add-In Card: An add-in card with CEM connector is tested according to the PHY test specification
  - **System**: A system with CEM connector is tested according to the PHY test specification

- For Interface Type 'U.2' or 'M.2':
  - Host: A motherboard (for example) with U.2 or M.2 connector is tested according to the PHY test specification
  - Device: A drive (for example) with U.2 or M.2 connector is tested according to the PHY test specification

#### **Clock Architecture**

The available options are:

- Common Clock: The default clock architecture, where all parts of the system use the same clock
- Separate Ref Clocks Independent SSC: Separate reference clocks with independent spread spectrum clocking (SRIS)

#### Description

A text field for product description.

#### User Name

Enter your name in the text field.

#### Comment

Text field for your comments.

#### Initial Start Date

Time stamp of the start of the current session.

#### Last Test Date

Time stamp of the last test conducted in the current session.

#### **Compliance Mode**

If Compliance Mode is selected, the tests are conducted as mandated by the CTS. You cannot modify the parameters that are shown in the calibrations and test procedures.

#### Expert Mode

If Expert Mode is selected, the calibrations and tests can be conducted beyond the limits and constraints of the CTS and to identify the limits of the DUT. You can modify the parameters that are shown in the calibrations and test procedures. Some procedures ("Custom Procedures") are available only in Expert Mode.

#### Data Rates

The available data rates depend on the specification version and the interface type selected. This is detailed in Table 1. Note that the M8020A and the M8050A do not (currently) support all data rates. M8050A supports only Spec Version 5.0 and above.

#### Spec Version 4.0\* Spec Version 5.0 Spec Version 6.0 Interface Туре ASIC 2.5, 5, 8 and 16 GT/s 2.5\*\*, 5\*\*, 8, 16 and 32 GT/s\*\*\* 2.5\*\*, 5\*\*, 8, 16, 32\*\*\* and 64 GT/s\*\*\* CEM 2.5, 5, 8 and 16 GT/s 2.5\*\*, 5\*\*, 8, 16 and 32 GT/s\*\*\* U.2 8 GT/s \_ \_ M.2 8 GT/s \_ \_

#### Table 1 Data rates supported by the ValiFrame software for the various interface types and spec versions

\* M8050A does not support Spec Version 4.0.

\*\* Support of tests at 2.5 GT/s and 5 GT/s by the M8050A is planned for later releases.

\*\*\* M8020A does not support tests at 32 GT/s or 64 GT/s.

#### Show Parameters

Click the Show Parameters button to open the PCIe Parameters dialog box. See PCIe Parameters on page 29.

#### Lanes Configuration

Click the Lanes Configuration button to open the Lanes dialog box. See Lanes Configuration on page 39.

#### **PCIe Parameters**

In the Configure DUT window, click the **Show Parameters** button. If the DUT Type was selected as **End Point**, the "PCIe End Point Parameters" dialog box is displayed, as shown in Figure 11.

| Decision of the second second | ×                |
|----------------------------------------------------------------------------------------------------|------------------|
| All Data Rates 8 GT/s 16 GT/s 32 GT/s 64 GT/s                                                                                                    |                  |
| BER Reader (* requires additional option)                                                                                                    |                  |
| BER Reader: JBERT Analyser $\sim$                                                                                                    |                  |
|                                                                                                    |                  |
| Receiver Setup Procedures                                                                                                    |                  |
| Include Rx Setup Procedures                                                                                                    |                  |
| Note: Receiver Setup Procedures can be used to setup the data genera<br>for a Receiver Compliance Test but without doing a BER test.                                                                                                    | tor as is done   |
| Custom Procedures                                                                                                    |                  |
| Include Custom Procedures                                                                                                    |                  |
| Note: Custom Procedures are measurements, calibrations and Rx Tes<br>and testing beyond compliance conditions.                                                                                                    | ts for debugging |
| Note: With N5991 PCIe version 4.1.0.19 some parameters were this dialog. They can be found now in the test tree.                                                                                                    | removed from     |
| Set to Default                                                                                                    | ок               |

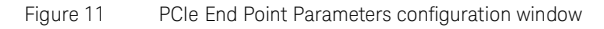

The selected speed class determines which individual tabs are displayed. The parameters displayed under the "All Data Rates" tab are described first.

#### **BER Reader**

**BER Reader**: The Bit-Error measurement can be done using the J-BERT Analyzer or with an Offline BER reader.

#### **Receiver Setup Procedures**

**Include Rx Setup Procedures**: Select this option to add the receiver setup procedures to the test tree. In these procedures, the data generator is configured for the calibrated compliance conditions, but a BER test is not performed.

#### **Custom Procedures**

**Include Custom Procedures**: Select this option to add to the test tree measurements, calibrations and Rx tests for debugging and testing that go beyond compliance conditions. This option is available only if Expert Mode is selected in the Parameters part of the Configure DUT panel.

#### 2.5 GT/s and 5.0 GT/s Tabs

The 2.5 GT/s tab and 5.0 GT/s tab (Figure 12) of the PCIe Parameters dialogs are very similar and so are described together.

| Data Hates 2.5GT/s 5GT/s                                 | 8 GI/S 16 GI/S 32 GI/S 64 GI/S                                            |
|----------------------------------------------------------|---------------------------------------------------------------------------|
| Channels                                                 | a 17.00 l                                                                 |
| Mou4oA ISI Channel                                       | Channel 7, 24 inch                                                        |
| Use ISI Channel Emulation                                | Customize                                                                 |
| Calibration                                              |                                                                           |
| Use Transfer Function                                    | $\bigtriangledown$                                                        |
| Transfer Function                                        | PCIe2TransferFunction.tf4                                                 |
|                                                          |                                                                           |
|                                                          |                                                                           |
|                                                          |                                                                           |
|                                                          |                                                                           |
| ote: With N5991 PCIe versior                             | 14.1.0 .some parameters were removed from                                 |
| ote: With N5991 PCIe version<br>this dialog. They can be | n 4.1.0 .some parameters were removed from<br>found now in the test tree. |
| ote: With N5991 PCIe version<br>this dialog. They can be | n 4.1.0 .some parameters were removed from<br>found now in the test tree. |

Figure 12 5 GT/s tab of the PCIe End Point Parameters dialog

#### Channels

- **M8048A ISI Channel**: (Not for CEM.) Select the channel to be used for testing (from Channel 0 (none) to Channel 7 (24 inches)).
- Use ISI Channel Emulation: (Not for M8040A or M8050A; the M8020A setup requires the M8020A J-BERT option M8041A-0G5.) Enable this option to generate ISI internally in the M8020A.
   If you click Customize, the "ISI Channel Customization" dialog (Figure 13) appears, where you can fine-tune the selected ISI Channel by modifying the insertion loss.

| 🥌 ISI Channel Customization      | Х  |
|----------------------------------|----|
| Channel 7, 24 inch               |    |
| Insertion loss at 1 GHz -4.50    | dB |
| Insertion loss at 4 GHz -13.80 🗭 | dB |
| Calibrated Standard              |    |
| Apply Cancel                     |    |

Figure 13 ISI Channel Customization dialog

If you have changed the IL settings in this dialog in the past and run a full calibration, when you restart ValiFrame again you can use the following buttons:

- Calibrated to reset the two IL values to the values of the previous calibration or
- **Standard** to reset the two IL values to the default values that ValiFrame used initially.

#### Calibration

- **Use Transfer Function**: Check this box to embed or de-embed using the transfer function.
- **Transfer Function**: (Only when "Use Transfer Function" is enabled.) Shows the name of the transfer function file for embedding. Generate the transfer function displayed in the dialog (Figure 12 on page 30) and then copy it to C:\ProgramData\BitifEye\ValiFrameK1\PCle\Settings\ TransferFunctions on the PC where ValiFrame is running.

8.0 GT/s Tab

| 9 PCle End F              | Point Para           | meters                                |                    | ×                                                |
|---------------------------|----------------------|---------------------------------------|--------------------|--------------------------------------------------|
| All Data Rates            | 8 GT/s               | 16 GT/s 32 GT/                        | s 64 G             | GT/s                                             |
| - Channels                |                      | Long                                  | Ch.                | ISI Channel<br>M8048A-002 V Customize            |
| Calibration               |                      |                                       |                    |                                                  |
| Embed Repli               | ica Chann            | el                                    |                    | Pkg Loss 2.1 GHz -1.67 💺 dB                      |
| Rep Ch. + Pl              | kg. Model            | Transfer Function                     | PCIe3              | RxReplicaChannelAndPackageModel.tf4              |
| Replica Cha               | nnel Tran            | sfer Function                         | PCIe3              | RxReplicaChannel.tf4                             |
|                           |                      |                                       |                    |                                                  |
| Note: With NS<br>this dia | 5991 PC<br>llog. The | le version 4.1.0.<br>y can be found n | 19 son<br>low in t | ne parameters were removed from<br>he test tree. |
| Set to Defaul             | t                    |                                       |                    | ок                                               |

Figure 14 8 GT/s tab of the PCIe End Point Parameters dialog

#### Channels

- Long Ch.: (For ASIC) Long Channel is preselected.
- **CBB rev. 2**: (For CEM) Check this to perform Rx tests with CBB rev. 2, in addition to CBB rev. 3. See Figure 15 on page 33. Disabled for U.2 and M.2.
- **CBB rev. 3 riser card**: (For CEM, U.2 and M.2) The Rx tests must be performed with CBB Gen3; therefore, the CBB rev. 3 riser card check box is preselected and read-only.

#### ISI Channel (Only ASIC)

- Supported options are
  - M8041A-0G5 (only M8020A)
  - M8048A-002
  - N4915A-014
- Customize: (Only for the ISI Channel M8041A-0G5.) Click to open the "ISI Channel Customization" dialog (Figure 13 on page 31), where you can fine-tune the selected ISI Channel by modifying the insertion loss.

| 5 PCIe Add-In Card Parameters                                            |                                           | ×                        |
|--------------------------------------------------------------------------|-------------------------------------------|--------------------------|
| All Data Rates 2.5 GT/s 5 GT/s 8 GT/                                     | 8 16 GT/s 32 GT/s                         |                          |
| Channels CBB rev. 2 CBB rev. 3 rise                                      | r card                                    | <b>ype</b><br>Cle Switch |
| Calibration<br>Use Transfer Function                                     |                                           |                          |
| Transfer Function                                                        | PCIe3TransferFunction                     | .tf4                     |
|                                                                          |                                           |                          |
| Note: With N5991 PCIe version 4.1.0<br>this dialog. They can be found in | some parameters v<br>ow in the test tree. | vere removed from        |
| Set to Default                                                           |                                           | ок                       |

Figure 15 8 GT/s tab of the PCIe Add-In Card Parameters dialog

DUT Type (Only CEM)

• **PCIe Switch**: For Systems, select this if the DUT is a PCIe switch.

#### Calibration

- **Embed Replica Channel**: (ASIC) Select this option to use a transfer function to embed a replica channel.
- Pkg Loss 2.1 GHz: (ASIC) Select the package loss at 2.1 GHz.
- **Package Model Transfer Function**: (ASIC, if "Embed Replica Channel" is not enabled.) The transfer function file for the package model.
- **Rep Ch. + Pkg. Model Transfer Function**: (ASIC, when "Embed Replica Channel" is enabled.) The transfer function file that combines the replica channel and the package model.
- **Replica Channel Transfer Function**: (ASIC, when "Embed Replica Channel" is enabled.) The transfer function file for the replica channel.
- Use Transfer Function: (CEM, U.2, M.2) Use this check box to embed or de-embed calibration boards or additional cables using the transfer function on the oscilloscope.
- **Transfer Function**: (CEM, U.2, M.2; when "Use Transfer Function" is enabled.) Shows the path of the transfer function file for the package model.

#### **Transfer Functions**

For the 8 GT/s data rate, there are the following transfer functions:

- Package Model Transfer Function ASIC; Embed Replica Channel is not checked
- Replica Channel and Package Model Transfer Function ASIC; Embed Replica Channel is checked
- Replica Channel Transfer Function ASIC; Embed Replica Channel is checked
- Transfer Function CEM, U.2, M.2; Use Transfer Function is checked

In each case the transfer function has to be generated (apart from the Package Model Transfer Function) and then copied to C:\ProgramData\ BitifEye\ValiFrameK1\PCIe\Settings\TransferFunctions on the PC where ValiFrame is running.

If you change the name of the Package Model Transfer Function, this must also be copied to C:\ProgramData\BitifEye\ValiFrameK1\PCIe\Settings\ TransferFunctions, otherwise it will not be found.

#### 16 GT/s, 32 GT/s and 64 GT/s Tabs

The 16 GT/s tab (Figure 16), 32 GT/s tab and 64 GT/s tab of the PCIe Parameters dialog are very similar and so are described together.

| All Data Rates 8 GT/s 16 GT/s 32 GT/                                     | s 64 GT/s                                                    |
|--------------------------------------------------------------------------|--------------------------------------------------------------|
| Fixture                                                                  | SI Adjustment                                                |
| PCI Express 4.0 CEM Fixture Kit $\sim$                                   | Hardware Traces 🗸 🗸                                          |
| Calibration                                                              |                                                              |
| Embed Replica Channel                                                    | ✓ Pkg Loss 2.1 GHz -0.990 	 dB                               |
| Rep. Ch. + Pkg. Model Transfer Function                                  | PCle4RxRepChanAndPkgModel_EndPoint_v2.tf                     |
| Replica Channel Transfer Function                                        | PCle4RxReplicaChannel.tf4                                    |
| Eye Calibration Method                                                   | Seasim                                                       |
| Start with Minimum Loss Channel                                          |                                                              |
| lote: With N5991 PCIe version 4.1.0.<br>this dialog. They can be found n | 19 some parameters were removed from<br>ow in the test tree. |
| Set to Default                                                           | ок                                                           |

Figure 16 16 GT/s tab of the PCIe End Point Parameters dialog

#### Fixture (not 64 GT/s)

- · Select the fixture. The options are
  - PCI Express 4.0 CEM Fixture Kit (ASIC 16 GT/s, Spec Versions 4.0, 5.0, 6.0; CEM 16 GT/s, Spec Versions 4.0, 5.0)
  - Generic
    - (ASIC 16 GT/s, Spec Versions 4.0, 5.0, 6.0)
  - BIT CEM Connector + M8048A (ASIC 16 GT/s, Spec Versions 4.0, 5.0, 6.0)
  - PCIe 5.0 FR4 Base Fixture (ASIC 32 GT/s, Spec Version 5.0, 6.0)
  - PCle 5.0 MEG6 Base Fixture (ASIC 32 GT/s, Spec Version 5.0, 6.0)

 PCIe 5.0 CEM Fixture Kit (ASIC 32 GT/s, Spec Version 5.0, 6.0; CEM 32 GT/s, Spec Version 5.0)

#### ISI Adjustment (only 16 GT/s)

- · The supported options are
  - Hardware Traces: Select this to use just the hardware traces to generate the ISI.
  - Emulated ISI: (Only M8020A and ASIC) Select this option to combine the internal ISI generated by the M8020A with the selected hardware traces to adjust the insertion loss. Note that the M8020A J-BERT option M8041A-0G5 is required to perform this operation.

For CEM tests, the CTS allows only the official PCI-SIG fixture sets. Therefore, in this case, the "PCI Express 4.0 CEM Fixture Kit" or the "PCIe 5.0 CEM Fixture Kit" and the ISI Adjustment with "Hardware Traces" are the only available options.

#### Calibration

- **Embed Replica Channel**: (ASIC) Select this option to use a transfer function to embed a replica channel.
- **Embed Additional Channel**: (CEM) Select this option to use a transfer function to embed an additional channel.
- **Pkg Loss 2.1 GHz**: (ASIC) Select the package loss at 2.1 GHz.
- **Package Model Transfer Function**: (When "Embed Replica Channel" (ASIC) or "Embed Additional Channel" (CEM) is not enabled.) The name of the transfer function file for the package model.
- **Rep. Ch. + Pkg. Model Transfer Function**: (ASIC, when "Embed Replica Channel" is enabled.) The name of the transfer function file that combines the replica channel and the package model.
- Add. Ch. + Pkg Model Transfer Function: (CEM, when "Embed Additional Channel" is enabled.) The name of the transfer function file that combines the additional channel and the package model.
- **Replica Channel Transfer Function**: (ASIC, when "Embed Replica Channel" is enabled.) The name of the transfer function file for the replica channel.
- Additional Channel Transfer Function: (CEM, when "Embed Additional Channel" is enabled.) The name of the transfer function file for the additional channel.

NOTE
- **Eye Calibration Method**: Select the tool to be used for the stressed eye calibration. Available options are:
  - Seasim: (Only ASIC) This is a processing tool that uses the standard method. A step pattern with 256 ones and zeros is applied at the input of the calibration channel and the step response is captured at the output of the replica channel. The oscilloscope averages the step response, which minimizes the noise. The step response defines the complete electrical behavior of the channel and calculates a statistical eye. Seasim also simulates the different impairments.
  - SigTest: This uses the compliance channel methodology. A compliance pattern is applied and different impairments, such as random jitter, sinusoidal jitter and differential and common mode sinusoidal interference, are added to the signal.
- Start with Minimum Loss Channel: (Only 16 GT/s)
  - Not enabled: The Initial Equalization Preset Optimization Calibration will start with the maximum specification loss (-30 dB for 16 GT/s). Then the Channel Calibration reduces channel loss in 0.5 dB steps until Eye Height and Eye Width exceed the specification value (and the ratio is similar to the nominal value) or until the channel loss reaches the minimum specification loss (-27 dB for 16 GT/s).
  - Enabled: The Initial Equalization Preset Optimization Calibration will start with the minimum specification loss. Then the Channel Calibration increases channel loss in –0.5 dB steps until Eye Height and Eye Width are slightly below the specification value (and the ratio is close to the ratio of the nominal eye) or until the channel loss reaches the maximum specification loss.

The remaining calibration procedures will use that channel.

# **Transfer Functions**

For the 16 GT/s, 32 GT/s and 64 GT/s data rates, there are the following transfer functions:

- Package Model Transfer Function ASIC, CEM; Embed Replica/ Additional Channel is **not** checked
- Replica Channel and Package Model Transfer Function ASIC; Embed Replica Channel is checked
- Replica Channel Transfer Function ASIC; Embed Replica Channel is checked
- Additional Channel and Package Model Transfer Function CEM; Embed Additional Channel is checked
- Additional Channel Transfer Function CEM; Embed Additional Channel is checked

In each case the transfer function has to be generated (apart from the Package Model Transfer Function) and then copied to C:\ProgramData\ BitifEye\ValiFrameK1\PCIe\Settings\TransferFunctions on the PC where ValiFrame is running.

If you change the name of the Package Model Transfer Function, this must also be copied to C:\ProgramData\BitifEye\ValiFrameK1\PCIe\Settings\ TransferFunctions, otherwise it will not be found. Lanes Configuration

If you do not check the 'Map DUT lanes to test instrument channels' box in the Station Configurator, the Lanes window appears as shown in Figure 17 when you click the 'Lanes Configuration' button in the Configure DUT Panel.

| ∮ Lanes     |                      |                            |                |         | _       | 6         |     | × |
|-------------|----------------------|----------------------------|----------------|---------|---------|-----------|-----|---|
| Lanes for F | Rx tests             |                            |                |         |         |           |     |   |
| Lane 0      | $\square$            | Lane 4                     |                | Lane 8  |         | Lane 1    | 2   |   |
| Lane 1      |                      | Lane 5                     |                | Lane 9  |         | Lane 1    | 3 🗌 |   |
| Lane 2      |                      | Lane 6                     |                | Lane 10 |         | Lane 1    | 4 🗆 |   |
| Lane 3      |                      | Lane 7                     |                | Lane 11 |         | Lane 1    | 5 🗌 |   |
| Lanes for C | Calibratio           | n                          |                |         |         |           |     |   |
| ⊚ U<br>fo   | se Lan<br>or all Iar | e 0 calibra<br>nes in Rx f | ation<br>tests | 🔿 Cali  | brate a | ll Rx lar | ies |   |
|             |                      |                            |                |         |         |           |     |   |
|             |                      |                            |                |         |         |           |     |   |
|             |                      |                            |                |         |         |           |     |   |
|             |                      |                            |                |         |         |           |     |   |
|             |                      |                            |                |         |         |           |     |   |
|             |                      |                            |                |         |         | _         |     | _ |
|             |                      |                            |                |         |         |           | ОК  |   |

Figure 17 Lanes configuration panel

- Lanes for Rx tests: Select the corresponding check box for one or more lanes where testing is to be performed. The selection of one or more lanes depends on the following conditions in the "Station Configuration" stage of the ValiFrame Station Configurator:
  - If the 'Use Switch for Rx tests' check box is left unchecked, you can select all lanes for testing. While the tests are being performed, you will be prompted to manually switch cables from lane to lane. This is the only option available for 64 GT/s.
  - If 'Use Switch for Rx tests' is enabled (available only up to 32 GT/s), the number of lanes to be tested depends on the module type selected. Module types BIT21T14B, BIT21T16B and BIT21T18B allow testing of up to 4, 6 and 8 lanes, respectively.

- Lanes for Calibration: Choose one of the following options:
  - Use Lane 0 calibration for all lanes in Rx tests: Only Lane 0 will be calibrated. These values will be used in the Rx tests for all lanes.
  - Calibrate all Rx lanes: (Not available if 'Use Switch for Rx tests' is enabled.) Calibrations will be performed for each Rx lane selected. Each Rx test uses the corresponding calibration for each specific lane to be tested.

If the 'Map DUT lanes to test instrument channels' check box is selected in the "Station Configuration" stage of the ValiFrame Station Configurator, the Lanes dialog appears as shown in Figure 18. You may select all lanes and each tested lane can be mapped to one of the available generator and analyzer channels. Mapping of different lanes to various instruments can help you avoid cable re-connections.

| 🔊 Lanes                |                         |                                      |         | _                |        | × |
|------------------------|-------------------------|--------------------------------------|---------|------------------|--------|---|
| Rx Test L              | anes                    |                                      |         |                  |        |   |
|                        |                         | Generator Chann                      | el      | Analyzer Char    | nnel   |   |
| Lane 0                 | $\checkmark$            | M1.DataOut1                          | $\sim$  | M2.DataIn        | ~      |   |
| Lane 1                 |                         | M1.DataOut1                          | $\sim$  | M2.DataIn        | $\sim$ |   |
| Lane 2                 |                         | M1.DataOut1                          | $\sim$  | M2.DataIn        | $\sim$ |   |
| Lane 3                 |                         | M1.DataOut1                          | $\sim$  | M2.DataIn        | $\sim$ |   |
| Lane 4                 |                         | M1.DataOut1                          | $\sim$  | M2.DataIn        | $\sim$ |   |
| Lane 5                 |                         | M1.DataOut1                          | $\sim$  | M2.DataIn        | $\sim$ |   |
| Lane 6                 |                         | M1.DataOut1                          | $\sim$  | M2.DataIn        | $\sim$ |   |
| Lane 7                 |                         | M1.DataOut1                          | $\sim$  | M2.DataIn        | ~      |   |
| Lane 8                 |                         | M1.DataOut1                          | $\sim$  | M2.DataIn        | ~      |   |
| Lane 9                 |                         | M1.DataOut1                          | $\sim$  | M2.DataIn        | ~      |   |
| Lane 10                |                         | M1.DataOut1                          | $\sim$  | M2.DataIn        | ~      |   |
| Lane 11                |                         | M1.DataOut1                          | $\sim$  | M2.DataIn        | $\sim$ |   |
| Lane 12                |                         | M1.DataOut1                          | $\sim$  | M2.DataIn        | ~      |   |
| Lane 13                |                         | M1.DataOut1                          | $\sim$  | M2.DataIn        | ~      |   |
| Lane 14                |                         | M1.DataOut1                          | $\sim$  | M2.DataIn        | $\sim$ |   |
| Lane 15                |                         | M1.DataOut1                          | $\sim$  | M2.DataIn        | $\sim$ |   |
| Calibrati<br>Us<br>for | ion<br>ie Lai<br>all la | ne 0 calibration<br>anes in Rx tests | 🔿 Calit | orate all Rx Ian | es     |   |
|                        |                         |                                      |         |                  | ОК     |   |

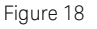

Lanes configuration panel when 'Map DUT lanes to test instrument channels' is selected

Keysight N5991 PCIe Test Automation Software Platform

User Guide

# Us

3

# Using the Software

Introduction / 42 Selecting, Modifying & Running Procedures / 44 Required Calibration Data / 47 Results / 48 PCIe Parameters / 52

This chapter describes how to select the calibrations and test procedures that are to be run and how you can modify the parameters if required - in expert mode - to go beyond the tests specified by the CTS.

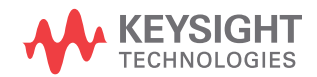

# Introduction

Once the DUT has been configured, click **OK** in the Configure DUT Panel. All calibration and test procedures are included in the respective groups in a manner similar to how they are organized in the CTS document.

| 9 PCI Expre | ess N5991 ValiFrame                                                                             |     |                     |                    | -           |           | ×       |
|-------------|-------------------------------------------------------------------------------------------------|-----|---------------------|--------------------|-------------|-----------|---------|
| NEW LOAD    | SAVE EXPORT RESET START PAUSE ABORT                                                             |     |                     |                    |             |           | ABOUT   |
|             | Cl Express - 6.0, EndPointASIC<br>Calibration<br>Receiver<br>Unk Equalization<br>Receiver Setup | Y F | PCIe<br>Repetitions | 0                  |             |           |         |
|             |                                                                                                 | Rep | etitions            |                    |             |           |         |
| Severity    | Message                                                                                         |     |                     |                    | Date        |           | ^       |
| Progress    | Instrument Connections                                                                          |     |                     |                    | 11/9/2022 1 | 46:21 PI  | N       |
| Progress    | Not opening connection to Keysight M8040A J-BERT because it is configured to be offline         | ÷.  |                     |                    | 11/9/2022 1 | 46:21 PI  | N       |
| Progress    | Not opening connection to NETIO because it is configured to be offline.                         |     |                     |                    | 11/9/2022 1 | 46:21 PI  | N       |
| Progress    | Not opening connection to DSO Infiniium Series because it is configured to be offline.          |     |                     |                    | 11/9/2022 1 | :46:21 PI | N .     |
| (i) Info    | PCI Express N5991 ValiFrame startup complete!                                                   |     |                     |                    | 11/9/2022 1 | :46:28 PI | ۷ V     |
| Ready       |                                                                                                 |     | Warnings: 2         | SW Maintenance Lic | ense is OK  | Not Ru    | nning 🔡 |

Figure 19 PCI Express N5991 ValiFrame main window with green Start button

The **parameter grid** on the right side of the window shows the parameters that are related to the individual procedure or group of procedures selected on the left.

The **log list** in the bottom pane of the window shows calibration and test status messages (regular progress updates as well as warnings and error messages).

The **status bar** at the very bottom provides information about how many critical errors have occurred, how many warnings have been sent, the status of the software maintenance license and whether ValiFrame is running.

To start one or more procedures, select the corresponding check box(es). Then the Start button is enabled and turns green (outlined in red in Figure 19). Click **Start** to run the selected procedures.

Once all the procedures have been run, the N5991 configuration can be stored as a single '.*vfp*' file using the Save button and recalled using the Load button without the need to configure the DUT again.

**CAUTION** Before executing the calibration or test procedures, ensure that the PCIe Station is configured properly with all necessary instruments such as the Infiniium oscilloscope set to "online". All calibrations can be run in offline mode, that is, without any instrument connected. The offline mode is intended for product demonstrations with simulated data. CALIBRATIONS RUN IN OFFLINE MODE DO NOT GENERATE VALID CALIBRATION DATA.

# NOTE

If you have already performed calibrations and tests, when you update ValiFrame and open it, you may see several log messages saying that the measurements are not compliant. This is because ValiFrame now records the exact setup and software version used for the calibrations and, even if your setup has not changed, the information required by ValiFrame to categorize the results as compliant is not available. Compliance information is also available in the result report of each procedure.

# Selecting, Modifying & Running Procedures

# Selecting Procedures

The calibration, receiver, and transmitter test procedure groups can be selected globally by selecting the check box at the top of the group. Alternatively, an individual test procedure can be selected by checking the corresponding check box. Click **Start** to run the selected test procedures.

## Modifying Parameters

Most calibration and test procedures, as well as the groups containing them, have parameters that control the details of how the procedures are run. In compliance mode, most of these parameters are read-only. In expert mode, almost all the parameters can be modified. First, select a specific calibration or test procedure or one of the groups contained in the N5991 procedure tree, as shown in Figure 20. The parameters are displayed in a property list (parameter grid) on the right side of the window. These parameters can be configured only before the selected procedure subgroup or procedure is started. All of the selected test parameters are listed in the test results.

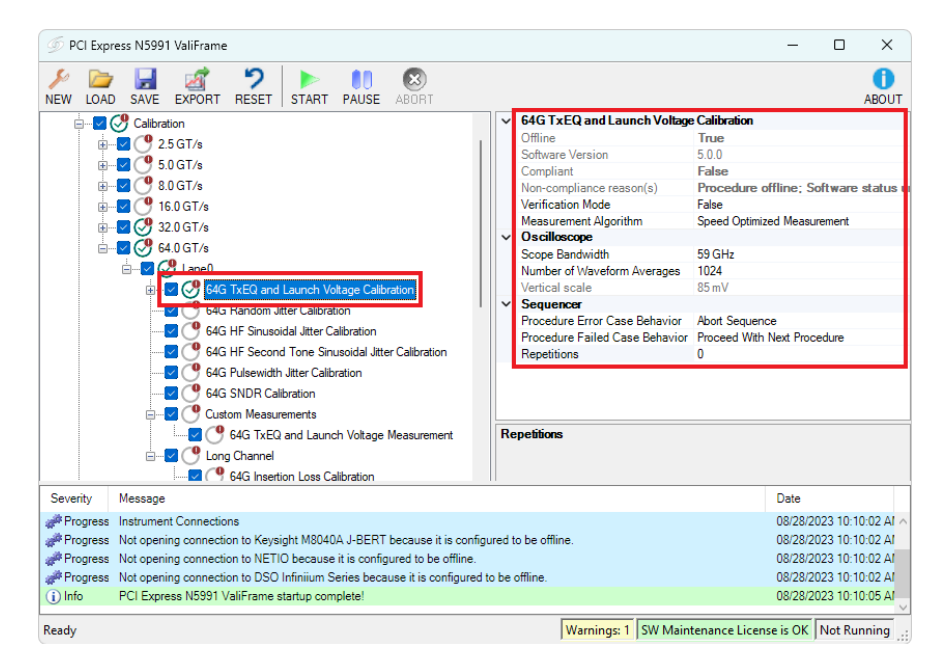

Figure 20 Modifying parameters in the PCI Express N5991 ValiFrame main window

## **Running Procedures**

To run the selected procedures, click the **Start** icon on the toolbar (see Figure 19). The procedures are run sequentially in the order shown in the procedure selection tree. Some procedures may require user intervention, such as changing cable connections or entering DUT parameters. The required action is prompted in pop-up dialog boxes before the calibration/test procedures are run.

# **Connection Diagrams**

To view a particular connection diagram, right-click the desired test or calibration. From the context menu, select "Show Connection...".

The window that opens consists of a connection diagram surrounded by five buttons, which are outlined in red and numbered in Figure 21.

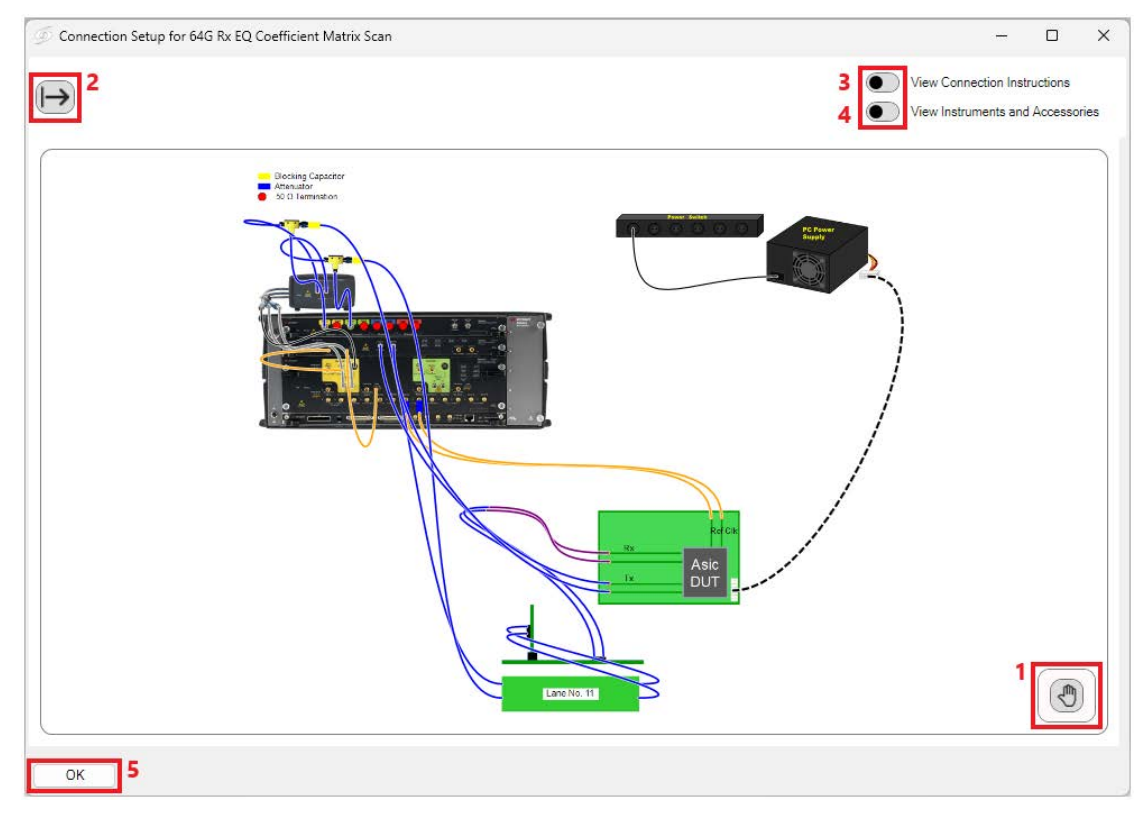

Figure 21 Example connection diagram, default view

- 1 Export Mode: Click here to change the positions of the individual instruments and cables in the connection diagram before exporting it. This is intended to increase the clarity of the connections. For more details about how to manipulate the components, see the N5991Getting Started Guide, which can be downloaded from the BitifEye.com website. Try double-clicking a component and then either drag-and-dropping it or using the mouse wheel.
- 2 **Export**: Export the diagram as an HTML file.
- 3 Connection Instructions: Toggle to 'on' to view the connection instructions and further information. It is possible to open step-by-step instructions, where the connection currently being made is highlighted.
- 4 **Instruments and Accessories**: Toggle to 'on' to view the list of required instruments and accessories. A very brief description of how to connect the setup will be displayed as well. If the list of instruments and accessories is expanded, it will be included in the exported HTML report.
- 5 **OK**: Click here to close the connection diagram window.

# Required Calibration Data

Some of the calibration procedures and most of the test procedures require calibration data that has been measured previously. You can see the calibration data required by a particular procedure by right clicking its name in the procedure tree and selecting 'Required Calibrations'. A list of the prerequisite calibrations drops down (Figure 22).

| D PCI Express N5991 ValiFrame                                                                                                    |                                                                                                    |                                                                                                    | – 🗆 X                                                                                                    |
|----------------------------------------------------------------------------------------------------|----------------------------------------------------------------------------------------------------|----------------------------------------------------------------------------------------------------|----------------------------------------------------------------------------------------------------|
| NEW LOAD SAVE EXPORT RESET START                                                                                                    | PAUSE ABORT                                                                                                    |                                                                                                    | ABOUT                                                                                                    |
|                                                                                                    |                                                                                                    | Use Compliance Impairments<br>Differential Voltage<br>Random Jitter<br>Common Mode Interference<br>Differential Mode Interference<br>Sinusoidal Jitter<br>Sinusoidal Jitter Frequency<br>2nd Tone Sinusoidal Jitter<br>Pand Tone Sinusoidal Jitter<br>Trace Number<br>Total Channel Loss<br>Channel<br>Statization for remaining Rx1                                                                                                    | True           800 mV           250 fs           75 mV           15 mV           1.5625 ps           100 MHz           0 s           en 210 MHz           11           -33 dB           cests |
| Grad risk EU coefficient Main     Grad risk EU coefficient Main     Grad risk EU coefficient Main     Grad risk EU coefficient Risk     Grad risk EU coefficient Risk     Grad risk     Grad risk | K Scan     Required Calibrations     64G TxEQ and Launch \     64G Random Jitter Calib     64G HF Sinusoidal Jitter | Allow user to enter optimum equation and a second second s | Abort Sequence<br>Proceed With Next Procedure<br>0                                                                                                    |
| Severity Message<br>#Progress Instrument Connections<br>#Progress Not opening connection to Keysight M804<br>#Progress Not opening connection to NETIO because<br>#Progress Not opening connection to DSO Infinitium \$                                                                                                    | 64G HF Second Tone Si     64G Pulsewidth Jitter Ca     64G SNDR Calibration                                         | nusoidal Jitter Calibration                                                                                                    | Date<br>08/30/2023 09:55:05 AM<br>08/30/2023 09:55:05 AM<br>08/30/2023 09:55:05 AM<br>08/30/2023 09:55:05 AM                                                                                  |
| Info PCI Express N5991 ValiFrame startup con Ready                                                                                                    | 64G Insertion Loss Calib<br>64G Pre-Compliance Ey                                                                   | ration calibration                                                                                                    | 08/30/2023 09:55:08 AM                                                                                                    |
|                                                                                                    | <ul> <li>64G Compliance Eye Ca</li> <li>64G AWG Amplitude Co</li> </ul>                                             | libration<br>rrection Calibration                                                                                                    |                                                                                                    |

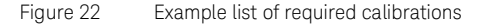

The icon next to the name of a calibration procedure in the list indicates whether the calibration has been run successfully (green), is incomplete (yellow), failed (red) or has not yet been run (gray).

# Results

# Runtime Data Display

Most procedures generate data output. While the procedure is running, the data is displayed in a results window, which opens automatically for each individual procedure.

Any results windows that are open during the procedure runs are closed automatically once the specific procedure is finished. As long as the N5991 Software is running, each result file can be reopened by double-clicking the respective procedure. However, the individual files are lost when the N5991 main window is closed, unless you save the individual files or a collection of them.

## Description of Results

In this User Guide, the descriptions of the calibration and test procedures include example descriptions of the results. In addition to a graph and a table, there is a text in each set of results, which notes the conditions under which the procedure was carried out, including a list of instruments used and their associated firmware. In order to save space, the list of instruments is not shown for each procedure in this user guide, because they are very similar, but simply as two examples here (Figure 23, Figure 24).

| Instruments              |                                                                                                    |
|--------------------------|----------------------------------------------------------------------------------------------------|
| Calibrated Instrument 1  | Name: Keysight M8050A J-BERT; Company: Keysight<br>Technologies; Model: Keysight M8050A J-BERT; SN:<br>Unknown; FW rev.: Unknown; Description: M8050 with<br>integrated jitter sources for BER tests; Calibrated<br>Instrument |
| Calibrated Instrument 2  | Name: ClkGen ; Company: Keysight Technologies ; Model:<br>M8009A ; SN: MY62400068 ; FW rev.: 1.5.230.4 ;<br>Description: M8050 with integrated jitter sources for BER<br>tests ; Calibrated Instrument                         |
| Calibrated Instrument 3  | Name: DataOut1 ; Company: Keysight Technologies ; Model:<br>M8042A,M8058A ; SN: 0123456789,DEXXXXXXXX ; FW rev.:<br>1.5.150.2, ; Description: M8050 with integrated jitter<br>sources for EER tests ; Calibrated Instrument    |
| Calibrated Instrument 4  | Name: DataOut1 ; Company: Keysight Technologies ; Model:<br>M8155A ; SN: DE5250000004 ; FW rev.: 4.0.0.0 ;<br>Description: M8050 with integrated jitter sources for BER<br>tests ; Calibrated Instrument                       |
| Calibrated Instrument 5  | Name: DataOut2 ; Company: Keysight Technologies ; Model:<br>M8155A ; SN: DE5250000004 ; FW rev.: 4.0.0.0 ;<br>Description: M8050 with integrated jitter sources for BER<br>tests ; Calibrated Instrument                       |
| Measurement Instrument 1 | Name: Keysight DSO ; Company: Keysight Technologies ;<br>Model: DSO Infinium Series ; SN: Unknown ; FW rev.:<br>Unknown ; Description: Realtime scope for calibration and<br>transmitter tests ; Measurement Instrument        |
|                          |                                                                                                    |

| Figure 23 Example "Instruments" section for a calibra | ation |
|-------------------------------------------------------|-------|
|-------------------------------------------------------|-------|

| Instruments              |                                                                                                    |
|--------------------------|----------------------------------------------------------------------------------------------------|
| Measurement Instrument 1 | Name: Keysight M8050A J-BERT ; Company: Keysight Technologies ;<br>Model: Keysight M8050A J-BERT ; SN: Unknown ; FW rev.: Unknown ;<br>Description: M8050 with integrated jitter sources for BER<br>tests ; Measurement Instrument |
| Measurement Instrument 2 | Name: ClkGen ; Company: Keysight Technologies ; Model: M8009A ;<br>SN: MY62400068 ; FW rev.: 1.5.230.4 ; Description: M8050 with<br>integrated jitter sources for EER tests ; Measurement Instrument                               |
| Measurement Instrument 3 | Name: DataOutl ; Company: Keysight Technologies ; Model:<br>M80422,M80583 ; SN: 0123456789,DEXXXXXXXX ; FW rev.: 1.5.150.2,<br>; Description: M8050 with integrated jitter sources for BER<br>tests ; Measurement Instrument       |
| Measurement Instrument 4 | Name: DataOutl ; Company: Keysight Technologies ; Model:<br>M8195A ; SN: DE525000004 ; FW rev.: 4.0.0.0 ; Description:<br>M8050 with integrated jitter sources for BER tests ; Measurement<br>Instrument                           |
| Measurement Instrument 5 | Name: DataOut2 ; Company: Keysight Technologies ; Model:<br>M8195A ; SN: DE525000004 ; FW rev.: 4.0.0.0 ; Description:<br>M8050 with integrated jitter sources for BER tests ; Measurement<br>Instrument                           |
| Measurement Instrument 6 | Name: DataIn ; Company: Keysight Technologies ; Model: M8046A ;<br>SN: DE5250000003 ; FW rev.: 7.5.700.8 ; Description: M8050 with<br>integrated jitter sources for EER tests ; Measurement Instrument                             |
| Measurement Instrument 7 | Name: NetIo230B ; Company: Koukaam ; Model: NETIO ; SN:<br>Unknown ; FW rev.: Unknown ; Description: Main power switch ;<br>Measurement Instrument                                                                                 |
|                          |                                                                                                    |

Figure 24 Example "Instruments" section for an Rx test

#### **Exporting Results**

For your convenience, all individual results are summarized in an HTML document at the end of the test run. All calibration and test data worksheets can be saved in a workbook by clicking the **Export** button on the toolbar of the PCIe N5991 ValiFrame main window. Keysight recommends performing this action at least at the end of each N5991 procedure run to avoid any data loss. If the calibration and test procedures are conducted several times during the same N5991 run, the resulting worksheets are combined in a workbook. If a test procedure is conducted without prior execution of calibration procedures in the same test run, only the test results will be saved to the workbook.

As a safety feature, all calibration and test results are saved by default to the N5991 "Tmp" directory. The sub-folder "Results/PCIe Station" contains the files of the final results measured at each calibration and test procedure. In addition to the calibration data worksheets, calibration data files are generated. These files are saved by default to the N5991 calibrations folder. If these calibrations are run again, the data file is overwritten. To save the calibration data files at each configuration, the files must be copied from the directory: *C:\ ProgramData\BitifEye\N5991\PCIe\Calibrations* and saved manually in any folder before rerunning the calibrations.

# NOTE

## ValiFrame HTML Workbook

A workbook consists of a summary of the procedures performed, details of the instruments used and the results of the individual procedures carried out. On the left you can select a test to view, whose results are then displayed on the right. Figure 25 shows an example Test Result Summary.

| <b>KEYSIGHT</b>        | Product Number: PCIe PCIe Station P               | CIE-1 Workbook created on 20/ | 10/2023 16:49:05 |                  |                         |              |                                                                                                    |
|------------------------|---------------------------------------------------|-------------------------------|------------------|------------------|-------------------------|--------------|----------------------------------------------------------------------------------------------------|
| TECHNOLOGIES           | Test result summar                                | у                             |                  |                  |                         |              |                                                                                                    |
| Ditif                  | [Not Compliant]                                   |                               |                  |                  |                         |              |                                                                                                    |
| Digital Test Solutions | Shows the test results a                          | s an overview                 |                  |                  |                         |              |                                                                                                    |
| Show all results       | Product Number:<br>Serial Number:<br>Description: | PCIe                          |                  |                  |                         |              |                                                                                                    |
| Show only selected     | User Name:<br>User's Comment:                     | PCIE-1                        |                  |                  |                         |              |                                                                                                    |
| Pana                   | Software Version:<br>PCI Express N5991 ValiFrame  | 5.0.0.9_RC                    |                  |                  |                         |              |                                                                                                    |
|                        | Test n                                            | ame                           | Result           | Software Version | Calibration Data Versio | on Compliant | Non-compliance reason(s)                                                                                                    |
| Summary                | 10_Cal_16GTps_PS                                  |                               | Passed           | 5.0.0.9_RC       |                         | False        | Software status unreleased                                                                                                    |
| Instruments            | LO_Cal_16GTos_DE                                  |                               | Passed           | 5.0.0.9_RC       |                         | False        | Software status unreleased                                                                                                    |
|                        | LO_Cal_16GTps_Vdiff                               |                               | Passed           | 5.0.0.9_RC       |                         | False        | Software status unreleased                                                                                                    |
| L0_Cal_16GTps_PS       | LO_CAL_ISOTRA_RJ                                  |                               | Passed           | 5.0.0.9_RC       | 5.0.0.9_RC              | False        | Software status unreleased; Required cal not<br>compliant: 165 TxEQ and Launch Voltage<br>Calibration; Required cal unknows/unreleased: 165                                        |
| LU_Gai_16G1ps_DE       |                                                   |                               |                  |                  |                         |              | IXLU and Launch Voltage Calibration                                                                                                    |
| L0_Cal_16GTps_Vdiff    | 10_Cal_16GTRs_HFSJ                                |                               | Passed           | 5.0.0.9_RC       | 5.0.0.9_RC              | False        | Software status unreleased; Keguired cal not<br>compliant: 165 TxEQ and Launch Voltage<br>Calibration; Required cal unknown/unreleased; 165<br>TVFO and Launch Voltage Calibration |
| L0_Cal_16GTps_RJ       |                                                   |                               | 45               |                  |                         |              | Software status unreleased: Reguired cal not                                                                                                    |
| L0_Cal_16GTps_HFSJ     | LO_CAL_ISOTDA_RE20482                             |                               | Paszed           | 5.0.0.9_RC       | \$.0.0.9_RC             | Talse        | compliant: 165 TxEQ and Launch Voltage<br>Calibration; Required cal unknown/unreleased: 165<br>TxEQ and Launch Voltage Calibration                                                 |
| 10 Cal 16GTos HE2odS1  |                                                   |                               |                  |                  |                         |              |                                                                                                    |

Figure 25 Example Test Result Summary in a ValiFrame HTML Workbook

- Test Name: The name of the procedure (test or calibration).
- Result: Whether the test was passed or failed.
- Software Version: The version of the ValiFrame software used to perform the procedure.
- Calibration Data Version: Tests, and some calibrations, rely on data obtained in calibrations. The Calibration Data Version gives the version number of the ValiFrame software used to obtain the calibration data.
- Compliant: If True, the procedure was carried out in a way that met all the requirements of the specification. If False, this was not the case.
- Non-Compliance Reason(s): Here the reasons for non-compliance are listed. There may be just one, a few or a large number. In the example in Figure 25, the procedures are never compliant because the software status is "unreleased". Other possible reasons include
  - Procedure offline: The procedure was performed in "demonstration mode" without instruments connected.
  - Required cal not compliant: The procedure relies on calibrations, and the calibrations listed here are themselves not compliant and have to be repeated.

• Required cal unknown/unreleased: The procedure relies on calibrations, and the software version used to obtain the calibration(s) listed here is either unknown or unreleased.

# PCIe Parameters

The PCIe parameters are of three types:

- Sequencer Parameters
- Common Parameters
- Procedure Parameters

#### Sequencer Parameters

The sequencer parameters control the flow of the test sequencer, not the behavior of individual procedures. They are identical across all versions of ValiFrame for different standards. One of them, Repetitions, is available for all procedures and groups in the procedure tree. The others are only available for procedures. Like all other parameters, the sequencer parameters are shown on the right side of the ValiFrame user interface and you may manually change them, as illustrated in Figure 26.

The sequencer parameters are described in Table 23 on page 323.

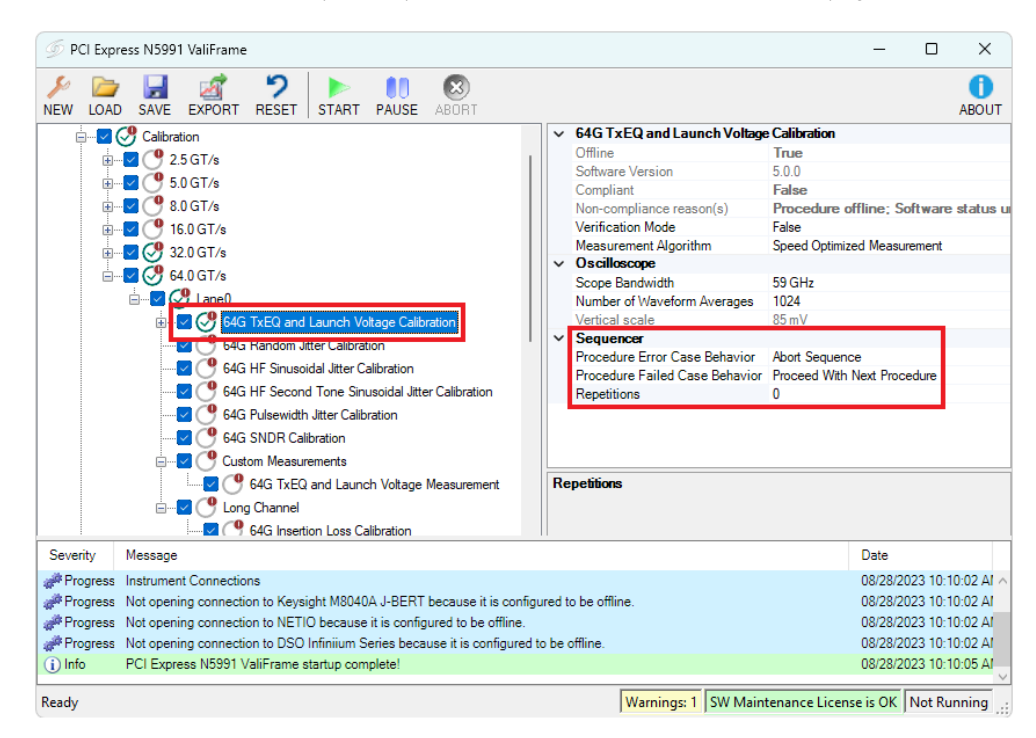

Figure 26 PCIe sequencer parameters

#### **Common Parameters**

Common parameters are used for several related calibration or test procedures. They are shown on the right side of the ValiFrame user interface when the selected entry of the procedure tree on the left is a group instead of an individual procedure. The PCIe common parameters are listed and described as follows:

- Common calibration parameters: Table 16 on page 275
- Common receiver parameters: Table 17 on page 281
- Common link equalization parameters: Table 18 on page 291

#### **Procedure Parameters**

The Procedure Parameters are all those parameters that are not part of any of the previously described categories. They are shown on the right side of the ValiFrame user interface when the selected entry of the procedure tree on the left is an individual procedure. Their purpose is to modify the behavior of that single procedure. Different procedures often have parameters with the same name, but pre-configured settings always apply to the selected procedure. The meanings of the parameters may differ slightly between procedures. The PCIe parameters for individual procedures that are available in Expert Mode are listed as follows:

- Parameters for (nearly) all individual procedures: Table 19 on page 300
- Calibration parameters for individual procedures: Table 20 on page 301
- Receiver parameters for individual procedures: Table 21 on page 309
- Link equalization parameters for individual procedures: Table 22 on page 318

# **NOTE** Some parameters that are read-only in the user interface main window can be changed in the Station Configurator while others can be changed when you configure the DUT.

# NOTE

If the value of a parameter appears in boldface type in the parameter grid of the GUI, this indicates that the value is not the default value.

# 3 Using the Software

Keysight N5991 PCIe Test Automation Software Platform

User Guide

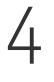

# Procedure Tree Overview

Introduction / 56 Calibration Procedures / 57 Receiver Tests / 63 Link Equalization Tests / 66 Receiver Setup Procedures / 68

This chapter provides a convenient way of finding the description of the calibration or procedure that you want to perform.

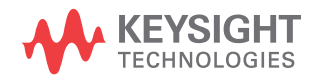

# Introduction

The tables in this chapter list the procedures exactly as in the procedure tree of the ValiFrame software.

| NOTE | The order of the procedures varies slightly depending on the method<br>used for eye calibration: Seasim or SigTest. The order used in the tables<br>is that for Seasim for interface type ASIC and SigTest for CEM, U.2 and<br>M.2. |
|------|----------------------------------------------------------------------------------------------------|
| NOTE | Click on the page number in the table to be directed to the description of the corresponding procedure.                                                                                                    |
|      | The list of procedures in the procedure tree is divided up into the following                                                                                                    |

The list of procedures in the procedure tree is divided up into the following tables according to calibration or test type and interface type.

Calibrations

- Calibrations (ASIC): Table 2 on page 57
- Calibrations (CEM): Table 3 on page 59
- Calibrations (U.2): Table 4 on page 61
- Calibrations (M.2): Table 5 on page 61

**Receiver Tests** 

- Rx Tests (ASIC): Table 6 on page 63
- Rx Tests (CEM): Table 7 on page 64
- Rx Tests (U.2; M.2): Table 8 on page 65

Link Equalization Tests

- LEQ Rx Tests (ASIC): Table 9 on page 66
- LEQ Rx Tests (CEM): Table 10 on page 66
- LEQ Rx Tests (U.2; M.2): Table 11 on page 67
- LEQ Tx Tests: Table 12 on page 67

**Receiver Setup Procedures** 

- Rx Setup (ASIC): Table 13 on page 68
- Rx Setup (CEM): Table 14 on page 68
- Rx Setup (U.2; M.2): Table 15 on page 68

# Calibration Procedures

| Table 2   | Calibrations performed for ASIC interfaces   |                               |
|-----------|----------------------------------------------|-------------------------------|
| Data Rate | Calibration                                  | Page Number<br>of Description |
| 2.5 GT/s  | 2.5G RJ Calibration                          | 87                            |
|           | 2.5G ISI Calibration                         | 85                            |
|           | 2.5G CMSI Calibration                        | 77                            |
|           | 2.5G Eye Height Calibration                  | 82                            |
| 5.0 GT/s  | 5G RJ Calibration                            | 87                            |
|           | 5G ISI Calibration                           | 85                            |
|           | 5G CMSI Calibration                          | 77                            |
|           | 5G Eye Height Calibration                    | 82                            |
| 8.0 GT/s  | Direct-Connection Calibrations               |                               |
|           | 8G TxEQ and Launch Voltage Calibration       | 108                           |
|           | 8G RJ Calibration                            | 100                           |
|           | Custom Measurements*                         |                               |
|           | 8G TxEQ and Launch Voltage Measurement       | 118                           |
|           | Long Channel                                 |                               |
|           | 8G Insertion Loss Calibration                | 170                           |
|           | 8G CMSI Calibration                          | 130                           |
|           | 8G DMSI Calibration                          | 151                           |
|           | 8G Stressed Jitter Eye Calibration           | 182                           |
| 16.0 GT/s | Direct-Connection Calibrations               |                               |
|           | 16G TxEQ and Launch Voltage Calibration      | 108                           |
|           | 16G RJ Calibration                           | 100                           |
|           | 16G HF SJ Calibration                        | 92                            |
|           | 16G HF Second Tone SJ Calibration            | 89                            |
|           | Custom Measurements*                         |                               |
|           | 16G TxEQ and Launch Voltage Measurement      | 118                           |
|           | Long Channel                                 |                               |
|           | 16G Insertion Loss Calibration               | 170                           |
|           | 16G Initial Equalization Preset Optimization | 167                           |
|           | 16G Channel Calibration                      | 126                           |
|           | 16G Final Equalization Preset Optimization   | 163                           |
|           | 16G AWG Amplitude Correction Calibration     | 124                           |
|           | 16G CMSI Calibration                         | 130                           |
|           | 16G DMSI Calibration                         | 151                           |
|           | 16G Pre Compliance Eye Calibration           | 178                           |

| Data Rate | Calibration                                      | Page Number<br>of Description |
|-----------|--------------------------------------------------|-------------------------------|
|           | 16G Compliance Eye Calibration                   | 133                           |
|           | Custom Calibrations*                             |                               |
|           | 16G Custom Eye Calibration                       | 142                           |
|           | 16G Custom Eye Scan Calibration                  | 145                           |
|           | Custom Measurements*                             |                               |
|           | 16G Eye Height and Width Measurement             | 157                           |
|           | 16G Eye Height and Width Scan                    | 160                           |
|           | 16G Processing of Pre-Recorded Steps             | 181                           |
| 32 GT/s   | Direct-Connection Calibrations                   |                               |
|           | 32G TxEQ and Launch Voltage Calibration          | 108                           |
|           | 32G Random Jitter Calibration                    | 100                           |
|           | 32G HF Sinusoidal Jitter Calibration             | 92                            |
|           | 32G HF Second Tone Sinusoidal Jitter Calibration | 89                            |
|           | Custom Measurements*                             |                               |
|           | 32G TxEQ and Launch Voltage Measurement          | 118                           |
|           | Long Channel                                     |                               |
|           | 32G Insertion Loss Calibration                   | 170                           |
|           | 32G Pre Compliance Eye Calibration               | 178                           |
|           | 32G Compliance Eye Calibration                   | 133                           |
|           | 32G AWG Amplitude Correction Calibration         | 124                           |
|           | 32G CM Sinusoidal Interference Calibration       | 130                           |
|           | 32G DM Sinusoidal Interference Calibration       | 151                           |
|           | Custom Calibrations*                             |                               |
|           | 32G Custom Eye Calibration                       | 142                           |
|           | 32G Custom Eye Scan Calibration                  | 145                           |
|           | Custom Measurements*                             |                               |
|           | 32G Eye Height and Width Measurement             | 157                           |
|           | 32G Eye Height and Width Scan                    | 160                           |
|           | 32G Processing of Pre-Recorded Steps             | 181                           |
| 64.0 GT/s | Direct-Connection Calibrations                   |                               |
|           | 64G TxEQ and Launch Voltage Calibration          | 108                           |
|           | 64G Random Jitter Calibration                    | 100                           |
|           | 64G HF Sinusoidal Jitter Calibration             | 92                            |
|           | 64G HF Second Tone Sinusoidal Jitter Calibration | 89                            |
|           | 64G Pulsewidth Jitter Calibration                | 98                            |
|           | 64G SNDR Calibration                             | 106                           |

| Data Rate | Calibration                                | Page Number<br>of Description |
|-----------|--------------------------------------------|-------------------------------|
|           | Custom Measurements*                       |                               |
|           | 64G TxEQ and Launch Voltage Measurement    | 118                           |
|           | Long Channel                               |                               |
|           | 64G Insertion Loss Calibration             | 170                           |
|           | 64G Pre-Compliance Eye Calibration         | 178                           |
|           | 64G Compliance Eye Calibration             | 133                           |
|           | 64G AWG Amplitude Correction Calibration   | 124                           |
|           | 64G CM Sinusoidal Interference Calibration | 130                           |
|           | 64G DM Sinusoidal Interference Calibration | 151                           |
|           | Custom Calibrations*                       |                               |
|           | 64G Custom Eye Calibration                 | 142                           |
|           | 64G Custom Eye Scan Calibration            | 145                           |
|           | Custom Measurements*                       |                               |
|           | 64G Eye Height and Width Measurement       | 157                           |
|           | 64G Eye Height and Width Scan              | 160                           |
|           | 64G Processing of Pre-Recorded Steps       | 181                           |

\* Procedures listed under these headings are available only if "Include Custom Procedures" is checked in the PCIe Parameters dialog (see page 29).

| Data Rate | Calibration                            | Page Number<br>of Description |
|-----------|----------------------------------------|-------------------------------|
| 2.5 GT/s  | 2.5G RJ Calibration                    | 87                            |
|           | 2.5G De-Emphasis Calibration           | 80                            |
|           | 2.5G Eye Height Calibration            | 82                            |
| 5.0 GT/s  | 5G RJ Calibration                      | 87                            |
|           | 5G De-Emphasis Calibration             | 80                            |
|           | 5G Eye Height Calibration              | 82                            |
| 8.0 GT/s  | Direct Connection Calibrations         |                               |
|           | 8G TxEQ and Launch Voltage Calibration | 108                           |
|           | 8G RJ Calibration                      | 100                           |
|           | 8G SJ Calibration                      | 103                           |
|           | Custom Measurements*                   |                               |
|           | 8G TxEQ and Launch Voltage Measurement | 118                           |
|           | Long Channel, CBB rev. 3               |                               |
|           | 8G DMSI Calibration                    | 151                           |

## Table 3 Calibrations performed for CEM interfaces

\_

| Data Rate | Calibration                                  | Page Number<br>of Description |
|-----------|----------------------------------------------|-------------------------------|
|           | 8G Eye Height and Width Calibration          | 154                           |
|           | 8G Compliance Eye Calibration                | 133                           |
| 16.0 GT/s | Direct Connection Calibrations               |                               |
|           | 16G TxEQ and Launch Voltage Calibration      | 108                           |
|           | 16G RJ Calibration                           | 100                           |
|           | 16G LF SJ Calibration                        | 95                            |
|           | 16G HF SJ Calibration                        | 92                            |
|           | 16G Unit Interval Calibration                | 122                           |
|           | Custom Measurements*                         |                               |
|           | 16G TxEQ and Launch Voltage Measurement      | 118                           |
|           | Long Channel, CBB rev. 4                     |                               |
|           | 16G Insertion Loss Calibration               | 170                           |
|           | 16G AWG Amplitude Correction Calibration     | 124                           |
|           | 16G CMSI Calibration                         | 130                           |
|           | 16G DMSI Calibration                         | 151                           |
|           | 16G Initial Equalization Preset Optimization | 167                           |
|           | 16G Channel Calibration                      | 126                           |
|           | 16G Final Equalization Preset Optimization   | 163                           |
|           | 16G Pre Compliance Eye Calibration           | 178                           |
|           | 16G Compliance Eye Calibration               | 133                           |
|           | Custom Calibrations*                         |                               |
|           | 16G Custom Eye Calibration                   | 142                           |
|           | 16G Custom Eye Scan Calibration              | 145                           |
|           | Custom Measurements*                         |                               |
|           | 16G Eye Height and Width Measurement         | 157                           |
|           | 16G Eye Height and Width Scan                | 160                           |
| 32 GT/s   | Direct Connection Calibrations               |                               |
|           | 32G TxEQ and Launch Voltage Calibration      | 108                           |
|           | 32G Random Jitter Calibration                | 100                           |
|           | 32G HF Sinusoidal Jitter Calibration         | 92                            |
|           | Custom Measurements*                         |                               |
|           | 32G TxEQ and Launch Voltage Measurement      | 118                           |
|           | Long Channel                                 |                               |
|           | 32G Insertion Loss Calibration               | 170                           |
|           | 32G AWG Amplitude Correction Calibration     | 124                           |
|           | 32G CM Sinusoidal Interference Calibration   | 130                           |
|           | 32G DM Sinusoidal Interference Calibration   | 151                           |

| Data Rate | Calibration                          | Page Number<br>of Description |
|-----------|--------------------------------------|-------------------------------|
|           | 32G Pre Compliance Eye Calibration   | 178                           |
|           | 32G Compliance Eye Calibration       | 133                           |
|           | Custom Calibrations*                 |                               |
|           | 32G Custom Eye Calibration           | 142                           |
|           | 32G Custom Eye Scan Calibration      | 145                           |
|           | Custom Measurements*                 |                               |
|           | 32G Eye Height and Width Measurement | 157                           |
|           | 32G Eye Height and Width Scan        | 160                           |

\* Procedures listed under these headings are available only if "Include Custom Procedures" is checked in the PCIe Parameters dialog (see page 29).

| Data Rate | Calibration                            | Page Number<br>of Description |
|-----------|----------------------------------------|-------------------------------|
| 8.0 GT/s  | Direct Connection Calibrations         |                               |
|           | 8G TxEQ and Launch Voltage Calibration | 108                           |
|           | 8G RJ Calibration                      | 100                           |
|           | 8G SJ Calibration                      | 103                           |
|           | Custom Measurement*                    |                               |
|           | 8G TxEQ and Launch Voltage Measurement | 118                           |
|           | Long Channel, CBB rev. 3               |                               |
|           | 8G DMSI Calibration                    | 151                           |
|           | 8G Eye Height and Width Calibration    | 154                           |
|           | 8G Compliance Eye Calibration          | 133                           |

#### Table 4 Calibrations performed for U.2 interfaces

\* Procedures listed under this heading are available only if "Include Custom Procedures" is checked in the PCIe Parameters dialog (see page 29).

| Data Rate | Calibration                            | Page Number<br>of Description |
|-----------|----------------------------------------|-------------------------------|
| 8.0 GT/s  | Direct Connection Calibrations         |                               |
|           | 8G TxEQ and Launch Voltage Calibration | 108                           |
|           | 8G RJ Calibration                      | 100                           |
|           | 8G SJ Calibration                      | 103                           |
|           | Custom Measurement*                    |                               |
|           | 8G TxEQ and Launch Voltage Measurement | 118                           |

\_

| Data Rate | Calibration                          | Page Number<br>of Description |
|-----------|--------------------------------------|-------------------------------|
|           | Long Channel, CBB rev. 3             |                               |
|           | 8G Device Insertion Loss Calibration | 148                           |
|           | 8G DMSI Calibration                  | 151                           |
|           | 8G Host Insertion Loss Calibration   | 166                           |
|           | 8G Eye Height and Width Calibration  | 154                           |
|           | 8G Compliance Eye Calibration        | 133                           |

 Procedures listed under this heading are available only if "Include Custom Procedures" is checked in the PCIe Parameters dialog (see page 29).

# Receiver Tests

| Data Rate | Receiver Test                            | Page Number    |
|-----------|------------------------------------------|----------------|
|           |                                          | of Description |
| 2.5 GT/s  | 2.5G Rx Compliance Test                  | 196            |
|           | 2.5G Rx Jitter Tolerance Test            | 205            |
|           | 2.5G Rx Sensitivity Test                 | 224            |
| 5.0 GT/s  | 5G Rx Compliance Test                    | 196            |
|           | 5G Rx Jitter Tolerance Test              | 205            |
|           | 5G Rx Sensitivity Test                   | 224            |
| 8.0 GT/s  | 8G Rx Coefficient Matrix Scan            | 199            |
|           | 8G Rx Pre-Shoot De-Emphasis Scan         | 218            |
|           | 8G Rx Stressed Jitter Eye Test           | 229            |
|           | 8G Rx Jitter Tolerance Test              | 205            |
| 16.0 GT/s | 16G Rx Coefficient Matrix Scan           | 199            |
|           | 16G Rx Pre-Shoot De-Emphasis Scan        | 218            |
|           | 16G Rx Stressed Jitter Eye Test          | 229            |
|           | 16G Rx Jitter Tolerance Test             | 205            |
|           | 16G Rx Sensitivity Test                  | 224            |
|           | Custom Tests*                            |                |
|           | 16G Rx Custom Coefficient Matrix Scan    | 204            |
|           | 16G Rx Custom Pre-Shoot De-Emphasis Scan | 223            |
|           | 16G Rx Custom Stressed Jitter Eye Test   | 235            |
|           | 16G Rx Custom Jitter Tolerance Test      | 210            |
|           | 16G Rx Custom Sensitivity Test           | 228            |
| 32 GT/s   | 32G Rx EQ Coefficient Matrix Scan        | 199            |
|           | 32G Rx Pre-Shoot De-Emphasis Scan        | 218            |
|           | 32G Rx Pre-Compliance Test               | 211            |
|           | 32G Rx Jitter Tolerance Test             | 205            |
|           | 32G Rx Sensitivity Test                  | 224            |
|           | Custom Tests*                            |                |
|           | 32G Rx Custom EQ Coefficient Matrix Scan | 204            |
|           | 32G Rx Custom Pre-Shoot De-Emphasis Scan | 223            |
|           | 32G Rx Custom Pre-Compliance Test        | 214            |
|           | 32G Rx Custom Jitter Tolerance Test      | 210            |
|           | 32G Rx Custom Sensitivity Test           | 228            |
| 64 GT/s   | 64G Rx EQ Coefficient Matrix Scan        | 199            |
|           | 64G Rx Pre-Compliance Test               | 211            |
|           |                                          |                |

#### Table 6 Receiver tests available for ASIC interfaces

| Data Rate | Receiver Test                            | Page Number<br>of Description |
|-----------|------------------------------------------|-------------------------------|
|           | 64G Rx Jitter Tolerance Test             | 205                           |
|           | 64G Rx Sensitivity Test                  | 224                           |
|           | Custom Tests*                            |                               |
|           | 64G Rx Custom EQ Coefficient Matrix Scan | 204                           |
|           | 64G Rx Custom Pre-Compliance Test        | 214                           |
|           | 64G Rx Custom Jitter Tolerance Test      | 210                           |
|           | 64G Rx Custom Sensitivity Test           | 228                           |

\* Procedures listed under these headings are available only if "Include Custom Procedures" is checked in the PCIe Parameters dialog (see page 29).

| Data Rate | Receiver Test                            | Page Number |
|-----------|------------------------------------------|-------------|
| 2.5 GT/s  | 2.5G.Rx Compliance Test                  | 196         |
|           | 2.5G Rx. litter Tolerance Test           | 205         |
|           | 2.5G Rx Sensitivity Test                 | 200         |
| 5.0 GT/s  | 5G Rx Compliance Test                    | 196         |
|           | 5G Rx Jitter Tolerance Test              | 205         |
|           | 5G Rx Sensitivity Test                   | 224         |
| 8.0 GT/s  | 8G Rx Coefficient Matrix Scan            | 199         |
|           | 8G Rx Pre-Shoot De-Emphasis Scan         | 218         |
|           | 8G Rx Preset Pre Compliance Test         | 215         |
|           | 8G Rx Pre Compliance Test                | 211         |
|           | 8G Rx Jitter Tolerance Test              | 205         |
|           | 8G Rx Sensitivity Test                   | 224         |
| 16.0 GT/s | 16G Rx Coefficient Matrix Scan           | 199         |
|           | 16G Rx Pre-Shoot De-Emphasis Scan        | 218         |
|           | 16G Rx Pre Compliance Test               | 211         |
|           | 16G Rx Jitter Tolerance Test             | 205         |
|           | 16G Rx Sensitivity Test                  | 224         |
|           | Custom Tests*                            |             |
|           | 16G Rx Custom Coefficient Matrix Scan    | 204         |
|           | 16G Rx Custom Pre-Shoot De-Emphasis Scan | 223         |
|           | 16G Rx Custom Pre Compliance Test        | 214         |
|           | 16G Rx Custom Jitter Tolerance Test      | 210         |
|           | 16G Rx Custom Sensitivity Test           | 228         |

#### Table 7 Receiver tests available for CEM interfaces

| Data Rate | Receiver Test                            | Page Number<br>of Description |
|-----------|------------------------------------------|-------------------------------|
| 32 GT/s   | 32G Rx EQ Coefficient Matrix Scan        | 199                           |
|           | 32G Rx Pre-Shoot De-Emphasis Scan        | 218                           |
|           | 32G Rx Pre Compliance Test               | 211                           |
|           | 32G Rx Jitter Tolerance Test             | 205                           |
|           | 32G Rx Sensitivity Test                  | 224                           |
|           | Custom Tests*                            |                               |
|           | 32G Rx Custom EQ Coefficient Matrix Scan | 204                           |
|           | 32G Rx Custom Pre-Shoot De-Emphasis Scan | 223                           |
|           | 32G Rx Custom Pre Compliance Test        | 214                           |
|           | 32G Rx Custom Jitter Tolerance Test      | 210                           |
|           | 32G Rx Custom Sensitivity Test           | 228                           |

\* Procedures listed under these headings are available only if "Include Custom Procedures" is checked in the PCIe Parameters dialog (see page 29).

| Table 8  | Receiver tests available for U.2 and M.2 interfaces |
|----------|-----------------------------------------------------|
| I able o |                                                     |

| Data Rate | Receiver Test                    | Page Number<br>of Description |
|-----------|----------------------------------|-------------------------------|
| 8 GT/s    | 8G Rx Coefficient Matrix Scan    | 199                           |
|           | 8G Rx Pre-Shoot De-Emphasis Scan | 218                           |
|           | 8G Rx Preset Pre Compliance Test | 215                           |
|           | 8G Rx Pre Compliance Test        | 211                           |
|           | 8G Rx Jitter Tolerance Test      | 205                           |
|           | 8G Rx Sensitivity Test           | 224                           |

# Link Equalization Tests

| Data Rate | Link Equalization Receiver Test            | Page Number<br>of Description |
|-----------|--------------------------------------------|-------------------------------|
| 8.0 GT/s  | 8G LEQ Rx Stressed Jitter Eye Test         | 250                           |
|           | 8G LEQ Rx Jitter Tolerance Test            | 246                           |
| 16.0 GT/s | 16G LEQ Rx Stressed Jitter Eye Test        | 250                           |
|           | 16G LEQ Rx Jitter Tolerance Test           | 246                           |
|           | 16G LEQ Rx Sensitivity Test                | 248                           |
|           | Custom Tests*                              |                               |
|           | 16G LEQ Rx Custom Stressed Jitter Eye Test | 251                           |
|           | 16G LEQ Rx Custom Jitter Tolerance Test    | 247                           |
|           | 16G LEQ Rx Custom Sensitivity Test         | 249                           |
| 32 GT/s   | 32G LEQ Rx Compliance Test                 | 244                           |
|           | 32G LEQ Rx Jitter Tolerance Test           | 246                           |
|           | 32G LEQ Rx Sensitivity Test                | 248                           |
|           | Custom Tests*                              |                               |
|           | 32G LEQ Rx Custom Compliance Test          | 245                           |
|           | 32G LEQ Rx Custom Jitter Tolerance Test    | 247                           |
|           | 32G LEQ Rx Custom Sensitivity Test         | 249                           |
| 64 GT/s   | 64G LEQ Rx Compliance Test                 | 244                           |
|           | 64G LEQ Rx Jitter Tolerance Test           | 246                           |
|           | 64G LEQ Rx Sensitivity Test                | 248                           |
|           | Custom Tests*                              |                               |
|           | 64G LEQ Rx Custom Compliance Test          | 245                           |
|           | 64G LEQ Rx Custom Jitter Tolerance Test    | 247                           |
|           | 64G LEO Rx Custom Sensitivity Test         | 249                           |

 Table 9
 Link equalization receiver tests available for ASIC interfaces

\* Procedures listed under these headings are available only if "Include Custom Procedures" is checked in the PCIe Parameters dialog (see page 29).

#### Table 10 Link equalization receiver tests available for CEM interfaces

| Data Rate | Link equalization receiver test | Page Number<br>of Description |
|-----------|---------------------------------|-------------------------------|
| 8.0 GT/s  | 8G LEQ Rx Compliance Test       | 244                           |
|           | 8G LEQ Rx Jitter Tolerance Test | 246                           |
|           | 8G LEQ Rx Sensitivity Test      | 248                           |

| Data Rate | Link equalization receiver test         | Page Number<br>of Description |
|-----------|-----------------------------------------|-------------------------------|
| 16.0 GT/s | 16G LEQ Rx Compliance Test              | 244                           |
|           | 16G LEQ Rx Jitter Tolerance Test        | 246                           |
|           | 16G LEQ Rx Sensitivity Test             | 248                           |
|           | Custom Tests*                           |                               |
|           | 16G LEQ Rx Custom Compliance Test       | 245                           |
|           | 16G LEQ Rx Custom Jitter Tolerance Test | 247                           |
|           | 16G LEQ Rx Custom Sensitivity Test      | 249                           |
| 32 GT/s   | 32G LEQ Rx Compliance Test              | 244                           |
|           | 32G LEQ Rx Jitter Tolerance Test        | 246                           |
|           | 32G LEQ Rx Sensitivity Test             | 248                           |
|           | Custom Tests*                           |                               |
|           | 32G LEQ Rx Custom Compliance Test       | 245                           |
|           | 32G LEQ Rx Custom Jitter Tolerance Test | 247                           |
|           | 32G LEQ Rx Custom Sensitivity Test      | 249                           |

\* Procedures listed under these headings are available only if "Include Custom Procedures" is checked in the PCIe Parameters dialog (see page 29).

| Data Rate | Link Equalization Receiver Test | Page Number<br>of Description |
|-----------|---------------------------------|-------------------------------|
| 8.0 GT/s  | 8G LEQ Rx Compliance Test       | 244                           |
|           | 8G LEQ Rx Jitter Tolerance Test | 246                           |
|           | 8G LEQ Rx Sensitivity Test      | 248                           |

#### Table 12 Link equalization transmitter tests available for ASIC, CEM, U.2 and M.2 interfaces

| Data Rate  | Link Equalization Transmitter Test        | Page Number<br>of Description |
|------------|-------------------------------------------|-------------------------------|
| 8.0 GT/s   | 8G LEQ Tx Initial Preset Compliance Test  | 252                           |
|            | 8G LEQ Tx Response Time Compliance Test   | 255                           |
| 16.0 GT/s* | 16G LEQ Tx Initial Preset Compliance Test | 252                           |
|            | 16G LEQ Tx Response Time Compliance Test  | 255                           |
| 32 GT/s*   | 32G LEQ Tx Initial Preset Compliance Test | 252                           |
|            | 32G LEQ Tx Response Time Compliance Test  | 255                           |

\* These data rates are not available for U.2 or M.2 interfaces.

# **Receiver Setup Procedures**

For details about how to enable these procedures in the procedure tree, see Chapter 8, Receiver Setup Procedures.

#### Data Rate **Receiver Setup Procedure** Page Number of Description 2.5 GT/s 2.5G Rx Compliance Setup 269 5.0 GT/s 5G Rx Compliance Setup 269 8.0 GT/s 8G Rx Stressed Jitter Eye Setup 272 16.0 GT/s 16G Rx Stressed Jitter Eye Setup 272 32.0 GT/s 32G Rx Impairments Setup 270 64.0 GT/s 64G Rx Impairments Setup 270

# Table 13 Receiver setup procedures available for ASIC interfaces

#### Table 14 Receiver setup procedures available for CEM interfaces

| Data Rate | Receiver Setup Procedure    | Page Number<br>of Description |
|-----------|-----------------------------|-------------------------------|
| 2.5 GT/s  | 2.5G Rx Compliance Setup    | 269                           |
| 5.0 GT/s  | 5G Rx Compliance Setup      | 269                           |
| 8.0 GT/s  | 8G Rx Pre Compliance Setup  | 271                           |
| 16.0 GT/s | 16G Rx Pre Compliance Setup | 271                           |
| 32.0 GT/s | 32G Rx Impairments Setup    | 270                           |

#### Table 15 Receiver setup procedure available for U.2 and M.2 interfaces

| Data Rate | Receiver Setup Procedure   | Page Number<br>of Description |
|-----------|----------------------------|-------------------------------|
| 8.0 GT/s  | 8G Rx Pre Compliance Setup | 271                           |

Keysight N5991 PCIe Test Automation Software Platform

User Guide

5

# Calibrations

Overview / 70 Example Connection Diagrams / 72 Descriptions of Calibrations at 2.5 GT/s and 5.0 GT/s / 77 Descriptions of Direct-Connection Calibrations / 89 Descriptions of Long-Channel Calibrations / 124

Before any receiver test procedure can be run, the PCIe receiver test system has to be calibrated.

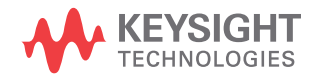

# Overview

The ValiFrame calibration plane is given by the DUT input ports. The receiver test signal characteristics such as the PCIe signal generator output voltage level and jitter parameters are typically affected by the signal transmission between the generator output ports and the DUT input ports. Thus, for any signal output parameter that you select (set value), the jitter and the signal received at the DUT input ports (actual value) deviate from the set value. Additional deviations can be caused by effects such as offset errors, hysteresis, and nonlinear behavior of the signal generator. The ValiFrame calibration procedures compensate for the deviations of the relevant signal output parameter actual values from the set values over the required parameter range.

All calibration procedures required for PCIe receiver testing are included in the ValiFrame software. The ValiFrame calibration procedures are implemented such that the calibration process is automated as much as possible and is conducted as fast as possible, for example, by minimizing the number of re-configurations of the hardware connections.

## PCIe Common Calibration Parameters

The PCIe Common Parameters are listed in the parameter grid (right pane) of the main window of the user interface when you click the corresponding group in the procedure tree in the left half of the main window. Clicking a data rate in the procedure tree shows you the data-rate-specific PCIe common parameters for that data rate. Similarly, clicking a lane shows you the corresponding lane-specific common parameters and clicking a channel shows you the corresponding channel-specific common parameters.

Details of PCIe Common Calibration Parameters can be found in Table 16 on page 275.

#### Parameters in Expert Mode for Individual Calibrations

The PCIe parameters in expert mode for an individual procedure are not listed in this user guide explicitly. They are displayed in the parameter grid (right half) of the main window of the user interface when you click on the corresponding entry in the procedure tree in the left half of the main window.

Details of PCIe Calibration Parameters for individual procedures can be found in Table 20 on page 301.

#### **Connection Diagrams**

In this User Guide, only example connection diagrams are given in a separate section near the beginning of each chapter, for example for calibrations. The exact connection diagram for a specific situation can be viewed by right-clicking the appropriate procedure in the procedure tree of the main window of the user interface and selecting "Show Connection...".

# NOTE

# A UXR oscilloscope with 512 GSa/s sample rate is required in order to execute calibrations at 64 GT/s.

Order of the Calibration Descriptions

The calibration descriptions are arranged alphabetically under the headings

- Descriptions of Calibrations at 2.5 GT/s and 5.0 GT/s
- Descriptions of Direct-Connection Calibrations
- Descriptions of Long-Channel Calibrations

The descriptions of calibrations at 2.5 GT/s and 5.0 GT/s are in a separate section because the distinction between Direct Connection and Long Channel had not been introduced when these calibrations were defined.

To find a procedure description easily, go to Chapter 4, Procedure Tree Overview on page 55, where the procedures are listed in tables in the order they appear in the procedure tree in the application. Each procedure has a link to its description.

#### Prerequisite Calibrations

Prerequisite calibrations are no longer listed in the description of each procedure in this User Guide. Instead, they are displayed in the application itself. Right-click the appropriate procedure in the procedure tree of the main window of the user interface and select "Required Calibration Data...". See Required Calibration Data on page 47 for details.

# Example Connection Diagrams

In each case, for more details, right-click the appropriate procedure in the procedure tree of the user interface and select "Show Connection...".

Calibrations at 2.5 GT/s and 5.0 GT/s

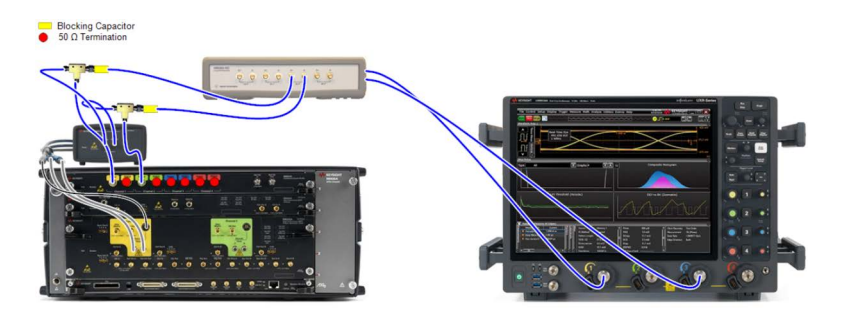

Figure 27 Example connection diagram for ASIC calibrations at 2.5 GT/s and 5.0 GT/s (M8040A)

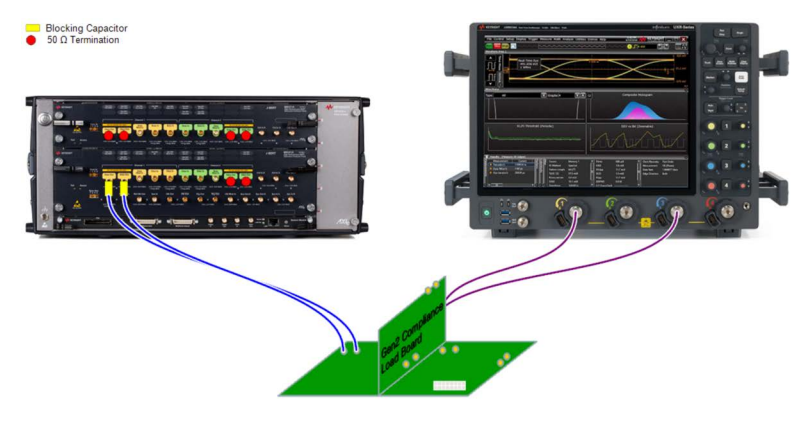

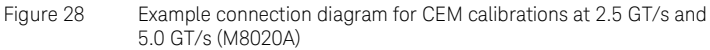
### Direct-Connection Calibrations

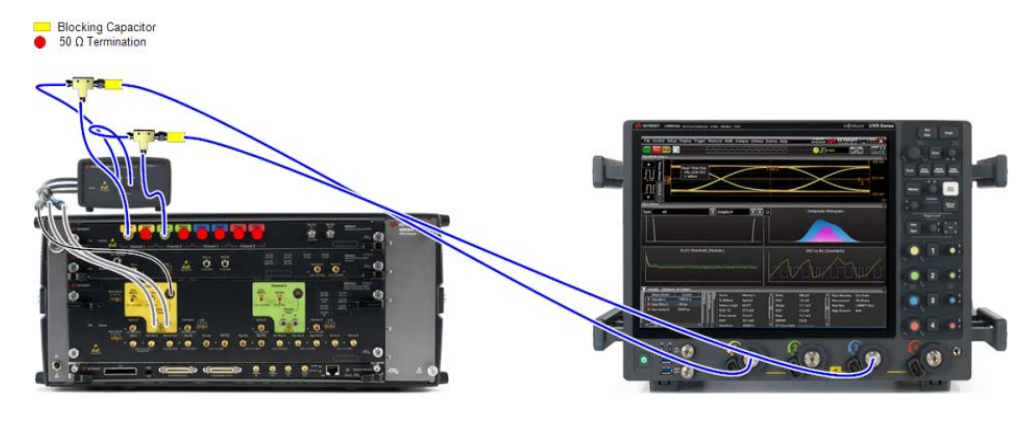

Figure 29

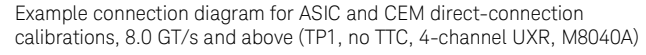

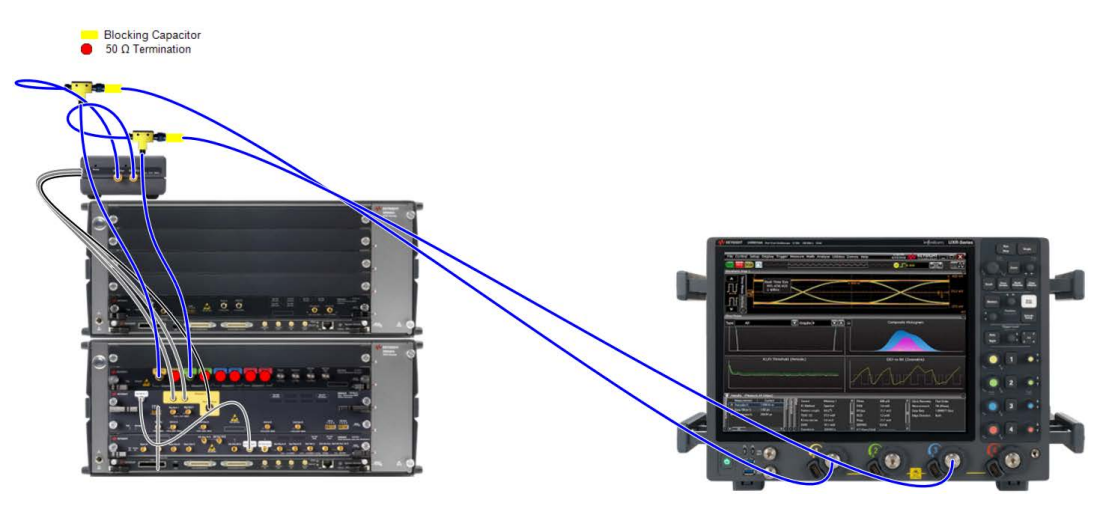

Figure 30

Example connection diagram for ASIC and CEM direct-connection calibrations, 8.0 GT/s and above (TP1, 4-channel UXR, M8050A)

Long-Channel Calibrations

In each case, for more details, right-click the appropriate procedure in the procedure tree of the user interface and select "Show Connection...".

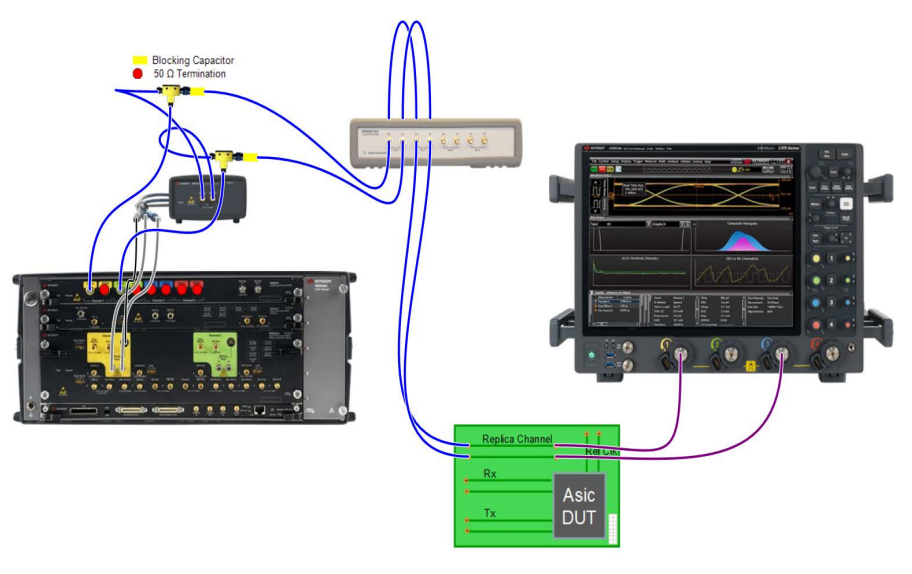

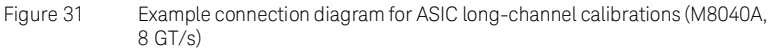

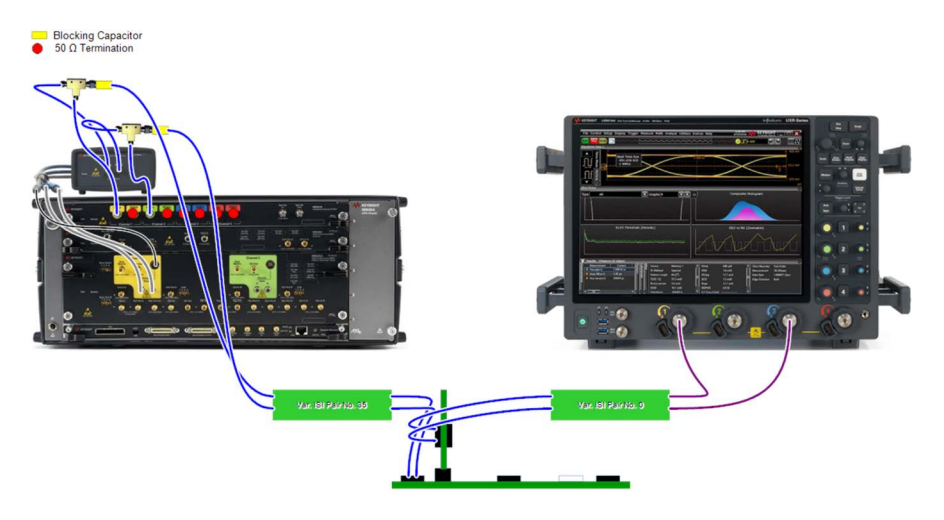

Figure 32 Example connection diagram for CEM long-channel calibrations (M8040A)

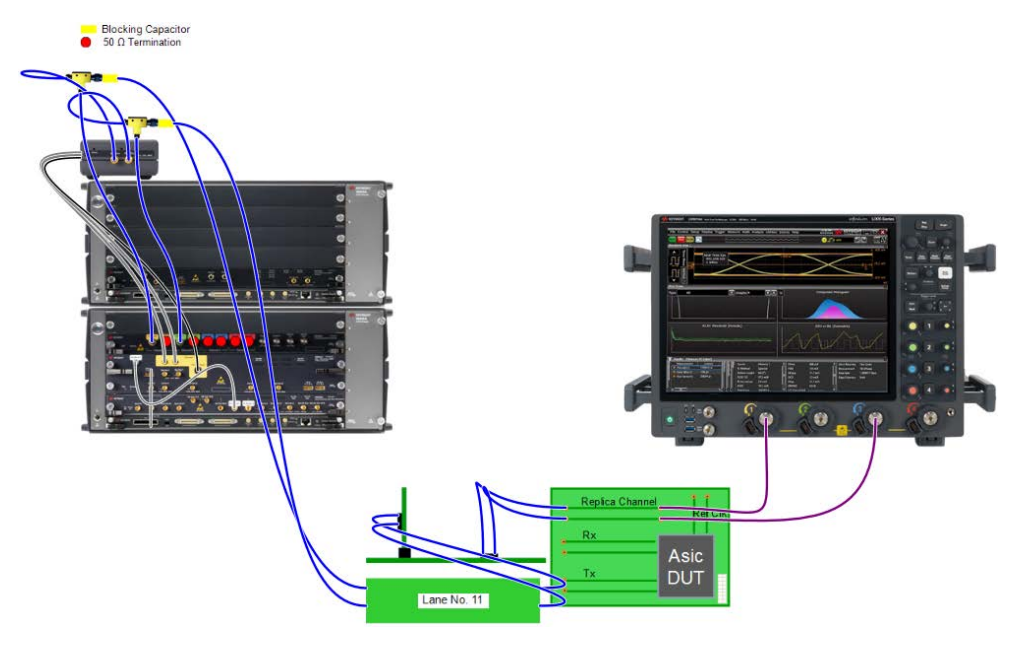

Figure 33 Example connection diagram for ASIC long-channel calibrations (M8050A, 64 GT/s)

Most long-channel calibrations (data rates 8 GT/s and above) are performed on the highest-loss channel. The hardware trace is set to the corresponding number based on the Insertion Loss Calibration. However, for 32 GT/s and 64 GT/s, during the Compliance Eye Calibration the channel (hardware trace) may have to be changed and the channel that is finally used in this calibration should be used for all subsequent calibrations.

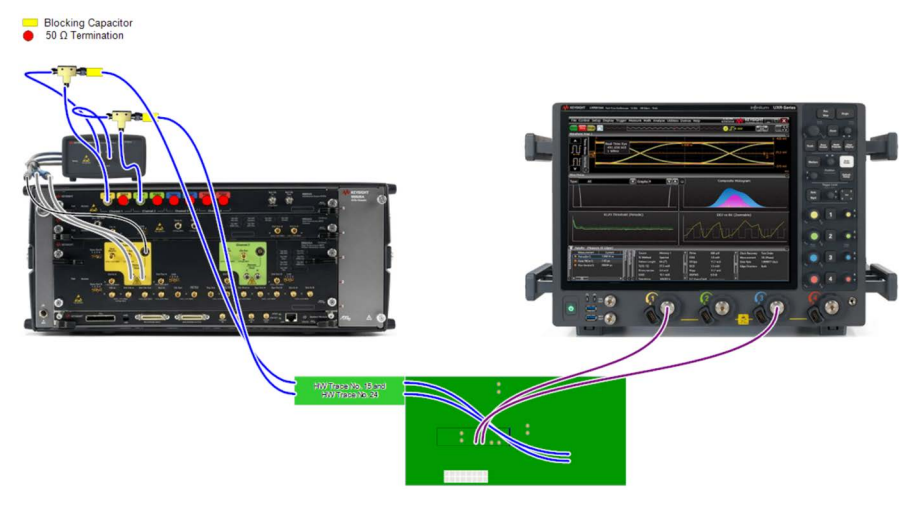

Figure 34 Example connection diagram for M.2 long-channel calibrations (M8040A)

# Descriptions of Calibrations at 2.5 GT/s and 5.0 GT/s

CMSI Calibration

## Availability

| Data Generator:  | M8040A, M8020A          |
|------------------|-------------------------|
| Interface Types: | ASIC                    |
| DUT Types:       | End Point, Root Complex |
| Modes:           | Compliance, Expert      |
| Data Rates:      | 2.5 GT/s, 5.0 GT/s      |

#### Purpose and Method

The Common Mode Sinusoidal Interference (CMSI) that is generated by the generator setup is attenuated before it reaches the receiver, and therefore the CMSI amplitude at the Rx input must be calibrated.

The test automation starts with a small CMSI amplitude and increases that value in several steps over a defined range. The minimum amplitude is 0 mV and the maximum amplitude is the maximum value that the data generator can generate. For each step, the procedure measures the actual CMSI with a real-time oscilloscope.

The calibration data is stored in a cal-data table. When measurements are performed, these calibration tables are used to adjust the voltage amplitude to the desired output CMSI.

# **Connection Diagram**

Refer to Figure 27 on page 72.

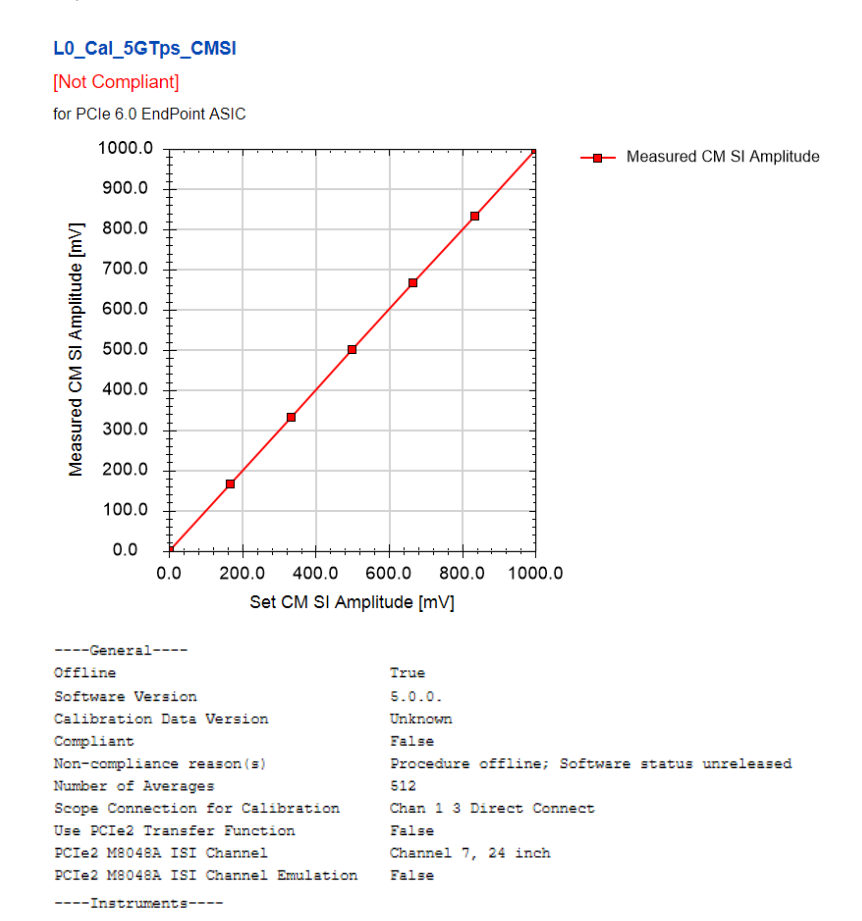

#### ...

| Set CM SI<br>Amplitude [mV] | Measured CM SI<br>Amplitude [mV] |
|-----------------------------|----------------------------------|
| 0                           | 0.00                             |
| 167                         | 166.67                           |
| 333                         | 333.33                           |
| 500                         | 500.00                           |
| 667                         | 666.67                           |
| 833                         | 833.33                           |
| 1000                        | 1000.00                          |

Figure 35

5 Example result for CMSI Calibration, 2.5 GT/s and 5.0 GT/s

- Set CM SI Amplitude [mV]: The value of CMSI set on the generator.
- Measured CM SI Amplitude [mV]: The value of CMSI measured with the oscilloscope.

De-Emphasis Calibration

#### Availability

| Data Generator:  | M8040A, M8020A      |
|------------------|---------------------|
| Interface Types: | CEM                 |
| DUT Types:       | Add-In Card, System |
| Modes:           | Compliance, Expert  |
| Data Rates:      | 2.5 GT/s, 5.0 GT/s  |

#### Purpose and Method

This procedure calibrates the de-emphasis.

By default, the test automation starts with -6 dB of de-emphasis, increasing it with a step size of 0.5 dB and measuring the corresponding de-emphasis for every set value. The calibration ends when the set de-emphasis is 0 or the measured de-emphasis is above 0 dB.

The calibration data is stored in cal-data tables. These calibration tables are used during measurements to calculate the de-emphasis level that must be set on the generator to get the desired de-emphasis level at the test point.

### **Connection Diagram**

Refer to Figure 28 on page 72.

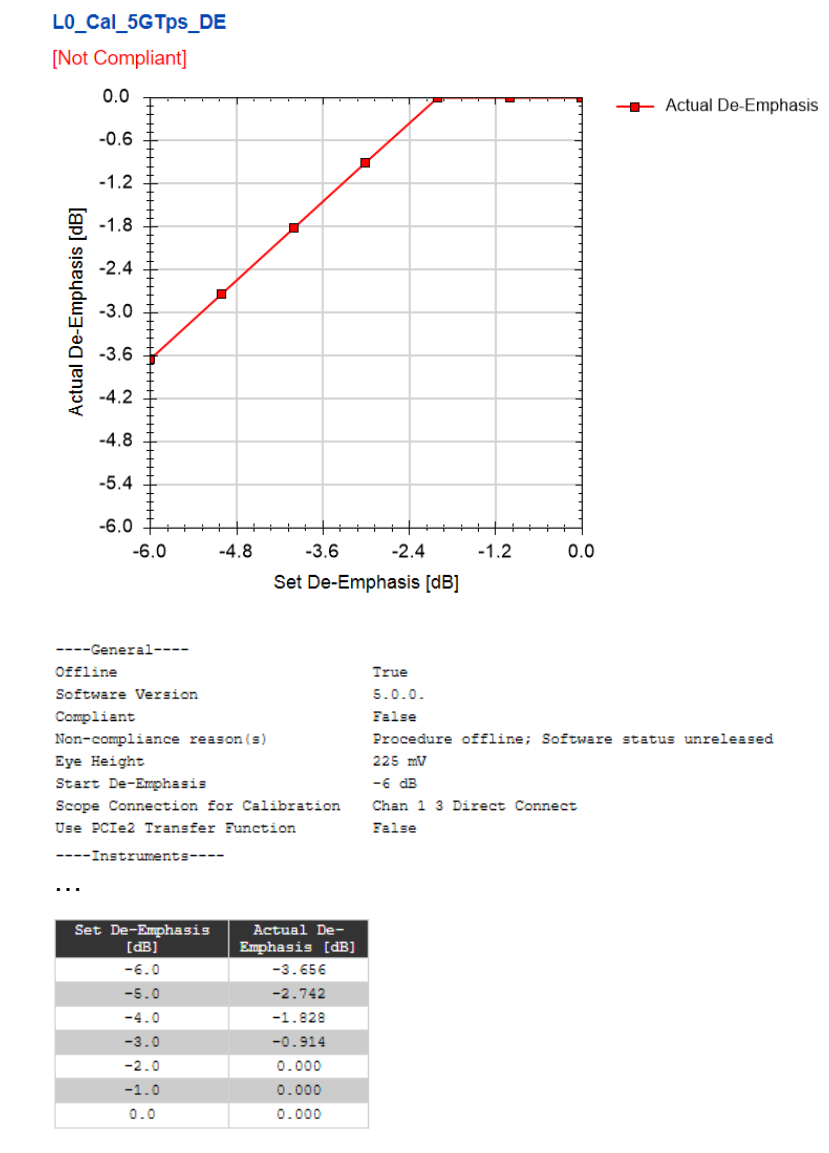

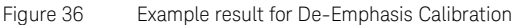

- Set De-Emphasis [dB]: Value of de-emphasis set on the generator.
- · Actual De-Emphasis [dB]: Measured (actual) value of de-emphasis.

Eye Height Calibration

#### Availability

| Data Generator:  | M8040A, M8020A            | L.                    |
|------------------|---------------------------|-----------------------|
| Interface Types: | ASIC                      | CEM                   |
| DUT Types:       | End Point<br>Root Complex | Add-In Card<br>System |
| Modes:           | Compliance, Expert        |                       |
| Data Rates:      | 2.5 GT/s, 5.0 GT/s        |                       |

#### Purpose and Method

The test fixtures attenuate the data signal. To compensate for the attenuation, the data signal differential swing is calibrated.

The test automation calibrates five equally spaced differential voltage amplitudes. The minimum amplitude is 300 mV and the maximum amplitude is the maximum value that the data generator can generate.

For this calibration, the data generator sends the compliance pattern.

The following impairments are added to the signal.

#### At the data rate **2.5 GT/s**

- random jitter
- ISI
- swept sinusoidal jitter
- · CMSI

At the data rate **5.0 GT/s** 

- high-frequency sinusoidal jitter
- SSC residual

The eye height is measured on the oscilloscope using horizontal histograms.

The calibration data is stored in a separate cal-data table for each data rate and DUT type. During measurements, these calibration tables are used to adjust the differential voltage amplitude to the desired eye height.

#### **Connection Diagram**

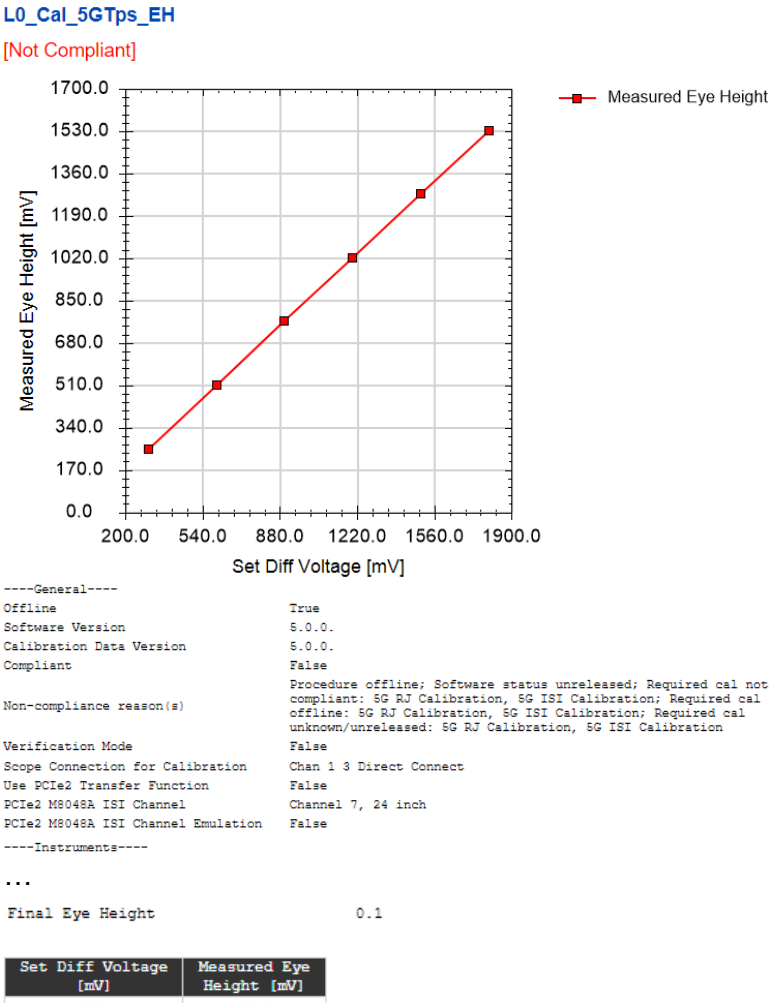

| [mV] | Height [mV] |  |
|------|-------------|--|
| 300  | 256         |  |
| 600  | 511         |  |
| 900  | 767         |  |
| 1200 | 1022        |  |
| 1500 | 1278        |  |
| 1800 | 1533        |  |

Figure 37

Example result for Eye Height Calibration, 2.5 GT/s and 5.0 GT/s

- Set Diff Voltage [mV]: Differential voltage set on the generator.
- Measured Eye Height [mV]: Corresponding measured eye height.

#### ISI Calibration

#### Availability

| Data Generator:  | M8040A, M8020A          |
|------------------|-------------------------|
| Interface Types: | ASIC                    |
| DUT Types:       | End Point, Root Complex |
| Modes:           | Compliance, Expert      |
| Data Rates:      | 2.5 GT/s, 5.0 GT/s      |

#### Purpose and Method

In ASIC Rx tests, ISI is generated to provide a close-to-real environment. As a result of the system intrinsic jitter, the effective jitter level is different from the value set in the data generator; therefore, the jitter amplitude has to be calibrated.

The test automation calibrates the ISI trace that was selected in the "Configure DUT" dialog. ISI can be injected by routing the signal through the M8048A ISI traces or can be generated internally with the M8020A. The actual value is calculated as the difference between the eye width that is obtained when the J-BERT sends a clock pattern and the eye width that is obtained when it sends a compliance pattern. The eye width is measured with a DSO using horizontal histograms.

The calibration data is stored in a separate cal-data table for each data rate. During measurements, these calibration tables are used to display the ISI amplitude.

#### Connection Diagram

Refer to Figure 27 on page 72.

#### L0\_Cal\_5GTps\_ISI [Not Compliant] ----General----Offline True Software Version 5.0.0. Calibration Data Version Unknown Compliant False Procedure offline; Software status unreleased Non-compliance reason(s) Scope Connection for Calibration Chan 1 3 Direct Connect Use PCIe2 Transfer Function False PCIe2 M8048A ISI Channel Channel 7, 24 inch PCIe2 M8048A ISI Channel Emulation False ----Instruments----. . . Measured ISI [ps] 73.0

- Figure 38 Example result for ISI Calibration, 2.5 GT/s and 5.0 GT/s
- Measured ISI [ps]: The ISI measured with the oscilloscope.

#### RJ Calibration

#### Availability

| Data Generator:  | M8040A, M8020A            | ł                     |
|------------------|---------------------------|-----------------------|
| Interface Types: | ASIC                      | CEM                   |
| DUT Types:       | End Point<br>Root Complex | Add-In Card<br>System |
| Modes:           | Compliance, Expert        |                       |
| Data Rates:      | 2.5 GT/s, 5.0 GT/s        |                       |
| Data Rates.      | 2.5 GT/S, 5.0 GT/S        | S                     |

#### Purpose and Method

During Rx tests, the input signal is stressed with a combination of jitter sources to simulate the possible impairments that are expected at the Rx input when operating in a target system. Random jitter is added to simulate the effects of thermal noise. Due to system-intrinsic jitter, the effective jitter level is different from the value set in the data generator; therefore, jitter amplitude has to be calibrated.

The test automation starts with a small RJ amplitude and increases that value in several steps over a defined range. For each step, the procedure measures the actual random jitter.

The generator sends a clock pattern during this calibration procedure.

The measurement is done using a real-time oscilloscope and the RJ/DJ-separation software EZJIT or SigTest. The method used depends on the Eye Calibration Method selected for the particular data rate in the PCIe Parameters dialog during DUT configuration. (If Seasim is selected, EZJIT is used for RJ and SJ calibrations.)

The calibration data is stored in a cal-data table. This calibration table is used during measurements to calculate the RJ amplitude that must be set on the generator to get the expected RJ amplitude at the test point.

#### **Connection Diagram**

**Result Description** 

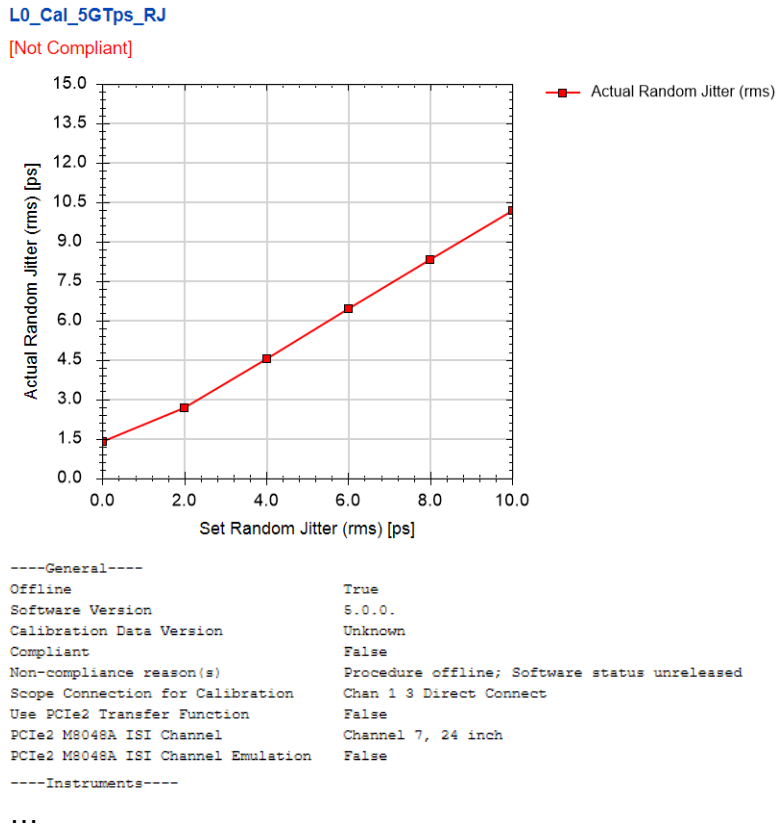

...

| Set Random Jitter<br>(rms) [ps] | Actual Random<br>Jitter (rms)<br>[ps] |
|---------------------------------|---------------------------------------|
| 0.0                             | 1.40                                  |
| 2.0                             | 2.68                                  |
| 4.0                             | 4.56                                  |
| 6.0                             | 6.44                                  |
| 8.0                             | 8.32                                  |
| 10.0                            | 10.20                                 |

Figure 39 Example result for RJ Calibration, 2.5 GT/s and 5.0 GT/s

- Set Random Jitter (rms) [ps]: Rms amplitude of random jitter set on the generator.
- Actual Random Jitter (rms) [ps]: Rms amplitude of random jitter measured with the oscilloscope.

# Descriptions of Direct-Connection Calibrations

HF Second Tone SJ Calibration

#### Availability

| Data Generator:  | M8050A, M8040A, M8020A                                                                   |
|------------------|------------------------------------------------------------------------------------------|
| Interface Types: | ASIC                                                                                     |
| DUT Types:       | End Point<br>Root Complex                                                                |
| Modes:           | Compliance, Expert                                                                       |
| Data Rates:      | 16 GT/s (M8050A, M8040A, M8020A)<br>32 GT/s (M8050A, M8040A)<br>64 GT/s (M8050A, M8040A) |

#### Purpose and Method

This procedure calibrates the second tone sinusoidal jitter amplitude for two frequencies (150 MHz and 250 MHz).

The test automation starts with small SJ amplitude and increases that value in steps over a defined range. For each step, the procedure measures the actual sinusoidal jitter for both frequencies. The measurement is done using a real-time oscilloscope and the RJ/DJ-separation software EZJIT.

The calibration data is stored in a cal-data table. This calibration table is used during measurements to adjust the second tone SJ amplitude to the desired output second tone SJ amplitudes.

#### Connection Diagram

#### L0\_Cal\_64GTps\_HF2ndSJ [Not Compliant] for PCIe 6.0 EndPoint ASIC - SJ (150 MHz) - SJ (250 MHz) 1.4 1.2 1.0 Measured SJ [ps] 0.8 0.6 0.4 0.2 0.0 0.3 0.0 0.6 0.9 1.2 1.5 Set SJ [ps] ----General-----Offline True 5.0.0. Software Version Calibration Data Version 5.0.0. Compliant False Procedure offline; Software status unreleased; Required cal not compliant: 64G TxEQ and Launch Voltage Calibration; Required cal offline: 64G TxEQ and Launch Non-compliance reason(s) Voltage Calibration; Required cal unknown/unreleased: 64G TxEQ and Launch Voltage Calibration Verification Mode False ----Oscilloscope----Scope Bandwidth 50 GHz Number of Averages 7 Number of UIs 2 MUI ----Instruments----. . .

| Set SJ [ps] | SJ (150 MHz)<br>[ps] | SJ (250 MHz)<br>[ps] |
|-------------|----------------------|----------------------|
| 0.00        | 0.00                 | 0.00                 |
| 0.50        | 0.50                 | 0.50                 |
| 1.00        | 1.00                 | 1.00                 |
| 1.50        | 1.50                 | 1.50                 |

Figure 40 Example result for Second Tone HF Sinusoidal Jitter Calibration

- Set SJ [ps]: Sinusoidal jitter set at the instrument.
- SJ (x MHz) [ps]: Sinusoidal jitter measured at the frequency x MHz.

#### HF SJ Calibration

#### Availability

| Data Generator:  | M8050A, M8040A, M8020A                             |                                                                            |  |
|------------------|----------------------------------------------------|----------------------------------------------------------------------------|--|
| Interface Types: | ASIC                                               | CEM                                                                        |  |
| DUT Types:       | End Point<br>Root Complex                          | Add-In Card<br>System                                                      |  |
| Modes:           | Compliance, Exp                                    | ert                                                                        |  |
| Data Rates:      | 16 GT/s (M8050<br>32 GT/s (M8050<br>64 GT/s (M8050 | A, M8040A, M8020A: ASIC, CEM)<br>A, M8040A: ASIC, CEM)<br>A, M8040A: ASIC) |  |

#### Purpose and Method

This procedure calibrates the sinusoidal jitter amplitude for two high frequencies (15 MHz and 100 MHz).

The test automation starts with small SJ amplitude and increases that value in steps over a defined range. For each step, the procedure measures the actual sinusoidal jitter for both frequencies. The measurement is done using a real-time oscilloscope and the RJ/DJ-separation software EZJIT or SigTest. The method used depends on the Eye Calibration Method selected for the particular data rate in the PCIe Parameters dialog during DUT configuration. (If Seasim is selected, EZJIT is used for RJ and SJ calibrations.)

The calibration data is stored in a cal-data table. This calibration table is used during measurements to adjust the SJ amplitude to the desired output SJ amplitudes.

#### **Connection Diagram**

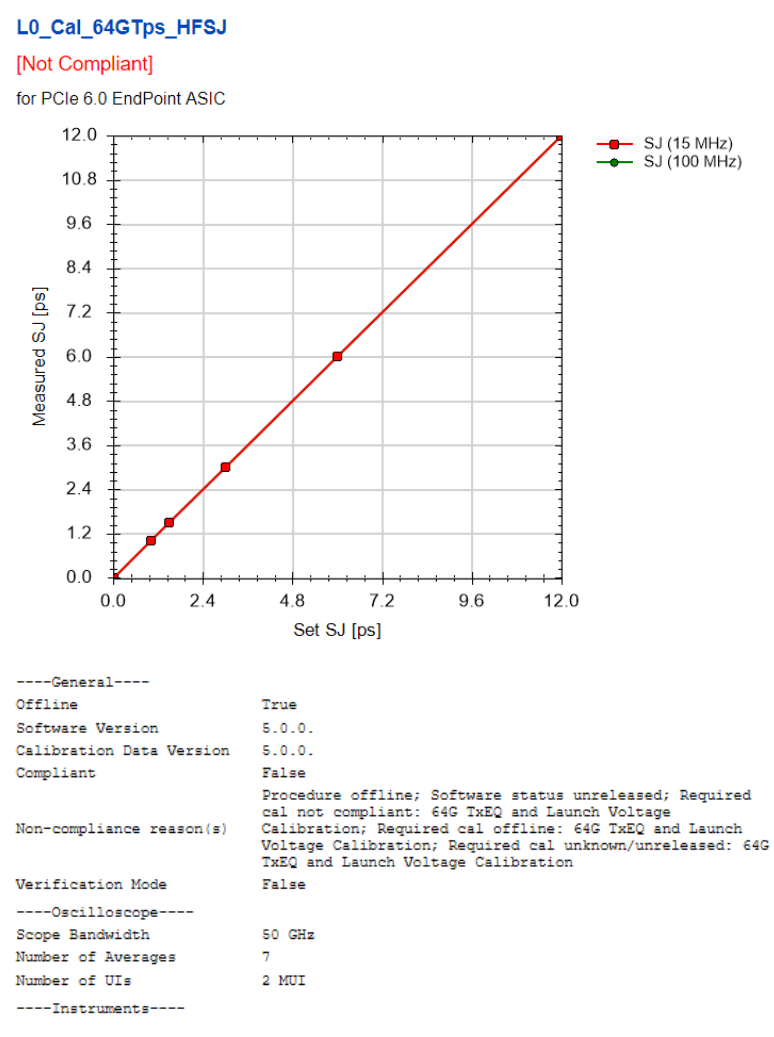

• • •

| Set SJ [ps] | SJ (15 MHz)<br>[ps] | SJ (100 MHz)<br>[ps] |
|-------------|---------------------|----------------------|
| 0.00        | 0.00                | 0.00                 |
| 1.00        | 1.00                | 1.00                 |
| 1.50        | 1.50                | 1.50                 |
| 3.00        | 3.00                | 3.00                 |
| 6.00        | 6.00                | 6.00                 |
| 12.00       | 12.00               | 12.00                |
|             |                     |                      |

Figure 41 Example result for HF Sinusoidal Jitter Calibration

- Set SJ [ps]: The sinusoidal jitter set at the instrument.
- SJ (x MHz) [ps]: The sinusoidal jitter measured at the frequency x MHz.

#### LF SJ Calibration

#### Availability

| Data Generator:  | M8050A, M8040A, M8020A |
|------------------|------------------------|
| Interface Types: | CEM                    |
| DUT Types:       | Add-In Card<br>System  |
| Modes:           | Compliance, Expert     |
| Data Rates:      | 16 GT/s                |

### Purpose and Method

This procedure calibrates the sinusoidal jitter amplitude for a set of low frequencies (200 kHz, 500 kHz, 1 MHz, 2 MHz and 4 MHz).

The test automation starts with small SJ amplitude and increases that value in several steps over a defined range. For each step, the procedure measures the actual sinusoidal jitter for all the frequencies.

The calibration data is stored in a cal-data table. This calibration table is used during measurements to adjust the SJ amplitude to the desired output SJ amplitudes.

#### **Connection Diagram**

| L0_Cal_16GTps_LFSJ                                                                                                    |                                                                                     |
|----------------------------------------------------------------------------------------------------|-------------------------------------------------------------------------------------|
|                                                                                                    |                                                                                     |
| [Not Compliant]                                                                                                    |                                                                                     |
| for PCIe 5.0 AddInCard                                                                                                    |                                                                                     |
| lor r olo olo r dallodia                                                                                                    |                                                                                     |
| T                                                                                                    |                                                                                     |
|                                                                                                    | SJ (0.5 MHz)                                                                        |
|                                                                                                    |                                                                                     |
| 102                                                                                                    | -+- SJ (2 MHz)                                                                      |
| 10                                                                                                    | ——————————————————————————————————————                                              |
| Ţ                                                                                                    |                                                                                     |
| +                                                                                                    |                                                                                     |
| ~ †                                                                                                    |                                                                                     |
| <u>ä</u> –                                                                                                    |                                                                                     |
| <u> </u>                                                                                                    |                                                                                     |
| g                                                                                                    |                                                                                     |
| e l                                                                                                    |                                                                                     |
| as as                                                                                                    |                                                                                     |
| le le                                                                                                    |                                                                                     |
|                                                                                                    |                                                                                     |
| $10^{1}$                                                                                                    |                                                                                     |
| -                                                                                                    | -                                                                                   |
| 1 🖌                                                                                                    |                                                                                     |
|                                                                                                    |                                                                                     |
|                                                                                                    |                                                                                     |
|                                                                                                    |                                                                                     |
| <u> </u>                                                                                                    |                                                                                     |
| 10 <sup>1</sup>                                                                                                    | 10 <sup>2</sup>                                                                     |
| S                                                                                                    | at S I [ne]                                                                         |
| 06                                                                                                    | 50 [05]                                                                             |
|                                                                                                    |                                                                                     |
| General                                                                                                    |                                                                                     |
| Offline                                                                                                    | True                                                                                |
| Software Version                                                                                                    | 5.0.0                                                                               |
| Calibration Data Mergion                                                                                                    | 5.0.0                                                                               |
| Camplant                                                                                                    | Sloto.                                                                              |
| Compliant                                                                                                    | Paradum (66)/and Coffman atoms unviloand)                                           |
|                                                                                                    | Required cal not compliant: 16G TxEO and Launch                                     |
| Nen-compliance reason(s)                                                                                                    | Voltage Calibration; Required cal offline: 16G TxEO                                 |
| Non-compilance leason(s)                                                                                                    | and Launch Voltage Calibration; Required cal                                        |
|                                                                                                    | unknown/unreleased: 16G TxEQ and Launch Voltage                                     |
| Verification Mode                                                                                                    | Falsa                                                                               |
| Start With Minimum Loss Chappel                                                                                                    | False                                                                               |
| Start With Himman 1055 Channel                                                                                                    | 1 0 50                                                                              |
| Siglest Version                                                                                                    |                                                                                     |
| Oscilloscope                                                                                                    | 4.0.52                                                                              |
|                                                                                                    | 4.0.52                                                                              |
| Scope Bandwidth                                                                                                    | 4.0.52<br>25 GHz                                                                    |
| Scope Bandwidth<br>Number of Averages                                                                                                    | 4.0.52<br>25 GHz<br>7                                                               |
| Scope Bandwidth<br>Number of Averages<br>Number of UIs                                                                                                    | 4.0.52<br>25 GHz<br>7<br>2 MUI                                                      |
| Scope Bandwidth<br>Number of Averages<br>Number of UIs<br>Scope Connection for Calibration                                                                  | 4.0.52<br>25 GHz<br>7<br>2 MUI<br>Chan 1 3 Direct Connect                           |
| Scope Bandwidth<br>Number of Averages<br>Number of UIs<br>Scope Connection for Calibration<br>Generator                                                     | 4.0.52<br>25 GHz<br>7<br>2 MUI<br>Chan 1 3 Direct Connect                           |
| Scope Bandwidth<br>Number of Averages<br>Number of UIs<br>Scope Connection for Calibration<br>Generator<br>Pre-Shoot                                        | 4.0.52<br>25 GHz<br>7<br>2 MUI<br>Chan 1 3 Direct Connect<br>0 dB                   |
| Scope Bandwidth<br>Number of Averages<br>Number of UIs<br>Scope Connection for Calibration<br>Generator<br>Pre-Shoot<br>De-Emphasis                         | 4.0.52<br>25 GHz<br>7<br>2 MUI<br>Chan 1 3 Direct Connect<br>0 dB<br>0 dB           |
| Scope Bandwidth<br>Number of Averages<br>Number of UIs<br>Scope Connection for Calibration<br>Generator<br>Pre-Shoot<br>De-Emphasis<br>Differential Voltage | 4.0.52<br>25 GHz<br>7<br>2 MUI<br>Chan 1 3 Direct Connect<br>0 dB<br>800 mW         |
| Scope Bandwidth<br>Number of Averages<br>Number of UIs<br>Scope Connection for Calibration<br>Generator<br>Pre-Shoot<br>De-Emphasis<br>Differential Voltage | 4.0.52<br>25 GHz<br>7<br>2 MUI<br>Chan 1 3 Direct Connect<br>0 dB<br>0 dB<br>800 mW |

. . .

| Set SJ [ps] | SJ (0.2 MHz)<br>[ps] | SJ (0.5 MHz)<br>[ps] | SJ (1 MHz)<br>[ps] | SJ (2 MHz)<br>[ps] | SJ (4 MHz)<br>[ps] |
|-------------|----------------------|----------------------|--------------------|--------------------|--------------------|
| 6.25        | 6.25                 | 6.25                 | 6.25               | 6.25               | 6.25               |
| 12.50       | 12.50                | 12.50                | 12.50              | 12.50              | 12.50              |
| 25.00       | 25.00                | 25.00                | 25.00              | 25.00              | 25.00              |
| 50.00       | 50.00                | 50.00                | 50.00              | 50.00              | 50.00              |
| 100.00      | 100.00               | 100.00               | 100.00             | 100.00             | 100.00             |
| 200.00      | 200.00               | 200.00               | 200.00             | 200.00             | 200.00             |

|--|

- Set SJ [ps]: The SJ jitter amplitude set on the instrument.
- SJ (X MHz) [ps]: The measured sinusoidal jitter amplitude for the set SJ amplitude and frequency X.

Pulsewidth Jitter Calibration

#### Availability

| Data Generator:  | M8050A, M8040A            |
|------------------|---------------------------|
| Interface Types: | ASIC                      |
| DUT Types:       | End Point<br>Root Complex |
| Modes:           | Compliance, Expert        |
| Data Rates:      | 64 GT/s                   |

#### Purpose and Method

This procedure calibrates the pulsewidth data-dependent jitter (DDJ) and pulsewidth random jitter.

During eye calibrations using Seasim, the pulsewidth DDJ and pulsewidth RJ of the generator need to be included in the simulation.

The generator sends the modified compliance pattern for 32 GT/s during this calibration procedure.

The measurement is done using a real-time oscilloscope and the SigTest application.

As a result, two calibration data tables are generated. Then, in further eye measuring procedures, these calibrations are used to provide the correct pulsewidth values for simulation with Seasim.

# **Connection Diagram**

This calibration produces two similar pages of results, one for DDJ and one for RJ. Only an example for DDJ is shown here.

## L0\_Cal\_64GTps\_Pulsewidth\_DDJ

#### [Not Compliant]

for PCIe 6.0 EndPoint ASIC

| General                  |                                                                                                    |
|--------------------------|----------------------------------------------------------------------------------------------------|
| Offline                  | True                                                                                                    |
| Software Version         | 5.0.0.                                                                                                    |
| Calibration Data Version | 5.0.0.                                                                                                    |
| Compliant                | False                                                                                                    |
| Non-compliance reason(s) | Procedure offline; Software status unreleased; Required<br>cal not compliant: 64G IxEQ and Launch Voltage<br>Calibration; Required cal offline: 64G IXEQ and Launch<br>Voltage Calibration; Required cal unknown/unreleased: 64G<br>IXEQ and Launch Voltage Calibration |
| SigTest Version          | 5.0.24                                                                                                    |
| Oscilloscope             |                                                                                                    |
| Scope Bandwidth          | 50 GHz                                                                                                    |
| Number of Averages       | 10                                                                                                    |
| Number of UIs            | 2 MUI                                                                                                    |
| Instruments              |                                                                                                    |
|                          |                                                                                                    |
| Pulsewidth DDJ<br>[ps]   |                                                                                                    |
| 1.000                    |                                                                                                    |

Figure 43 Example result for Pulsewidth Jitter Calibration

- Pulsewidth DDJ [ps]: Measured pulsewidth data-dependent jitter.
- Pulsewidth RJ [ps]: Measured pulsewidth random jitter.

#### RJ Calibration

#### Availability

| Data Generator:  | M8050A, M8040                                                                | A, M8020A                                                                                              |                                          |
|------------------|------------------------------------------------------------------------------|----------------------------------------------------------------------------------------------------|------------------------------------------|
| Interface Types: | ASIC                                                                         | CEM                                                                                                    | U.2 and M.2                              |
| DUT Types:       | End Point<br>Root Complex                                                    | Add-In Card<br>System                                                                                  | Device<br>Host                           |
| Modes:           | Compliance, Exp                                                              | ert                                                                                                    |                                          |
| Data Rates:      | 8 GT/s (M8050<br>M8040<br>16 GT/s (M8050<br>32 GT/s (M8050<br>64 GT/s (M8050 | )A: ASIC, CEM;<br>)A, M8020A: ASIC,  <br>)A, M8040A, M8020<br>)A, M8040A: ASIC,  <br>)A, M8040A: ASIC) | CEM, U.2, M.2)<br>)A: ASIC, CEM)<br>CEM) |

#### Purpose and Method

During Rx tests, the input signal is stressed with a combination of jitter sources to simulate the possible impairments that are expected at the Rx input when operating in a target system. Random jitter is added to simulate the effects of thermal noise. Due to system intrinsic jitter, the effective jitter level is different from the value set in the data generator; therefore, jitter amplitude is calibrated.

The test automation starts with a small RJ amplitude and increases that value in several steps over a defined range. For each step, the procedure measures the actual random jitter.

The generator sends a clock pattern during this calibration procedure.

The measurement is done using a real-time oscilloscope and the RJ/DJ-separation software EZJIT or SigTest. The method used depends on the Eye Calibration Method selected for the particular data rate in the PCIe Parameters dialog during DUT configuration. (If Seasim is selected, EZJIT is used for RJ and SJ calibrations.)

The calibration data is stored in a cal-data table. This calibration table is used during measurements to calculate the RJ amplitude that must be set on the generator to get the expected RJ amplitude at the test point.

#### **Connection Diagram**

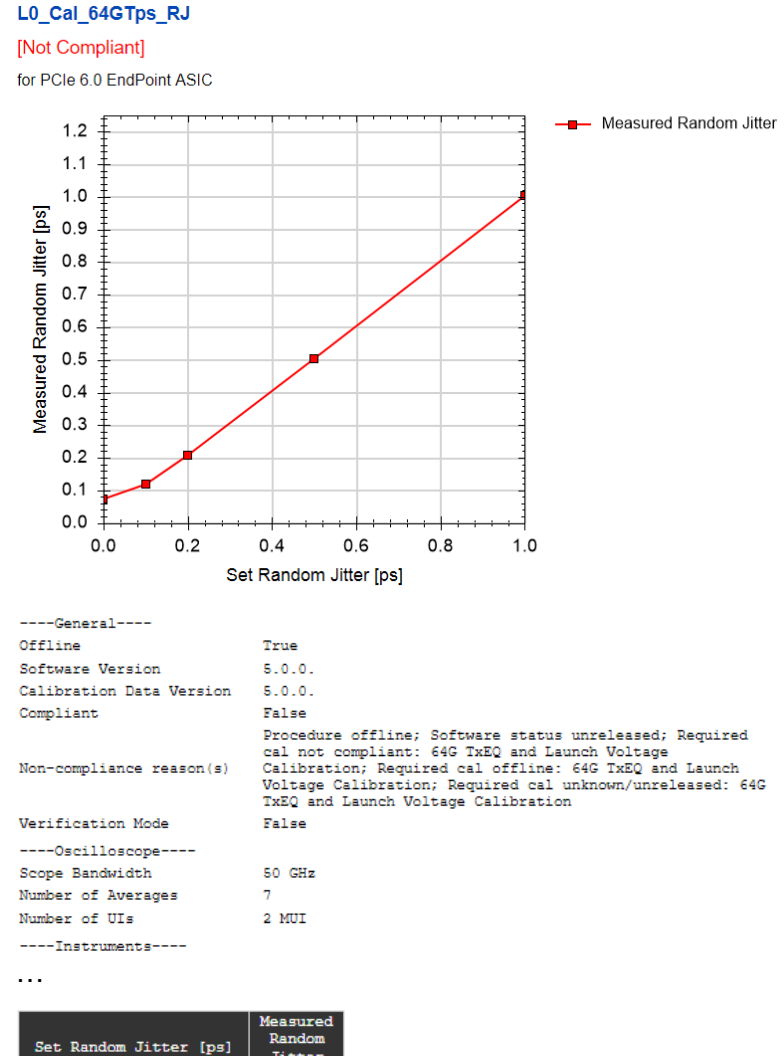

| Set Random Jitter [ps] | Measured<br>Random<br>Jitter<br>[ps] |
|------------------------|--------------------------------------|
| 0.00                   | 0.075                                |
| 0.10                   | 0.119                                |
| 0.20                   | 0.208                                |
| 0.50                   | 0.505                                |
| 1.00                   | 1.003                                |

Figure 44 Example re

Example result for Random Jitter Calibration

- Set Random Jitter [ps]: The jitter amplitude set on the instrument.
- Measured Random Jitter [ps]: The jitter amplitude measured at the oscilloscope.

#### SJ Calibration

#### Availability

| Data Generator:  | M8050A (only CE       | M), M8040A, M8020A |
|------------------|-----------------------|--------------------|
| Interface Types: | CEM                   | U.2 and M.2        |
| DUT Types:       | Add-In Card<br>System | Device<br>Host     |
| Modes:           | Compliance, Expe      | ert                |
| Data Rates:      | 8 GT/s                |                    |

#### Purpose and Method

This procedure calibrates the sinusoidal jitter amplitude for two frequencies (16 MHz and 100 MHz).

The test automation starts with small SJ amplitude and increases that value in several steps over a defined range. For each step, the procedure measures the actual sinusoidal jitter for all the frequencies. The measurement is done using a real-time oscilloscope and the SigTest Application.

The calibration data is stored in a cal-data table. This calibration table is used during measurements to adjust the SJ amplitude to the desired output SJ amplitudes.

# NOTE

For Z-Series DSOs without TTCs, the oscilloscope connections must be changed from the Real-Edge channels to channels (1-3) or (2-4).

#### **Connection Diagram**

**Result Description** 

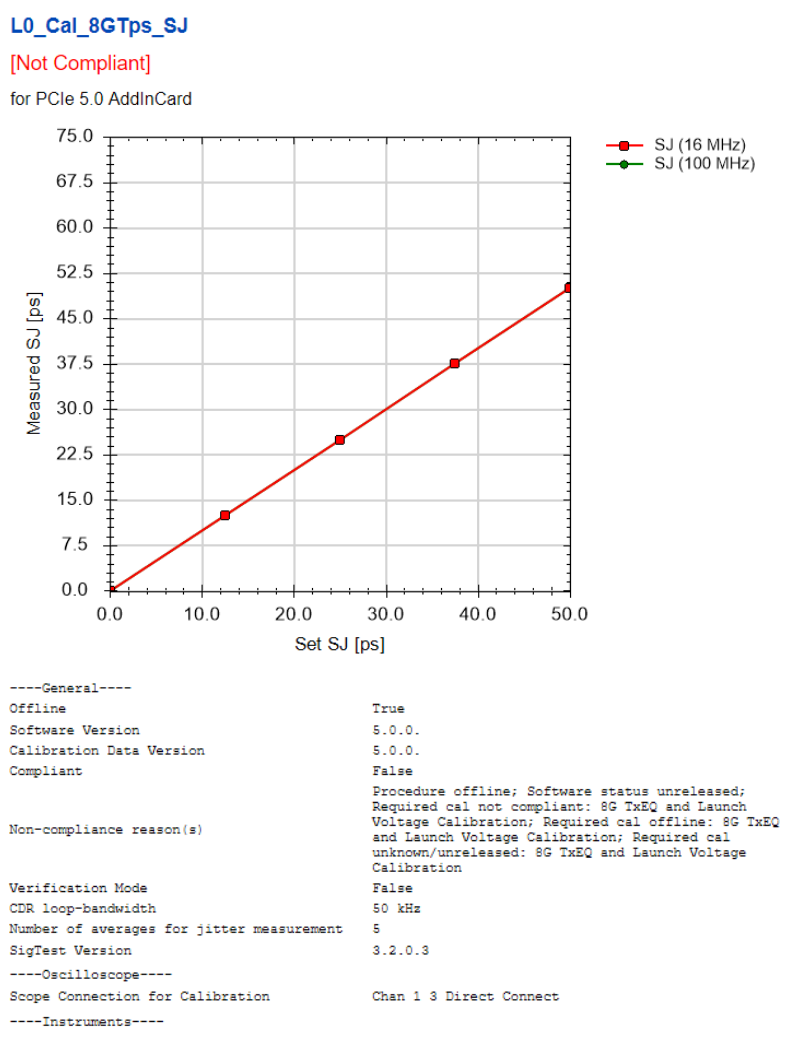

...

| Set SJ [ps] | SJ (16 MHz)<br>[ps] | SJ (100 MHz)<br>[ps] |
|-------------|---------------------|----------------------|
| 0.00        | 0.00                | 0.00                 |
| 12.50       | 12.50               | 12.50                |
| 25.00       | 25.00               | 25.00                |
| 37.50       | 37.50               | 37.50                |
| 50.00       | 50.00               | 50.00                |

Figure 45 Example result for Sinusoidal Jitter Calibration

- Set SJ [ps]: The SJ jitter amplitude set on the instrument.
- SJ (x MHz) [ps]: The measured sinusoidal jitter amplitude for the set SJ amplitude and frequency x MHz.

## SNDR Calibration

#### Availability

| Data Generator:  | M8050A, M8040A            |
|------------------|---------------------------|
| Interface Types: | ASIC                      |
| DUT Types:       | End Point<br>Root Complex |
| Modes:           | Compliance, Expert        |
| Data Rates:      | 64 GT/s                   |

#### Purpose and Method

This procedure measures the ratio of signal to noise and distortion of the generator (SNDR: signal-to-(noise and distortion) ratio).

As a result, a calibration data table is generated. Then, in further eye-measuring procedures, these calibrations are used to provide the correct SNDR value for simulation with Seasim.

### Connection Diagram

# L0\_Cal\_64GTps\_SNDR

# [Not Compliant]

for PCIe 6.0 EndPoint ASIC

| General                  |                                                                                                    |
|--------------------------|----------------------------------------------------------------------------------------------------|
| Offline                  | True                                                                                                    |
| Software Version         | 5.0.0.                                                                                                    |
| Calibration Data Version | 5.0.0.                                                                                                    |
| Compliant                | False                                                                                                    |
| Non-compliance reason(s) | Procedure offline; Software status unreleased;<br>Required cal not compliant: 64G TxEQ and Launch<br>Voltage Calibration; Required cal offline: 64G<br>TxEQ and Launch Voltage Calibration; Required<br>cal unknown/unreleased: 64G TxEQ and Launch<br>Voltage Calibration |
| Oscilloscope             |                                                                                                    |
| Number of Averages       | 10                                                                                                    |
| Instruments              |                                                                                                    |
|                          |                                                                                                    |
| SNDR<br>[dB]             |                                                                                                    |

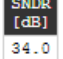

Figure 46 Example result for SNDR Calibration

• SNDR [dB]: Measured signal-to-(noise and distortion) ratio.

TxEQ and Launch Voltage Calibration

#### Availability

| Data Generator:  | M8050A, M8040A, M8020A                                                                                                    |  |                       |                |
|------------------|----------------------------------------------------------------------------------------------------|--|-----------------------|----------------|
| Interface Types: | ASIC                                                                                                    |  | CEM                   | U.2 and M.2    |
| DUT Types:       | End Point<br>Root Complex                                                                                                    |  | Add-In Card<br>System | Device<br>Host |
| Modes:           | Compliance, Expert                                                                                                    |  |                       |                |
| Data Rates:      | 8 GT/s (M8050A: ASIC, CEM;<br>M8040A, M8020A: ASIC, CEM, U.2, M.2)<br>16 GT/s (M8050A, M8040A, M8020A: ASIC, CEM)<br>32 GT/s (M8050A, M8040A: ASIC, CEM)<br>64 GT/s (M8050A, M8040A: ASIC) |  |                       |                |

#### Purpose and Method

This procedure calibrates the De-Emphasis, Pre-Shoot (Pre-Shoot 1 and Pre-Shoot 2 for 64 GT/s) and Differential Voltage at TP1.

The pattern generator sends an equalization pattern to the oscilloscope and performs a sweep of the equalization range according to the **measurement algorithm** selected in the user interface.

- **Speed Optimized Measurement:** The default and recommended algorithm for 64 GT/s. In this case, the test measures only a subset of the possible combinations of pre-cursor 2, pre-cursor 1 and post-cursor. This subset provides the best possible accuracy for the preset values Q0–Q9 and acceptable accuracy for the rest of the range.
- · Measure All Coefficients:

*8 GT/s, 16 GT/s, 32 GT/s*: The pre-cursor is set to the initial value (-0.28). For this set value, the post cursor is swept from -0.28 to 0.02 in linear steps of 0.02.

64 GT/s: With this algorithm you can set the start value, stop value and step value for the pre-cursors and post-cursor. This procedure takes a very long time.

At each combination of values of the pre-cursor(s) and post-cursor, the de-emphasis, pre-shoot(s) and differential voltage are measured with the oscilloscope. The set Differential Voltage always remains fixed at 800 mV.
# NOTE

The procedure explained above is specific to the M8040A data generator setup. For the M8020A setup, the procedure is very similar but the sweep is performed not over the pre-cursor and post-cursor values but directly for the de-emphasis (from -6 dB to 2 dB) and pre-shoot (from 6 dB to -1 dB).

As a result, a single cal-data table is generated. In subsequent procedures, this calibration data is used to set equalization values that provide the desired de-emphasis, pre-shoot(s) and differential voltage at the test point.

### **Connection Diagram**

Refer to Figure 29 and Figure 30 on page 73.

### Result Description (8 GT/s, 16 GT/s and 32 GT/s)

Pre-Shoot, De-Emphasis and Launch Voltage are presented separately.

### Pre-Shoot

## L0\_Cal\_16GTps\_PS

#### [Not Compliant]

for PCIe 6.0 EndPoint ASIC

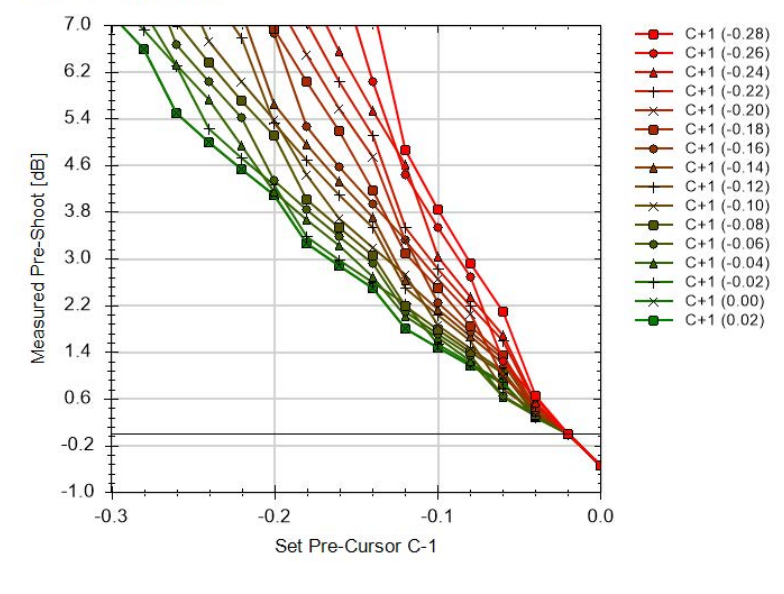

| General                          |                                               |
|----------------------------------|-----------------------------------------------|
| Offline                          | True                                          |
| Software Version                 | 5.0.0.                                        |
| Compliant                        | False                                         |
| Non-compliance reason(s)         | Procedure offline; Software status unreleased |
| EQ Calibration Pattern           | EQ Two Pattern, 64 zeros, 64 ones             |
| Verification Mode                | False                                         |
| Measure all Generator voltages   | False                                         |
| Select Measurement Algorithm     | Measure All Coefficients                      |
| Gen4 Fixture                     | PCI Express 4.0 CEM Fixture Kit               |
| Gen4 ISI Adjustment              | Hardware Traces                               |
| Gen4 Asic Eye Calibration Method | Seasim                                        |
| Start With Minimum Loss Channel  | False                                         |
| Oscilloscope                     |                                               |
| Scope Bandwidth                  | 50 GHz                                        |
| Number of Waveform Averages      | 256                                           |
| Generator                        |                                               |
| Set Amplitude                    | 800 mV                                        |
| Instruments                      |                                               |

...

| Set<br>Pre-<br>Cursor<br>C-1 [] | C+1<br>(-0.28)<br>[dB] | C+1<br>(-0.26)<br>[dB] | C+1<br>(-0.24)<br>[dB] | C+1<br>(-0.22)<br>[dB] | C+1<br>(-0.20)<br>[dB] | C+1<br>(-0.18)<br>[dB] | C+1<br>(-0.16)<br>[dB] | C+1<br>(-0.14)<br>[dB] | C+1<br>(-0.12)<br>[dB] | C+1<br>(-0.10)<br>[dB] | C+1<br>(-0.08)<br>[dB] | C+1<br>(-0.06)<br>[dB] | C+1<br>(-0.04)<br>[dB] | C+1<br>(-0.02)<br>[dB] | C+1<br>(0.00)<br>[dB] | C+1<br>(0.02)<br>[dB] |
|---------------------------------|------------------------|------------------------|------------------------|------------------------|------------------------|------------------------|------------------------|------------------------|------------------------|------------------------|------------------------|------------------------|------------------------|------------------------|-----------------------|-----------------------|
| -0.28                           | N/A                    | N/A                    | N/A                    | N/A                    | N/A                    | N/A                    | 14.81                  | 13.26                  | 12.04                  | 10.24                  | 9.54                   | 8.94                   | 8.42                   | 7.55                   | 7.18                  | 7.18                  |
| -0.26                           | N/A                    | N/A                    | N/A                    | N/A                    | N/A                    | 14.40                  | 12.87                  | 11.67                  | 9.54                   | 9.21                   | 8.63                   | 8.12                   | 7.26                   | 6.90                   | 6.58                  | 6.58                  |
| -0.24                           | N/A                    | N/A                    | N/A                    | N/A                    | 13.53                  | 12.04                  | 9.95                   | 9.17                   | 8.52                   | 7.96                   | 7.04                   | 6.66                   | 6.33                   | 6.31                   | 5.49                  | 5.49                  |
| -0.22                           | N/A                    | N/A                    | N/A                    | 13.06                  | 11.60                  | 10.46                  | 8.79                   | 8.15                   | 7.60                   | 6.72                   | 6.35                   | 6.02                   | 5.73                   | 5.22                   | 5.00                  | 5.00                  |
| -0.20                           | N/A                    | N/A                    | 12.57                  | 11.13                  | 10.01                  | 8.38                   | 7.76                   | 7.23                   | 6.78                   | 6.02                   | 5.70                   | 5.42                   | 4.93                   | 4.72                   | 4.53                  | 4.53                  |
| -0.18                           | N/A                    | 11.48                  | 10.63                  | 9.54                   | 7.51                   | 6.94                   | 6.85                   | 5.65                   | 5.33                   | 5.38                   | 5.11                   | 4.33                   | 4.14                   | 4.25                   | 4.08                  | 4.08                  |
| -0.16                           | 10.88                  | 9.54                   | 7.71                   | 7.04                   | 6.49                   | 6.02                   | 5.26                   | 4.96                   | 4.68                   | 4.44                   | 4.02                   | 3.84                   | 3.67                   | 3.38                   | 3.25                  | 3.25                  |
| -0.14                           | 8.94                   | 7.96                   | 6.55                   | 6.02                   | 5.58                   | 5.19                   | 4.57                   | 4.31                   | 4.08                   | 3.69                   | 3.52                   | 3.37                   | 3.23                   | 2.98                   | 2.87                  | 2.87                  |
| -0.12                           | 7.36                   | 6.02                   | 5.52                   | 5.11                   | 4.75                   | 4.17                   | 3.93                   | 3.71                   | 3.52                   | 3.19                   | 3.05                   | 2.92                   | 2.69                   | 2.59                   | 2.50                  | 2.50                  |
| -0.10                           | 4.86                   | 4.44                   | 4.61                   | 3.52                   | 3.30                   | 3.10                   | 3.33                   | 2.63                   | 2.50                   | 2.72                   | 2.18                   | 2.09                   | 2.01                   | 2.22                   | 1.80                  | 1.80                  |
| -0.08                           | 3.84                   | 3.52                   | 3.03                   | 2.83                   | 2.65                   | 2.50                   | 2.24                   | 2.13                   | 2.03                   | 1.86                   | 1.78                   | 1.71                   | 1.64                   | 1.53                   | 1.48                  | 1.48                  |
| -0.06                           | 2.92                   | 2.69                   | 2.33                   | 2.18                   | 2.05                   | 1.84                   | 1.74                   | 1.66                   | 1.58                   | 1.45                   | 1.39                   | 1.34                   | 1.24                   | 1.20                   | 1.16                  | 1.16                  |
| -0.04                           | 2.09                   | 1.24                   | 1.69                   | 1.58                   | 0.97                   | 1.34                   | 1.27                   | 1.21                   | 0.76                   | 1.06                   | 1.02                   | 0.64                   | 0.62                   | 0.88                   | 0.86                  | 0.86                  |
| -0.02                           | 0.64                   | 0.60                   | 0.53                   | 0.50                   | 0.47                   | 0.45                   | 0.40                   | 0.39                   | 0.37                   | 0.35                   | 0.33                   | 0.32                   | 0.30                   | 0.28                   | 0.28                  | 0.28                  |
| 0.00                            | 0.00                   | 0.00                   | 0.00                   | 0.00                   | 0.00                   | 0.00                   | 0.00                   | 0.00                   | 0.00                   | 0.00                   | 0.00                   | 0.00                   | 0.00                   | 0.00                   | 0.00                  | 0.00                  |
| 0.02                            | -0.55                  | -0.55                  | -0.55                  | -0.55                  | -0.55                  | -0.55                  | -0.55                  | -0.55                  | -0.55                  | -0.55                  | -0.55                  | -0.55                  | -0.55                  | -0.55                  | -0.55                 | -0.55                 |

Figure 47 Example result for TxEQ and Launch Voltage Calibration (Pre-Shoot, 16 GT/s)

- Set Pre-Cursor C-1: The pre-cursor value set on the data generator.
- The remaining table entries are the values of the Pre-Shoot [dB] measured for the combination of the Pre-Cursor values (C-1), listed in the first column, and the Post-Cursor values (C+1 (x)), listed in the first row, that are set on the data generator.

#### **De-Emphasis**

For De-Emphasis, the text in the results is the same as for Pre-Shoot (see Figure 47 on page 111) and is not shown here.

#### L0\_Cal\_16GTps\_DE

#### [Not Compliant]

for PCIe 6.0 EndPoint ASIC

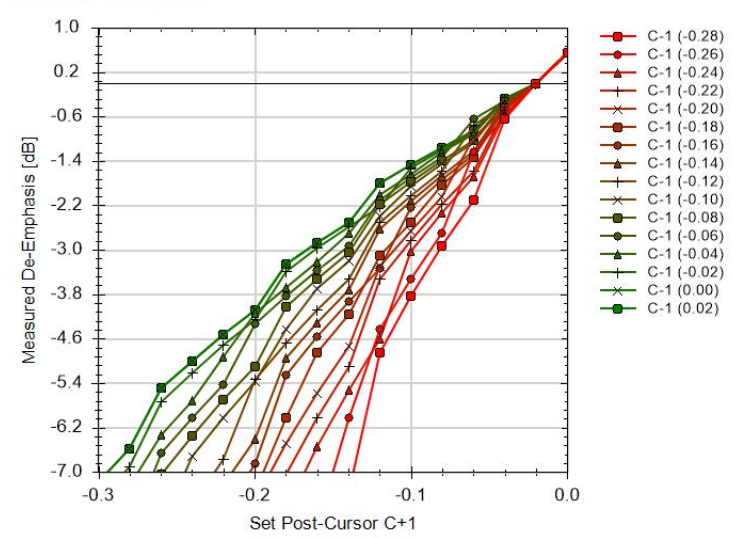

| Set<br>Post-<br>Cursor<br>C+1 [] | C-1<br>(-0.28)<br>[dB] | C-1<br>(-0.26)<br>[dB] | C-1<br>(-0.24)<br>[dB] | C-1<br>(-0.22)<br>[dB] | C-1<br>(-0.20)<br>[dB] | C-1<br>(-0.18)<br>[dB] | C-1<br>(-0.16)<br>[dB] | C-1<br>(-0.14)<br>[dB] | C-1<br>(-0.12)<br>[dB] | C-1<br>(-0.10)<br>[dB] | C-1<br>(-0.08)<br>[dB] | C-1<br>(-0.06)<br>[dB] | C-1<br>(-0.04)<br>[dB] | C-1<br>(-0.02)<br>[dB] | C-1<br>(0.00)<br>[dB] | C-1<br>(0.02)<br>[dB] |
|----------------------------------|------------------------|------------------------|------------------------|------------------------|------------------------|------------------------|------------------------|------------------------|------------------------|------------------------|------------------------|------------------------|------------------------|------------------------|-----------------------|-----------------------|
| -0.28                            | N/A                    | N/A                    | N/A                    | N/A                    | N/A                    | N/A                    | -14.81                 | -13.26                 | -12.04                 | -10.24                 | -9.54                  | -8.94                  | -8.42                  | -7.55                  | -7.18                 | -7.18                 |
| -0.26                            | N/A                    | N/A                    | N/A                    | N/A                    | N/A                    | -14.40                 | -12.87                 | -11.67                 | -9.54                  | -9.21                  | -8.63                  | -8.12                  | -7.26                  | -6.90                  | -6.58                 | -6.58                 |
| -0.24                            | N/A                    | N/A                    | N/A                    | N/A                    | -13.53                 | -12.04                 | -9.95                  | -9.17                  | -8.52                  | -7.96                  | -7.04                  | -6.66                  | -6.33                  | -5.74                  | -5.49                 | -5.49                 |
| -0.22                            | N/A                    | N/A                    | N/A                    | -13.06                 | -11.60                 | -10.46                 | -8.79                  | -8.15                  | -7.60                  | -6.72                  | -6.35                  | -6.02                  | -5.73                  | -5.22                  | -5.00                 | -5.00                 |
| -0.20                            | N/A                    | N/A                    | -12.57                 | -11.13                 | -10.01                 | -8.38                  | -7.76                  | -7.23                  | -6.78                  | -6.02                  | -5.70                  | -5.42                  | -4.93                  | -4.72                  | -4.53                 | -4.53                 |
| -0.18                            | N/A                    | -11.48                 | -10.63                 | -9.54                  | -7.51                  | -7.36                  | -6.85                  | -6.41                  | -5.33                  | -5.38                  | -5.11                  | -4.33                  | -4.14                  | -4.25                  | -4.08                 | -4.08                 |
| -0.16                            | -10.88                 | -9.54                  | -7.71                  | -7.04                  | -6.49                  | -6.02                  | -5.26                  | -4.96                  | -4.68                  | -4.44                  | -4.02                  | -3.84                  | -3.67                  | -3.38                  | -3.25                 | -3.25                 |
| -0.14                            | -8.94                  | -7.96                  | -6.55                  | -6.02                  | -5.58                  | -4.86                  | -4.57                  | -4.31                  | -4.08                  | -3.69                  | -3.52                  | -3.37                  | -3.23                  | -2.98                  | -2.87                 | -2.87                 |
| -0.12                            | -7.36                  | -6.02                  | -5.52                  | -5.11                  | -4.75                  | -4.17                  | -3.93                  | -3.71                  | -3.52                  | -3.19                  | -3.05                  | -2.92                  | -2.69                  | -2.59                  | -2.50                 | -2.50                 |
| -0.10                            | -4.86                  | -4.44                  | -4.61                  | -3.52                  | -3.30                  | -3.10                  | -3.33                  | -2.63                  | -2.50                  | -2.38                  | -2.18                  | -2.09                  | -2.01                  | -2.22                  | -1.80                 | -1.80                 |
| -0.08                            | -3.84                  | -3.52                  | -3.03                  | -2.83                  | -2.65                  | -2.50                  | -2.24                  | -2.13                  | -2.03                  | -1.86                  | -1.78                  | -1.71                  | -1.64                  | -1.53                  | -1.48                 | -1.48                 |
| -0.06                            | -2.92                  | -2.69                  | -2.33                  | -2.18                  | -2.05                  | -1.84                  | -1.74                  | -1.66                  | -1.58                  | -1.45                  | -1.39                  | -1.34                  | -1.24                  | -1.20                  | -1.16                 | -1.16                 |
| -0.04                            | -2.09                  | -1.24                  | -1.69                  | -1.58                  | -0.97                  | -1.34                  | -1.27                  | -1.21                  | -0.76                  | -1.06                  | -1.02                  | -0.64                  | -0.92                  | -0.88                  | -0.86                 | -0.86                 |
| -0.02                            | -0.64                  | -0.60                  | -0.56                  | -0.50                  | -0.47                  | -0.45                  | -0.40                  | -0.39                  | -0.37                  | -0.35                  | -0.33                  | -0.32                  | -0.30                  | -0.28                  | -0.28                 | -0.28                 |
| 0.00                             | 0.00                   | 0.00                   | 0.00                   | 0.00                   | 0.00                   | 0.00                   | 0.00                   | 0.00                   | 0.00                   | 0.00                   | 0.00                   | 0.00                   | 0.00                   | 0.00                   | 0.00                  | 0.00                  |
| 0.02                             | 0.55                   | 0.55                   | 0.55                   | 0.55                   | 0.55                   | 0.55                   | 0.55                   | 0.55                   | 0.55                   | 0.55                   | 0.55                   | 0.55                   | 0.55                   | 0.55                   | 0.55                  | 0.55                  |

Figure 48 Example result for TxEQ and Launch Voltage Calibration (De-Emphasis, 16 GT/s)

- Set Post-Cursor C+1: The post-cursor value set on the data generator.
- The remaining table entries are the values of the De-Emphasis [dB] measured for the combination of the Post-Cursor values (C+1), listed in the first column, and the Pre-Cursor values (C-1 (x)), listed in the first row, that are set on the data generator.

### Launch Voltage

For Launch Voltage, the text in the results is the same as for Pre-Shoot (see Figure 47 on page 111) and is not shown here.

### L0\_Cal\_16GTps\_Vdiff

#### [Not Compliant]

for PCIe 6.0 EndPoint ASIC

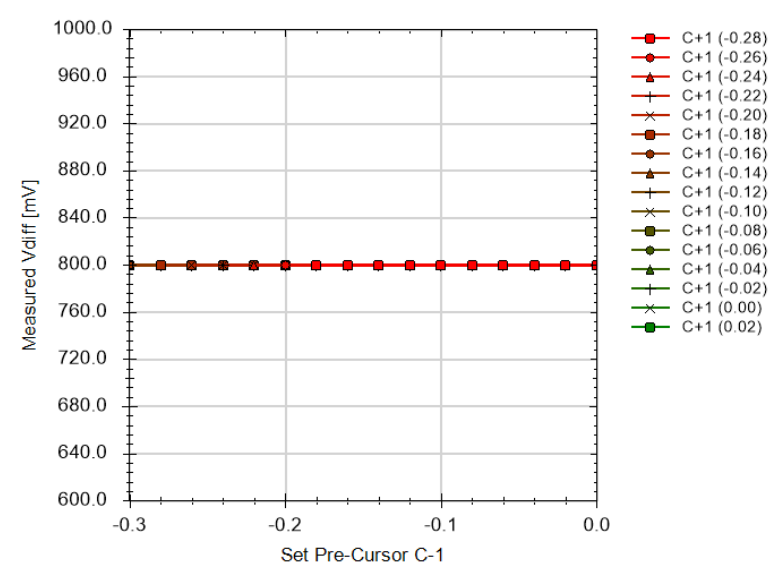

| Set<br>Pre-<br>Cursor<br>C-1 [] | C+1<br>(-0.28)<br>[mV] | C+1<br>(-0.26)<br>[mV] | C+1<br>(-0.24)<br>[mV] | C+1<br>(-0.22)<br>[mV] | C+1<br>(-0.20)<br>[mV] | C+1<br>(-0.18)<br>[mV] | C+1<br>(-0.16)<br>[mV] | C+1<br>(-0.14)<br>[mV] | C+1<br>(-0.12)<br>[mV] | C+1<br>(-0.10)<br>[mV] | C+1<br>(-0.08)<br>[mV] | C+1<br>(-0.06)<br>[mV] | C+1<br>(-0.04)<br>[mV] | C+1<br>(-0.02)<br>[mV] | C+1<br>(0.00)<br>[mV] | C+1<br>(0.02)<br>[mV] |
|---------------------------------|------------------------|------------------------|------------------------|------------------------|------------------------|------------------------|------------------------|------------------------|------------------------|------------------------|------------------------|------------------------|------------------------|------------------------|-----------------------|-----------------------|
| -0.28                           | N/A                    | N/A                    | N/A                    | N/A                    | N/A                    | N/A                    | 800.00                 | 800.00                 | 800.00                 | 800.00                 | 800.00                 | 800.00                 | 800.00                 | 800.00                 | 800.00                | 800.00                |
| -0.26                           | N/A                    | N/A                    | N/A                    | N/A                    | N/A                    | 800.00                 | 800.00                 | 800.00                 | 800.00                 | 800.00                 | 800.00                 | 800.00                 | 800.00                 | 800.00                 | 800.00                | 800.00                |
| -0.24                           | N/A                    | N/A                    | N/A                    | N/A                    | 800.00                 | 800.00                 | 800.00                 | 800.00                 | 800.00                 | 800.00                 | 800.00                 | 800.00                 | 800.00                 | 800.00                 | 800.00                | 800.00                |
| -0.22                           | N/A                    | N/A                    | N/A                    | 800.00                 | 800.00                 | 800.00                 | 800.00                 | 800.00                 | 800.00                 | 800.00                 | 800.00                 | 800.00                 | 800.00                 | 800.00                 | 800.00                | 800.00                |
| -0.20                           | N/A                    | N/A                    | 800.00                 | 800.00                 | 800.00                 | 800.00                 | 800.00                 | 800.00                 | 800.00                 | 800.00                 | 800.00                 | 800.00                 | 800.00                 | 800.00                 | 800.00                | 800.00                |
| -0.18                           | N/A                    | 800.00                 | 800.00                 | 800.00                 | 800.00                 | 800.00                 | 800.00                 | 800.00                 | 800.00                 | 800.00                 | 800.00                 | 800.00                 | 800.00                 | 800.00                 | 800.00                | 800.00                |
| -0.16                           | 800.00                 | 800.00                 | 800.00                 | 800.00                 | 800.00                 | 800.00                 | 800.00                 | 800.00                 | 800.00                 | 800.00                 | 800.00                 | 800.00                 | 800.00                 | 800.00                 | 800.00                | 800.00                |
| -0.14                           | 800.00                 | 800.00                 | 800.00                 | 800.00                 | 800.00                 | 800.00                 | 800.00                 | 800.00                 | 800.00                 | 800.00                 | 800.00                 | 800.00                 | 800.00                 | 800.00                 | 800.00                | 800.00                |
| -0.12                           | 800.00                 | 800.00                 | 800.00                 | 800.00                 | 800.00                 | 800.00                 | 800.00                 | 800.00                 | 800.00                 | 800.00                 | 800.00                 | 800.00                 | 800.00                 | 800.00                 | 800.00                | 800.00                |
| -0.10                           | 800.00                 | 800.00                 | 800.00                 | 800.00                 | 800.00                 | 800.00                 | 800.00                 | 800.00                 | 800.00                 | 800.00                 | 800.00                 | 800.00                 | 800.00                 | 800.00                 | 800.00                | 800.00                |
| -0.08                           | 800.00                 | 800.00                 | 800.00                 | 800.00                 | 800.00                 | 800.00                 | 800.00                 | 800.00                 | 800.00                 | 800.00                 | 800.00                 | 800.00                 | 800.00                 | 800.00                 | 800.00                | 800.00                |
| -0.06                           | 800.00                 | 800.00                 | 800.00                 | 800.00                 | 800.00                 | 800.00                 | 800.00                 | 800.00                 | 800.00                 | 800.00                 | 800.00                 | 800.00                 | 800.00                 | 800.00                 | 800.00                | 800.00                |
| -0.04                           | 800.00                 | 800.00                 | 800.00                 | 800.00                 | 800.00                 | 800.00                 | 800.00                 | 800.00                 | 800.00                 | 800.00                 | 800.00                 | 800.00                 | 800.00                 | 800.00                 | 800.00                | 800.00                |
| -0.02                           | 800.00                 | 800.00                 | 800.00                 | 800.00                 | 800.00                 | 800.00                 | 800.00                 | 800.00                 | 800.00                 | 800.00                 | 800.00                 | 800.00                 | 800.00                 | 800.00                 | 800.00                | 800.00                |
| 0.00                            | 800.00                 | 800.00                 | 800.00                 | 800.00                 | 800.00                 | 800.00                 | 800.00                 | 800.00                 | 800.00                 | 800.00                 | 800.00                 | 800.00                 | 800.00                 | 800.00                 | 800.00                | 800.00                |
| 0.02                            | 800.00                 | 800.00                 | 800.00                 | 800.00                 | 800.00                 | 800.00                 | 800.00                 | 800.00                 | 800.00                 | 800.00                 | 800.00                 | 800.00                 | 800.00                 | 800.00                 | 800.00                | 800.00                |

Figure 49 Example result for TxEQ and Launch Voltage Calibration (Launch Voltage, 16 GT/s)

- Set Pre-Cursor C-1: The post-cursor value set on the data generator.
- The remaining table entries are the values of the Differential Voltage [mV] measured for the combination of the Pre-Cursor values (C-1), listed in the first column, and the Post-Cursor values (C+1 (x)), listed in the first row, that are set on the data generator.

### Result Description (64 GT/s)

For the TxEQ and Launch Voltage Calibration at data rate 64 GT/s, there are no plots.

# L0\_Cal\_64GTps\_TxEq

### [Not Compliant]

for PCIe 6.0 EndPoint ASIC

| General                     |                                               |
|-----------------------------|-----------------------------------------------|
| Offline                     | True                                          |
| Software Version            | 5.0.0.11_RC                                   |
| Compliant                   | False                                         |
| Non-compliance reason(s)    | Procedure offline; Software status unreleased |
| Verification Mode           | False                                         |
| Measurement Algorithm       | Speed Optimized Measurement                   |
| Oscilloscope                |                                               |
| Scope Bandwidth             | 59 GHz                                        |
| Number of Waveform Averages | 1024                                          |
| Vertical scale              | 85 mV                                         |
| Instruments                 |                                               |

...

| Set<br>PreCursor2<br>[] | Set<br>PreCursor1<br>[] | Set<br>PostCursor<br>[] | Set<br>VDiff<br>[mV] | Measured<br>PreShoot2<br>[dB] | Measured<br>PreShoot1<br>[dB] | Measured<br>DeEmphasis<br>[dB] | Measured<br>VDiff<br>[mV] |
|-------------------------|-------------------------|-------------------------|----------------------|-------------------------------|-------------------------------|--------------------------------|---------------------------|
| 0.00                    | -0.28                   | -0.17                   | 800                  | 0.00                          | 16.39                         | -12.87                         | 800                       |
| 0.00                    | -0.28                   | -0.16                   | 800                  | 0.00                          | 15.07                         | -11.29                         | 800                       |
| 0.00                    | -0.28                   | -0.15                   | 800                  | 0.00                          | 13.98                         | -9.95                          | 800                       |
| 0.00                    | -0.28                   | -0.14                   | 800                  | 0.00                          | 13.06                         | -8.79                          | 800                       |
| 0.00                    | -0.28                   | -0.13                   | 800                  | 0.00                          | 12.28                         | -7.76                          | 800                       |
| 0.00                    | -0.28                   | -0.12                   | 800                  | 0.00                          | 11.60                         | -6.85                          | 800                       |
| 0.00                    | -0.28                   | -0.11                   | 800                  | 0.00                          | 10.99                         | -6.02                          | 800                       |
| 0.00                    | -0.28                   | -0.10                   | 800                  | 0.00                          | 10.46                         | -5.26                          | 800                       |
| 0.00                    | -0.28                   | -0.09                   | 800                  | 0.00                          | 9.98                          | -4.57                          | 800                       |
| 0.00                    | -0.28                   | -0.08                   | 800                  | 0.00                          | 9.54                          | -3.93                          | 800                       |
| 0.00                    | -0.28                   | -0.07                   | 800                  | 0.00                          | 9.15                          | -3.33                          | 800                       |
| 0.00                    | -0.28                   | -0.06                   | 800                  | 0.00                          | 8.79                          | -2.77                          | 800                       |
| 0.00                    | -0.28                   | -0.05                   | 800                  | 0.00                          | 8.46                          | -2.24                          | 800                       |
| 0.00                    | -0.28                   | -0.04                   | 800                  | 0.00                          | 8.15                          | -1.74                          | 800                       |
| 0.00                    | -0.28                   | -0.03                   | 800                  | 0.00                          | 7.87                          | -1.27                          | 800                       |
| 0.00                    | -0.28                   | -0.02                   | 800                  | 0.00                          | 7.60                          | -0.83                          | 800                       |
| 0.00                    | -0.28                   | -0.01                   | 800                  | 0.00                          | 7.36                          | -0.40                          | 800                       |
| 0.00                    | -0.28                   | 0.00                    | 800                  | 0.00                          | 7.13                          | 0.00                           | 800                       |
| 0.00                    | -0.27                   | -0.18                   | 800                  | 0.00                          | 16.12                         | -13.26                         | 800                       |
| 0.00                    | -0.27                   | -0.14                   | 800                  | 0.00                          | 12.04                         | -8.15                          | 800                       |
| 0.00                    | -0.27                   | 0.00                    | 800                  | 0.00                          | 6.74                          | 0.00                           | 800                       |
| 0.00                    | -0.26                   | -0.19                   | 800                  | 0.00                          | 15.85                         | -13.62                         | 800                       |
| 0.00                    | -0.26                   | -0.14                   | 800                  | 0.00                          | 11.13                         | -7.60                          | 800                       |
| 0.00                    | -0.26                   | 0 00                    | 800                  | 0 00                          | 6.38                          | 0 00                           | 800                       |

•••

Figure 50

Example result for TxEQ and Launch Voltage Calibration (64 GT/s, just the beginning of the table)

- Set Precursor2: Value of Pre-Cursor 2 set on the instrument.
- Set PreCursor1: Value of Pre-Cursor 1 set on the instrument.
- Set PostCursor: Value of Post-Cursor set on the instrument.
- Set VDiff: Value of Differential Voltage set on the instrument.
- Measured PreShoot2 [dB]: Value of Pre-Shoot 2 measured at the oscilloscope.
- Measured PreShoot1 [dB]: Value of Pre-Shoot 1 measured at the oscilloscope.
- Measured DeEmphasis [dB]: Value of De-Emphasis measured at the oscilloscope.
- Measured VDiff [mV]: Value of Differential Voltage measured at the oscilloscope.

#### TxEQ and Launch Voltage Measurement

### Availability

| Data Generator:  | M8050A, M8040A                                                                    | A, M8020A                                                                                         |                                         |
|------------------|-----------------------------------------------------------------------------------|---------------------------------------------------------------------------------------------------|-----------------------------------------|
| Interface Types: | ASIC                                                                              | CEM                                                                                               | U.2 and M.2                             |
| DUT Types:       | End Point<br>Root Complex                                                         | Add-In Card<br>System                                                                             | Device<br>Host                          |
| Modes:           | Expert – Custom                                                                   | Procedure                                                                                         |                                         |
| Data Rates:      | 8 GT/s (M8050,<br>M8040,<br>16 GT/s (M8050,<br>32 GT/s (M8050,<br>64 GT/s (M8050, | A: ASIC, CEM;<br>A, M8020A: ASIC, (<br>A, M8040A, M8020<br>A, M8040A: ASIC, (<br>A, M8040A: ASIC) | CEM, U.2, M.2)<br>A: ASIC, CEM)<br>CEM) |

The "Include Custom Procedures" option must be selected when configuring the DUT; refer to Figure 11 on page 29.

### Purpose and Method

This procedure sets the calibrated Differential Voltage, Pre-Shoot (Pre-Shoot 2 and Pre-Shoot 1 for 64 GT/s) and De-Emphasis values at TP1 and re-measures them. The measurement can be repeated as many times as a new impairment combination is selected.

The procedure is useful for checking whether the TxEQ and Launch Voltage Calibration is correct and the desired values at TP1 can be achieved.

### **Connection Diagram**

Refer to Figure 29 and Figure 30 on page 73.

The presentation of results for 64 GT/s differs from that for the other data rates.

### L0\_Meas\_64GTps\_EQ\_Vdiff

#### [Not Compliant]

. . .

for PCIe 6.0 EndPoint ASIC

| General                     |                                                                                                    |
|-----------------------------|----------------------------------------------------------------------------------------------------|
| Offline                     | True                                                                                                    |
| Software Version            | 5.0.0.                                                                                                    |
| Calibration Data Version    | 5.0.0.                                                                                                    |
| Compliant                   | False                                                                                                    |
| Non-compliance reason(s)    | Procedure offline; Software status unreleased;<br>Required cal not compliant: 64G TxEQ and Launch<br>Voltage Calibration; Required cal offline: 64G TXEQ<br>and Launch Voltage Calibration; Required cal<br>unknown/unreleased: 64G TxEQ and Launch Voltage<br>Calibration |
| Scope Bandwidth             | 50 GHz                                                                                                    |
| Number of Waveform Averages | 1024                                                                                                    |
| Instruments                 |                                                                                                    |

| Requested<br>Pre-<br>Shoot2<br>[dB] | Requested<br>Pre-<br>Shoot1<br>[dB] | Requested<br>De-<br>Emphasis<br>[dB] | Requested<br>Differential<br>Voltage [mV] | Set<br>Coefficient<br>0 [] | Set<br>Coefficient<br>1 [] | Set<br>Coefficient<br>3 [] | Set<br>Generator<br>Voltage<br>[mV] | Measured<br>Pre-<br>Shoot2<br>[dB] | Measured<br>Pre-<br>Shoot1<br>[dB] | Measured<br>De-<br>Emphasis<br>[dB] | Measured<br>Differential<br>Voltage [mV] |
|-------------------------------------|-------------------------------------|--------------------------------------|-------------------------------------------|----------------------------|----------------------------|----------------------------|-------------------------------------|------------------------------------|------------------------------------|-------------------------------------|------------------------------------------|
| 0.00                                | 0.00                                | 0.00                                 | 800                                       | 0.000                      | 0.000                      | 0.000                      | 0                                   | 0.00                               | 0.00                               | 0.00                                | 800                                      |
| 0.00                                | 7.00                                | -10.00                               | 800                                       | 0.000                      | 0.000                      | 0.000                      | 0                                   | 0.00                               | 7.00                               | -10.00                              | 800                                      |
| 0.00                                | 8.00                                | -10.00                               | 800                                       | 0.000                      | 0.000                      | 0.000                      | 0                                   | 0.00                               | 8.00                               | -10.00                              | 800                                      |
| 0.00                                | 9.00                                | -10.00                               | 800                                       | 0.000                      | 0.000                      | 0.000                      | 0                                   | 0.00                               | 9.00                               | -10.00                              | 800                                      |
| 0.00                                | 9.00                                | -9.00                                | 800                                       | 0.000                      | 0.000                      | 0.000                      | 0                                   | 0.00                               | 9.00                               | -9.00                               | 800                                      |
| 0.00                                | 9.00                                | -8.00                                | 800                                       | 0.000                      | 0.000                      | 0.000                      | 0                                   | 0.00                               | 9.00                               | -8.00                               | 800                                      |
| 0.00                                | 9.00                                | -7.00                                | 800                                       | 0.000                      | 0.000                      | 0.000                      | 0                                   | 0.00                               | 9.00                               | -7.00                               | 800                                      |
| 0.00                                | 9.00                                | -6.00                                | 800                                       | 0.000                      | 0.000                      | 0.000                      | 0                                   | 0.00                               | 9.00                               | -6.00                               | 800                                      |
| 0.00                                | 9.00                                | -5.00                                | 800                                       | 0.000                      | 0.000                      | 0.000                      | 0                                   | 0.00                               | 9.00                               | -5.00                               | 800                                      |
| -1.00                               | 9.00                                | -5.00                                | 800                                       | 0.000                      | 0.000                      | 0.000                      | 0                                   | -1.00                              | 9.00                               | -5.00                               | 800                                      |
| -2.00                               | 9.00                                | -5.00                                | 800                                       | 0.000                      | 0.000                      | 0.000                      | 0                                   | -2.00                              | 9.00                               | -5.00                               | 800                                      |

Figure 51 Example result for 64G TxEQ and Launch Voltage Measurement procedure

- Requested Pre-Shoot2 [dB]: Entered value of Pre-Shoot 2.
- Requested Pre-Shoot1 [dB]: Entered value of Pre-Shoot 1.
- Requested De-Emphasis [dB]: Entered value of De-Emphasis.
- Requested Differential Voltage [mV]: Entered voltage value set in ValiFrame.
- Set Coefficient 0: Value of Pre-Cursor 2 applied at the generator according to calibration.
- Set Coefficient 1: Value of Pre-Cursor 1 applied at the generator according to calibration.

- Set Coefficient 3: Value of Post-Cursor applied at the generator according to calibration.
- Set Generator Voltage [mV]: Value of Generator Voltage according to calibration.
- Measured Pre-Shoot2 [dB]: Measured value of Pre-Shoot 2.
- Measured Pre-Shoot1 [dB]: Measured value of Pre-Shoot 1.
- Measured De-Emphasis [dB]: Measured value of De-Emphasis.
- Measured Differential Voltage [mV]: Measured value of differential voltage at the generator output.

### L0\_Meas\_16GTps\_EQ\_Vdiff

#### [Not Compliant]

for PCIe 6.0 EndPoint ASIC

| Ceneral                          |                                                                                                    |
|----------------------------------|----------------------------------------------------------------------------------------------------|
| Jeneral                          | _                                                                                                    |
| Offline                          | True                                                                                                    |
| Software Version                 | 5.0.0.                                                                                                    |
| Calibration Data Version         | 5.0.0.                                                                                                    |
| Compliant                        | False                                                                                                    |
| Non-compliance reason(s)         | Procedure offline; Software status unreleased; Required<br>cal not compliant: 16G TxEQ and Launch Voltage<br>Calibration; Required cal offline: 16G TxEQ and Launch<br>Voltage Calibration; Required cal unknowm/unreleased:<br>16G TxEQ and Launch Voltage Calibration |
| EQ Calibration Pattern           | EQ Two Pattern, 64 zeros, 64 ones                                                                                                    |
| Gen4 Fixture                     | PCI Express 4.0 CEM Fixture Kit                                                                                                    |
| Gen4 ISI Adjustment              | Hardware Traces                                                                                                    |
| Gen4 Asic Eye Calibration Method | Seasim                                                                                                    |
| Start With Minimum Loss Channel  | False                                                                                                    |
| Oscilloscope                     |                                                                                                    |
| Scope Bandwidth                  | 50 GHz                                                                                                    |
| Number of Waveform Averages      | 256                                                                                                    |
| Instruments                      |                                                                                                    |

...

| Requested<br>Pre-Shoot<br>[dB] | Requested<br>De-Emphasis<br>[dB] | Requested<br>Differential<br>Voltage [mV] | Set<br>Coefficient<br>1 [] | Set<br>Coefficient<br>3 [] | Set<br>Generator<br>Voltage<br>[mV] | Measured<br>Pre-Shoot<br>[dB] | Measured<br>De-Emphasis<br>[dB] | Measured<br>Differential<br>Voltage [mV] |
|--------------------------------|----------------------------------|-------------------------------------------|----------------------------|----------------------------|-------------------------------------|-------------------------------|---------------------------------|------------------------------------------|
| 0.00                           | 0.00                             | 800                                       | 0.000                      | 0.000                      | 400                                 | 0.00                          | 0.00                            | 800                                      |
| 0.00                           | 0.00                             | 800                                       | 0.000                      | 0.000                      | 400                                 | 0.00                          | 0.00                            | 800                                      |
| 0.00                           | -2.00                            | 800                                       | 0.000                      | -0.106                     | 400                                 | 0.00                          | -2.00                           | 800                                      |
| 1.00                           | -2.00                            | 800                                       | -0.038                     | -0.099                     | 400                                 | 1.00                          | -2.00                           | 800                                      |
| 2.00                           | -2.00                            | 800                                       | -0.089                     | -0.089                     | 400                                 | 2.00                          | -2.00                           | 800                                      |
| 3.00                           | -2.00                            | 800                                       | -0.119                     | -0.079                     | 400                                 | 3.00                          | -2.00                           | 800                                      |
| 3.00                           | -3.00                            | 800                                       | -0.112                     | -0.112                     | 400                                 | 3.00                          | -3.00                           | 800                                      |
| 3.00                           | -4.00                            | 800                                       | -0.105                     | -0.147                     | 400                                 | 3.00                          | -4.00                           | 800                                      |
| 3.00                           | -5.00                            | 800                                       | -0.098                     | -0.173                     | 400                                 | 3.00                          | -5.00                           | 800                                      |

Figure 52

Example result for 16G TxEQ and Launch Voltage Measurement procedure

- Requested Pre-Shoot [dB]: Entered value of Pre-Shoot.
- Requested De-Emphasis [dB]: Entered value of De-Emphasis.
- Requested Differential Voltage [mV]: Entered value of voltage set in ValiFrame.
- Set Coefficient 1: Value of Pre-Cursor applied at the generator according to calibration.
- Set Coefficient 3: Value of Post-Cursor applied at the generator according to calibration.
- Set Generator Voltage [mV]: Value of Generator Voltage according to calibration.
- Measured Pre-Shoot [dB]: Measured value of Pre-Shoot.
- Measured De-Emphasis [dB]: Measured value of De-Emphasis.
- Measured Differential Voltage [mV]: Measured value of differential voltage at the generator output.

### Unit Interval Calibration

### Availability

| Data Generator:  | M8050A, M8040A, M8020A |
|------------------|------------------------|
| Interface Types: | CEM                    |
| DUT Types:       | Add-In Card<br>System  |
| Modes:           | Compliance, Expert     |
| Data Rates:      | 16 GT/s                |

### Purpose and Method

This procedure measures the unit interval of the signal.

The test automation sends a clean signal without adding any jitter sources. Then the actual unit interval is measured with the oscilloscope.

The calibration data is stored in a cal-data table. This calibration table is used by SigTest to measure eye height and eye width.

## **Connection Diagram**

Refer to Figure 29 and Figure 30 on page 73.

# L0\_Cal\_16GTps\_UI

## [Not Compliant]

for PCIe 5.0 AddInCard

| General                             |                                                                                                    |
|-------------------------------------|----------------------------------------------------------------------------------------------------|
| Offline                             | True                                                                                                    |
| Software Version                    | Unknown                                                                                                    |
| Calibration Data Version            | Unknown                                                                                                    |
| Compliant                           | False                                                                                                    |
| Non-compliance reason(s)            | Procedure offline; Software status unreleased;<br>Required cal not compliant: 16G TXEQ and Launch<br>Voltage Calibration; Required cal offline: 16G TXEQ<br>and Launch Voltage Calibration; Required cal<br>unknown/unreleased: 16G TXEQ and Launch Voltage<br>Calibration |
| Start With Minimum Loss Channel     | False                                                                                                    |
| SigTest Version                     | 4.0.52                                                                                                    |
|                                     |                                                                                                    |
| Oscilloscope                        |                                                                                                    |
| Scope Bandwidth                     | 25 GHz                                                                                                    |
| Number of Averages                  | 7                                                                                                    |
| Number of UIs                       | 2 MUI                                                                                                    |
| Generator                           |                                                                                                    |
| Pre-Shoot                           | 0 dB                                                                                                    |
| De-Emphasis                         | 0 dB                                                                                                    |
| Differential Voltage                | 800 mV                                                                                                    |
| Mean Unit<br>Interval [ps]<br>62.50 |                                                                                                    |

Figure 53 Example result for Unit Interval Calibration

• Mean Unit Interval [ps]: Average (mean) unit interval of the signal.

# Descriptions of Long-Channel Calibrations

## AWG Amplitude Correction Calibration

## Availability

| Data Generator:  | M8050A, M8040A               | A                     |  |
|------------------|------------------------------|-----------------------|--|
| Interface Types: | ASIC                         | CEM                   |  |
| DUT Types:       | End Point<br>Root Complex    | Add-In Card<br>System |  |
| Modes:           | Compliance, Expe             | ert                   |  |
| Data Rates:      | 32 GT/s, 64 GT/s (only ASIC) |                       |  |

### Purpose and Method

This procedure calibrates the correction factor of the AWG.

The test automation measures the amplitude of each channel at TP2 with the oscilloscope when the AWG corrector factor is set to 1. With the measured values, the new correction factor is calculated.

### **Connection Diagram**

Refer to Figure 32 on page 74 and Figure 33 on page 75.

If Seasim is used, the hardware trace is set to the optimal number based on the final channel from the Compliance Eye Calibration on page 133.

If SigTest is used, the calibration is done at the nominal loss channel.

### L0\_Cal\_32GTps\_AWG\_Correction

#### [Not Compliant]

for PCIe 6.0 EndPoint ASIC

| General                                                |                                                                                                    |
|--------------------------------------------------------|----------------------------------------------------------------------------------------------------|
| Offline                                                | True                                                                                                    |
| Software Version                                       | 5.0.0.                                                                                                    |
| Calibration Data Version                               | 5.0.0.                                                                                                    |
| Compliant                                              | False                                                                                                    |
| Non-compliance reason(s)                               | Procedure offline; Software status unreleased<br>32G Insertion Loss Calibration, 32G Pre Compl<br>offline; 32G TMEQ and Launch Voltage Calibrat<br>32G Compliance Bye Calibration; Required cal<br>Insertion Loss Calibration, 33G Pre Complianc |
| Gen5 Fixture                                           | PCIe 5.0 FR4 Base Fixture                                                                                                    |
| Gen5 Asic Eye Calibration Method                       | Seasim                                                                                                    |
| Oscilloscope                                           |                                                                                                    |
| Scope Bandwidth                                        | 5 GHz                                                                                                    |
| Number of Averages                                     | 7                                                                                                    |
| Number of Waveform Averages                            | 1024                                                                                                    |
| Gen5 Embed Replica Channel                             | False                                                                                                    |
| Gen5 Transfer Function File for Package Model on Scope | PCIe5RxPackageModel_08_01_2019_EndPoint.tf4                                                                                                    |
| Package Loss at 2.1GHz                                 | -0.82 dB                                                                                                    |
| Scope Connection for Calibration                       | Chan 1 3 Direct Connect                                                                                                    |
| Channel                                                |                                                                                                    |
| Trace Number                                           | 37                                                                                                    |
| Total Channel Loss                                     | -37 dB                                                                                                    |
| Instruments                                            |                                                                                                    |
|                                                        |                                                                                                    |
|                                                        |                                                                                                    |
|                                                        |                                                                                                    |
| Amplitude Correction Factor [x/x]                      |                                                                                                    |
| 1.000                                                  |                                                                                                    |

Figure 54 Example result for AWG Amplitude Correction Calibration

• Amplitude Correction Factor [x/x]: The correction factor that must be applied to the data channels of the AWG.

#### Channel Calibration

#### Availability

| Data Generator:  | M8050A, M8040A            | A, M8020A             |
|------------------|---------------------------|-----------------------|
| Interface Types: | ASIC                      | CEM                   |
| DUT Types:       | End Point<br>Root Complex | Add-In Card<br>System |
| Modes:           | Compliance, Exp           | ert                   |
| Data Rates:      | 16 GT/s                   |                       |

#### Purpose and Method

This procedure searches for the calibration channel loss that produces an eye closest to the target.

When the "Start with Minimum Loss Channel" option is not selected in the "Configure DUT" dialog, the hardware trace is set to achieve -30 dB at 8 GHz and the Tx EQ preset to the value that gets the largest eye. Then, at each step, the channel loss is decreased by 0.5 dB and the eye measured until the eye width and the eye height exceed the target, or until the insertion loss at 8 GHz reaches the minimum of -27 dB.

When the "Start with Minimum Loss Channel" option is selected, the hardware trace is set to achieve -27 dB at 8 GHz and the Tx EQ preset to the value that gets the largest eye. Then, at each step, the channel loss is increased, by changing the hardware trace, and the eye measured until either the eye width or the eye height have fallen below the target, or until the insertion loss at 8 GHz reaches -30 dB.

The calibration data is stored in a cal-data table. This calibration data is used to evaluate the optimum ISI trace for the Rx tests.

#### **Connection Diagram**

The initial setup is that for Long Channel (refer to Figure 32 on page 74 and Figure 33 on page 75) with the var. ISI Pair set to either the one that gives the maximum loss channel (if "Start with Minimum Loss Channel" is unchecked under 'Configure DUT' – 'Show Parameters' – '16 GT/s') or the one that gives the minimum loss channel (if "Start with Minimum Loss Channel" is checked). Note that for each step you will be prompted to change the hardware trace until the optimum channel is found.

There are two sets of results, one for Eye Height (Figure 55) and one for Eye Width (Figure 56).

### Eye Height

### L0\_Cal\_16GTps\_Chan\_EH

#### [Not Compliant]

for PCIe 6.0 EndPoint ASIC

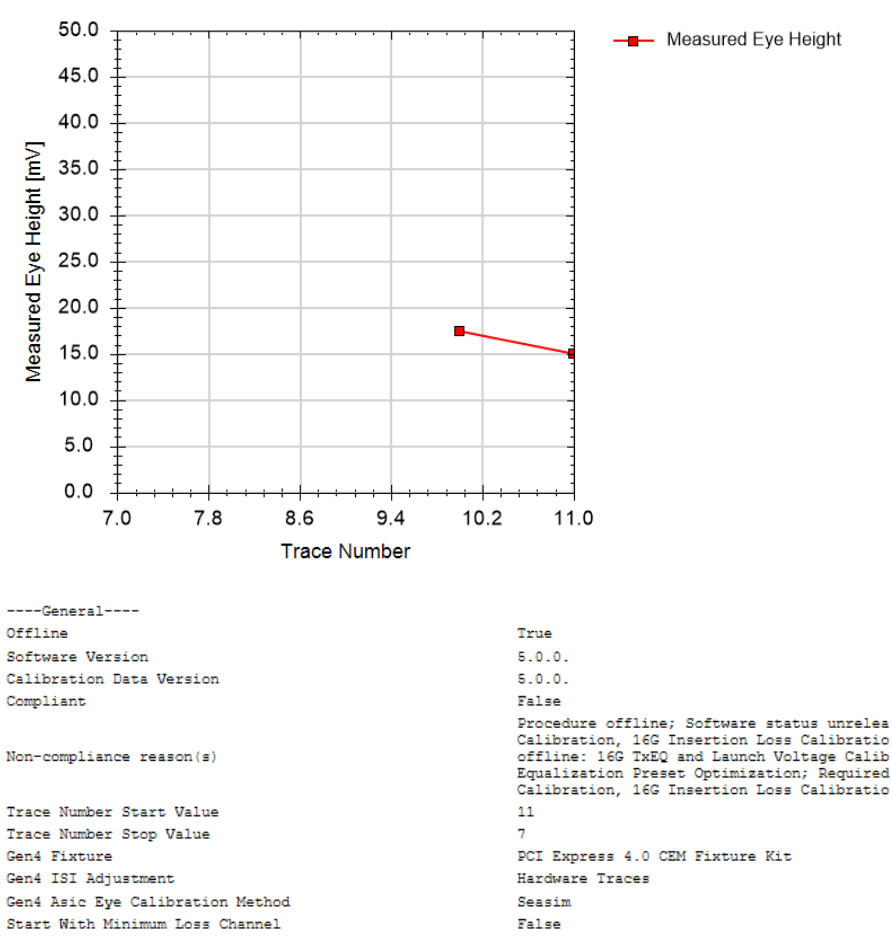

| Oscilloscope                |                                |                               |  |  |  |
|-----------------------------|--------------------------------|-------------------------------|--|--|--|
| Scope Bandwidth             |                                | 25 GHz                        |  |  |  |
| Number of Averages          |                                | 7                             |  |  |  |
| Number of Waveform Averages | 8                              | 1024                          |  |  |  |
| Gen4 Embed Replica Channel  |                                | False                         |  |  |  |
| Gen4 Transfer Function File | e for Package Model on Scope   | PCIe4RxPackageModel_EndPoint_ |  |  |  |
| Package Loss at 2.1GHz      |                                | -0.99 dB                      |  |  |  |
| Step Response Low Time      |                                | 8 UI                          |  |  |  |
| Step Response High Time     |                                | 120 UI                        |  |  |  |
| Scope Connection for Calibr | ration                         | Chan 1 3 Direct Connect       |  |  |  |
| Seasim                      |                                |                               |  |  |  |
| Number of UI                |                                | 120                           |  |  |  |
| Used Pattern                |                                | Clock Div 512                 |  |  |  |
| Generator                   |                                |                               |  |  |  |
| Pre-Shoot                   |                                | 0 dB                          |  |  |  |
| De-Emphasis                 |                                | -6 dB                         |  |  |  |
| Generator Launch Voltage    |                                | 008 W                         |  |  |  |
| DMSI                        |                                | 14 mV                         |  |  |  |
| CMSI                        |                                | 0 V                           |  |  |  |
| Random Jitter               |                                | 1 ps                          |  |  |  |
| Sinusoidal Jitter           |                                | 6.25 ps                       |  |  |  |
| Sinusoidal Jitter Frequency | 1                              | 100 MHz                       |  |  |  |
| Instruments                 |                                |                               |  |  |  |
|                             |                                |                               |  |  |  |
|                             |                                |                               |  |  |  |
| Set Trace Number [] F       | Measured<br>Eye Height<br>[mV] |                               |  |  |  |
| 11.00                       | 15.00                          |                               |  |  |  |
| 10.00                       | 17.50                          |                               |  |  |  |

Figure 55 Example result for Channel Calibration (Eye Height)

- Set Trace Number: The number of the trace used.
- Measured Eye Height [mV]: Value of the eye height for the set trace number.

### Eye Width

For Eye Width, the text in the results is the same as for Eye Height (see Figure 55 on page 128) and is not shown here.

#### L0\_Cal\_16GTps\_Chan\_EW

10.00

#### [Not Compliant]

for PCIe 6.0 EndPoint ASIC

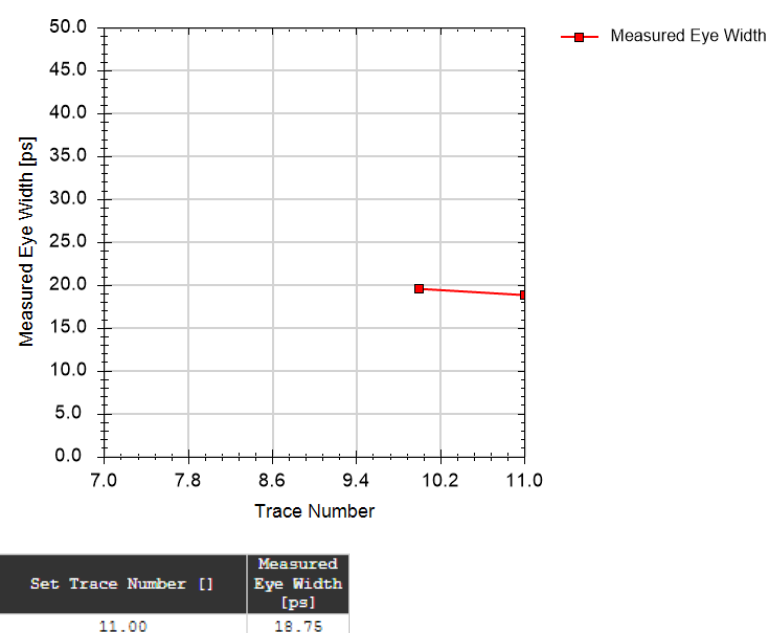

Figure 56 Example result for Channel Calibration (Eye Width)

19.50

- Set Trace Number: The number of the trace used.
- Measured Eye Width [ps]: Value of the eye width for the set trace number.

### CMSI Calibration

#### Availability

| Data Generator:  | M8050A, M8040A, M8020A                                              |                                                                                                    |  |  |
|------------------|---------------------------------------------------------------------|----------------------------------------------------------------------------------------------------|--|--|
| Interface Types: | ASIC                                                                | CEM                                                                                                    |  |  |
| DUT Types:       | End Point<br>Root Complex                                           | Add-In Card<br>System                                                                                       |  |  |
| Modes:           | Compliance, Exp                                                     | ert                                                                                                    |  |  |
| Data Rates:      | 8 GT/s (M8050<br>16 GT/s (M8050<br>32 GT/s (M8050<br>64 GT/s (M8050 | A, M8040A, M8020A: ASIC, CEM)<br>A, M8040A, M8020A: ASIC, CEM)<br>A, M8040A: ASIC, CEM)<br>A, M8040A: ASIC) |  |  |

#### Purpose and Method

The Common Mode Sinusoidal Interference (CMSI) that is generated by the generator setup is attenuated before it reaches the receiver, and therefore the CMSI amplitude at the Rx input must be calibrated.

The test automation starts with a small CMSI amplitude and increases that value in several steps over a defined range. The minimum amplitude is 0 mV and the maximum amplitude is the maximum value that the data generator can generate. For each step, the procedure measures the actual CMSI with a real-time oscilloscope.

The calibration data is stored in a cal-data table. When measurements are performed, these calibration tables are used to adjust the voltage amplitude to the desired output CMSI.

# NOTE

With N5991 PCIe ValiFrame version 5.0, the calibration method for CMSI/DMSI has changed, which means that the calibration data and files from previous versions of the application will not work or will be shown as missing.

### **Connection Diagram**

The setup is that for Long Channel (refer to Figure 31, Figure 32 and Figure 33 on page 75).

For Seasim as the Eye Calibration Method, the hardware trace is set to the optimal one according to

- the Channel Calibration (16 GT/s),
- the Compliance Eye Calibration (32, 64 GT/s)

while for 8 GT/s the hardware trace is fixed and not changed during the calibrations.

For SigTest as the Eye Calibration Method, the nominal channel is used:

- a -28 dB loss channel for 16 GT/s,
- a -36 dB loss channel for 32 GT/s,

### **Result Description**

#### L0\_Cal\_64GTps\_CMSI

#### [Not Compliant]

for PCIe 6.0 EndPoint ASIC

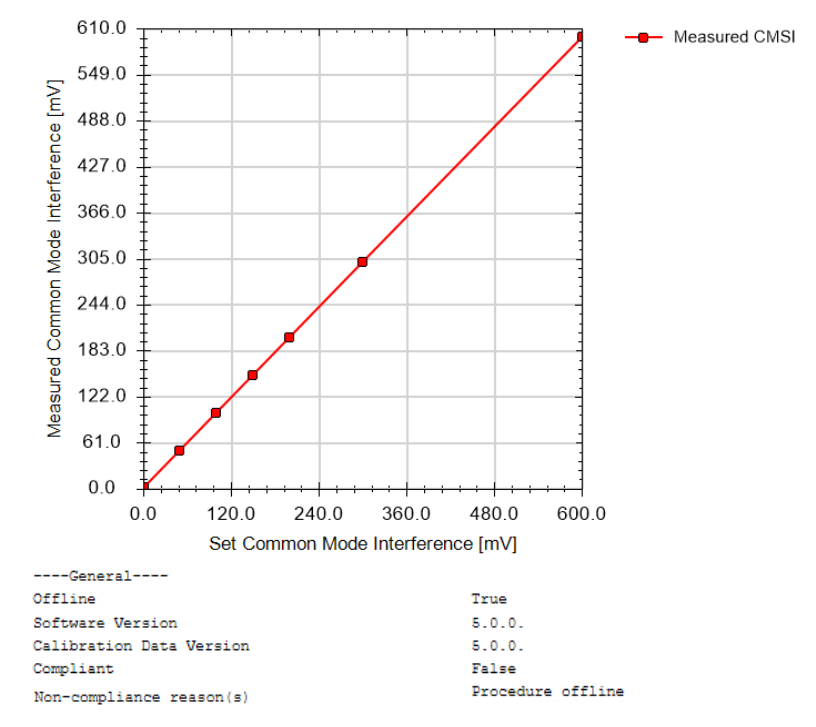

| Verification Mode                                      | False                       |
|--------------------------------------------------------|-----------------------------|
| Oscilloscope                                           |                             |
| Scope Bandwidth                                        | 5 GHz                       |
| Gen6 Embed Replica Channel                             | False                       |
| Gen6 Transfer Function File for Package Model on Scope | PCIe6_rev0p7_refpkg_EndPoin |
| Package Loss at 2.1GHz                                 | -0.868 dB                   |
| Scope Connection for Calibration                       | Chan 1 3 Direct Connect     |
| Channel                                                |                             |
| Trace Number                                           | 9                           |
| Total Channel Loss                                     | -33 dB                      |
| Generator                                              |                             |
| Set DMSI                                               | 100 mV                      |
| Instruments                                            |                             |
|                                                        |                             |
|                                                        |                             |
| Measured                                               |                             |

| Set CMSI [mV] | CMSI [mV] |
|---------------|-----------|
| 0.00          | 2.00      |
| 50.00         | 50.50     |
| 100.00        | 100.22    |
| 150.00        | 150.13    |
| 200.00        | 200.08    |
| 300.00        | 300.04    |
| 600.00        | 600.01    |

Figure 57 Example result for CM Sinusoidal Interference Calibration

- Set CMSI [mV]: Value of CMSI set on the generator.
- Measured CMSI [mV]: Value of CMSI measured with the oscilloscope.

### Compliance Eye Calibration

#### Availability

| Data Generator:  | M8050A, M8040A, M8020A                                                                                                    |                       |                |  |
|------------------|----------------------------------------------------------------------------------------------------|-----------------------|----------------|--|
| Interface Types: | ASIC                                                                                                    | CEM                   | U.2 and M.2    |  |
| DUT Types:       | End Point<br>Root Complex                                                                                                    | Add-In Card<br>System | Device<br>Host |  |
| Modes:           | Compliance, Expert                                                                                                    |                       |                |  |
| Data Rates:      | 8 GT/s (M8040A, M8020A: U.2, M.2)<br>16 GT/s (M8050A, M8040A, M8020A: ASIC, CEN<br>32 GT/s (M8050A, M8040A: ASIC, CEM)<br>64 GT/s (M8050A, M8040A: ASIC) |                       |                |  |

### Purpose and Method

### For 32 GT/s and 64 GT/s

This calibration searches for the optimum combination of DMSI, SJ and Launch Voltage values to generate an eye with values of eye height and eye width that are the closest possible to the Compliance Eye Height and Eye Width.

The calibration starts at the channel with the highest loss. In the first step, the eye is measured when the impairments are set to the nominal values. Then, a search algorithm is used to re-calculate the optimum amount of SJ, DMSI and Vdiff. This process is repeated until the eye is in the middle of the specification values or until the "Max Number of Search Steps per Channel" is reached.

If no suitable combination is found, you are requested to connect the channel that is one step down in loss, as specified in the Insertion Loss Calibration.

The search is repeated for each channel (in order of decreasing loss) until a suitable combination of channel, DMSI, SJ and Launch Voltage is found.

If the minimum loss channel is reached and no combination is found, the calibration is considered to have failed.

### For 16 GT/s

This calibration searches for the optimum combination of DMSI, SJ and Launch Voltage values to generate an eye with values of eye height and eye width that are the closest possible to the Compliance Eye Height and Eye Width. In the first step, the eye is measured with the impairments set to their nominal values and the channel loss previously determined by the Channel Calibration. Then, a search algorithm is used to re-calculate the optimum amount of SJ, DMSI and  $V_{\rm diff}$ . This process is repeated until the eye is in the middle of the specifications or until the "Max number of Search Steps" is reached.

If the automatic search does not find a suitable combination of impairments that generates an eye within the specifications (EH between 14 mV and 16 mV and EW between 18.5 ps and 19 ps), it is possible to perform a manual search by manually setting the SJ, DMSI and V<sub>diff</sub> values.

### For 8 GT/s

This procedure checks the possibility of generating an eye height and an eye width that meet the specifications by adding Random Jitter and Differential Mode Sinusoidal Interference.

The method starts with nominal RJ and DMSI values and checks if the obtained eye height and eye width are the target values. If they are not, RJ and DMSI are recalculated with an algorithm that uses the difference between the measured and the target values of the eye amplitudes. The procedure is repeated until the target values are reached or until the "Max Number of Search Steps" is reached. If the "Max Number of Search Steps" is reached. If the other or not the optimum combination of the tested RJ and DMSI meets the specification.

#### **Connection Diagram**

Refer to Figure 33 on page 75 (ASIC), Figure 32 on page 74 (CEM) and Figure 34 on page 76 (M.2).

For 64G (Compliance Eye Calibration)

# L0\_Cal\_64GTps\_CompEye

## [Not Compliant]

for PCIe 6.0 EndPoint ASIC

| General                                                |                                                                                                    |
|--------------------------------------------------------|----------------------------------------------------------------------------------------------------|
| Offline                                                | True                                                                                                    |
| Software Version                                       | 5.0.0.                                                                                                    |
| Calibration Data Version                               | 5.0.0.                                                                                                    |
| Compliant                                              | False                                                                                                    |
| Non-compliance reason(s)                               | Procedure offline; Software status unreleased;<br>Calibration, 64G Pulsewidth Jitter Calibratior<br>Compliance Eye Calibration; Required cal offli<br>Calibration, 64G SNDR Calibration, 64G Inserti<br>cal unknown/unreleased: 64G TxEQ and Launch Vc<br>Calibration, 64G Insertion Loss Calibration, 64 |
| Verification Mode                                      | False                                                                                                    |
| Skip Preset and CTLE Optimization                      | False                                                                                                    |
| Re-calibrate on Final Channel                          | False                                                                                                    |
| Oscilloscope                                           |                                                                                                    |
| Scope Skew                                             | 0 s                                                                                                    |
| Fixed Vertical Scale of Scope Channels                 | 38.1 mV                                                                                                    |
| Do Auto Scale                                          | False                                                                                                    |
| Number of Averages                                     | 7                                                                                                    |
| Gen6 Embed Replica Channel                             | False                                                                                                    |
| Gen6 Transfer Function File for Package Model on Scope | PCIe6_rev0p7_refpkg_EndPoint_pad2pin_60ghz_202                                                                                                    |
| Package Loss at 2.1GHz                                 | -0.868 dB                                                                                                    |
| Scope Connection for Calibration                       | Chan 1 3 Direct Connect                                                                                                    |
| Seasim                                                 |                                                                                                    |
| Number of UI                                           | 120                                                                                                    |
| Used Pattern                                           | Clock Div 1024                                                                                                    |
| Generator                                              |                                                                                                    |
| Pre-Shoot2                                             | -1.3 dB                                                                                                    |
| Pre-Shoot1                                             | 4.7 dB                                                                                                    |
| De-Emphasis                                            | 0 dB                                                                                                    |
| CMSI                                                   | 0 V 0                                                                                                    |
| Random Jitter                                          | 250 fs                                                                                                    |
| Search Algorithm                                       |                                                                                                    |
| Minimum Vdiff                                          | 720 mV                                                                                                    |
| Maximum DMSI                                           | 25 mV                                                                                                    |
| Minimum SJ                                             | 1.5625 ps                                                                                                    |
| Maximum SJ                                             | 3 ps                                                                                                    |
| Max Number of Search Steps                             | 7                                                                                                    |
| Preset and CTLE Optimization                           |                                                                                                    |
| Equalization Preset Range                              | Q0;Q1;Q2;Q3;Q4;Q5;Q6;Q7;Q8;Q9                                                                                                    |
| DMSI                                                   | 15 mV                                                                                                    |
| Sinusoidal Jitter                                      | 1.5625 ps                                                                                                    |
| Number of Averages                                     | 7                                                                                                    |
| Instruments                                            |                                                                                                    |
|                                                        |                                                                                                    |
|                                                        |                                                                                                    |

| Trace<br>[] | Loss<br>[dB] | CTLE<br>[dB] | Vertical<br>Scaling<br>[mV] | Pre-Shoot 2<br>[dB] | Pre-Shoot 1<br>[dB] | De-Emphasis<br>[dB] | DMSI<br>[mV] | SJ<br>[ps] | VDiff<br>[mV] | Eye Height<br>[mV] | Eye Width<br>[ps] |
|-------------|--------------|--------------|-----------------------------|---------------------|---------------------|---------------------|--------------|------------|---------------|--------------------|-------------------|
| 9           | -33.0        | NaN          | NaN                         | 0.0                 | 0.0                 | 0.0                 | 5.0          | 1.000      | 800           | 6.00               | 3.13              |
| 9           | -33.0        | NaN          | NaN                         | 0.0                 | 0.0                 | 0.0                 | 5.0          | 1.000      | 800           | 6.00               | 3.13              |

Figure 58 Example result for Compliance Eye Calibration (ASIC, 64 GT/s)

- Trace: Number of the trace used.
- Loss: The channel loss corresponding to the trace.
- CTLE [dB]: CTLE DC gain [dB] that results in the maximum eye area (eye height times eye width) for the current channel.
- Vertical Scaling [mV]: The vertical scaling used on the oscilloscope for the measurement.
- Pre-Shoot 2 [dB]: Value of Pre-Shoot 2 that results in the maximum eye area (eye height times eye width) for the current channel.
- Pre-Shoot 1 [dB]: Value of Pre-Shoot 1 that results in the maximum eye area (eye height times eye width) for the current channel.
- De-Emphasis [dB]: Value of de-emphasis that results in the maximum eye area (eye height times eye width) for the current channel.
- DMSI [mV]: The amount of DMSI set using the calibrations.
- SJ [ps]: The amount of SJ set using the calibrations.
- VDiff [mV]: The differential voltage set using the calibrations.
- Eye Height [mV]: The measured eye height.
- Eye Width [ps]: The measured eye width.

For 32G (Compliance Eye Calibration)

# L0\_Cal\_32GTps\_CompEye

## [Not Compliant]

### for PCIe 6.0 EndPoint ASIC

| General                                                |                                                                                                    |
|--------------------------------------------------------|----------------------------------------------------------------------------------------------------|
| Offline                                                | True                                                                                                    |
| Software Version                                       | 5.0.0.                                                                                                    |
| Calibration Data Version                               | 5.0.0.                                                                                                    |
| Compliant                                              | False                                                                                                    |
| Non-compliance reason(s)                               | Procedure offline; Software status unreleased; Re<br>Voltage Calibration, 32G Insertion Loss Calibrati<br>Required cal offline: 32G TxEQ and Launch Voltage<br>32G Pre Compliance Eye Calibration; Required cal<br>Calibration, 32G Insertion Loss Calibration, 32G |
| Verification Mode                                      | False                                                                                                    |
| Gen5 Fixture                                           | PCIe 5.0 FR4 Base Fixture                                                                                                    |
| Gen5 Asic Eye Calibration Method                       | Seasim                                                                                                    |
| Oscilloscope                                           |                                                                                                    |
| Scope Bandwidth                                        | 33 GHz                                                                                                    |
| Number of Averages                                     | 7                                                                                                    |
| Number of Waveform Averages                            | 1024                                                                                                    |
| Gen5 Embed Replica Channel                             | False                                                                                                    |
| Gen5 Transfer Function File for Package Model on Scope | PCIe5RxPackageModel_08_01_2019_EndPoint.tf4                                                                                                    |
| Package Loss at 2.1GHz                                 | -0.82 dB                                                                                                    |
| Scope Connection for Calibration                       | Chan 1 3 Direct Connect                                                                                                    |
| Seasim                                                 |                                                                                                    |
| Number of UI                                           | 120                                                                                                    |
| Used Pattern                                           | Clock Div 512                                                                                                    |
| Calibration Flow                                       |                                                                                                    |
| Skip Preset and CTLE Optimization                      | False                                                                                                    |
| Re-calibrate on Final Channel                          | False                                                                                                    |
| Preset and CTLE Optimization                           |                                                                                                    |
| Presets Range                                          | P5: P6: P9                                                                                                    |
| DMSI                                                   | 15 mV                                                                                                    |
| SJ                                                     | 5 ps                                                                                                    |
| Number of Averages                                     | 7                                                                                                    |
| Channel                                                |                                                                                                    |
| Trace Number                                           | 37                                                                                                    |
| Total Channel Loss                                     | -37 dB                                                                                                    |
| Generator                                              |                                                                                                    |
| Pre-Shoot                                              | 1 9 dB                                                                                                    |
| De-Emphasis                                            | 0 dB                                                                                                    |
| Sinusoidal Jitter Frequency                            | 100 MHz                                                                                                    |
| Common Mode Interference                               | 0 V                                                                                                    |
| Random Jitter                                          | 500 fs                                                                                                    |
| Search Algorithm                                       |                                                                                                    |
| Minimum Vdiff                                          | 720 mV                                                                                                    |
| Maximum DMSI                                           | 30 mV                                                                                                    |
| Maximum SJ                                             | 5 ps                                                                                                    |
| Max Number of Search Steps per Channel                 | 4                                                                                                    |
| Instruments                                            |                                                                                                    |
| -                                                      |                                                                                                    |

...

| ISI Pair<br>[] | Channel<br>Loss [dB] | CTLE [dB] | Pre-Shoot<br>[dB] | De-Emphasis<br>[dB] | DMSI [mV] | SJ [ps] | Vdiff [mV] | Eye Height<br>[mV] | Eye Width<br>[ps] |
|----------------|----------------------|-----------|-------------------|---------------------|-----------|---------|------------|--------------------|-------------------|
| 37             | -37.0                | 0         | 1.9               | 0.0                 | 10.0      | 3.125   | 800        | 15.00              | 9.38              |
| 37             | -37.0                | 0         | 1.9               | 0.0                 | 10.0      | 3.125   | 800        | 15.00              | 9.38              |
| 37             | -37.0                | 0         | 1.9               | 0.0                 | 10.0      | 3.125   | 800        | 15.00              | 9.38              |

Figure 59 Example result for Compliance Eye Calibration (ASIC, 32 GT/s)

- ISI Pair: Number of the ISI pair used.
- Channel Loss [dB]: Loss of the channel used.
- CTLE [dB]: Value of the applied CTLE.
- Pre-Shoot [dB]: Value of Pre-Shoot that results in the maximum eye area (eye height times eye width) for the current channel.
- De-Emphasis [dB]: Value of de-emphasis that results in the maximum eye area (eye height times eye width) for the current channel.
- DMSI [mV]: The amount of DMSI set using the calibrations.
- SJ [ps]: The amount of SJ set using the calibrations.
- VDiff [mV]: The differential voltage set using the calibrations.
- Eye Height [mV]: The measured eye height.
- Eye Width [ps]: The measured eye width.

For 16G (Compliance Eye Calibration)

# L0\_Cal\_16GTps\_CompEye

## [Not Compliant]

for PCIe 6.0 EndPoint ASIC

| General                                                |                                                                                                    |
|--------------------------------------------------------|----------------------------------------------------------------------------------------------------|
| Offline                                                | True                                                                                                    |
| Software Version                                       | 5.0.0.                                                                                                    |
| Calibration Data Version                               | 5.0.0.                                                                                                    |
| Compliant                                              | False                                                                                                    |
| Non-compliance reason(s)                               | Procedure offline; Software status unreleased;<br>Channel Calibration, 16G Final Equalization Pr-<br>Initial Equalization Preset Optimization, 16G (<br>Voltage Calibration, 16G Insertion Loss Calibr<br>Calibration |
| Verification Mode                                      | False                                                                                                    |
| Gen4 Fixture                                           | PCI Express 4.0 CEM Fixture Kit                                                                                                    |
| Gen4 ISI Adjustment                                    | Hardware Traces                                                                                                    |
| Gen4 Asic Eye Calibration Method                       | Seasim                                                                                                    |
| Start With Minimum Loss Channel                        | False                                                                                                    |
| Oscilloscope                                           |                                                                                                    |
| Scope Bandwidth                                        | 25 GHz                                                                                                    |
| Number of Averages                                     | 21                                                                                                    |
| Number of Waveform Averages                            | 1024                                                                                                    |
| Gen4 Embed Replica Channel                             | False                                                                                                    |
| Gen4 Transfer Function File for Package Model on Scope | PCIe4RxPackageModel_EndPoint_v2.tf4                                                                                                    |
| Package Loss at 2.1GHz                                 | -0.99 dB                                                                                                    |
| Step Response Low Time                                 | 8 UI                                                                                                    |
| Step Response High Time                                | 120 UI                                                                                                    |
| Scope Connection for Calibration                       | Chan 1 3 Direct Connect                                                                                                    |
| Seasim                                                 |                                                                                                    |
| Number of UI                                           | 120                                                                                                    |
| Used Pattern                                           | Clock Div 512                                                                                                    |
| Channel                                                |                                                                                                    |
| Trace Number                                           | 10                                                                                                    |
| Total Channel Loss                                     | -29 dB                                                                                                    |
| Generator                                              |                                                                                                    |
| Pre-Shoot                                              | 0 dB                                                                                                    |
| De-Emphasis                                            | -6 dB                                                                                                    |
| Sinusoidal Jitter Frequency                            | 100 MHz                                                                                                    |
| Common Mode Interference                               | 0 V                                                                                                    |
| Random Jitter                                          | 1 ps                                                                                                    |
| Search Algorithm                                       |                                                                                                    |
| Minimum Vdiff                                          | 720 mV                                                                                                    |
| Maximum DMSI                                           | 25 mV                                                                                                    |
| Maximum SJ                                             | 10 ps                                                                                                    |
| Max Number of Search Steps                             | 7                                                                                                    |
| Use nominal EH/EW results from Pre Comp Cal            | True                                                                                                    |
| Instruments                                            |                                                                                                    |

...

| DMSI [mV] | SJ [ps] | Vdiff [mV] | Eye Height<br>[mV] | Eye Width<br>[ps] | CTLE<br>[dB] |
|-----------|---------|------------|--------------------|-------------------|--------------|
| 14.0      | 6.25    | 800        | 15.00              | 18.75             | -8.00        |

Figure 60 Example result for Compliance Eye Calibration (ASIC, 16 GT/s)

- DMSI [mV]: Optimum value of DMSI.
- SJ [ps]: Optimum value of SJ.
- Vdiff [mV]: Optimum value of Differential Voltage.
- Eye Height [mV]: The measured Eye Height.
- Eye Width [ps]: The measured Eye Width.
- CTLE [dB]: Value of the applied CTLE.

For 8G (Compliance Eye Calibration)

# L0\_Cal\_8GTps\_LnCh\_CompEye

### [Not Compliant]

for PCIe 5.0 U.2 Device

| General                          |                                                                                                    |
|----------------------------------|----------------------------------------------------------------------------------------------------|
| Offline                          | True                                                                                                    |
| Software Version                 | 5.0.0.                                                                                                    |
| Calibration Data Version         | 5.0.0.                                                                                                    |
| Compliant                        | False                                                                                                    |
| Non-compliance reason(s)         | Procedure offline; Software status unreleased; Require<br>DMSI Calibration, 8G Eye Height and Width Calibration;<br>DMSI Calibration, 8G Eye Height and Width Calibration;<br>Calibration, 8G DMSI Calibration, 8G Eye Height and Wi |
| Verification Mode                | False                                                                                                    |
| Target Eye Height                | 44.5 mV                                                                                                    |
| Target Eye Width                 | 40.5 ps                                                                                                    |
| Max Number of Search Steps       | 14                                                                                                    |
| Number of Averages               | 21                                                                                                    |
| Use PCIe3 Transfer Function      | False                                                                                                    |
| SigTest Version                  | 3.2.0.3                                                                                                    |
| Oscilloscope                     |                                                                                                    |
| Scope Connection for Calibration | Chan 1 3 Direct Connect                                                                                                    |
| Instruments                      |                                                                                                    |

• • •

| Step                | DMSI [mV] | RJ [ps] | Eye Height<br>[mV] | Eye Width<br>[ps] |
|---------------------|-----------|---------|--------------------|-------------------|
| Step 0, Auto Search | 25.7      | 1.01    | 44.5               | 40.5              |
| Final Result        | 25.7      | 1.01    | 44.5               | 40.5              |

Figure 61 Example result for Compliance Eye Calibration (U.2, 8 GT/s)

- Step: Number of the step in the procedure.
- DMSI [mV]: Optimum value of DMSI.
- RJ [ps]: Optimum value of RJ.
- Eye Height [mV]: The measured Eye Height.
- Eye Width [ps]: The measured Eye Width.

### Custom Eye Calibration

#### Availability

| Data Generator:  | M8050A, M8040A, M8020A                                |                                                                            |  |  |
|------------------|-------------------------------------------------------|----------------------------------------------------------------------------|--|--|
| Interface Types: | ASIC                                                  | CEM                                                                        |  |  |
| DUT Types:       | End Point<br>Root Complex                             | Add-In Card<br>System                                                      |  |  |
| Modes:           | Expert – Custom F                                     | Procedure                                                                  |  |  |
| Data Rates:      | 16 GT/s (M8050A<br>32 GT/s (M8050A<br>64 GT/s (M8050A | A, M8040A, M8020A: ASIC, CEM)<br>A, M8040A: ASIC, CEM)<br>A, M8040A: ASIC) |  |  |

The "Include Custom Procedures" option must be selected when configuring the DUT; refer to Figure 11 on page 29.

### Purpose and Method

This procedure is similar to the Compliance Eye Calibration except that, in the custom case, multiple combinations of impairments that lead to values of Eye Height and Eye Width that are within the CTS limits are saved in a custom cal-data table. You can use this data later to select combinations of impairments for Receiver Custom Tests or Link Equalization Custom Tests.

You will be asked to enter values for Differential Voltage, DMSI and Sinusoidal Jitter. All other impairments are fixed. The eye is measured each time a new impairment combination is entered when prompted. If the Eye Height and Eye Width are within the CTS tolerance, this combination will be stored as a cal-data point.

### **Connection Diagram**

Refer to Figure 33 on page 75 (ASIC) and Figure 32 on page 74 (CEM).

The hardware trace is set to the optimal number according to

- Channel Calibration on page 126 (16 GT/s) or
- Compliance Eye Calibration on page 133 (32 GT/s and 64 GT/s).

## L0\_Cal\_64GTps\_CustEye

#### [Not Compliant]

for PCIe 6.0 EndPoint ASIC

| General                                |                                                                                                    |
|----------------------------------------|----------------------------------------------------------------------------------------------------|
| Offline                                | True                                                                                                    |
| Software Version                       | 5.0.0.                                                                                                    |
| Calibration Data Version               | 5.0.0.                                                                                                    |
| Compliant                              | False                                                                                                    |
| Non-compliance reason(s)               | Procedure offline; Software status unreleased; Rec<br>64G SNDR Calibration, 64G Insertion Loss Calibrati<br>TxEQ and Launch Voltage Calibration, 64G Pulsewidt<br>Calibration, 64G Compliance Eye Calibration; Requi<br>Calibration, 64G SNDR Calibration, 64G Insertion I |
| Oscilloscope                           |                                                                                                    |
| Scope Skew                             | 0 s                                                                                                    |
| Fixed Vertical Scale of Scope Channels | NaN PV                                                                                                    |
| Do Auto Scale                          | False                                                                                                    |
| Number of Averages                     | 21                                                                                                    |
| Seasim                                 |                                                                                                    |
| Number of UI                           | 120                                                                                                    |
| Used Pattern                           | Clock Div 1024                                                                                                    |
| Channel                                |                                                                                                    |
| Trace Number                           | 9                                                                                                    |
| Total Channel Loss                     | -33 dB                                                                                                    |
| Generator                              |                                                                                                    |
| Pre-Shoot2                             | 0 dB                                                                                                    |
| Pre-Shoot1                             | 0 dB                                                                                                    |
| De-Emphasis                            | 0 dB                                                                                                    |
| CMSI                                   | 0 V                                                                                                    |
| Random Jitter                          | 250 fs                                                                                                    |
| Generator Launch Voltage               | 800 mV                                                                                                    |
| DMSI                                   | 5 mV                                                                                                    |
| Sinusoidal Jitter                      | 1 ps                                                                                                    |
| That numerit a                         |                                                                                                    |

...

| Result | Step | DMSI [mV] | SJ (ps) | VDiff [mV] | Eye Height<br>[mV] | Eye Width<br>[ps] |
|--------|------|-----------|---------|------------|--------------------|-------------------|
| pass   | 0    | 5.0       | 1.00    | 800        | 6.00               | 3.13              |
| pass   | 1    | 10.0      | 1.00    | 800        | 6.00               | 3.13              |
| pass   | 2    | 15.0      | 1.00    | 800        | 6.00               | 3.13              |
| pass   | 3    | 20.0      | 1.00    | 800        | 6.00               | 3.13              |
| pass   | 4    | 25.0      | 1.00    | 800        | 6.00               | 3.13              |

Figure 62 Example result for Custom Eye Calibration

- Result: Pass/Fail. "Pass" indicates that the eye height and eye width are within the range required by the specification. When the procedure is running, all points, regardless of whether they pass or fail, are added to the results table, but only the points that pass are added to the cal-data table.
- Step: The number of the step of the procedure.

- DMSI [mV]: Applied differential mode sinusoidal interference.
- SJ [ps]: Applied sinusoidal jitter.
- VDiff [mV]: Applied differential voltage (launch voltage).
- Eye Height [mV]: Measured eye height.
- Eye Width [ps]: Measured eye width.
Custom Eye Scan Calibration

# Availability

| Data Generator:  | M8050A, M8040A                                        | , M8020A                                                                   |
|------------------|-------------------------------------------------------|----------------------------------------------------------------------------|
| Interface Types: | ASIC                                                  | CEM                                                                        |
| DUT Types:       | End Point<br>Root Complex                             | Add-In Card<br>System                                                      |
| Modes:           | Expert – Custom                                       | Procedure                                                                  |
| Data Rates:      | 16 GT/s (M8050A<br>32 GT/s (M8050A<br>64 GT/s (M8050A | A, M8040A, M8020A: ASIC, CEM)<br>A, M8040A: ASIC, CEM)<br>A, M8040A: ASIC) |

The "Include Custom Procedures" option must be selected when configuring the DUT; refer to Figure 11 on page 29.

# Purpose and Method

This procedure is similar to the Custom Eye Calibration except that, in the scan case, the values of the impairments are swept instead of being set by the user.

The "Loop levels" property determines the number of impairments to be scanned. For each loop, it is necessary to specify the impairment type and define the range to scan. Then, the test automation combines the defined loops and the eye is measured at each step.

# Connection Diagram

Refer to Figure 33 on page 75 (ASIC) and Figure 32 on page 74 (CEM).

The hardware trace is set to the optimal number according to

- Channel Calibration on page 126 (16 GT/s) or
- Compliance Eye Calibration on page 133 (32 GT/s and 64 GT/s).

# **Results Description**

# L0\_Cal\_64GTps\_CustScanEye

# [Not Compliant]

# for PCIe 6.0 EndPoint ASIC

| General                                |                                                                                                    |
|----------------------------------------|----------------------------------------------------------------------------------------------------|
| Offline                                | True                                                                                                    |
| Software Version                       | 5.0.0.                                                                                                    |
| Calibration Data Version               | 5.0.0.                                                                                                    |
| Compliant                              | False                                                                                                    |
| Non-compliance reason(s)               | Procedure offline; Software status unreleased; Requ<br>Pulsewidth Jitter Calibration, 64G SNDR Calibration<br>Compliance Eye Calibration; Required cal offline: 6<br>SNDR Calibration, 64G Insertion Loss Calibration, 6<br>cal unknown/unreleased: 64G TxEQ and Launch Voltage<br>Insertion Loss Calibration, 64G Pre-Compliance Eye |
| Loop Levels                            | 2                                                                                                    |
| Oscilloscope                           |                                                                                                    |
| Scope Skew                             | 0 s                                                                                                    |
| Fixed Vertical Scale of Scope Channels | NaN PV                                                                                                    |
| Do Auto Scale                          | False                                                                                                    |
| Number of Averages                     | 21                                                                                                    |
| Seasim                                 |                                                                                                    |
| Number of UI                           | 120                                                                                                    |
| Used Pattern                           | Clock Div 1024                                                                                                    |
| Loop 1                                 |                                                                                                    |
| Scan Parameter (Loop 1)                | DifferentialModeSinusoidalInterference                                                                                                    |
| DMSI Start Value                       | 5 mV                                                                                                    |
| DMSI Stop Value                        | 25 mV                                                                                                    |
| DMSI Scale Type                        | Linear                                                                                                    |
| DMSI Number of Steps                   | 11                                                                                                    |
| Loop 2                                 |                                                                                                    |
| Scan Parameter (Loop 2)                | SinusoidalJitter                                                                                                    |
| Sinusoidal Jitter Start Value          | 1 ps                                                                                                    |
| Sinusoidal Jitter Stop Value           | 3 ps                                                                                                    |
| Sinusoidal Jitter Scale Type           | Linear                                                                                                    |
| Sinusoidal Jitter Number of Steps      | 9                                                                                                    |
| Fixed Parameters                       |                                                                                                    |
| Generator Launch Voltage               | 800 mV                                                                                                    |
| Channel                                |                                                                                                    |
| Trace Number                           | 9                                                                                                    |
| Total Channel Loss                     | -33 dB                                                                                                    |
| Generator                              |                                                                                                    |
| Pre-Shoot2                             | 0 dB                                                                                                    |
| Pre-Shoot1                             | 0 dB                                                                                                    |
| De-Emphasis                            | 0 dB                                                                                                    |
| CMSI                                   | 0 V                                                                                                    |
| Random Jitter                          | 250 fs                                                                                                    |
| Instruments                            |                                                                                                    |

...

| Result | Step | DMSI [mV] | SJ [ps] | VDiff [mV] | Eye Height<br>[mV] | Eye Width<br>[ps] |
|--------|------|-----------|---------|------------|--------------------|-------------------|
| pass   | 0    | 5.0       | 1.00    | 800        | 6.00               | 3.13              |
| pass   | 1    | 5.0       | 1.25    | 800        | 800 6.00           |                   |
| pass   | 2    | 5.0       | 1.50    | 800        | 6.00               | 3.13              |
| pass   | 3    | 5.0       | 1.75    | 800        | 6.00               | 3.13              |
| pass   | 4    | 5.0       | 2.00    | 800        | 6.00               | 3.13              |
| pass   | 5    | 5.0       | 2.25    | 800        | 6.00               | 3.13              |
| pass   | 6    | 5.0       | 2.50    | 800        | 6.00               | 3.13              |
| pass   | 7    | 5.0       | 2.75    | 800        | 6.00               | 3.13              |
| pass   | 8    | 5.0       | 3.00    | 800        | 6.00               | 3.13              |
| pass   | 9    | 7.0       | 1.00    | 800        | 6.00               | 3.13              |
| pass   | 10   | 7.0       | 1.25    | 800        | 6.00               | 3.13              |
| pass   | 11   | 7.0       | 1.50    | 800        | 6.00               | 3.13              |
| pass   | 12   | 7.0       | 1.75    | 800        | 6.00               | 3.13              |
| pass   | 13   | 7.0       | 2.00    | 800        | 6.00               | 3.13              |
| pass   | 14   | 7.0       | 2.25    | 800        | 6.00               | 3.13              |
| pass   | 15   | 7.0       | 2.50    | 800        | 6.00               | 3.13              |
| pass   | 16   | 7.0       | 2.75    | 800        | 6.00               | 3.13              |
| pass   | 17   | 7.0       | 3.00    | 800        | 6.00               | 3.13              |
| pass   | 18   | 9.0       | 1.00    | 800        | 6.00               | 3.13              |
| pass   | 19   | 9.0       | 1.25    | 800        | 6.00               | 3.13              |
| pass   | 20   | 9.0       | 1.50    | 800        | 6.00               | 3.13              |
| pass   | 21   | 9.0       | 1.75    | 800        | 6.00               | 3.13              |
| pass   | 22   | 9.0       | 2.00    | 800        | 6.00               | 3.13              |
| pass   | 23   | 9.0       | 2.25    | 800        | 6.00               | 3.13              |
| pass   | 24   | 9.0       | 2.50    | 800        | 6.00               | 3.13              |
| pass   | 25   | 9.0       | 2.75    | 800        | 6.00               | 3.13              |
| pass   | 26   | 9.0       | 3.00    | 800        | 6.00               | 3.13              |

Figure 63 Example result for Custom Eye Scan Calibration (shows only the beginning of the table)

- Result: Pass/Fail. "Pass" indicates that the eye height and eye width are within the range required by the specification. When the procedure is running, all points, regardless of whether they pass or fail, are added to the results table, but only the points that pass are added to the cal-data table.
- Step: The number of the step of the procedure.
- DMSI [mV]: Applied differential mode sinusoidal interference.
- SJ [ps]: Applied sinusoidal jitter.
- VDiff [mV]: Applied differential voltage (launch voltage).
- Eye Height [mV]: Measured eye height.
- Eye Width [ps]: Measured eye width.

Device Insertion Loss Calibration

#### Availability

| Data Generator:  | M8040A, M8020A     |
|------------------|--------------------|
| Interface Types: | M.2                |
| DUT Types:       | Device             |
| Modes:           | Compliance, Expert |
| Data Rates:      | 8 GT/s             |

#### Purpose and Method

The Insertion Loss (IL) of the calibration channels has to be in a well-defined range. This procedure calibrates the insertion loss for different hardware traces.

If the "Measurement Method" parameter is set to VNA (manual), the procedure does not perform any measurement. At the beginning of the calibration it is necessary to specify the variable ISI pair numbers that generate a channel loss of –16.5 dB. In this case, the var ISI pair number for the particular channel must be determined manually by a VNA. The package loss must be added to VNA IL value. With these values, the procedure calculates for every ISI trace the insertion loss from 1 GHz to 4 GHz in steps of 100 MHz. This is the default and recommended method.

If the "Measurement Method" parameter is set to Step Response Scope (auto), the test automation calibrates several traces given by the parameters "Trace Number Start Value" and "Trace Number Stop Value". For every ISI trace the insertion loss is measured from 1 GHz to 4 GHz in steps of 100 MHz. The IL is measured using the Seasim software.

The calibration data is stored in a cal-data table. This calibration data is used to evaluate the optimal ISI trace for the Rx tests.

# **Connection Diagram**

If the Measurement Method is set to VNA (manual), no connections are needed.

If the Measurement Method is set to Step Response Scope (auto), then the connection setup similar to that shown in Figure 34 on page 76 will be required. At each step, the software will prompt you to increase the hardware trace.

# **Results Description**

# L0\_Cal\_8GTps\_Device\_IL

#### [Not Compliant]

for PCIe 5.0 M.2 Device

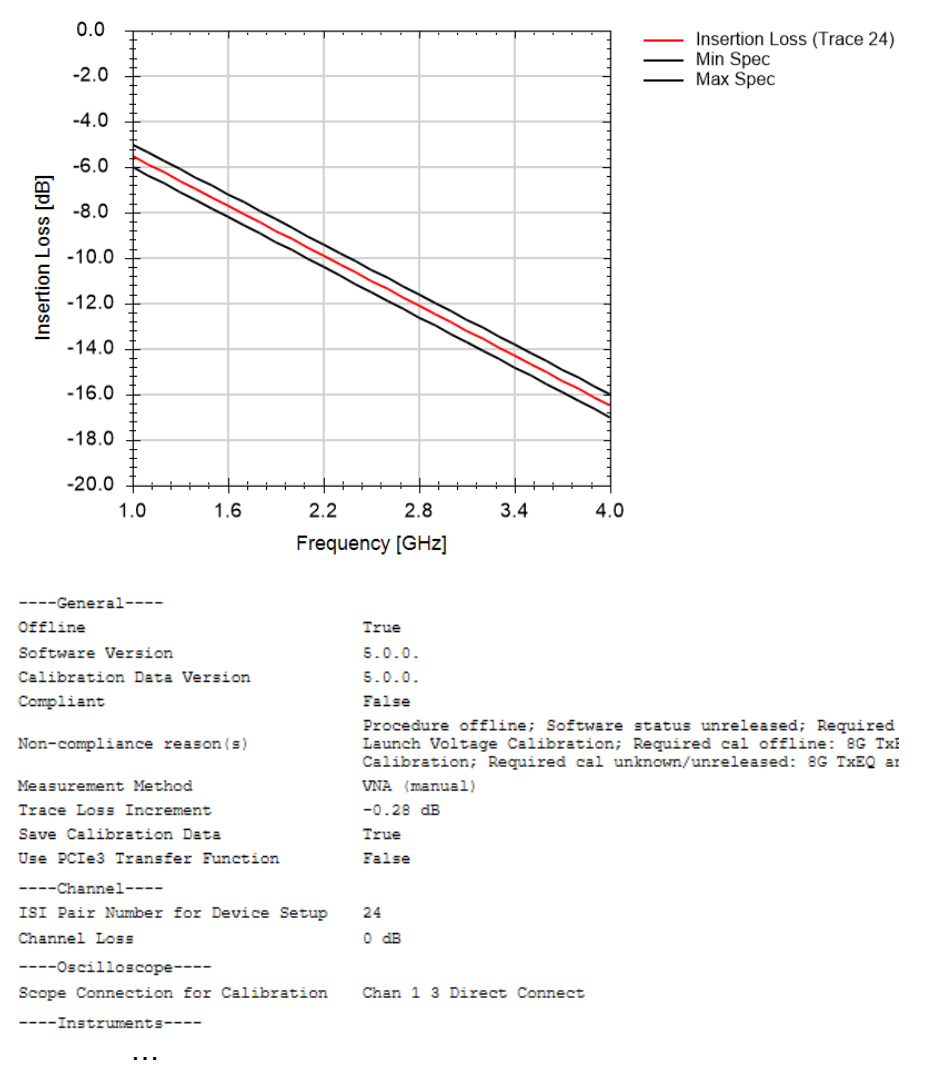

| Frequency [GHz] | Insertion<br>Loss<br>(Trace 24)<br>[dB] | Min Spec<br>[dB] | Max Spec<br>[dB] |
|-----------------|-----------------------------------------|------------------|------------------|
| 1.00            | -5.50                                   | -6.00            | -5.00            |
| 1.10            | -5.87                                   | -6.37            | -5.37            |
| 1.20            | -6.23                                   | -6.73            | -5.73            |
| 1.30            | -6.60                                   | -7.10            | -6.10            |
| 1.40            | -6.97                                   | -7.47            | -6.47            |
| 1.50            | -7.33                                   | -7.83            | -6.83            |
| 1.60            | -7.70                                   | -8.20            | -7.20            |
| 1.70            | -8.07                                   | -8.57            | -7.57            |
| 1.80            | -8.43                                   | -8.93            | -7.93            |
| 1.90            | -8.80                                   | -9.30            | -8.30            |
| 2.00            | -9.17                                   | -9.67            | -8.67            |
| 2.10            | -9.53                                   | -10.03           | -9.03            |
| 2.20            | -9.90                                   | -10.40           | -9.40            |
| 2.30            | -10.27                                  | -10.77           | -9.77            |
| 2.40            | -10.63                                  | -11.13           | -10.13           |
| 2.50            | -11.00                                  | -11.50           | -10.50           |
| 2.60            | -11.37                                  | -11.87           | -10.87           |
| 2.70            | -11.73                                  | -12.23           | -11.23           |
| 2.80            | -12.10                                  | -12.60           | -11.60           |
| 2.90            | -12.47                                  | -12.97           | -11.97           |
| 3.00            | -12.83                                  | -13.33           | -12.33           |
| 3.10            | -13.20                                  | -13.70           | -12.70           |
| 3.20            | -13.57                                  | -14.07           | -13.07           |
| 3.30            | -13.93                                  | -14.43           | -13.43           |
| 3.40            | -14.30                                  | -14.80           | -13.80           |
| 3.50            | -14.67                                  | -15.17           | -14.17           |
| 3.60            | -15.03                                  | -15.53           | -14.53           |
| 3.70            | -15.40                                  | -15.90           | -14.90           |
| 3.80            | -15.77                                  | -16.27           | -15.27           |
| 3.90            | -16.13                                  | -16.63           | -15.63           |
| 4.00            | -16.50                                  | -17.00           | -16.00           |

Figure 64 Example result for Device Insertion Loss Calibration (VNA (manual) measurement method)

- Frequency [GHz]: Frequency used in the calculation.
- Insertion Loss (Trace 24) [dB]: Measured insertion loss of Trace 24.
- Min Spec [dB]: Minimum allowed value according to the specification.
- Max Spec [dB]: Maximum allowed value according to the specification.

# DMSI Calibration

### Availability

| Data Generator: | M8050A, M8040A, M8020A                                             |                                                                                                    |                                                       |  |
|-----------------|--------------------------------------------------------------------|----------------------------------------------------------------------------------------------------|-------------------------------------------------------|--|
| nterface Types: | ASIC                                                               | CEM                                                                                                | U.2 and M.2                                           |  |
| DUT Types:      | End Point<br>Root Complex                                          | Add-In Card<br>System                                                                              | Device<br>Host                                        |  |
| Modes:          | Compliance, E                                                      | xpert                                                                                              |                                                       |  |
| Data Rates:     | 8 GT/s (M80<br>M80<br>16 GT/s (M80<br>32 GT/s (M80<br>64 GT/s (M80 | 50A: ASIC, CEM;<br>40A, M8020A: ASIC<br>50A, M8040A, M80<br>50A, M8040A: ASIC<br>50A, M8040A: ASIC | C, CEM, U.2, M.2)<br>20A: ASIC, CEM)<br>C, CEM)<br>C) |  |

#### Purpose and Method

The Differential Mode Sinusoidal Interference (DMSI) that is generated by the generator setup is attenuated before it reaches the receiver, and therefore the DMSI amplitude at the Rx input must be calibrated.

The test automation starts with a small DMSI amplitude and increases that value in several steps over a defined range.

For each step, the procedure measures the actual DMSI with a real-time oscilloscope. Measurements are made for two values of CMSI (0 V and 150 mV).

The calibration data is stored in a cal-data table. When measurements are performed, this calibration table is used to adjust the DMSI amplitude to the desired value at the Rx input.

# NOTE

With N5991 PCIe ValiFrame version 5.0, the calibration method for CMSI/DMSI has changed, which means that the calibration data and files from previous versions of the application will not work or will be shown as missing.

### Connection Diagram

The setup is that for Long Channel (refer to Figure 31 on page 74 and Figure 32, Figure 33, Figure 34) with the hardware trace set to the optimal number according to the Insertion Loss Calibration on page 170 or based on the final channel from the Channel Calibration on page 126 (16 GT/s) or the Compliance Eye Calibration on page 133 (32 GT/s, 64 GT/s).

#### **Result Description**

#### L0\_Cal\_64GTps\_DMSI

#### [Not Compliant]

for PCIe 6.0 EndPoint ASIC

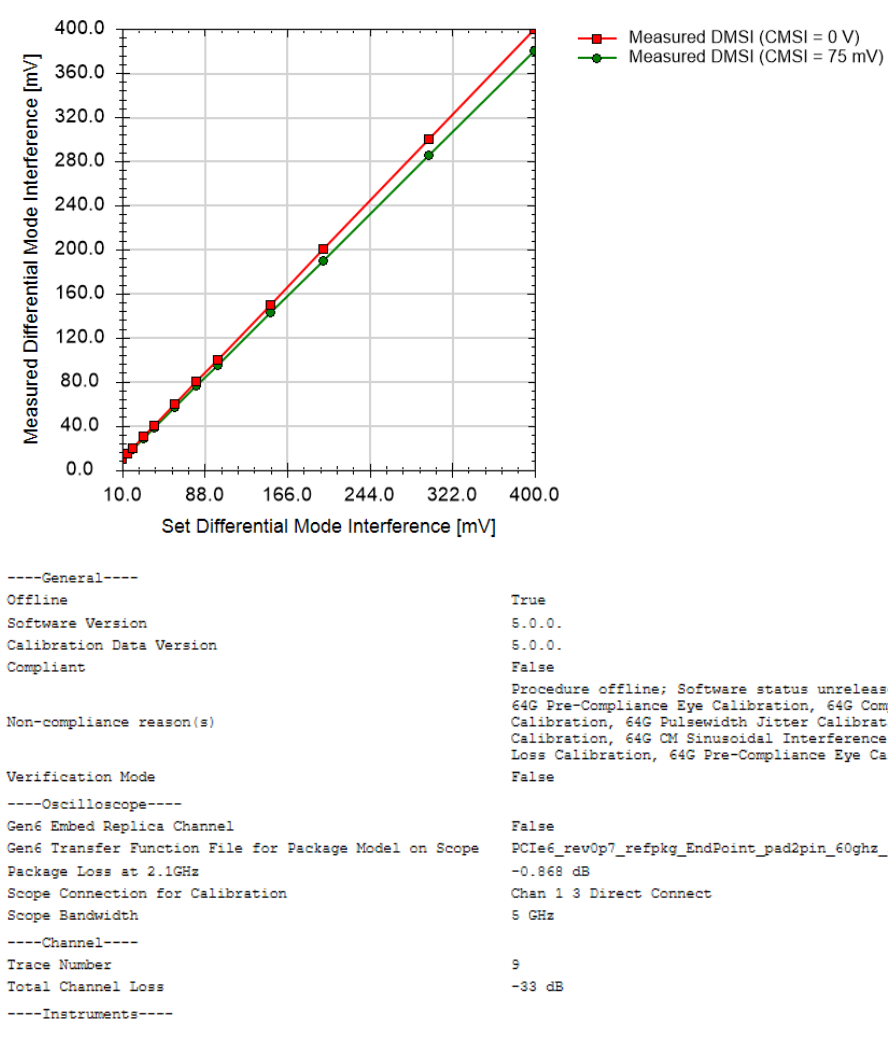

...

| Set DMSI [mV] | Measured DMSI<br>(CMSI = 0 V) [mV] | Measured DMSI<br>(CMSI = 75 mV)<br>[mV] |
|---------------|------------------------------------|-----------------------------------------|
| 10.00         | 10.20                              | 9.70                                    |
| 15.00         | 15.05                              | 14.30                                   |
| 20.00         | 20.02                              | 19.02                                   |
| 30.00         | 30.01                              | 28.51                                   |
| 40.00         | 40.01                              | 38.01                                   |
| 60.00         | 60.01                              | 57.01                                   |
| 80.00         | 80.00                              | 76.00                                   |
| 100.00        | 100.00                             | 95.00                                   |
| 150.00        | 150.00                             | 142.50                                  |
| 200.00        | 200.00                             | 190.00                                  |
| 300.00        | 300.00                             | 285.00                                  |
| 400.00        | 400.00                             | 380.00                                  |

Figure 65 Example result for DM Sinusoidal Interference Calibration

- Set DMSI [mV]: The value of DMSI set on the data generator.
- Measured DMSI (CMSI = x V) [mV]: The actual DMSI measured with the oscilloscope when CMSI = x V.

Eye Height and Width Calibration

### Availability

| Data Generator:  | M8050A (only CE       | M), M8040A, M8020A |
|------------------|-----------------------|--------------------|
| Interface Types: | CEM                   | U.2 and M.2        |
| DUT Types:       | Add-In Card<br>System | Device<br>Host     |
| Modes:           | Compliance, Expe      | ert                |
| Data Rates:      | 8 GT/s                |                    |

#### Purpose and Method

This procedure calibrates Eye Height and Eye Width by adding random jitter and differential mode sinusoidal interference (DMSI).

Starting with "Start DMSI", the Jitter is increased with equally spaced steps from "Start RJ" to "Stop RJ" and the Eye Height and Eye Width are measured. This procedure is then repeated for all remaining DMSI amplitudes.

The eye is measured using the SigTest software.

The calibration data is stored in a cal-data table. When measurements are performed, this calibration table is used to evaluate the optimum amount of DMSI and Random Jitter to get the desired Eye Height and Width.

# **Connection Diagram**

Refer to Figure 32 and Figure 34 on page 76.

### **Result Description**

Eye Height and Eye Width are presented separately. Since the graphs and tables are very similar, only the results for Eye Height are included here.

#### L0\_Cal\_8GTps\_CBB3\_EH

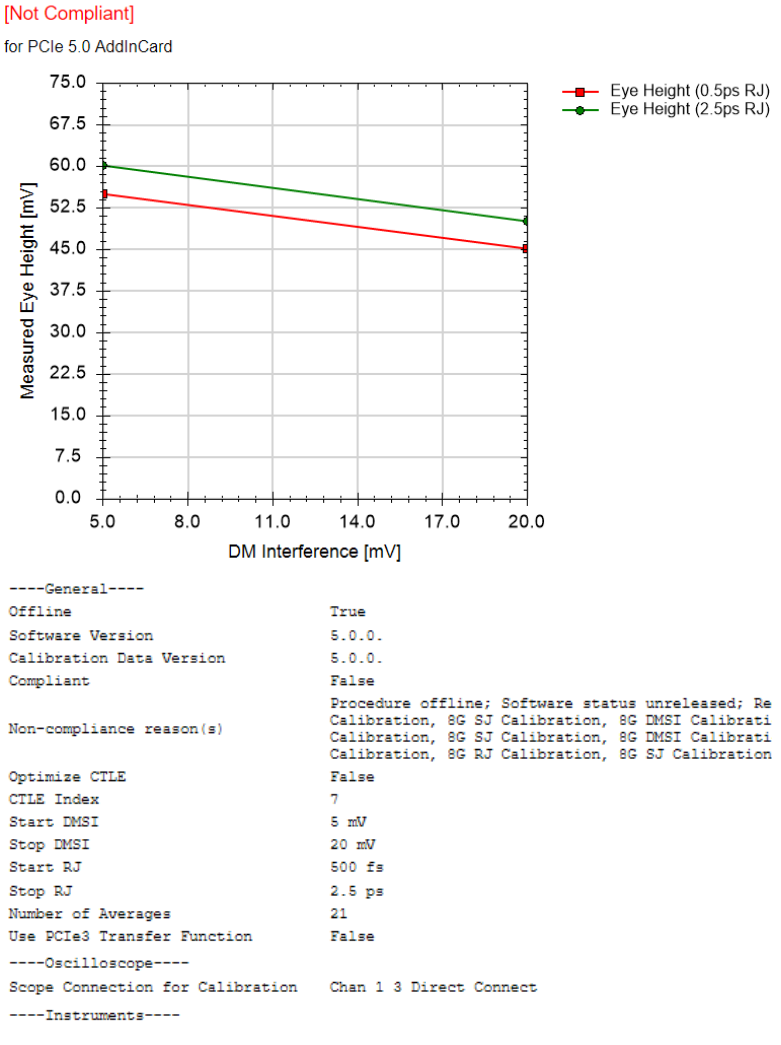

• • •

| Set DM Interference [mV] | Eye Height<br>(0.5ps RJ)<br>[mV] | Eye Height<br>(2.5ps RJ)<br>[mV] |
|--------------------------|----------------------------------|----------------------------------|
| 5                        | 55.0                             | 60.0                             |
| 20                       | 45.0                             | 50.0                             |

Figure 66 Example result for Eye Height and Width Calibration (eye height)

- Set DM Interference [mV]: The DMSI set on the instrument.
- Eye Height (X ps RJ) [mV]: The measured eye height for random jitter amplitude of X picoseconds.

Eye Height and Width Measurement

# Availability

| Data Generator:  | M8050A, M8040A, M8020A                                |                                                                            |  |  |
|------------------|-------------------------------------------------------|----------------------------------------------------------------------------|--|--|
| Interface Types: | ASIC                                                  | CEM                                                                        |  |  |
| DUT Types:       | End Point<br>Root Complex                             | Add-In Card<br>System                                                      |  |  |
| Modes:           | Expert – Custom F                                     | Procedure                                                                  |  |  |
| Data Rates:      | 16 GT/s (M8050A<br>32 GT/s (M8050A<br>64 GT/s (M8050A | A, M8040A, M8020A: ASIC, CEM)<br>A, M8040A: ASIC, CEM)<br>A, M8040A: ASIC) |  |  |

The "Include Custom Procedures" option must be selected when configuring the DUT; refer to Figure 11 on page 29.

# Purpose and Method

This procedure is similar to the Compliance Eye Calibration on page 133 except that, here, multiple combinations of impairments that lead to values of eye height and eye width that are within the CTS limits are saved in a report. You can use this data later to select combinations of impairments for Receiver Custom Measurements or Link Equalization Custom Tests.

The Pre-Shoot (Pre-Shoot 2 and Pre-Shoot 1 for 64 GT/s), De-Emphasis, Generator Launch Voltage, DMSI, Random Jitter and Sinusoidal Jitter values can be defined. All other impairments are fixed. The eye is measured each time a new impairment combination is selected when prompted. If the eye height and eye width are within the CTS tolerance, this combination will be stored as a cal-data point.

#### **Connection Diagram**

Refer to Figure 33 on page 75 (ASIC) and Figure 32 on page 74 (CEM).

The hardware trace is set to the optimal number based on the Insertion Loss Calibration on page 170.

#### **Result Description**

# L0\_Meas\_64GTps\_EHEW

# [Not Compliant]

for PCIe 6.0 EndPoint ASIC

| General                                |                                                                                                    |
|----------------------------------------|----------------------------------------------------------------------------------------------------|
| Offline                                | True                                                                                                    |
| Software Version                       | 5.0.0.                                                                                                    |
| Calibration Data Version               | 5.0.0.                                                                                                    |
| Compliant                              | False                                                                                                    |
| Non-compliance reason(s)               | Procedure offline; Software status unrelessed; Requi:<br>Jitter Calibration, 64G SNDR Calibration, 64G Insert<br>Calibration; Required cal offline: 64G TxEQ and Laun<br>Calibration, 64G Insertion Loss Calibration, 64G Pre-<br>unknown/unrelessed: 64G TxEQ and Launch Voltage Cali<br>Loss Calibration, 64G Pre-Compliance Eye Calibration |
| Oscilloscope                           |                                                                                                    |
| Scope Skew                             | 0 s                                                                                                    |
| Fixed Vertical Scale of Scope Channels | 38.1 mV                                                                                                    |
| Do Auto Scale                          | False                                                                                                    |
| Number of Waveform Averages            | 1024                                                                                                    |
| Number of Averages                     | 7                                                                                                    |
| CTLE                                   | -11 dB                                                                                                    |
| Seasim                                 |                                                                                                    |
| Number of UI                           | 120                                                                                                    |
| Used Pattern                           | Clock Div 1024                                                                                                    |
| Optimize CTLE                          | True                                                                                                    |
| Generator                              |                                                                                                    |
| Pre-Shoot2                             | -1.3 dB                                                                                                    |
| Pre-Shoot1                             | 4.7 dB                                                                                                    |
| De-Emphasis                            | 0 dB                                                                                                    |
| Generator Launch Voltage               | 800 mV                                                                                                    |
| DMSI                                   | 15 mV                                                                                                    |
| Random Jitter                          | 250 fs                                                                                                    |
| Sinusoidal Jitter                      | 1.5625 ps                                                                                                    |
| Instruments                            |                                                                                                    |

...

| Set Pre-<br>Shoot2 [dB] | Set Pre-<br>Shootl [dB] | Set De-<br>Emphasis<br>[dB] | Set<br>Generator<br>Launch<br>Voltage [mV] | Set DMSI<br>[mV] | Set Random<br>Jitter [ps] | Set<br>Sinusoidal<br>Jitter [ps] | Measured Eye<br>Height [mV] | Measured Eye<br>Width [ps] |
|-------------------------|-------------------------|-----------------------------|--------------------------------------------|------------------|---------------------------|----------------------------------|-----------------------------|----------------------------|
| -1.30                   | 4.70                    | 0.00                        | 800.00                                     | 15.00            | 0.25                      | 1.56                             | 6.00                        | 3.13                       |
| -1.30                   | 4.70                    | -1.00                       | 800.00                                     | 15.00            | 0.25                      | 1.56                             | 6.00                        | 3.13                       |
| -1.30                   | 4.70                    | -2.00                       | 800.00                                     | 15.00            | 0.25                      | 1.56                             | 6.00                        | 3.13                       |
| -1.30                   | 4.70                    | -3.00                       | 800.00                                     | 15.00            | 0.25                      | 1.56                             | 6.00                        | 3.13                       |

Figure 67 Example result for Eye Height and Width Measurement

- Set Pre-Shoot2 [dB]: The value of Pre-Shoot 2 set in the ValiFrame user interface.
- Set Pre-Shoot1 [dB]: The value of Pre-Shoot 1 set in the ValiFrame user interface.

- Set De-Emphasis [dB]: The value of De-Emphasis set in the ValiFrame user interface.
- Set Generator Launch Voltage [V]: The value of Generator Launch Voltage set in the ValiFrame user interface.
- Set DMSI [mV]: The value of DMSI set in the ValiFrame user interface.
- Set Random Jitter [ps]: The value of Random Jitter set in the ValiFrame user interface.
- Set Sinusoidal Jitter [ps]: The value of Sinusoidal Jitter set in the ValiFrame user interface.
- Measured Eye Height [mV]: The eye height measured on the oscilloscope.
- Measured Eye Width [ps]: The eye width measured with Seasim.

Eye Height and Width Scan

# Availability

| Data Generator:  | M8050A, M8040A                                        | , M8020A                                                                   |
|------------------|-------------------------------------------------------|----------------------------------------------------------------------------|
| Interface Types: | ASIC                                                  | CEM                                                                        |
| DUT Types:       | End Point<br>Root Complex                             | Add-In Card<br>System                                                      |
| Modes:           | Expert – Custom I                                     | Procedure                                                                  |
| Data Rates:      | 16 GT/s (M8050A<br>32 GT/s (M8050A<br>64 GT/s (M8050A | A, M8040A, M8020A: ASIC, CEM)<br>A, M8040A: ASIC, CEM)<br>A, M8040A: ASIC) |

The "Include Custom Procedures" option must be selected when configuring the DUT; refer to Figure 11 on page 29.

# Purpose and Method

This procedure is similar to the Eye Height and Width Measurement on page 157 except that, in the scan case, the values of the impairments are swept instead of being set by the user.

The "Loop levels" property determines the number of impairments to be scanned. For each loop, it is necessary to specify the impairment type and to define the range to scan. Then the test automation combines the defined loops and the eye is measured at each step.

# **Connection Diagram**

Refer to Figure 33 on page 75 (ASIC) and Figure 32 on page 74 (CEM).

The hardware trace is set to the optimal number based on the Insertion Loss Calibration on page 170.

# **Result Description**

# L0\_Scan\_64GTps\_EHEW

# [Not Compliant]

for PCIe 6.0 EndPoint ASIC

| General                                |                                                                                                    |
|----------------------------------------|----------------------------------------------------------------------------------------------------|
| Offline                                | True                                                                                                    |
| Software Version                       | 5.0.0.                                                                                                    |
| Calibration Data Version               | 5.0.0.                                                                                                    |
| Compliant                              | False                                                                                                    |
| Non-compliance reason(s)               | Procedure offline; Software status unreleased; Requi<br>64G SNDR Calibration, 64G Insertion Loss Calibratior<br>TxEQ and Launch Voltage Calibration, 64G Pulsewidth<br>Calibration, 64G Compliance Eye Calibration; Require<br>Calibration, 64G SNDR Calibration, 64G Insertion Los |
| Show Plots                             | False                                                                                                    |
| Equalization Mode                      | Presets                                                                                                    |
| Loop Levels                            | 2                                                                                                    |
| Oscilloscope                           |                                                                                                    |
| Scope Skew                             | 0 s                                                                                                    |
| Fixed Vertical Scale of Scope Channels | 38.1 mV                                                                                                    |
| Do Auto Scale                          | False                                                                                                    |
| Number of Waveform Averages            | 1024                                                                                                    |
| Number of Averages                     | 7                                                                                                    |
| Seasim                                 |                                                                                                    |
| Number of UI                           | 120                                                                                                    |
| Used Pattern                           | Clock Div 1024                                                                                                    |
| Optimize CTLE                          | True                                                                                                    |
| Loop 1                                 |                                                                                                    |
| Scan Parameter (Loop 1)                | EqualizationPreset                                                                                                    |
| Equalization Preset Range              | Q0;Q1;Q2;Q3;Q4;Q5;Q6;Q7;Q8;Q9                                                                                                    |
| Loop 2                                 |                                                                                                    |
| Scan Parameter (Loop 2)                | SinusoidalJitter                                                                                                    |
| Sinusoidal Jitter Start Value          | 1 ps                                                                                                    |
| Sinusoidal Jitter Stop Value           | 3 ps                                                                                                    |
| Sinusoidal Jitter Scale Type           | Linear                                                                                                    |
| Sinusoidal Jitter Number of Steps      | 9                                                                                                    |
| Fixed Parameters                       |                                                                                                    |
| Generator Launch Voltage               | 800 mV                                                                                                    |
| DMSI                                   | 15 mV                                                                                                    |
| CMSI                                   | 0 V 0                                                                                                    |
| Random Jitter                          | 250 fs                                                                                                    |
| Sinusoidal Jitter Frequency            | 100 MHz                                                                                                    |
| CTLE                                   | -11 dB                                                                                                    |
| Instruments                            |                                                                                                    |

...

| Set<br>Equalization<br>Preset | Set<br>Sinusoidal<br>Jitter [ps] | Measured Eye<br>Height [mV] | Measured Eye<br>Width [ps] |
|-------------------------------|----------------------------------|-----------------------------|----------------------------|
| Q0                            | 1.00                             | 6.00                        | 3.13                       |
| QO                            | 1.25                             | 6.00                        | 3.13                       |
| Q0                            | 1.50                             | 6.00                        | 3.13                       |
| QO                            | 1.75                             | 6.00                        | 3.13                       |
| Q0                            | 2.00                             | 6.00                        | 3.13                       |
| QO                            | 2.25                             | 6.00                        | 3.13                       |
| Q0                            | 2.50                             | 6.00                        | 3.13                       |
| QO                            | 2.75                             | 6.00                        | 3.13                       |
| Q0                            | 3.00                             | 6.00                        | 3.13                       |
| Q1                            | 1.00                             | 6.00                        | 3.13                       |
| Q1                            | 1.25                             | 6.00                        | 3.13                       |
| Q1                            | 1.50                             | 6.00                        | 3.13                       |
| Q1                            | 1.75                             | 6.00                        | 3.13                       |
| Q1                            | 2.00                             | 6.00                        | 3.13                       |
| Q1                            | 2.25                             | 6.00                        | 3.13                       |
| Q1                            | 2.50                             | 6.00                        | 3.13                       |
| Q1                            | 2.75                             | 6.00                        | 3.13                       |
| Q1                            | 3.00                             | 6.00                        | 3.13                       |
| Q2                            | 1.00                             | 6.00                        | 3.13                       |
| Q2                            | 1.25                             | 6.00                        | 3.13                       |
| Q2                            | 1.50                             | 6.00                        | 3.13                       |
| Q2                            | 1.75                             | 6.00                        | 3.13                       |
| Q2                            | 2.00                             | 6.00                        | 3.13                       |

Figure 68 Example result for Eye Height and Width Scan (64 GT/s). Just the beginning of the table is shown here

- Set Equalization Preset: Equalization Preset used.
- Set Sinusoidal Jitter [ps]: Value of SJ used.
- Measured Eye Height [mV]: The eye height measured on the oscilloscope.
- Measured Eye Width [ps]: The eye width measured on the oscilloscope.

Final Equalization Preset Optimization

### Availability

| Data Generator:  | M8050A, M8040A            | A, M8020A             |
|------------------|---------------------------|-----------------------|
| Interface Types: | ASIC                      | CEM                   |
| DUT Types:       | End Point<br>Root Complex | Add-In Card<br>System |
| Modes:           | Compliance, Expe          | ert                   |
| Data Rates:      | 16 GT/s                   |                       |

# Purpose and Method

This procedure measures the Eye Height and Eye Width for each Tx equalization preset when the channel loss has been adjusted to the optimum value. Depending on the Eye Calibration Method selected when configuring the DUT, the eye measurement is performed with either Seasim or SigTest software. Only SigTest is available for CEM.

The calibration data is stored in a cal-data table. This calibration data is used in subsequent procedures to set the preset that gets the largest eye.

#### **Connection Diagram**

The setup is that for Long Channel (refer to Figure 33 on page 75 for ASIC and Figure 32 on page 74 for CEM) with the var. ISI Pair set to the optimal one according to the Channel Calibration.

# **Result Description**

There are two sets of results, one for Eye Height and one for Eye Width. Since the results are very similar, just the results for Eye Height are given here as an example (Figure 69).

The results report the Set Equalization Preset and the Measured Eye Height (Eye Width). If SigTest is used, several values of Eye Height (Eye Width) are reported for various CTLE values.

| [Not                                              | Compliant]                                                                                                    |                                                                                                    |  |
|---------------------------------------------------|----------------------------------------------------------------------------------------------------|----------------------------------------------------------------------------------------------------|--|
| for PO                                            | Cle 6.0 EndPoint ASIC                                                                                                    |                                                                                                    |  |
|                                                   | 50.0                                                                                                    | - Macaurad Eva Unight                                                                                                    |  |
|                                                   | 45.0                                                                                                    |                                                                                                    |  |
|                                                   | 40.0                                                                                                    |                                                                                                    |  |
| 5                                                 | 40.0                                                                                                    |                                                                                                    |  |
| f [                                               | 35.0 1                                                                                                    |                                                                                                    |  |
| eighi                                             | 30.0                                                                                                    |                                                                                                    |  |
| ye H                                              | 25.0                                                                                                    |                                                                                                    |  |
| éq È                                              | 20.0                                                                                                    |                                                                                                    |  |
| asur                                              |                                                                                                    |                                                                                                    |  |
| Me                                                |                                                                                                    |                                                                                                    |  |
|                                                   | 10.0                                                                                                    |                                                                                                    |  |
|                                                   | 5.0                                                                                                    |                                                                                                    |  |
|                                                   | 0.0 + + + + + + + + + + + + + + + + + +                                                                                                    | · · · · · ·                                                                                                    |  |
|                                                   | 0.0 1.8 3.6 5.4 7.2                                                                                                    | 9.0                                                                                                    |  |
|                                                   | Equalization Preset                                                                                                    |                                                                                                    |  |
|                                                   |                                                                                                    |                                                                                                    |  |
| G                                                 | eneral                                                                                                    |                                                                                                    |  |
| Offli                                             | ne                                                                                                    | True                                                                                                    |  |
| Softw                                             | are Version                                                                                                    | 5.0.0.                                                                                                    |  |
| Calib                                             | ration Data Version                                                                                                    | 5.0.0.                                                                                                    |  |
| Compi                                             | lant                                                                                                    | raise<br>Durandum offliger Coference atoms                                                                                          |  |
| Non-c                                             | ompliance reason(s)                                                                                                    | Initial Equalization Preset Optimizatic<br>Calibration, 16G Initial Equalization !<br>Calibration, 16G Insertion Loss Calibre       |  |
| Equal                                             | ization Preset Range                                                                                                    | P0; P1; P2; P3; P4; P5; P6; P7; P8; P9                                                                                              |  |
| Gen4                                              | Fixture                                                                                                    | PCI Express 4.0 CEM Fixture Kit                                                                                                    |  |
| Gen4                                              | 151 Adjustment                                                                                                    | Hardware Traces                                                                                                    |  |
| Gen4                                              | Asic Eye Calibration Method                                                                                                    | Seasim<br>Feler                                                                                                    |  |
| SUALU                                             | WICH MINIMUM DOSS CHANNEL                                                                                                    | raise                                                                                                    |  |
| 0                                                 | scilloscope                                                                                                    |                                                                                                    |  |
| Scope                                             | Bendwidth                                                                                                    | 25 GHZ                                                                                                    |  |
| Numbe                                             | r of Novefages                                                                                                    | 1034                                                                                                    |  |
| Gen4                                              | I OI Waveloim Avelages                                                                                                    | 1021                                                                                                    |  |
| Gen4                                              | Embed Replica Channel                                                                                                    | False                                                                                                    |  |
| Packa                                             | Embed Replica Channel<br>Transfer Function File for Package Model on Scope                                                                                                    | False<br>PCIe4RxPackageModel EndPoint v2.tf4                                                                                        |  |
|                                                   | Embed Replica Channel<br>Transfer Function File for Package Model on Scope<br>ge Loss at 2.1GHz                                                                                                    | False<br>PCIe4RxPackageModel_EndPoint_v2.tf4<br>-0.99 dB                                                                            |  |
| Step                                              | Embed Replica Channel<br>Transfer Function File for Package Model on Scope<br>ge Loss at 2.1GHz<br>Response Low Time                                                                                  | False<br>PCIe4RxPackageModel_EndPoint_v2.tf4<br>-0.99 dB<br>8 UI                                                                    |  |
| Step<br>Step                                      | Embed Replica Channel<br>Transfer Function File for Package Model on Scope<br>ge Loss at 2.1GHz<br>Response Low Time<br>Response High Time                                                            | False<br>PCIe4RxPackageModel_EndPoint_v2.tf4<br>-0.99 dB<br>8 UI<br>120 UI                                                          |  |
| Step<br>Step<br>Scope                             | Embed Replica Channel<br>Transfer Function File for Package Model on Scope<br>ge Loss at 2.1GHz<br>Response Low Time<br>Response High Time<br>Connection for Calibration                              | False<br>PCIe4RxPackageModel_EndPoint_v2.tf4<br>-0.99 dB<br>8 UI<br>120 UI<br>Chan 1 3 Direct Connect                               |  |
| Step<br>Step<br>Scope                             | Embed Replica Channel<br>Transfer Function File for Package Model on Scope<br>ge Loss at 2.1GHz<br>Response Low Time<br>Response High Time<br>Connection for Calibration<br>easim                     | False<br>PCIe4RxPackageModel_EndPoint_v2.tf4<br>-0.99 dB<br>8 UI<br>120 UI<br>Chan 1 3 Direct Connect                               |  |
| Step<br>Step<br>Scope<br>S<br>Numbe               | Embed Replica Channel<br>Transfer Function File for Package Model on Scope<br>ge Loss at 2.1GHz<br>Response Low Time<br>Connection for Calibration<br>easim<br>r of UI                                | False<br>PCTe4RxPackageModel_EndPoint_v2.tf4<br>-0.99 dB<br>8 UI<br>120 UI<br>Chan 1 3 Direct Connect<br>120                        |  |
| Step<br>Step<br>Scope<br>S<br>Numbe<br>Used       | Embed Replica Channel<br>Transfer Function File for Package Model on Scope<br>ge Loss at 2.1GHz<br>Response Low Time<br>Connection for Calibration<br>easim<br>r of UI<br>Pattern                     | False<br>PCTe4RxPackageModel_EndPoint_v2.tf4<br>-0.99 dB<br>8 UI<br>120 UI<br>Chan 1 3 Direct Connect<br>120<br>Clock Div 512       |  |
| Step<br>Step<br>Scope<br>S<br>Numbe<br>Used<br>C  | Embed Replica Channel<br>Transfer Function File for Package Model on Scope<br>ge Loss at 2.1GHz<br>Response Low Time<br>Connection for Calibration<br>easim<br>r of UI<br>Pattern<br>hannel           | False<br>PCTe4RxPackageModel_EndPoint_v2.tf4<br>-0.99 dB<br>8 UI<br>120 UI<br>Chan 1 3 Direct Connect<br>120<br>Clock Div 512       |  |
| Step<br>Scope<br>S<br>Numbe<br>Used<br>C<br>Trace | Embed Replica Channel<br>Transfer Function File for Package Model on Scope<br>ge Loss at 2.1GHz<br>Response Low Time<br>Connection for Calibration<br>easim<br>r of UI<br>Pattern<br>hannel<br>Number | False<br>PCIe4RxPackageModel_EndPoint_v2.tf4<br>-0.99 dB<br>8 UI<br>120 UI<br>Chan 1 3 Direct Connect<br>120<br>Clock Div 512<br>10 |  |

# L0\_Cal\_16GTps\_FinPres\_EH

| Generator                   |         |
|-----------------------------|---------|
| Generator Launch Voltage    | 800 mV  |
| DMSI                        | 14 mV   |
| CMSI                        | 0 V 0   |
| Random Jitter               | 1 ps    |
| Sinusoidal Jitter           | 6.25 ps |
| Sinusoidal Jitter Frequency | 100 MHz |
| Instruments                 |         |

...

| Set Equalization [] | Preset | Measured<br>Eye Height<br>[mV] |
|---------------------|--------|--------------------------------|
| 0.00                |        | 15.00                          |
| 1.00                |        | 15.00                          |
| 2.00                |        | 15.00                          |
| 3.00                |        | 15.00                          |
| 4.00                |        | 15.00                          |
| 5.00                |        | 15.00                          |
| 6.00                |        | 15.00                          |
| 7.00                |        | 15.00                          |
| 8.00                |        | 15.00                          |
| 9.00                |        | 15.00                          |

Figure 69 Example result for Final Equalization Preset Optimization (Eye Height) when using Seasim

- Set Equalization Preset: The number of the equalization preset used.
- Measured Eye Height [mV]: Value of the eye height measured for the corresponding preset.

Host Insertion Loss Calibration

# Availability

| Data Generator:  | M8040A, M8020A     |
|------------------|--------------------|
| Interface Types: | M.2                |
| DUT Types:       | Host               |
| Modes:           | Compliance, Expert |
| Data Rates:      | 8 GT/s             |

See Device Insertion Loss Calibration on page 148 for all further details of this calibration.

Initial Equalization Preset Optimization

# Availability

| M8050A, M8040A            | , M8020A                                                                           |
|---------------------------|------------------------------------------------------------------------------------|
| ASIC                      | CEM                                                                                |
| End Point<br>Root Complex | Add-In Card<br>System                                                              |
| Compliance, Expe          | rt                                                                                 |
| 16 GT/s                   |                                                                                    |
|                           | M8050A, M8040A<br>ASIC<br>End Point<br>Root Complex<br>Compliance, Expe<br>16 GT/s |

# Purpose and Method

This procedure measures the Eye Height and Eye Width for each Tx equalization preset and several values of CTLE (when using SigTest). When the "Start with Minimum Loss Channel" option is not selected in the Configure DUT dialog, the measurement is performed with a channel loss of -30 dB. When the "Start with Minimum Loss Channel" option is selected, the measurement is performed with a channel loss of -27 dB.

The eye measurement is performed with SigTest or Seasim software. (Seasim is only available for ASIC interfaces.)

A compliance pattern is applied and different impairments, such as random jitter, sinusoidal jitter and differential and common mode sinusoidal inference, are added to the signal.

The calibration data is stored in a cal-data table. This calibration data is used in the Channel Calibration to set the preset that gets the largest eye.

#### **Connection Diagram**

The setup is that for Long Channel (refer to Figure 33 on page 75 for ASIC and Figure 32 on page 74 for CEM) with the var. ISI Pair set to either the one that gives the maximum-loss channel (if "Start with Minimum Loss Channel" is unchecked) or the one that gives the minimum-loss channel (if "Start with Minimum Loss Channel" is checked).

# Result Description

There are two sets of results, one for Eye Height and one for Eye Width. Since the two results are very similar, just the one for Eye Height is presented here.

The results report the Set Equalization Preset and the Measured Eye Height (Eye Width). If SigTest is used, several values of Eye Height (Eye Width) are reported for various CTLE values.

# L0\_Cal\_16GTps\_IniPres\_EH

# [Not Compliant]

for PCIe 6.0 EndPoint ASIC

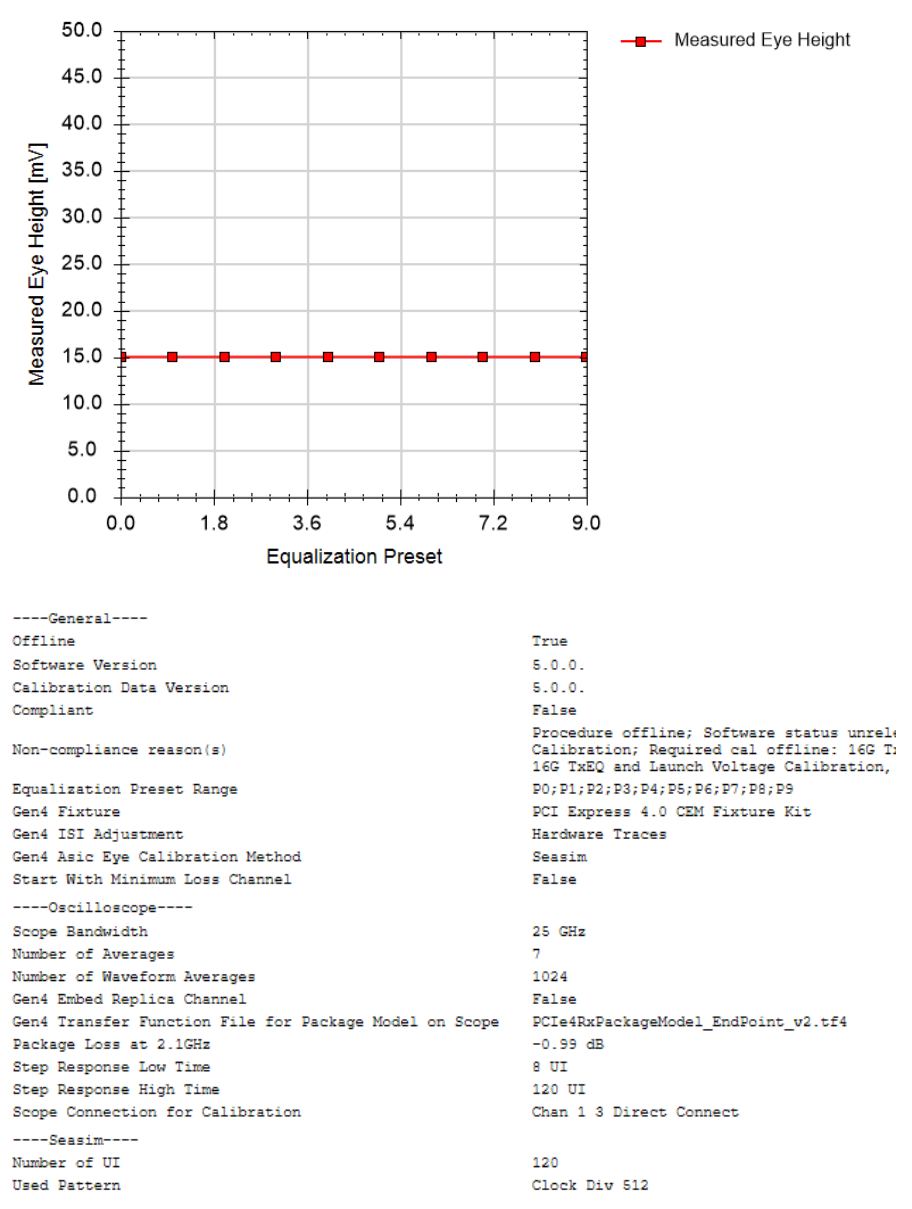

| Channel                     |         |
|-----------------------------|---------|
| Trace Number                | 11      |
| Total Channel Loss          | -30 dB  |
| Generator                   |         |
| Generator Launch Voltage    | 800 mV  |
| DMSI                        | 14 mV   |
| CMSI                        | 0 V     |
| Random Jitter               | 1 ps    |
| Sinusoidal Jitter           | 6.25 ps |
| Sinusoidal Jitter Frequency | 100 MHz |
| Instruments                 |         |

...

| Set Equalization Preset [] | Measured<br>Eye Height<br>[mV] |
|----------------------------|--------------------------------|
| 0.00                       | 15.00                          |
| 1.00                       | 15.00                          |
| 2.00                       | 15.00                          |
| 3.00                       | 15.00                          |
| 4.00                       | 15.00                          |
| 5.00                       | 15.00                          |
| 6.00                       | 15.00                          |
| 7.00                       | 15.00                          |
| 8.00                       | 15.00                          |
| 9.00                       | 15.00                          |

Figure 70 Example result for Initial Equalization Preset Optimization (Eye Height) when using SigTest

- Set Equalization Preset: The number of the equalization preset used.
- Measured Eye Height [mV]: Value of the eye height for the corresponding preset.

Insertion Loss Calibration

# Availability

| Data Generator: | M8050A, M                                           | 18040A, M8020A                                                           |                                                            |
|-----------------|-----------------------------------------------------|--------------------------------------------------------------------------|------------------------------------------------------------|
| nterface Types: | ASIC                                                |                                                                          | CEM                                                        |
| DUT Types:      | End Point<br>Root Comp                              | lex                                                                      | Add-In Card<br>System                                      |
| Modes:          | Compliance                                          | e, Expert                                                                |                                                            |
| Data Rates:     | 8 GT/s (N<br>16 GT/s (N<br>32 GT/s (N<br>64 GT/s (N | 18050A, M8040A,<br>18050A, M8040A,<br>18050A, M8040A:<br>18050A, M8040A: | M8020A: ASIC)<br>M8020A: ASIC, CEM)<br>ASIC, CEM)<br>ASIC) |

# Purpose and Method

The Insertion Loss (IL) of the calibration channels + the replica/additional channel must be in a well-defined range.

# For 32 GT/s, 64 GT/s

This procedure calibrates the insertion loss for different hardware traces.

The procedure does not perform any measurement. At the beginning of the calibration, it is necessary to specify the variable ISI pair numbers that generate a channel loss of

- –34 dB to –37 dB in 0.5 dB steps for 32 GT/s
- –30 dB to –33 dB in 0.5 dB steps for 64 GT/s

See Figure 71. Note:

- The var. ISI pair number for the channels must be determined manually using a VNA.
- For 32 and 64 GT/s, the cable from the generator to the ISI traces must **not** be included in the VNA measurement.
- The package model IL must be added to the VNA IL value.
- If no trace can be found with the specified loss, the value "-1" can be entered to mark this trace as not available.

The package model can be changed in the user interface using the parameter "Transfer Function File for Package Model on Scope". It is a channel-specific common parameter and is visible in the parameter grid when you select "Long Channel" in the left half of the main window of the PCIe ValiFrame user interface.

| Please specify variable ISI pair numb                                                                                                    | ers                                                               |
|----------------------------------------------------------------------------------------------------|-------------------------------------------------------------------|
| Var.ISI trace -30 dB Channel                                                                                                    | 3                                                                 |
| Var.ISI trace -30.5 dB Channel                                                                                                    | 4                                                                 |
| Var.ISI trace -31 dB Channel                                                                                                    | 5                                                                 |
| Var.ISI trace -31.5 dB Channel                                                                                                    | 6                                                                 |
| Var.ISI trace -32 dB Channel                                                                                                    | 7                                                                 |
| Var.ISI trace -32.5 dB Channel                                                                                                    | 8                                                                 |
| Var.ISI trace -33 dB Channel                                                                                                    | 9                                                                 |
| The var. ISI pair numbers for the cha<br>determined manually by a VNA.<br>The cable from the generator to the II<br>not be included in the VNA measure<br>The package loss must be added to<br>If no pair can be found please enter | nnels must be<br>SI traces must<br>ement.<br>VNA IL value.<br>-1. |
| Set                                                                                                    | Cancel                                                            |
|                                                                                                    |                                                                   |

The calibration data is stored in a cal-data table. This calibration table is used to evaluate the optimum ISI trace for the Rx tests.

Figure 71 Panel for specifying variable ISI pair numbers in the Insertion Loss Calibration (example for 64 GT/s)

### For 16 GT/s

The procedure for 16 GT/s is essentially the same as for 32 GT/s and 64 GT/s except that you can enter only the variable ISI pair numbers that generate the minimum, nominal and maximum channel loss (e.g., for -27 dB, -28 dB and -30 dB). The channels in between will be interpolated. See Figure 72 on page 172.

- The var. ISI pair number for the channels must be determined manually using a VNA.
- For 16 GT/s, the cable from the generator to the ISI traces **must** be included in the VNA measurement.
- The package model IL must be added to the VNA IL value.

The calibration data is stored in a cal-data table. This calibration table is used to evaluate the optimum ISI trace for the Rx tests.

| Please specify variable ISI pair numbe                                                                                                    | ers    |  |  |  |
|----------------------------------------------------------------------------------------------------|--------|--|--|--|
| CBB var. ISI pair -27dB Channel                                                                                                    | 7      |  |  |  |
| CBB var. ISI pair -28dB Channel                                                                                                    | 9      |  |  |  |
| CBB var. ISI pair -30dB Channel                                                                                                    | 11     |  |  |  |
| The var. ISI pair numbers for the channels must be<br>determined manually by a VNA.<br>The cable from the generator to the ISI traces must<br>be included in the VNA measurement.<br>The package loss must be added to VNA IL value. |        |  |  |  |
| Set                                                                                                    | Cancel |  |  |  |
|                                                                                                    |        |  |  |  |

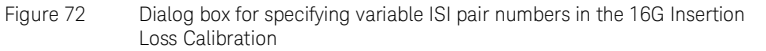

# For 8 GT/s

This calibration calculates the Insertion Loss from the step response at three different de-emphasis levels. By adding de-emphasis, IL can be reduced to a certain degree. This procedure is used to compensate IL during the Rx tests.

For every de-emphasis level, the insertion loss is measured from 1 GHz to 4 GHz in steps of 100 MHz. The IL is measured using the Seasim software.

The calibration data is stored in a cal-data table. This calibration data is used to evaluate the optimum amount of de-emphasis for the Rx tests.

# **Connection Diagram**

For 64G, 32G and 16G: None.

For 8G: Refer to Figure 31 on page 74.

# **Result Description**

Example results are shown for 64G, 16G and 8G.

# For 64G

# L0\_Cal\_64GTps\_IL

# [Not Compliant]

for PCIe 6.0 EndPoint ASIC

| General                                                |                                                       |
|--------------------------------------------------------|-------------------------------------------------------|
| Offline                                                | True                                                  |
| Software Version                                       | 5.0.0.                                                |
| Calibration Data Version                               | Unknown                                               |
| Compliant                                              | False                                                 |
| Non-compliance reason(s)                               | Procedure offline; Software status                    |
| Oscilloscope                                           |                                                       |
| Gen6 Embed Replica Channel                             | False                                                 |
| Gen6 Transfer Function File for Package Model on Scope | PCIe6_rev0p7_refpkg_EndPoint_pad2pi<br>08-06_thru.tf4 |
| Package Loss at 2.1GHz                                 | -0.868 dB                                             |
| Scope Connection for Calibration                       | Chan 1 3 Direct Connect                               |
| Instruments                                            |                                                       |

...

| Channel Loss<br>[dB] | Trace Number<br>[] |
|----------------------|--------------------|
| -30.0                | 3                  |
| -30.5                | 4                  |
| -31.0                | 5                  |
| -31.5                | 6                  |
| -32.0                | 7                  |
| -32.5                | 8                  |
| -33.0                | 9                  |
|                      |                    |

Figure 73 Example result for Insertion Loss Calibration (64 GT/s)

- Channel Loss [dB]: Calculated insertion loss of the channel.
- Trace Number: Number of the trace corresponding to the Channel Loss.

### For 16G

#### L0\_Cal\_16GTps\_IL [Not Compliant] for PCIe 6.0 EndPoint ASIC 0.0 Insertion Loss (Trace 7) Insertion Loss (Trace 8) -3.5 Insertion Loss (Trace 9) Insertion Loss (Trace 10) -7.0 Insertion Loss (Trace 11) -10.5 Insertion Loss [dB] -14.0 -17.5 -21.0 -24.5 -28.0 -31.5 -35.0 2.4 3.8 5.2 1.0 6.6 8.0 Frequency [GHz] ----General----Offline True 5.0.0. Software Version Calibration Data Version 5.0.0. Compliant False Procedure offline; Software status unrel TxEQ and Launch Voltage Calibration; Req Voltage Calibration; Required cal unknow Non-compliance reason(s) Voltage Calibration Measurement Method VNA (manual) Trace Loss Increment -0.5 dB Save Calibration Data True PCI Express 4.0 CEM Fixture Kit Gen4 Fixture Gen4 ISI Adjustment Hardware Traces Gen4 Asic Eye Calibration Method Seasim Start With Minimum Loss Channel False ----Variable ISI pairs----CBB var. ISI pair -27dB Channel 7 CBB var. ISI pair -28dB Channel 9 CBB var. ISI pair -30dB Channel 11

| Oscilloscope                                                               |          |
|----------------------------------------------------------------------------|----------|
| Gen4 Embed Replica Channel False                                           |          |
| Gen4 Transfer Function File for Package Model on Scope PCIe4RxPackageModel | _EndPoin |
| Package Loss at 2.1GHz -0.99 dB                                            |          |
| Step Response Low Time 8 UI                                                |          |
| Step Response High Time 120 UI                                             |          |
| Scope Connection for Calibration Chan 1 3 Direct Con                       | nect     |

----Instruments----

| • | • | ٠ |  |
|---|---|---|--|
|   |   |   |  |

| Frequency [GHz] | Insertion<br>Loss<br>(Trace 7)<br>[dB] | Insertion<br>Loss<br>(Trace 8)<br>[dB] | Insertion<br>Loss<br>(Trace 9)<br>[dB] | Insertion<br>Loss<br>(Trace 10)<br>[dB] | Insertion<br>Loss<br>(Trace 11)<br>[dB] |
|-----------------|----------------------------------------|----------------------------------------|----------------------------------------|-----------------------------------------|-----------------------------------------|
| 1.00            | -4.45                                  | -4.58                                  | -4.70                                  | -4.95                                   | -5.20                                   |
| 1.10            | -4.77                                  | -4.90                                  | -5.03                                  | -5.29                                   | -5.55                                   |
| 1.20            | -5.09                                  | -5.23                                  | -5.37                                  | -5.64                                   | -5.91                                   |
| 1.30            | -5.42                                  | -5.56                                  | -5.70                                  | -5.98                                   | -6.26                                   |
| 1.40            | -5.74                                  | -5.89                                  | -6.03                                  | -6.32                                   | -6.62                                   |
| 1.50            | -6.06                                  | -6.21                                  | -6.36                                  | -6.67                                   | -6.97                                   |
| 1.60            | -6.38                                  | -6.54                                  | -6.70                                  | -7.01                                   | -7.33                                   |
| 1.70            | -6.71                                  | -6.87                                  | -7.03                                  | -7.36                                   | -7.68                                   |
| 1.80            | -7.03                                  | -7.20                                  | -7.36                                  | -7.70                                   | -8.03                                   |
| 1.90            | -7.35                                  | -7.52                                  | -7.70                                  | -8.04                                   | -8.39                                   |
| 2.00            | -7.67                                  | -7.85                                  | -8.03                                  | -8.39                                   | -8.74                                   |
| 2.10            | -7.99                                  | -8.18                                  | -8.36                                  | -8.73                                   | -9.10                                   |
| 2.20            | -8.32                                  | -8.51                                  | -8.69                                  | -9.07                                   | -9.45                                   |
| 2.30            | -8.64                                  | -8.83                                  | -9.03                                  | -9.42                                   | -9.81                                   |
| 2.40            | -8.96                                  | -9.16                                  | -9.36                                  | -9.76                                   | -10.16                                  |
| 2.50            | -9.28                                  | -9.49                                  | -9.69                                  | -10.10                                  | -10.51                                  |
| 2.60            | -9.60                                  | -9.82                                  | -10.03                                 | -10.45                                  | -10.87                                  |
| 2.70            | -9.93                                  | -10.14                                 | -10.36                                 | -10.79                                  | -11.22                                  |
| 2.80            | -10.25                                 | -10.47                                 | -10.69                                 | -11.13                                  | -11.58                                  |
| 2.90            | -10.57                                 | -10.80                                 | -11.02                                 | -11.48                                  | -11.93                                  |
| 3.00            | -10.89                                 | -11.13                                 | -11.36                                 | -11.82                                  | -12.29                                  |
| 3.10            | -11.22                                 | -11.45                                 | -11.69                                 | -12.17                                  | -12.64                                  |
| 3.20            | -11.54                                 | -11.78                                 | -12.02                                 | -12.51                                  | -12.99                                  |
| 3.30            | -11.86                                 | -12.11                                 | -12.36                                 | -12.85                                  | -13.35                                  |

Figure 74

Example result for Insertion Loss Calibration (16 GT/s) Just the beginning of the table is shown here

- Frequency [GHz]: Frequency used in the calculation.
- Insertion Loss (Trace X) [dB]: Calculated Insertion Loss for Trace X at the given frequency.

### For 8G

# L0\_Cal\_8GTps\_LnCh\_IL

#### [Not Compliant]

for PCIe 6.0 EndPoint ASIC

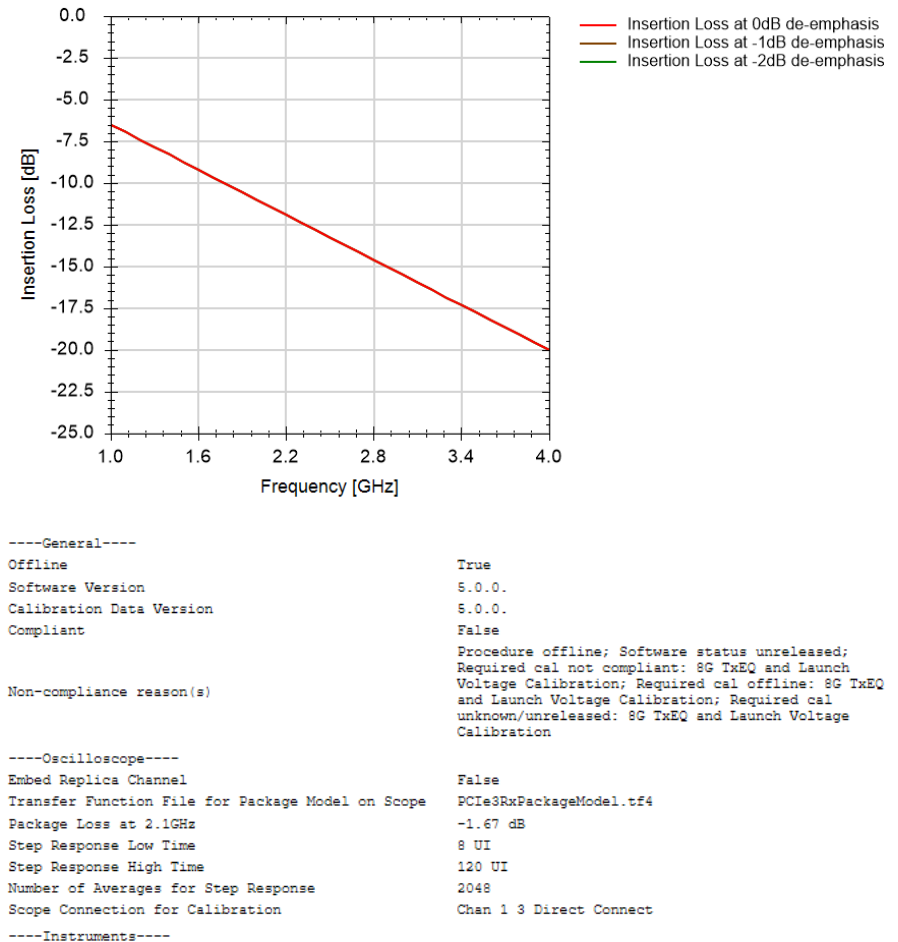

-instruments----

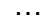

| Frequency [GHz] | Insertion<br>Loss at<br>OdB de-<br>emphasis<br>[dB] | Insertion<br>Loss at<br>-1dB de-<br>emphasis<br>[dB] | Insertion<br>Loss at<br>-2dB de-<br>emphasis<br>[dB] |
|-----------------|-----------------------------------------------------|------------------------------------------------------|------------------------------------------------------|
| 1.00            | -6.50                                               | -6.50                                                | -6.50                                                |
| 1.10            | -6.95                                               | -6.95                                                | -6.95                                                |
| 1.20            | -7.40                                               | -7.40                                                | -7.40                                                |
| 1.30            | -7.85                                               | -7.85                                                | -7.85                                                |
| 1.40            | -8.30                                               | -8.30                                                | -8.30                                                |
| 1.50            | -8.75                                               | -8.75                                                | -8.75                                                |
| 1.60            | -9.20                                               | -9.20                                                | -9.20                                                |
| 1.70            | -9.65                                               | -9.65                                                | -9.65                                                |
| 1.80            | -10.10                                              | -10.10                                               | -10.10                                               |
| 1.90            | -10.55                                              | -10.55                                               | -10.55                                               |
| 2.00            | -11.00                                              | -11.00                                               | -11.00                                               |
| 2.10            | -11.45                                              | -11.45                                               | -11.45                                               |
| 2.20            | -11.90                                              | -11.90                                               | -11.90                                               |
| 2.30            | -12.35                                              | -12.35                                               | -12.35                                               |
| 2.40            | -12.80                                              | -12.80                                               | -12.80                                               |
| 2.50            | -13.25                                              | -13.25                                               | -13.25                                               |
| 2.60            | -13.70                                              | -13.70                                               | -13.70                                               |
| 2.70            | -14.15                                              | -14.15                                               | -14.15                                               |
| 2.80            | -14.60                                              | -14.60                                               | -14.60                                               |
| 2.90            | -15.05                                              | -15.05                                               | -15.05                                               |
| 3.00            | -15.50                                              | -15.50                                               | -15.50                                               |
| 3.10            | -15.95                                              | -15.95                                               | -15.95                                               |
| 3.20            | -16.40                                              | -16.40                                               | -16.40                                               |
| 3.30            | -16.85                                              | -16.85                                               | -16.85                                               |
| 3.40            | -17.30                                              | -17.30                                               | -17.30                                               |
| 3.50            | -17.75                                              | -17.75                                               | -17.75                                               |
| 3.60            | -18.20                                              | -18.20                                               | -18.20                                               |
| 3.70            | -18.65                                              | -18.65                                               | -18.65                                               |
| 3.80            | -19.10                                              | -19.10                                               | -19.10                                               |
| 3.90            | -19.55                                              | -19.55                                               | -19.55                                               |
| 4.00            | -20.00                                              | -20.00                                               | -20.00                                               |

Figure 75 Example result for Insertion Loss Calibration (8 GT/s)

- Frequency [GHz]: Frequency used in the calculation.
- Insertion Loss at XdB de-emphasis [dB]: Calculated value of Insertion Loss at X dB de-emphasis at the given frequency.

# Pre-Compliance Eye Calibration

#### Availability

| Data Generator:  | M8050A, M8040A                                        | a, M8020A                                                                  |
|------------------|-------------------------------------------------------|----------------------------------------------------------------------------|
| Interface Types: | ASIC                                                  | CEM                                                                        |
| DUT Types:       | End Point<br>Root Complex                             | Add-In Card<br>System                                                      |
| Modes:           | Compliance, Expe                                      | ert                                                                        |
| Data Rates:      | 16 GT/s (M8050,<br>32 GT/s (M8050,<br>64 GT/s (M8050, | A, M8040A, M8020A: ASIC, CEM)<br>A, M8040A: ASIC, CEM)<br>A, M8040A: ASIC) |

# Purpose and Method

This procedure measures the effects on the Eye Height and Eye Width of changes made to each impairment (SJ, DMSI and Launch Voltage) individually.

The calibration measures the eye in a series of four situations, which differ slightly according to data rate.

# For 64 GT/s

- · All the impairments are set to the minimum values.
- The DMSI is set to the nominal value from the specification.
- The SJ is set to the maximum specification amplitude.
- The differential voltage is set to the minimum specification level.

# For 16 GT/s and 32 GT/s

- · All the impairments are set to their nominal values.
- The DMSI is set to a value greater than the nominal value from the specification.
- The SJ is set to the maximum specification amplitude.
- The differential voltage is set to the minimum specification level.

At each step, the eye is measured with either Seasim or SigTest software.

The calibration data is stored in a cal-data table. This calibration data is used in the Compliance Eye Calibration to calculate DMSI, SJ and  $V_{\rm diff}$  adjustment to meet the target eye.

#### **Connection Diagram**

Refer to Figure 33 on page 75 (ASIC) and Figure 32 on page 74 (CEM).

The hardware trace is set to the optimal number based on

- Insertion Loss Calibration on page 170 (for 32 GT/s and 64 GT/s)
- Channel Calibration on page 126 (for 16 GT/s, maximum loss trace)

# **Result Description**

# L0\_Cal\_64GTps\_PreComp

# [Not Compliant]

for PCIe 6.0 EndPoint ASIC

| General                                                |                                                                                                    |
|--------------------------------------------------------|----------------------------------------------------------------------------------------------------|
| Offline                                                | True                                                                                                    |
| Software Version                                       | 5.0.0.                                                                                                    |
| Calibration Data Version                               | 5.0.0.                                                                                                    |
| Compliant                                              | False                                                                                                    |
| Non-compliance reason(s)                               | Procedure offline; Software status unrel<br>Calibration, 64G SNDR Calibration, 64G I<br>Pulsewidth Jitter Calibration, 64G SNDR<br>Voltage Calibration, 64G Pulsewidth Jitt |
| Oscilloscope                                           |                                                                                                    |
| Scope Skew                                             | 0 s                                                                                                    |
| Fixed Vertical Scale of Scope Channels                 | NaN PV                                                                                                    |
| Do Auto Scale                                          | True                                                                                                    |
| Number of Averages                                     | 7                                                                                                    |
| CTLE                                                   | NaN dB                                                                                                    |
| Gen6 Embed Replica Channel                             | False                                                                                                    |
| Gen6 Transfer Function File for Package Model on Scope | PCIe6_rev0p7_refpkg_EndPoint_pad2pin_60g                                                                                                    |
| Package Loss at 2.1GHz                                 | -0.868 dB                                                                                                    |
| Scope Connection for Calibration                       | Chan 1 3 Direct Connect                                                                                                    |
| Seasim                                                 |                                                                                                    |
| Number of UI                                           | 120                                                                                                    |
| Used Pattern                                           | Clock Div 1024                                                                                                    |
| Channel                                                |                                                                                                    |
| Trace Number                                           | 9                                                                                                    |
| Total Channel Loss                                     | -33 dB                                                                                                    |
| Generator                                              |                                                                                                    |
| Pre-Shoot2                                             | 0 dB                                                                                                    |
| Pre-Shoot1                                             | 0 dB                                                                                                    |
| De-Emphasis                                            | 0 dB                                                                                                    |
| CMSI                                                   | 0 V                                                                                                    |
| Random Jitter                                          | 250 fs                                                                                                    |
| Preset and CTLE Optimization                           |                                                                                                    |
| Equalization Preset Range                              | Q0;Q1;Q2;Q3;Q4;Q5;Q6;Q7;Q8;Q9                                                                                                    |
| DMSI                                                   | 15 mV                                                                                                    |
| Sinusoidal Jitter                                      | 1.5625 ps                                                                                                    |
| Number of Averages                                     | 7                                                                                                    |
| Instruments                                            |                                                                                                    |
|                                                        |                                                                                                    |
|                                                        |                                                                                                    |

| DMSI [mV] | SJ [ps] | VDiff [mV] | Eye Height<br>[mV] | Eye Width<br>[ps] |
|-----------|---------|------------|--------------------|-------------------|
| 5.0       | 1.000   | 800        | 5.50               | 2.83              |
| 15.0      | 1.000   | 800        | 4.50               | 2.50              |
| 5.0       | 3.000   | 800        | 3.50               | 2.00              |
| 5.0       | 1.000   | 720        | 4.50               | 2.50              |

Figure 76 Example result for Pre-Compliance Eye Calibration

- DMSI [mV]: The amount of applied DMSI.
- SJ [ps]: The amount of applied SJ.
- VDiff [mV]: The applied differential voltage.
- Eye Height [mV]: The measured eye height.
- Eye Width [ps]: The measured eye width.
Processing of Pre-Recorded Steps

### Availability

| Data Generator:  | M8050A, M8040A, M8020A                                                                   |
|------------------|------------------------------------------------------------------------------------------|
| Interface Types: | ASIC                                                                                     |
| DUT Types:       | End Point, Root Complex                                                                  |
| Modes:           | Expert – Custom Procedure                                                                |
| Data Rates:      | 16 GT/s (M8050A, M8040A, M8020A)<br>32 GT/s (M8050A, M8040A)<br>64 GT/s (M8050A, M8040A) |

The "Include Custom Procedures" option must be selected when configuring the DUT; refer to Figure 11 on page 29.

### Purpose and Method

This procedure is similar to Eye Height and Width Scan on page 160, except that the waveform is not measured on the oscilloscope. Previously recorded step responses selected by the user can be used.

### Connection Diagram

Refer to Figure 33 on page 75.

The hardware trace is set to the optimal number based on the Insertion Loss Calibration on page 170.

### **Result Description**

The Result Description is the same as that for Eye Height and Width Scan on page 160.

Stressed Jitter Eye Calibration

### Availability

| Data Generator:  | M8050A, M8040A, M8020A    |
|------------------|---------------------------|
| Interface Types: | ASIC                      |
| DUT Types:       | End Point<br>Root Complex |
| Modes:           | Compliance, Expert        |
| Data Rates:      | 8 GT/s                    |

### Purpose and Method

This procedure calibrates the eye height and eye width by adding differential mode sinusoidal interference (DMSI) at different random jitter levels.

The calibration is done for random jitter amplitudes of 1 ps, 1.5 ps, 2 ps, 2.5 ps and 3 ps. For each jitter amplitude value, the DMSI is increased from 0 to 30 mV in equally spaced steps. The eye height and width are measured by capturing a step response and using Seasim software. Sinusoidal jitter is always kept at 12.5 ps.

The calibration data is stored in two cal-data tables. This calibration data is used to evaluate the optimum amount of random jitter and DM voltage to get the desired eye.

### **Connection Diagram**

Refer to Figure 31 on page 74.

### **Result Description**

There are two sets of results, one for Eye Height (Figure 77) and one for Eye Width (Figure 78 on page 186).

### Eye Height

#### L0\_Cal\_8GTps\_LnCh\_StrEye\_EH [Not Compliant] for PCIe 6.0 EndPoint ASIC 40.0 Eye Height (1ps RJ) Eye Height (1.5ps RJ) Eye Height (2ps RJ) \_ -36.0 Eye Height (2.5ps RJ) Eye Height (3ps RJ) 32.0 Measured Eye Height [mV] 28.0 24.0 20.0 16.0 12.0 8.0 4.0 0.0 0.0 6.0 12.0 18.0 24.0 30.0 DM Interference [mV]

step=L0\_Cal\_8GTps\_LnCh\_StrEye\_EH job=L0\_Cal\_8GTps\_LnCh\_StrEye\_EH UI=125.0ps\_adapt\_F0M=area RxBw=8.0GHz txc=[0,1,0] rxc=[-15.9] cdly=0.00 DC=-12.0dB fp=2.00GHz

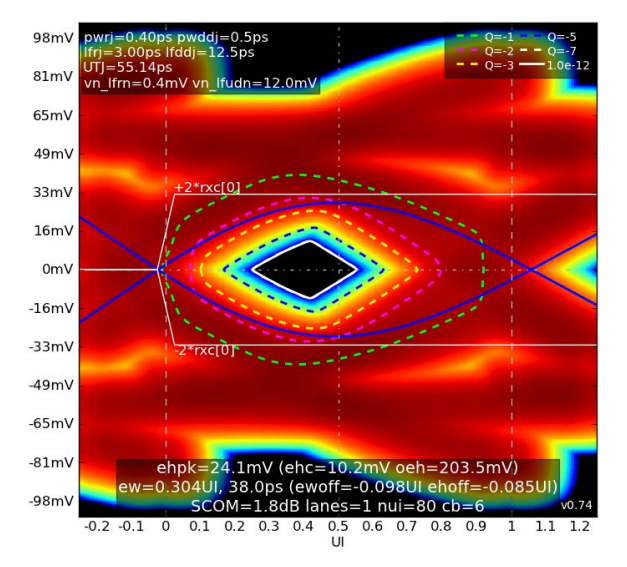

| General                                           |                                                                                                    |
|---------------------------------------------------|----------------------------------------------------------------------------------------------------|
| Offline                                           | False                                                                                                    |
| Software Version                                  | 5.0.0.                                                                                                    |
| Calibration Data Version                          | 5.0.0. '5.0.0.                                                                                                    |
| Compliant                                         | False                                                                                                    |
| Non-compliance reason(s)                          | Software status unrelease<br>compliant: 8G TxEQ and La<br>Insertion Loss Calibratio<br>unknown/unreleased: 8G Txi<br>Calibration, 8G Insertion |
| Verification Mode                                 | False                                                                                                    |
| Sinusoidal Jitter                                 | 12.5 ps                                                                                                    |
| DM Interference Step Size                         | 5 mV                                                                                                    |
| Oscilloscope                                      |                                                                                                    |
| UXR Calibration Mode                              | Compliance                                                                                                    |
| Sampling Rate                                     | 64 GSa/s                                                                                                    |
| Range to Signal Ratio                             | 1.2                                                                                                    |
| Embed Replica Channel                             | False                                                                                                    |
| Transfer Function File for Package Model on Scope | PCIe3RxPackageModel.tf4                                                                                                    |
| Package Loss at 2.1GHz                            | -1.67 dB                                                                                                    |
| Step Response Low Time                            | 8 UI                                                                                                    |
| Step Response High Time                           | 120 UI                                                                                                    |
| Number of Averages for Step Response              | 2048                                                                                                    |
| Scope Connection for Calibration                  | Chan 1 2 Direct Connect                                                                                                    |
| Instruments                                       |                                                                                                    |

| Set DM Interference<br>[mV] | Eye<br>Height<br>(1ps RJ)<br>[mV] | Eye<br>Height<br>(1.5ps<br>RJ) [mV] | Eye<br>Height<br>(2ps RJ)<br>[mV] | Eye<br>Height<br>(2.5ps<br>RJ) [mV] | Eye<br>Height<br>(3ps RJ)<br>[mV] |
|-----------------------------|-----------------------------------|-------------------------------------|-----------------------------------|-------------------------------------|-----------------------------------|
| 0                           | 38.1                              | 37.6                                | 36.8                              | 35.2                                | 33.2                              |
| 5                           | 36.3                              | 35.9                                | 35.2                              | 33.8                                | 31.9                              |
| 10                          | 34.1                              | 33.7                                | 33.1                              | 31.7                                | 29.9                              |
| 15                          | 31.2                              | 30.7                                | 30.0                              | 28.7                                | 26.9                              |
| 20                          | 28.7                              | 28.3                                | 27.6                              | 26.4                                | 24.6                              |
| 25                          | 25.6                              | 25.3                                | 24.6                              | 23.4                                | 21.6                              |
| 30                          | 23.2                              | 22.9                                | 22.2                              | 21.0                                | 19.2                              |

. . .

Figure 77 Example result for Stressed Jitter Eye Calibration (eye height)

- Set DM Interference [mV]: The amount of DM Interference set on the data generator.
- Eye Height (x ps RJ) [mV]: The measured Eye Height for the set RJ (x ps) and set DM interference.

### Eye Width

#### L0\_Cal\_8GTps\_LnCh\_StrEye\_EW

#### [Not Compliant]

for PCIe 6.0 EndPoint ASIC

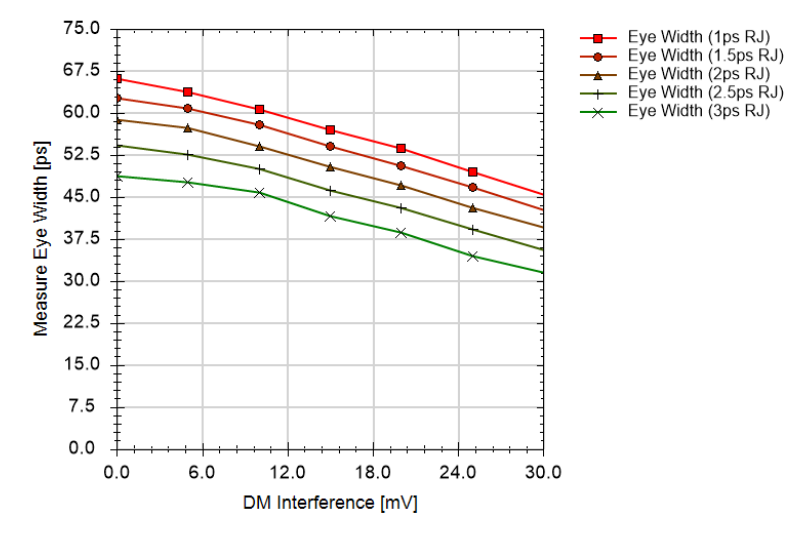

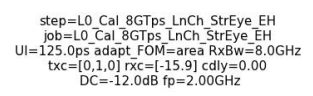

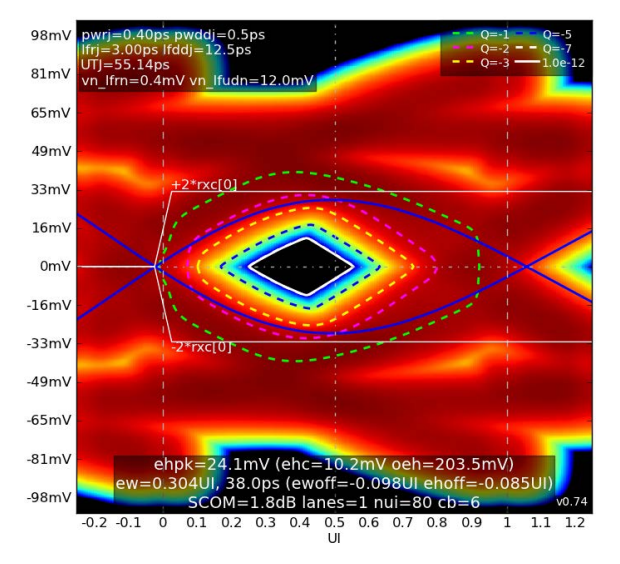

| General                                           |                                                                                                    |
|---------------------------------------------------|----------------------------------------------------------------------------------------------------|
| Offline                                           | False                                                                                                    |
| Software Version                                  | 5.0.0.                                                                                                    |
| Calibration Data Version                          | 5.0.0. '5.0.0.                                                                                                    |
| Compliant                                         | False                                                                                                    |
| Non-compliance reason(s)                          | Software status unrelease<br>compliant: 8G TxEQ and La<br>Insertion Loss Calibratio<br>unknown/unreleased: 8G Tx<br>Calibration, 8G Insertion |
| Verification Mode                                 | False                                                                                                    |
| Sinusoidal Jitter                                 | 12.5 ps                                                                                                    |
| DM Interference Step Size                         | 5 mV                                                                                                    |
| Oscilloscope                                      |                                                                                                    |
| UXR Calibration Mode                              | Compliance                                                                                                    |
| Sampling Rate                                     | 64 GSa/s                                                                                                    |
| Range to Signal Ratio                             | 1.2                                                                                                    |
| Embed Replica Channel                             | False                                                                                                    |
| Transfer Function File for Package Model on Scope | PCIe3RxPackageModel.tf4                                                                                                    |
| Package Loss at 2.1GHz                            | -1.67 dB                                                                                                    |
| Step Response Low Time                            | 8 UI                                                                                                    |
| Step Response High Time                           | 120 UI                                                                                                    |
| Number of Averages for Step Response              | 2048                                                                                                    |
| Scope Connection for Calibration                  | Chan 1 2 Direct Connect                                                                                                    |
| Instruments                                       |                                                                                                    |

...

| Set DM Interference<br>[mV] | Eye Width<br>(1ps RJ)<br>[ps] | Eye Width<br>(1.5ps<br>RJ) [ps] | Eye Width<br>(2ps RJ)<br>[ps] | Eye Width<br>(2.5ps<br>RJ) [ps] | Eye Width<br>(3ps RJ)<br>[ps] |
|-----------------------------|-------------------------------|---------------------------------|-------------------------------|---------------------------------|-------------------------------|
| 0                           | 66.1                          | 62.6                            | 58.8                          | 54.3                            | 48.8                          |
| 5                           | 63.8                          | 60.8                            | 57.3                          | 52.5                            | 47.6                          |
| 10                          | 60.6                          | 57.9                            | 54.1                          | 50.0                            | 45.8                          |
| 15                          | 57.0                          | 54.1                            | 50.4                          | 46.1                            | 41.6                          |
| 20                          | 53.6                          | 50.6                            | 47.0                          | 43.1                            | 38.6                          |
| 25                          | 49.4                          | 46.6                            | 43.1                          | 39.3                            | 34.5                          |
| 30                          | 45.5                          | 42.6                            | 39.5                          | 35.6                            | 31.5                          |

Figure 78 Example result for Stressed Jitter Eye Calibration (eye width)

- Set DM Interference [mV]: The amount of DM Interference set on the data generator.
- Eye Width (x ps RJ) [ps]: The measured Eye Width for the set RJ (x ps) and DM interference.

Keysight N5991 PCIe Test Automation Software Platform

User Guide

6

# Receiver Tests

Overview / 188 Example Connection Diagrams / 191 Descriptions of Receiver Tests / 196

Once the PCIe Test Station has been calibrated, receiver test procedures can be run.

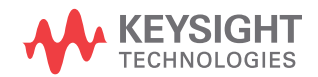

### Overview

The basic principles underlying all PCIe receiver tests are:

- Train the DUT into loopback mode
- Send the training pattern with defined stress characteristics
- Use the error detector to verify that the DUT loops back the correct pattern without errors

Most of the Rx tests constantly change the signal stress to collect more data and re-initialize the loopback mode if the DUT terminates from it. If calibration data is available, the data confirms that the signal stress is at the specified level and test point. If calibration data is missing, a warning message pops up. If you ignore the warning messages explicitly, you can run tests without the calibration data.

| NOTE | You do not require a real-time oscilloscope to perform Receiver Tests.                                                                   |
|------|----------------------------------------------------------------------------------------------------|
| NOTE | Some Rx tests are available only in Expert Mode. This is the case when only "Expert" appears as the Mode under the heading Availability. |

PCIe Common Receiver Parameters

The PCIe Common Parameters are listed in the parameter grid (right half) of the main window of the user interface when you click the corresponding group in the procedure tree in the left half of the main window. Clicking a data rate in the procedure tree shows you the data-rate-specific PCIe Common Parameters for that data rate. Similarly, clicking a lane shows you the corresponding lane-specific common parameters and clicking a channel shows you the corresponding channel-specific common parameters.

Details of PCIe Common Receiver Parameters can be found in Table 17 on page 281.

Parameters in Expert Mode for Individual Tests

The PCIe Parameters in expert mode for an individual procedure are not listed in this User Guide explicitly. They are displayed in the parameter grid (right half) of the main window of the user interface when you click the corresponding entry in the procedure tree in the left half of the main window.

Details of PCIe Receiver Parameters for individual procedures can be found in Table 21 on page 309.

**Connection Diagrams** 

In this User Guide, only example connection diagrams are given at the beginning of each chapter, for example for receiver tests. The exact connection diagram for a specific situation can be viewed by right-clicking the appropriate procedure in the procedure tree of the main window of the user interface and selecting "Show Connection...".

Order of Descriptions of Receiver Tests

The receiver test descriptions are arranged alphabetically (except for "Custom" tests, which are placed directly after their "basic" versions).

To find a procedure description easily, go to Chapter 4, Procedure Tree Overview on page 55, where the procedures are listed in tables in the order they appear in the procedure tree in the application. Each procedure has a link to its description.

### Prerequisite Calibrations

Prerequisite calibrations are no longer listed in the description of each procedure in this User Guide. Instead, they are displayed in the application itself. Right-click the appropriate procedure in the procedure tree of the main window of the user interface and select "Required Calibration Data...". See Required Calibration Data on page 47 for details.

### Example Connection Diagrams

For more details, right-click the appropriate procedure in the procedure tree of the user interface and select "Show Connection...".

Figure 79 shows the connection diagram for receiver tests for ASIC end-point DUTs for M8040A. Note that the setup can differ depending on the ISI channel, clock architecture and external reference clock selection.

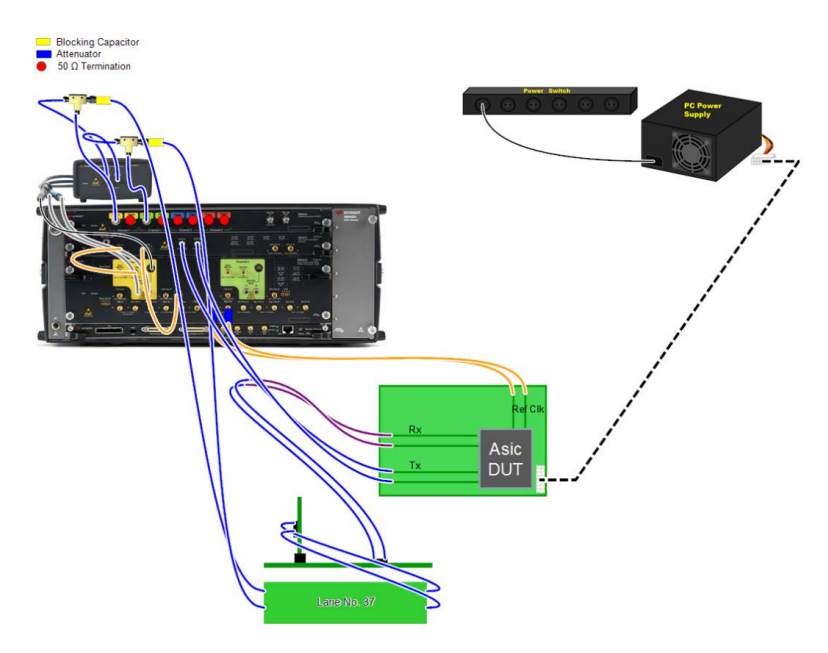

Figure 79 Example connection diagram for ASIC receiver tests (M8040A, 32 GT/s, End Point)

For ASIC Root Complex DUTs the setup differs in the reference clock connection.

## NOTE

If an M8047 Redriver is used, it must be connected between the test fixture Tx outputs and the BERT data inputs.

For Redrivers it is important that the setup includes the couplers that are shown in the Connection Diagram in the application.

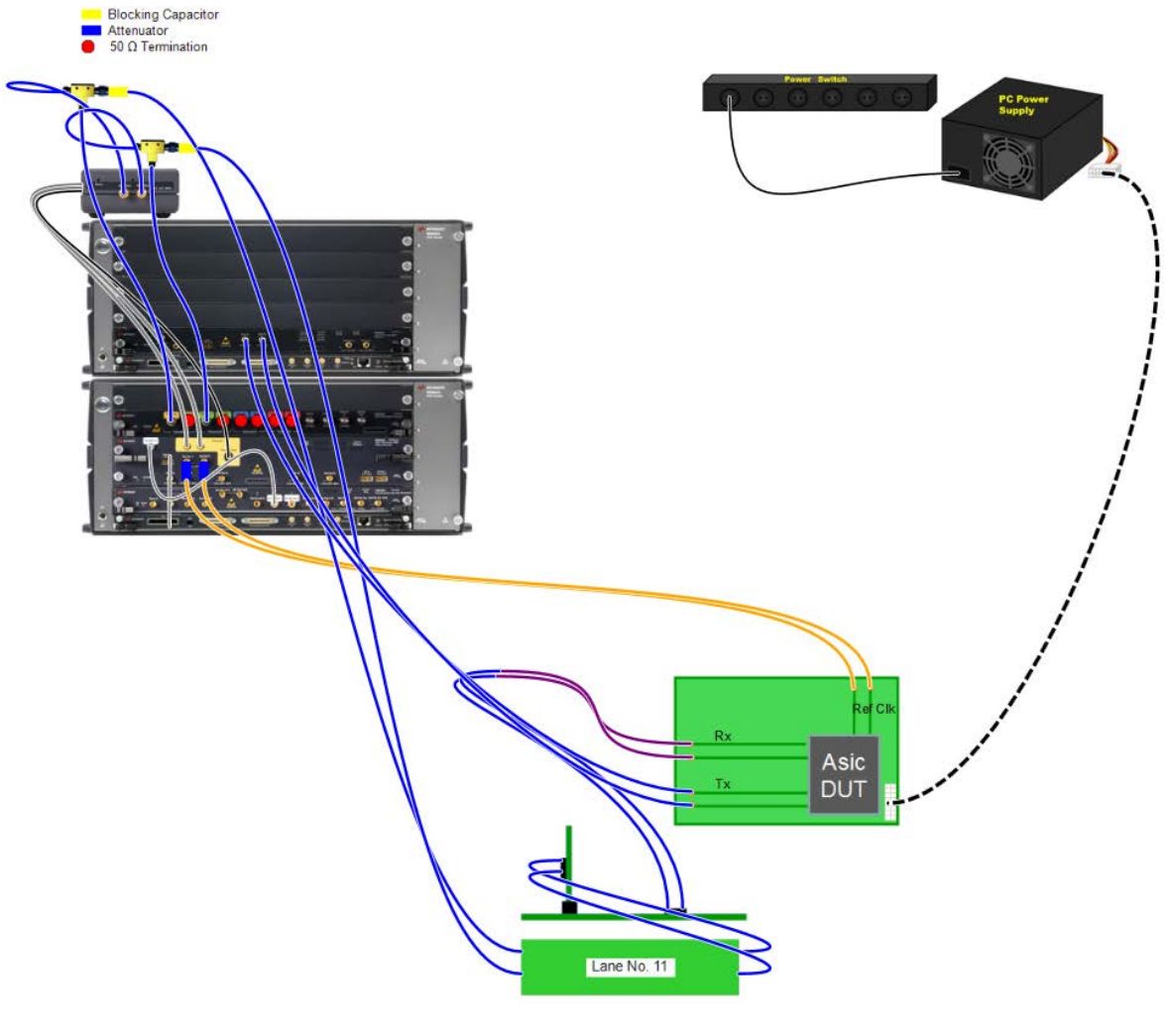

Figure 80

Example connection diagram for ASIC receiver tests (M8050A, 64 GT/s, End Point)

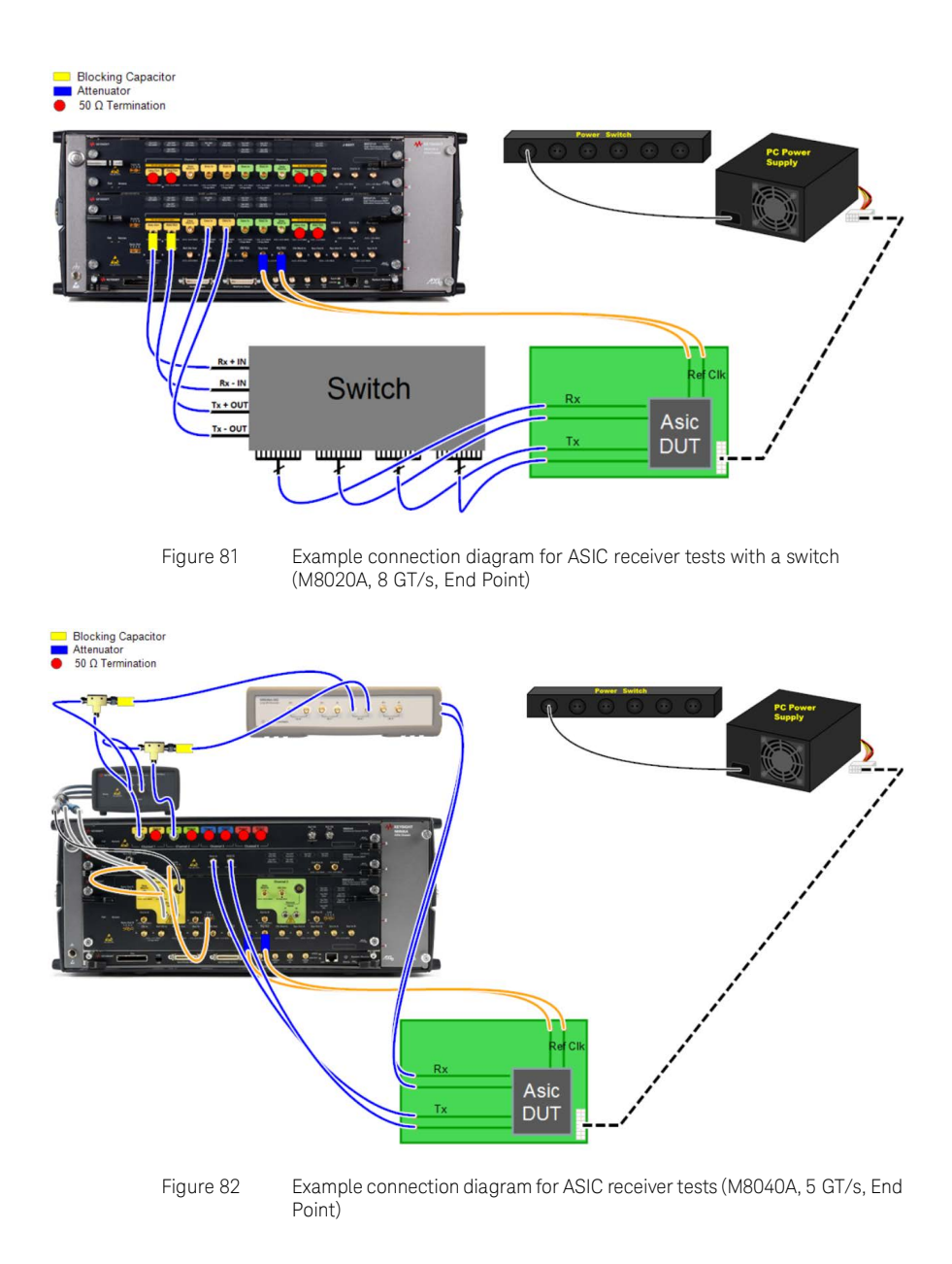

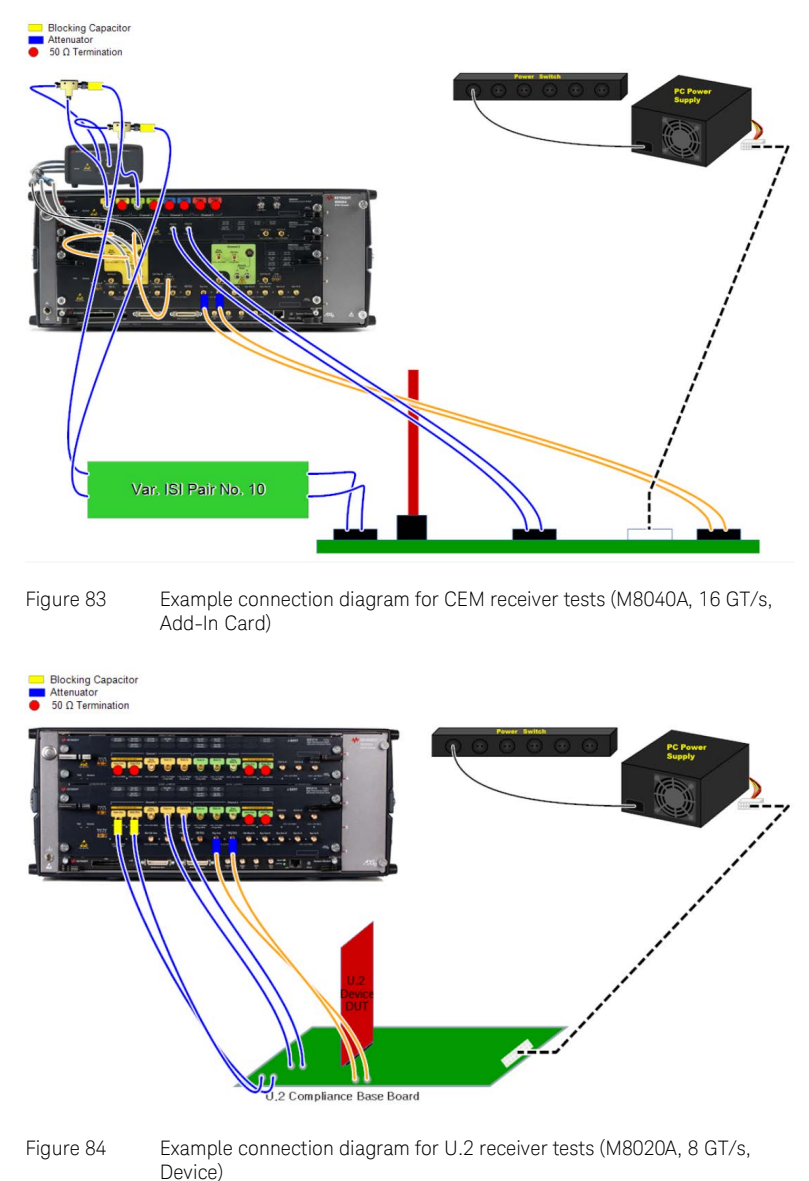

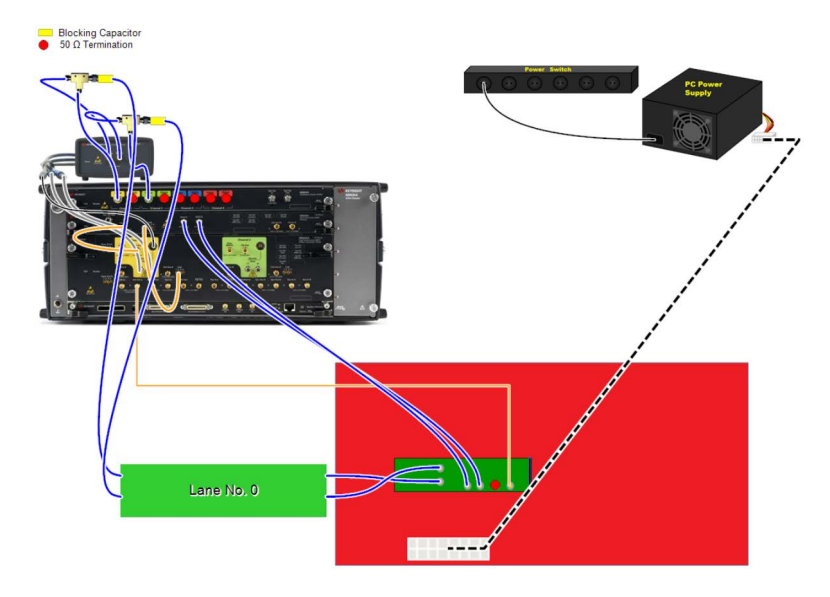

Figure 85 Example connection diagram for M.2 receiver tests (M8040A, 8 GT/s, Host)

### Descriptions of Receiver Tests

Rx Compliance Test

### Availability

| Data Generator:  | M8040A, M8020A            |                       |
|------------------|---------------------------|-----------------------|
| Interface Types: | ASIC                      | CEM                   |
| DUT Types:       | End Point<br>Root Complex | Add-In Card<br>System |
| Modes:           | Compliance, Expe          | ert                   |
| Data Rates:      | 2.5, 5 GT/s               |                       |

### Purpose and Method

This test determines whether the DUT meets the receiver specifications. The procedure measures the BER when all jitter types and the eye height are set to their specification limit values (that is, maximum values for jitter, minimum value for eye height). In expert mode, these values can be changed.

### **Connection Diagram**

Refer to Figure 82 on page 193.

### **Result Description**

### L0\_Rx\_5GTps\_Complian

### [Not Compliant]

PCle 5.0 AddInCard

| General                                                                |                                                                                                    |
|------------------------------------------------------------------------|----------------------------------------------------------------------------------------------------|
| Offline                                                                | True                                                                                                    |
| Software Version                                                       | 5.0.0.                                                                                                    |
| Calibration Data Version                                               | 5.0.0.                                                                                                    |
| Compliant                                                              | False                                                                                                    |
| Non-compliance reason(s)                                               | Procedure offline; Software status unreleased; Required<br>not compliant: SG RJ Calibration, SG De-Emphasis<br>Calibration, SG Eye Height Calibration; Required cal<br>offline: SG RJ Calibration, SG De-Emphasis Calibration,<br>Eye Height Calibration; Required cal unknown/unreleased:<br>RJ Calibration, SG De-Emphasis Calibration, SG Eye Heigh<br>Calibration |
| Specification:                                                         |                                                                                                    |
| Eye Height for Transition Bits <= 225 mV                               |                                                                                                    |
| Random Jitter(rms) (LF+HF) >= 5.4 ps                                   |                                                                                                    |
| SSC Residual(peak-peak) >= 75.0 ps                                     |                                                                                                    |
| Low Frequency Deterministic Jitter(peak-peak)(1.5 - 100MHz) >= 30.0 ps |                                                                                                    |
| High Frequency Deterministic Jitter(peak-peak)(>100MHz) >= 27.0 ps     |                                                                                                    |
| Test Properties:                                                       |                                                                                                    |
| Eye Height                                                             |                                                                                                    |
| Eye Height                                                             | 225 mV                                                                                                    |
| Loopback Training                                                      |                                                                                                    |
| Enable Impairments during Loopback Training                            | True                                                                                                    |
| Link Training Lane Number                                              | 0                                                                                                    |
| Link Training Mode                                                     | Static Sequence                                                                                                    |
| Link Training Suite Settings File                                      | C:\ProgramData\BitifEye\ValiFrameK1<br>\PCIe\Settings\TrainingScripts\Pcie2_5G_M8040A_Loopback.                                                                                                    |
| Training through                                                       | Configuration                                                                                                    |
| Impairments                                                            |                                                                                                    |
| Use Compliance Impairments                                             | True                                                                                                    |
| Random Jitter                                                          | 5.4 ps                                                                                                    |
| HF Sinusoidal Jitter                                                   | 27 ps                                                                                                    |
| HF Sinusoidal Jitter Frequency                                         | 150 MHz                                                                                                    |
| SSC Residual                                                           | 75 ps                                                                                                    |
| Generator Jitter                                                       |                                                                                                    |
| LF Sinusoidal Jitter Amplitude                                         | 30 ps                                                                                                    |
| BER Measurement                                                        |                                                                                                    |
| BER Mode                                                               | TargetBer                                                                                                    |
| Target BER                                                             | 1E-12                                                                                                    |
| Confidence Level                                                       | 95 %                                                                                                    |
| Relax Time                                                             | 3 в                                                                                                    |

| Generator Clock                               |          |
|-----------------------------------------------|----------|
| Data Rate Deviation                           | 0 ppm    |
| Use SSC                                       | False    |
| 32 GT/s Use SSC                               | True     |
| 32 GT/s SSC Deviation                         | 5000 ppm |
| Loopback Training Settings                    |          |
| Suppress Loopback Training Messages           | False    |
| Error Detector                                |          |
| Manually align error detector sampling point. | False    |
| Fast Alignment                                | False    |
| CDR Loop Bandwidth                            | 7.5 MHz  |
| Analyzer Equalization                         | 80       |
| Use Auto Analyzer Equalization                | False    |
| Input Range for Loopback Training             | 600 mV   |
| CDR Loop Selection                            | Loop1    |
| Threshold                                     | 0 V      |
| Polarity                                      | Normal   |
| Power Switch Automation                       |          |
| Use Power Switch Automation                   | True     |
| Power Switch Channel Number                   | 1        |
| Power Cycle Off On Duration                   | 3 s      |
| Power Cycle Settling Time                     | 3 s      |
| Power Cycle max. Retries for LB Training      | 1        |
| Instruments                                   |          |

...

| Result | SJ<br>Frequency<br>[MHz] | SJ<br>Amplitude<br>[ps] | Target BER [ ] | BER []     |
|--------|--------------------------|-------------------------|----------------|------------|
| pass   | 100.000                  | 30.0                    | 1.000E-012     | 0.000E+000 |
| pass   | 15.000                   | 30.0                    | 1.000E-012     | 0.000E+000 |
| pass   | 1.500                    | 30.0                    | 1.000E-012     | 0.000E+000 |

- Result: (pass/fail) "Pass" if the measured BER is smaller than the target BER.
- SJ Frequency [MHz]: Frequency of the applied SJ.
- SJ Amplitude [ps]: Amplitude of the applied SJ.
- Target BER: BER to be achieved.
- BER: Measured BER.

Rx EQ Coefficient Matrix Scan

### Availability

| Data Generator:  | M8050A, M8040A, M8020A                  |                                                    |                                                                                                   |                                         |  |
|------------------|-----------------------------------------|----------------------------------------------------|---------------------------------------------------------------------------------------------------|-----------------------------------------|--|
| Interface Types: | ASIC                                    |                                                    | CEM                                                                                               | U.2 and M.2                             |  |
| DUT Types:       | End Point<br>Root Complex               |                                                    | Add-In Card<br>System                                                                             | Device<br>Host                          |  |
| Modes:           | Expert                                  |                                                    |                                                                                                   |                                         |  |
| Data Rates:      | 8 GT/s<br>16 GT/s<br>32 GT/s<br>64 GT/s | (M80504<br>M80404<br>(M80504<br>(M80504<br>(M80504 | A: ASIC, CEM;<br>A, M8020A: ASIC, C<br>A, M8040A, M8020<br>A, M8040A: ASIC, C<br>A, M8040A: ASIC) | CEM, U.2, M.2)<br>A: ASIC, CEM)<br>CEM) |  |

### Purpose and Method

For 64 GT/s: This procedure measures the BER with a combination of coefficients C+1 (Post-Cursor), C-1 (Pre-Cursor1) and C-2 (Pre-Cursor2) to create a coefficient matrix with the BER results. At each step, for a certain C-2, the BER value is measured for different values of C-1 and C+1. After repeating for different values of C-2, the resulting values are mapped onto triangular matrices, where each element contains four entries (measured BER, pre-shoot, de-emphasis, and boost). Note that the BER level, which determines the color of each tile, will change if FEC is enabled.

**For Other Data Rates:** This procedure measures the BER with a combination of coefficients C+1 (Post-Cursor) and C-1 (Pre-Cursor) to create a coefficient matrix with the BER results. At each step, the BER value is measured for different values of C+1 coefficients while the C-1 coefficient value is kept constant. The resulting values are mapped onto a triangular matrix, where each element contains four entries (measured BER, pre-shoot, de-emphasis, and boost).

Elements on a diagonal line from bottom left to top right in each triangle have the same maximum boost value. The elements of the matrix are displayed in different colors depending on the measured BER value. If the element appears in green, the entry values are valid and they can be used for testing. As the color changes to red, such values are invalid for testing.

If the parameter "Allow user to enter optimum equalization for remaining tests" (in the parameter grid of the main window of the user interface) is set to 'True', a window appears where you can select the values of pre-shoot and de-emphasis from the resulting graph.

### **Connection Diagram**

Refer to Figure 79 on page 191 and Figure 80, Figure 81, Figure 83, Figure 84, Figure 85.

### **Result Description**

### L0\_Rx\_64GTps\_EQtable

### [Not Compliant]

for PCIe 6.0 EndPoint ASIC

| General                                  |                                                                                                    |
|------------------------------------------|----------------------------------------------------------------------------------------------------|
| Offline                                  | True                                                                                                    |
| Software Version                         | 5.0.0.                                                                                                    |
| Calibration Data Version                 | 5.0.0.                                                                                                    |
| Compliant                                | False                                                                                                    |
| Non-compliance reason(s)                 | Procedure offline; Software status unreleased; Required cal not compliant: 6<br>Jitter Calibration, 64G Pulsewidth Jitter Calibration, 64G GNDR Calibration,<br>Calibration, 64G CM Sinusoidal Interference Calibration, 64G DM Sinusoidal I<br>Jitter Calibration, 64G HF Second Tone Sinusoidal Jitter Calibration, 64G Pu<br>Calibration, 64G AMG Amplitude Correction Calibration, 64G CM Sinusoidal Int<br>64G Random Jitter Calibration, 64G HF Sinusoidal Jitter Calibration, 64G HF<br>Compliance Eye Calibration, 64G Compliance Eye Calibration, 64G AMG Amplitud |
| Impairments                              |                                                                                                    |
| Use Compliance Impairments               | True                                                                                                    |
| Differential Voltage                     | 800 mV                                                                                                    |
| Random Jitter                            | 190 fs                                                                                                    |
| Common Mode Interference                 | 75 mV                                                                                                    |
| Differential Mode Interference           | 5 mV                                                                                                    |
| Sinusoidal Jitter                        | 1.5625 ps                                                                                                    |
| Sinusoidal Jitter Frequency              | 100 MHz                                                                                                    |
| 2nd Tone Sinusoidal Jitter               | 0 s                                                                                                    |
| 2nd Tone Sinusoidal Jitter Frequency     | 210 MHz                                                                                                    |
| Treat 33kHz as separate SJ frequency     | True                                                                                                    |
| Loopback Training                        |                                                                                                    |
| Enable Impairments during LB Training    | True                                                                                                    |
| Force Retraining at each BER measurement | False                                                                                                    |
| Pre-Shoot2 used for LB Training          | -1.3 dB                                                                                                    |
| Pre-Shoot1 used for LB Training          | 4.7 dB                                                                                                    |
| De-Emphasis used for LB Training         | 0 dB                                                                                                    |
| Link Training Lane Number                | 0                                                                                                    |
| Link Training Mode                       | Interactive                                                                                                    |
| Link Training Suite Settings File        | C:\ProgramData\BitifEye\ValiFrameK1<br>\PCIe\Settings\TrainingScripts\Pcie6_64G_M8040A_ILT_Loopback_FEC_disabled.tx                                                                                                    |
| Training through                         | L0-Recovery                                                                                                    |
| Precoding Auto Detection                 | False                                                                                                    |
| BER Measurement                          |                                                                                                    |
| BER Mode                                 | TargetBer                                                                                                    |
| Target BER                               | 10E-6                                                                                                    |
| Confidence Level                         | 95 %                                                                                                    |
| Relax Time                               | 3 s                                                                                                    |
| Channel                                  |                                                                                                    |
| Trace Number                             | 9                                                                                                    |
| Total Channel Loss                       | -33 dB                                                                                                    |
|                                          |                                                                                                    |

| Coefficient Variation                                           |                |
|-----------------------------------------------------------------|----------------|
| Coefficient Divider                                             | 24             |
| Maximum Pre-Shoot2 for C-1 = 0 & C+1 = 0                        | 2 dB           |
| Maximum Pre-Shoot1 for $C-2 = 0 \le C+1 = 0$                    | 6 dB           |
| Maximum Boost                                                   | 9.5 dB         |
| Start Pre-Shoot2                                                | 0 dB           |
| Start Pre-Shoot1                                                | 0 dB           |
| Start De-Emphasis                                               | 0 dB           |
|                                                                 |                |
| Equalization for remaining Rx tests                             | _              |
| Allow user to enter optimum equalization for remaining Rx tests | True           |
| Equalization                                                    |                |
| Use Preset                                                      | True           |
| Generator Preset                                                | Q5             |
| Pre-Shoot 2                                                     | -1.3 dB        |
| Pre-Shoot 1                                                     | 4.7 dB         |
| De-Emphasis                                                     | 0 dB           |
| Generator Clock                                                 |                |
| Data Data Deviation                                             | 0              |
| Une 200                                                         | U ppm<br>False |
| 056 55C                                                         | False          |
| 32 GI/S USE SSC                                                 | raise          |
| 64 GI/s Use SSC                                                 | False          |
| Reference Clock                                                 | 100 MHz        |
| Loopback Training Settings                                      |                |
| Use Custom Training Voltage                                     | False          |
| Suppress Loopback Training Messages                             | False          |
| Error Detector                                                  |                |
| Enable FEC                                                      | False          |
| Manually align error detector sampling point.                   | False          |
| Fast 11 innment                                                 | False          |
| CDP Loop Bandwidth                                              | 20 MHz         |
| Initial Analyzer Equalization                                   | 0              |
| Hitiai Analyzer Equalization                                    | True           |
| Detries for here beckers Emplication                            | 1              |
| Terre Deer for Lorder Training                                  |                |
| Input Range for Loopback fraining                               | 600 mV         |
| CDD Less Gelection                                              | eou mv         |
| CDR Loop Selection                                              | Loop1          |
| Upper Analyzer Inreshold                                        | 150 mV         |
| Middle Analyzer Threshold                                       | 0 V            |
| Lower Analyzer Threshold                                        | -150 mV        |
| Polarity                                                        | Normal         |
| Interactive Link Training                                       |                |
| Generator Full Swing                                            | 24             |
| Generator Start Preset                                          | P5             |
| DUT Initial Preset                                              | P5             |
| DUT Target Preset                                               | P5             |
| Select Start Preset Gen4                                        | User Defined   |
| Generator Start Preset Gen4                                     | P5             |
| DUT Initial Preset Gen4                                         | P5             |
| DIIT Target Dreset Cen4                                         | D5             |
| Select Start Dreset Cent                                        | Heer Defined   |
| Connector Start Design Conf                                     | oper perimed   |
| Generator Start Freset Gens                                     | 20             |
| DUI INITIAI Preset Gens                                         | F2             |
| DUI Target Preset Gen5                                          | 5.6            |
| Select Start Preset Gen6                                        | User Defined   |
| Generator Start Preset Gen6                                     | Q5             |
| DUT Initial Preset Gen6                                         | Q5             |
| DUT Target Preset Gen6                                          | Q5             |
| Drop Link Method                                                | LTSSM          |

| Power Switch Automation                  |
|------------------------------------------|
| Use Power Switch Automation              |
| Power Switch Channel Number              |
| Power Cycle Off On Duration              |
| Power Cycle Settling Time                |
| Power Cycle max. Retries for LB Training |
|                                          |

True 1 3 s 3 s 1

| C-2  | C-1 C+1 | 0/24                      | 1/24                         | 2/24                         | 3/24                         | 4/24                         | 5/24                        | 6/24                        | 7/24          | 8/24         |
|------|---------|---------------------------|------------------------------|------------------------------|------------------------------|------------------------------|-----------------------------|-----------------------------|---------------|--------------|
|      |         | BER: 0 Errors             | BER: 0 Errors                | BER: 0 Errors                | BER: 3 Errors                | BER: 4.00e-10                | BER: 5.00e-8                | BER: 6.00e-6                | BER: no sync  | BER: no sync |
| 0/24 | 0/24    | PS2: 0.0dB                | PS2: 0.0dB                   | PS2: 0.0dB                   | PS2: 0.0dB                   | PS2: 0.0dB                   | PS2: 0.0dB                  | PS2: 0.0dB                  | PS2: 0.0dB    | PS2: 0.0dB   |
|      |         | DE: 0.04B                 | DE: -0.84B                   | DE: -1.6dB                   | DE: -2.54B                   | PS1: 0.0dB<br>DF: -3.5dB     | DE: -4 7dB                  | DE: -6.0dB                  | DE: -7 64B    | DE: -9.5dB   |
|      |         | Boost: 0.0dB              | Boost: 0.8dB                 | Boost: 1.6dB                 | Boost: 2.5dB                 | Boost: 3.5dB                 | Boost: 4.7dB                | Boost: 6.0dB                | Boost: 7.6dB  | Boost: 9.5dB |
|      |         | BER: 0 Errors             | BER: 0 Errors                | BER: 0 Errors                | BER: 4 Errors                | BER: 5.00e-10                | BER: 6.00e-8                | BER: 7.00e-6                | BER: no sync  |              |
| 0/24 | 1/24    | PS2: 0.0dB                | PS2: 0.0dB                   | PS2: 0.0dB                   | PS2: 0.0dB                   | PS2: 0.0dB                   | PS2: 0.0dB                  | PS2: 0.0dB                  | PS2: 0.0dB    |              |
|      |         | PS1: 0.8dB                | PS1: 0.8dB                   | PS1: 0.9dB                   | PS1: 1.0dB                   | PS1: 1.2dB                   | PS1: 1.3dB                  | PS1: 1.6dB                  | PS1: 1.9dB    |              |
|      |         | Boost: 0.8dB              | Boost: 1 6dB                 | BOOST: 2 5dB                 | BOOST: 3 5dB                 | DE: -3.9dB<br>Boost: 4.7dB   | Boost: 6.0dB                | Boost: 7 6dB                | Boost: 9 5dB  |              |
|      |         | PED: 0 Errora             | PED: 0 Errors                | PFD: 0 Frrors                | PFD- 5 Frrors                | PED: 6.000-10                | PED: 7 000-9                | PED: 0 000-6                | 200200. 20000 |              |
| 0/24 | 2/24    | PS2: 0.0dB                | PS2: 0.0dB                   | PS2: 0.0dB                   | PS2: 0.0dB                   | PS2: 0.0dB                   | PS2: 0.0dB                  | PS2: 0.0dB                  |               |              |
|      |         | PS1: 1.6dB                | PS1: 1.7dB                   | PS1: 1.9dB                   | PS1: 2.2dB                   | PS1: 2.5dB                   | PS1: 2.9dB                  | PS1: 3.5dB                  |               |              |
|      |         | DE: 0.0dB                 | DE: -0.9dB                   | DE: -1.9dB                   | DE: -3.1dB                   | DE: -4.4dB                   | DE: -6.0dB                  | DE: -8.0dB                  |               |              |
|      |         | BOOST: 1.64B              | BOOST: 2.5dB                 | BOOST: 3.5dB                 | Boost: 4.7dB                 | Boost: 6.0dB                 | BOOST: 7.6dB                | BOOST: 9.5dB                |               |              |
| 0/24 | 3/24    | BER: 0 Errors             | BER: 0 Errors                | BER: 0 Errors                | BER: 6 Errors                | BER: 7.00e-10<br>DS2- 0.04B  | BER: 8.00e-8                |                             |               |              |
| 0/24 | 3/24    | PS1: 2.5dB                | PS1: 2.8dB                   | PS1: 3.1dB                   | PS1: 3.5dB                   | PS1: 4.1dB                   | PS1: 4.9dB                  |                             |               |              |
|      |         | DE: 0.0dB                 | DE: -1.0dB                   | DE: -2.2dB                   | DE: -3.5dB                   | DE: -5.1dB                   | DE: -7.0dB                  |                             |               |              |
|      |         | Boost: 2.5dB              | Boost: 3.5dB                 | Boost: 4.7dB                 | Boost: 6.0dB                 | Boost: 7.6dB                 | Boost: 9.5dB                |                             |               |              |
|      |         | BER: 0 Errors             | BER: 0 Errors                | BER: 0 Errors                | BER: 7.00e-12                | BER: 8.00e-10                |                             |                             |               |              |
| 0/24 | 4/24    | PS2: 0.0dB                | PS2: 0.0dB                   | PS2: 0.0dB                   | PS2: 0.0dB                   | PS2: 0.0dB                   |                             |                             |               |              |
|      |         | DE: 0.0dB                 | DE: -1.2dB                   | DE: -2.5dB                   | DE: -4.1dB                   | DE: -6.0dB                   |                             |                             |               |              |
|      |         | Boost: 3.5dB              | Boost: 4.7dB                 | Boost: 6.0dB                 | Boost: 7.6dB                 | Boost: 9.5dB                 |                             |                             |               |              |
|      |         | BER: 0 Errors             | BER: 0 Errors                | BER: 0 Errors                | BER: 8.00e-12                |                              |                             |                             |               |              |
| 0/24 | 5/24    | PS2: 0.0dB                | PS2: 0.0dB                   | PS2: 0.0dB                   | PS2: 0.0dB                   |                              |                             |                             |               |              |
|      |         | PS1: 4.7dB                | PS1: 5.3dB                   | PS1: 6.0dB                   | PS1: 7.0dB                   |                              |                             |                             |               |              |
|      |         | Boost: 4.7dB              | Boost: 6.0dB                 | Boost: 7.6dB                 | Boost: 9.5dB                 |                              |                             |                             |               |              |
|      |         | BER: 0 Errors             | BER: 0 Errors                | BER: 0 Errors                | BER: 3 Errors                | BER: 4.00e-10                | BER: 5.00e-8                | BER: 6.00e-6                | BER: no sync  | BER: no sync |
| 1/24 | 0/24    | PS2: -0.8dB               | PS2: -0.8dB                  | PS2: -0.9dB                  | PS2: -1.0dB                  | PS2: -1.2dB                  | PS2: -1.3dB                 | PS2: -1.6dB                 | PS2: -1.9dB   | PS2: -2.5dB  |
|      |         | PS1: 0.0dB                | PS1: 0.0dB                   | PS1: 0.0dB                   | PS1: 0.0dB                   | PS1: 0.0dB                   | PS1: 0.0dB                  | PS1: 0.0dB                  | PS1: 0.0dB    | PS1: 0.0dB   |
|      |         | Boost: 0.0dB              | Boost: 0.8dB                 | Boost: 1.6dB                 | Boost: 2.5dB                 | Boost: 3.5dB                 | Boost: 4.7dB                | Boost: 6.0dB                | Boost: 7.6dB  | Boost: 9.5dB |
|      |         | BER: 0 Errors             | BER: 0 Errors                | BER: 0 Errors                | BER: 4 Errors                | BER: 5 00e-10                | BER: 6 00e-8                | BER: 7 00e-6                | BER: no sunc  |              |
| 1/24 | 1/24    | PS2: -0.8dB               | PS2: -0.9dB                  | PS2: -1.0dB                  | PS2: -1.2dB                  | PS2: -1.3dB                  | PS2: -1.6dB                 | PS2: -1.9dB                 | PS2: -2.5dB   |              |
|      |         | PS1: 0.8dB                | PS1: 0.8dB                   | PS1: 0.9dB                   | PS1: 1.0dB                   | PS1: 1.2dB                   | PS1: 1.3dB                  | PS1: 1.6dB                  | PS1: 1.9dB    |              |
|      |         | DE: 0.0dB                 | DE: -0.8dB                   | DE: -1.7dB                   | DE: -2.8dB                   | DE: -3.9dB                   | DE: -5.3dB                  | DE: -6.8dB                  | DE: -8.8dB    |              |
|      |         | BOOST: U.SAB              | BOOST: 1.60B                 | BOOST: 2.50B                 | BOOST: 3.50B                 | BOOST: 4./dB                 | BOOST: 6.UQB                | BOOST: /.60B                | BOOST: 9.50B  |              |
| 1/24 | 2/24    | BER: U Errors<br>DS20 9dB | BER: 0 Errors<br>DS2: -1 0dB | BER: U Errors<br>DS2: -1 24B | BER: 5 Errors<br>DS2: -1 34B | BER: 6.00e-10<br>DS2: -1 6dB | BER: 7.00e-8<br>DS2: -1 94B | BER: 8.00e-6<br>DS2: -2 5dB |               |              |
| -/   | 2,21    | PS1: 1.6dB                | PS1: 1.7dB                   | PS1: 1.9dB                   | PS1: 2.2dB                   | PS1: 2.5dB                   | PS1: 2.9dB                  | PS1: 3.5dB                  |               |              |
|      |         | DE: 0.0dB                 | DE: -0.9dB                   | DE: -1.9dB                   | DE: -3.1dB                   | DE: -4.4dB                   | DE: -6.0dB                  | DE: -8.0dB                  |               |              |
|      |         | Boost: 1.6dB              | Boost: 2.5dB                 | Boost: 3.5dB                 | Boost: 4.7dB                 | Boost: 6.0dB                 | Boost: 7.6dB                | Boost: 9.5dB                |               |              |
| 1/24 | 2/24    | BER: 0 Errors             | BER: 0 Errors                | BER: 0 Errors                | BER: 6 Errors                | BER: 7.00e-10                | BER: 8.00e-8                |                             |               |              |
| 1/24 | 3/24    | PS1: 2 5dB                | PS1: 2 8dB                   | PS1: 3 1dB                   | PS1: 3 5dB                   | PS1 - 4 1dB                  | PS1 - 4 9dB                 |                             |               |              |
|      |         | DE: 0.0dB                 | DE: -1.0dB                   | DE: -2.2dB                   | DE: -3.5dB                   | DE: -5.1dB                   | DE: -7.0dB                  |                             |               |              |
|      |         | Boost: 2.5dB              | Boost: 3.5dB                 | Boost: 4.7dB                 | Boost: 6.0dB                 | Boost: 7.6dB                 | Boost: 9.5dB                |                             |               |              |
|      |         | BER: 0 Errors             | BER: 0 Errors                | BER: 0 Errors                | BER: 7.00e-12                | BER: 8.00e-10                |                             |                             |               |              |
| 1/24 | 4/24    | PS2: -1.2dB               | PS2: -1.3dB                  | PS2: -1.6dB                  | PS2: -1.9dB                  | PS2: -2.5dB                  |                             |                             |               |              |
|      |         | DE: 0.0dB                 | DE: -1.2dB                   | DE: -2.5dB                   | DE: -4.1dB                   | DE: -6.0dB                   |                             |                             |               |              |
|      |         | Boost: 3.5dB              | Boost: 4.7dB                 | Boost: 6.0dB                 | Boost: 7.6dB                 | Boost: 9.5dB                 |                             |                             |               |              |
|      |         | BER: 0 Errors             | BER: 0 Errors                | BER: 0 Errors                | BER: 8.00e-12                |                              |                             |                             |               |              |
| 1/24 | 5/24    | PS2: -1.3dB               | PS2: -1.6dB                  | PS2: -1.9dB                  | PS2: -2.5dB                  |                              |                             |                             |               |              |
|      |         | DE: 0.0dB                 | DE: -1 3dB                   | DE: -2 9dB                   | DE: -4 9dB                   |                              |                             |                             |               |              |
|      |         | Boost: 4.7dB              | Boost: 6.0dB                 | Boost: 7.6dB                 | Boost: 9.5dB                 |                              |                             |                             |               |              |

| 2/24 | 0/24 | BER: 0 Errors<br>PS2: -1.6dB<br>PS1: 0.0dB<br>DE: 0.0dB<br>Boost: 0.0dB | BER: 0 Errors<br>PS2: -1.7dB<br>PS1: 0.0dB<br>DE: -0.8dB<br>Boost: 0.8dB | BER: 0 Errors<br>PS2: -1.9dB<br>PS1: 0.0dB<br>DE: -1.6dB<br>Boost: 1.6dB | BER: 3 Errors<br>PS2: -2.2dB<br>PS1: 0.0dB<br>DE: -2.5dB<br>Boost: 2.5dB | BER: 4.00e-10<br>PS2: -2.5dB<br>PS1: 0.0dB<br>DE: -3.5dB<br>Boost: 3.5dB | BER: 5.00e-8<br>PS2: -2.9dB<br>PS1: 0.0dB<br>DE: -4.7dB<br>Boost: 4.7dB | BER: 6.00e-6<br>PS2: -3.5dB<br>PS1: 0.0dB<br>DE: -6.0dB<br>Boost: 6.0dB | BER: no sync<br>PS2: -4.4dB<br>PS1: 0.0dB<br>DE: -7.6dB<br>Boost: 7.6dB | BER: no sync<br>PS2: -6.0dB<br>PS1: 0.0dB<br>DE: -9.5dB<br>Boost: 9.5dB |
|------|------|-------------------------------------------------------------------------|--------------------------------------------------------------------------|--------------------------------------------------------------------------|--------------------------------------------------------------------------|--------------------------------------------------------------------------|-------------------------------------------------------------------------|-------------------------------------------------------------------------|-------------------------------------------------------------------------|-------------------------------------------------------------------------|
| 2/24 | 1/24 | BER: 0 Errors<br>PS2: -1.7dB<br>PS1: 0.8dB<br>DE: 0.0dB<br>Boost: 0.8dB | BER: 0 Errors<br>PS2: -1.9dB<br>PS1: 0.8dB<br>DE: -0.8dB<br>Boost: 1.6dB | BER: 0 Errors<br>PS2: -2.2dB<br>PS1: 0.9dB<br>DE: -1.7dB<br>Boost: 2.5dB | BER: 4 Errors<br>PS2: -2.5dB<br>PS1: 1.0dB<br>DE: -2.8dB<br>Boost: 3.5dB | BER: 5.00e-10<br>PS2: -2.9dB<br>PS1: 1.2dB<br>DE: -3.9dB<br>Boost: 4.7dB | BER: 6.00e-8<br>PS2: -3.5dB<br>PS1: 1.3dB<br>DE: -5.3dB<br>Boost: 6.0dB | BER: 7.00e-6<br>PS2: -4.4dB<br>PS1: 1.6dB<br>DE: -6.8dB<br>Boost: 7.6dB | BER: no sync<br>PS2: -6.0dB<br>PS1: 1.9dB<br>DE: -8.8dB<br>Boost: 9.5dB |                                                                         |
| 2/24 | 2/24 | BER: 0 Errors<br>PS2: -1.9dB<br>PS1: 1.6dB<br>DE: 0.0dB<br>Boost: 1.6dB | BER: 0 Errors<br>PS2: -2.2dB<br>PS1: 1.7dB<br>DE: -0.9dB<br>Boost: 2.5dB | BER: 0 Errors<br>PS2: -2.5dB<br>PS1: 1.9dB<br>DE: -1.9dB<br>Boost: 3.5dB | BER: 5 Errors<br>PS2: -2.9dB<br>PS1: 2.2dB<br>DE: -3.1dB<br>Boost: 4.7dB | BER: 6.00e-10<br>PS2: -3.5dB<br>PS1: 2.5dB<br>DE: -4.4dB<br>Boost: 6.0dB | BER: 7.00e-8<br>PS2: -4.4dB<br>PS1: 2.9dB<br>DE: -6.0dB<br>Boost: 7.6dB | BER: 8.00e-6<br>PS2: -6.0dB<br>PS1: 3.5dB<br>DE: -8.0dB<br>Boost: 9.5dB |                                                                         |                                                                         |
| 2/24 | 3/24 | BER: 0 Errors<br>PS2: -2.2dB<br>PS1: 2.5dB<br>DE: 0.0dB<br>Boost: 2.5dB | BER: 0 Errors<br>PS2: -2.5dB<br>PS1: 2.8dB<br>DE: -1.0dB<br>Boost: 3.5dB | BER: 0 Errors<br>PS2: -2.9dB<br>PS1: 3.1dB<br>DE: -2.2dB<br>Boost: 4.7dB | BER: 6 Errors<br>PS2: -3.5dB<br>PS1: 3.5dB<br>DE: -3.5dB<br>Boost: 6.0dB | BER: 7.00e-10<br>PS2: -4.4dB<br>PS1: 4.1dB<br>DE: -5.1dB<br>Boost: 7.6dB | BER: 8.00e-8<br>PS2: -6.0dB<br>PS1: 4.9dB<br>DE: -7.0dB<br>Boost: 9.5dB |                                                                         |                                                                         |                                                                         |
| 2/24 | 4/24 | BER: 0 Errors<br>PS2: -2.5dB<br>PS1: 3.5dB<br>DE: 0.0dB<br>Boost: 3.5dB | BER: 0 Errors<br>PS2: -2.9dB<br>PS1: 3.9dB<br>DE: -1.2dB<br>Boost: 4.7dB | BER: 0 Errors<br>PS2: -3.5dB<br>PS1: 4.4dB<br>DE: -2.5dB<br>Boost: 6.0dB | BER: 7.00e-12<br>PS2: -4.4dB<br>PS1: 5.1dB<br>DE: -4.1dB<br>Boost: 7.6dB | BER: 8.00e-10<br>PS2: -6.0dB<br>PS1: 6.0dB<br>DE: -6.0dB<br>Boost: 9.5dB |                                                                         |                                                                         |                                                                         |                                                                         |
| 2/24 | 5/24 | BER: 0 Errors<br>PS2: -2.9dB<br>PS1: 4.7dB<br>DE: 0.0dB<br>Boost: 4.7dB | BER: 0 Errors<br>PS2: -3.5dB<br>PS1: 5.3dB<br>DE: -1.3dB<br>Boost: 6.0dB | BER: 0 Errors<br>PS2: -4.4dB<br>PS1: 6.0dB<br>DE: -2.9dB<br>Boost: 7.6dB | BER: 8.00e-12<br>PS2: -6.0dB<br>PS1: 7.0dB<br>DE: -4.9dB<br>Boost: 9.5dB |                                                                          |                                                                         |                                                                         |                                                                         |                                                                         |

Figure 87 Example result for Rx EQ Coefficient Matrix Scan (64 GT/s)

 Matrix of the BER, Pre-Shoot 2, Pre-Shoot 1, De-Emphasis and Boost values for combinations of C-2 (values listed in first column), C-1 (values listed in second column) and C+1 (values listed in first row). Rx Custom EQ Coefficient Matrix Scan

### Availability

| Data Generator:  | M8050A, M8040A, M8020A                                                                                              |                       |  |  |
|------------------|----------------------------------------------------------------------------------------------------|-----------------------|--|--|
| Interface Types: | ASIC                                                                                                    | CEM                   |  |  |
| DUT Types:       | End Point<br>Root Complex                                                                                           | Add-In Card<br>System |  |  |
| Modes:           | Expert – Custom Procedure                                                                                           |                       |  |  |
| Data Rates:      | 16 GT/s (M8050A, M8040A, M8020A: ASIC, CEM<br>32 GT/s (M8050A, M8040A: ASIC, CEM)<br>64 GT/s (M8050A, M8040A: ASIC) |                       |  |  |

The "Include Custom Procedures" option must be selected when configuring the DUT; refer to Figure 11 on page 29.

### Purpose and Method

This procedure is similar to the Rx EQ Coefficient Matrix Scan on page 199, with the difference that you can use combinations of impairments that have been obtained with the Custom Eye Calibration on page 142 or Custom Eye Scan Calibration on page 145.

Rx Jitter Tolerance Test

### Availability

| Data Generator:  | M8050A, M8040A, M8020A                                                                                                  |                                                                                                    |                                                     |  |  |
|------------------|----------------------------------------------------------------------------------------------------|----------------------------------------------------------------------------------------------------|-----------------------------------------------------|--|--|
| Interface Types: | ASIC                                                                                                    | CEM                                                                                                    | U.2 and M.2                                         |  |  |
| DUT Types:       | End Point<br>Root Complex                                                                                               | Add-In Card<br>System                                                                                                    | Device<br>Host                                      |  |  |
| Modes:           | Expert                                                                                                    |                                                                                                    |                                                     |  |  |
| Data Rates:      | 2.5 GT/s (M8040A<br>5 GT/s (M8040A<br>8 GT/s (M8050A<br>M8040A<br>16 GT/s (M8050A<br>32 GT/s (M8050A<br>64 GT/s (M8050A | A, M8020A: ASIC, C<br>A, M8020A: ASIC, C<br>A: ASIC, CEM;<br>A, M8020A: ASIC, C<br>A, M8040A: ASIC, C<br>A, M8040A: ASIC, C<br>A, M8040A: ASIC) | EM)<br>EM)<br>EM, U.2, M.2)<br>A: ASIC, CEM)<br>EM) |  |  |

### Purpose and Method

The Rx Jitter Tolerance Test determines how much jitter a DUT can tolerate at different SJ frequencies.

The test procedure applies a search algorithm that is used sequentially over a number of jitter frequencies, which are defined by the parameters in the category Sinusoidal Jitter Variation in the parameter grid.

Frequencies to be tested are defined with the "Frequency Mode" property.

- If 'User Defined', 'Compliance Frequencies' or 'Single Frequency' is selected, the enabled parameter is
  - Jitter frequencies/y
- · If 'Equally Spaced Frequencies' is selected, the enabled parameters are
  - Start frequency value
  - Stop frequency value
  - Number of frequency steps
  - Frequency sweep scale

Other parameters that govern the jitter variation are

- Start jitter amplitude(s)
- Use fixed number of steps, which can be defined in terms of
  - Jitter step sizes or factors
  - Number of jitter steps
- · Show min failed points

At each jitter frequency value, the minimum failed jitter value and the maximum passed jitter value are saved. The passed values are either the maximum jitter amplitudes where the DUT produced no more bit errors than the number of allowed bit errors (if BER Mode is "Fixed Time") or the maximum jitter amplitude where the BER did not exceed the target BER (if BER Mode is "Target BER"). The results are curves that show the maximum jitter that the DUT can tolerate as a function of the SJ frequency.

There are different methods of finding the maximum passed jitter amplitude. Search Algorithm can be selected as Binary, Linear, Linear with two step sizes, Linear with two step sizes and hysteresis, or Logarithmic.

- With the "Binary" search algorithm, the jitter amplitude is initially set to the middle of the tested range. If the BER test is passed, the jitter amplitude is increased and if the BER test is failed, the amplitude is decreased. The step size is reduced at each step until the target resolution is reached.
- If "Linear" is selected, the test uses the defined step size to increase the jitter amplitude linearly from "Start Jitter" until the BER test fails.
- If "Linear with two step sizes" is selected, the test first uses relatively large steps to increase the jitter amplitude linearly from "Start Jitter".
  When the BER test is failed, the jitter amplitude is returned to the last passed point and steps up again with small steps until an error is found again.
- If "Linear with two step sizes and hysteresis" is selected, the test first uses relatively large steps to increase the jitter amplitude linearly from "Start Jitter". When the BER test is failed, the jitter amplitude goes back down with mid-sized steps (hysteresis) until the BER test is passed again. From that point, the jitter amplitude steps up again with small steps until an error is found again.
- If "Logarithmic" is selected, the test uses the defined step factor to increase the jitter amplitude on a logarithmic scale from "Start Jitter" until the BER test is failed.

### **Connection Diagram**

Refer to Figure 79 on page 191 and Figure 80, Figure 81, Figure 82, Figure 83, Figure 84, Figure 85.

### **Result Description**

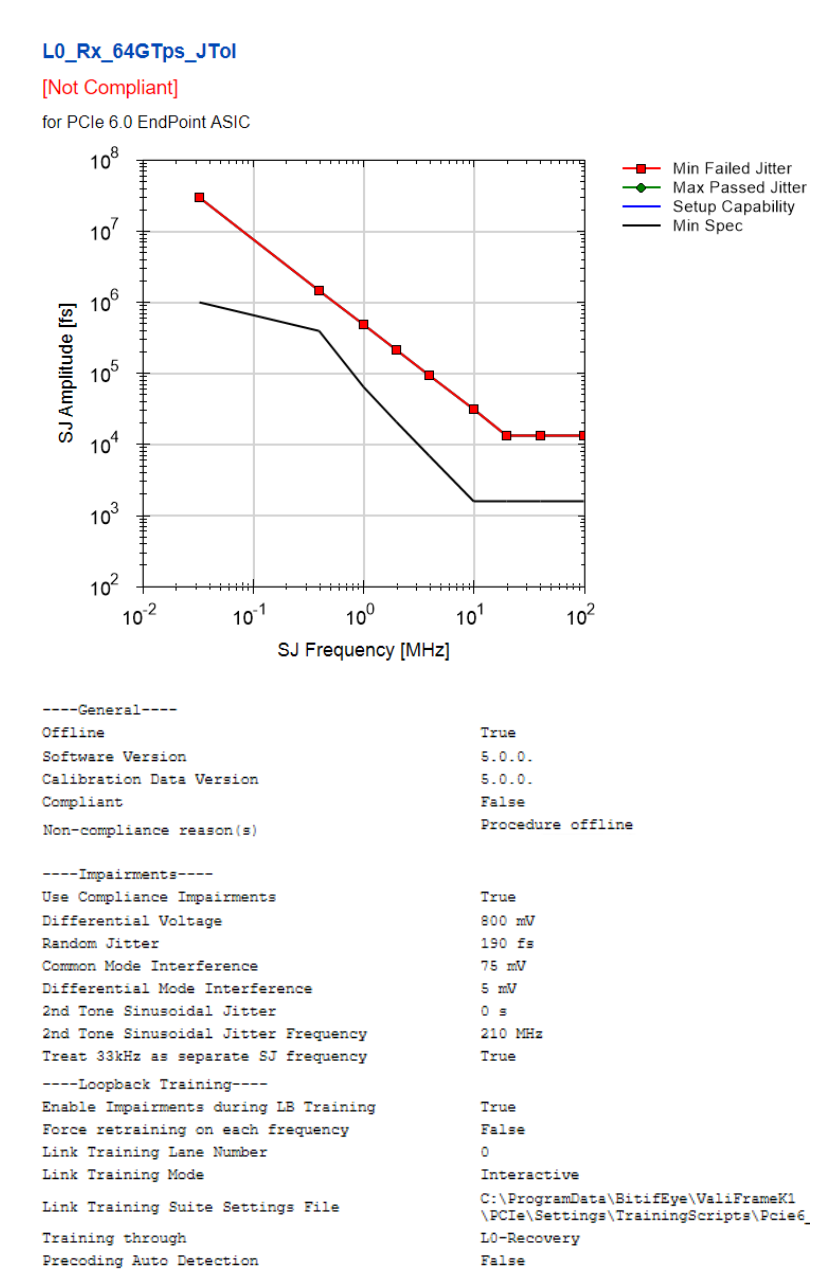

| BER Measurement                                                                                                    |                                                                                                    |
|----------------------------------------------------------------------------------------------------|----------------------------------------------------------------------------------------------------|
| BER Mode                                                                                                    | TargetBer                                                                                                    |
| Target BER                                                                                                    | 10E-6                                                                                                    |
| Confidence Level                                                                                                    | 95 %                                                                                                    |
| Relax Time                                                                                                    | 3 в                                                                                                    |
| Channel                                                                                                    |                                                                                                    |
| Trace Number                                                                                                    | 9                                                                                                    |
| Total Channel Loss                                                                                                    | -33 dB                                                                                                    |
| Sinusoidal Jitter Variation                                                                                                    |                                                                                                    |
| Search Algorithm                                                                                                    | Linear with 2 step sizes                                                                                                    |
| Frequency mode                                                                                                    | Compliance Frequencies                                                                                                    |
| Use fixed number of steps                                                                                                    | False                                                                                                    |
| Show min failed points                                                                                                    | True                                                                                                    |
| Equalization                                                                                                    |                                                                                                    |
| Hee Preset                                                                                                    | False                                                                                                    |
| Bre-Shoot 2                                                                                                    | -0.8 dB                                                                                                    |
| Pre-Shoot 1                                                                                                    | 0.8 48                                                                                                    |
| Po-Emphasia                                                                                                    | 0.48                                                                                                    |
| De-Fubusis                                                                                                    | 0 dB                                                                                                    |
| Generator Clock                                                                                                    |                                                                                                    |
| Data Rate Deviation                                                                                                    | 0 ppm                                                                                                    |
| Use SSC                                                                                                    | False                                                                                                    |
| 32 GT/s Use SSC                                                                                                    | False                                                                                                    |
| 64 GT/s Use SSC                                                                                                    | False                                                                                                    |
| Reference Clock                                                                                                    | 100 MHz                                                                                                    |
| Loopback Training Settings                                                                                                    |                                                                                                    |
| Use Custom Training Voltage                                                                                                    | False                                                                                                    |
| Suppress Loopback Training Messages                                                                                                    | False                                                                                                    |
| Error Detector                                                                                                    |                                                                                                    |
| Enable FEC                                                                                                    | False                                                                                                    |
| Manually align error detector sampling point.                                                                                                    | False                                                                                                    |
| Fast Alignment                                                                                                    | False                                                                                                    |
| CDR Loop Bandwidth                                                                                                    | 20 MHz                                                                                                    |
| Initial Analyzer Equalization                                                                                                    | 0                                                                                                    |
| Use Auto Analyzer Equalization                                                                                                    | True                                                                                                    |
| Retries for Auto Analyzer Equalization                                                                                                    | 1                                                                                                    |
| Input Range for Loopback Training                                                                                                    | 600 mV                                                                                                    |
| Input Range                                                                                                    | 600 mV                                                                                                    |
| CDR Loop Selection                                                                                                    | Loopl                                                                                                    |
| Upper Analyzer Threshold                                                                                                    |                                                                                                    |
|                                                                                                    | 150 mV                                                                                                    |
| Middle Analyzer Threshold                                                                                                    | 150 mV<br>0 V                                                                                                    |
| Middle Analyzer Threshold<br>Lower Analyzer Threshold                                                                                                    | 150 mV<br>0 V<br>-150 mV                                                                                                    |
| Middle Analyzer Threshold<br>Lower Analyzer Threshold<br>Polarity                                                                                                    | 150 mV<br>0 V<br>-150 mV<br>Normal                                                                                                    |
| Middle Analyzer Threshold<br>Lower Analyzer Threshold<br>Polarity                                                                                                    | 150 mV<br>0 V<br>-150 mV<br>Normal                                                                                                    |
| Middle Analyzer Threshold<br>Lower Analyzer Threshold<br>Polarity<br>Interactive Link Training<br>Generator Full Swing                                                                                                    | 150 mV<br>0 V<br>-150 mV<br>Normal                                                                                                    |
| Middle Analyzer Threshold<br>Lower Analyzer Threshold<br>Polarity<br>Interactive Link Training<br>Generator Full Swing<br>Generator Start Breset                                                                                                    | 150 mV<br>0 V<br>-150 mV<br>Normal<br>24<br>25                                                                                                    |
| Middle Analyzer Threshold<br>Lower Analyzer Threshold<br>Polarity<br>Interactive Link Training<br>Generator Full Swing<br>Generator Start Preset<br>DUT Initial Preset                                                                                                    | 150 mV<br>0 V<br>-150 mV<br>Normal<br>24<br>P5<br>P5                                                                                                    |
| Middle Analyzer Threshold<br>Lower Analyzer Threshold<br>Polarity<br>Interactive Link Training<br>Generator Full Swing<br>Generator Start Preset<br>DUT Initial Preset                                                                                                    | 150 mV<br>0 V<br>-150 mV<br>Normal<br>24<br>P5<br>P5                                                                                                    |
| Middle Analyzer Threshold<br>Lower Analyzer Threshold<br>Polarity<br>Interactive Link Training<br>Generator Full Swing<br>Generator Start Preset<br>DUT Initial Preset<br>DUT Target Preset<br>Schoot Start Preset                                                                                                    | 150 mV<br>0 V<br>-150 mV<br>Normal<br>24<br>P5<br>P5<br>P5                                                                                                    |
| Middle Analyzer Threshold<br>Lower Analyzer Threshold<br>Polarity<br>Interactive Link Training<br>Generator Full Swing<br>Generator Start Preset<br>DUT Initial Preset<br>DUT Initial Preset<br>DUT Target Preset<br>Select Start Preset Gen4<br>Concertor Start Preset Gen4                                                                                                 | 150 mV<br>0 V<br>-150 mV<br>Normal<br>24<br>P5<br>P5<br>P5<br>P5<br>P5                                                                                                    |
| Middle Analyzer Threshold<br>Lower Analyzer Threshold<br>Polarity<br>Interactive Link Training<br>Generator Full Swing<br>Generator Start Preset<br>DUT Initial Preset<br>DUT Target Preset<br>Select Start Preset Gen4<br>Generator Start Preset Gen4<br>DUT Tricl Preset Gen4                                                                                              | 150 mV<br>0 V<br>-150 mV<br>Normal<br>24<br>P5<br>P5<br>P5<br>User Defined<br>P5                                                                                              |
| Middle Analyzer Threshold<br>Lower Analyzer Threshold<br>Polarity<br>Interactive Link Training<br>Generator Full Swing<br>Generator Start Preset<br>DUT Initial Preset<br>DUT Target Preset<br>Select Start Preset Gen4<br>Generator Start Preset Gen4<br>DUT Initial Preset Gen4<br>DUT Initial Preset Gen4                                                                 | 150 mV<br>0 V<br>-150 mV<br>Normal<br>24<br>P5<br>P5<br>P5<br>User Defined<br>P5<br>P5                                                                                        |
| Middle Analyzer Threshold<br>Lower Analyzer Threshold<br>Polarity<br>Interactive Link Training<br>Generator Full Swing<br>Generator Start Preset<br>DUT Initial Preset<br>DUT Target Preset<br>Select Start Preset Gen4<br>Generator Start Preset Gen4<br>DUT Initial Preset Gen4<br>DUT Initial Preset Gen4<br>Colert Generator Scale                                       | 150 mV<br>0 V<br>-150 mV<br>Normal<br>24<br>P5<br>P5<br>P5<br>User Defined<br>P5<br>P5<br>P5<br>P5<br>P5<br>P5<br>P5<br>P5<br>P5<br>P5                                        |
| Middle Analyzer Threshold<br>Lower Analyzer Threshold<br>Polarity<br>Interactive Link Training<br>Generator Full Swing<br>Generator Start Preset<br>DUT Initial Preset<br>DUT Target Preset<br>Select Start Preset Gen4<br>DUT Initial Preset Gen4<br>DUT Initial Preset Gen4<br>Select Start Preset Gen5<br>Select Start Preset Gen5                                        | 150 mV<br>0 V<br>-150 mV<br>Normal<br>24<br>P5<br>P5<br>P5<br>User Defined<br>P5<br>P5<br>User Defined<br>P5<br>P5                                                            |
| Middle Analyzer Threshold<br>Lower Analyzer Threshold<br>Polarity<br>Interactive Link Training<br>Generator Full Swing<br>Generator Start Preset<br>DUT Initial Preset<br>DUT Target Preset<br>Select Start Preset Gen4<br>Generator Start Preset Gen4<br>DUT Initial Preset Gen4<br>Select Start Preset Gen5<br>Generator Start Preset Gen5<br>DUT might Preset Gen5        | 150 mV<br>0 V<br>-150 mV<br>Normal<br>24<br>P5<br>P5<br>P5<br>User Defined<br>P5<br>P5<br>P5<br>User Defined<br>P5<br>P5                                                      |
| Middle Analyzer Threshold<br>Lower Analyzer Threshold<br>Polarity<br>Interactive Link Training<br>Generator Full Swing<br>Generator Start Preset<br>DUT Initial Preset<br>Select Start Preset Gen4<br>Generator Start Preset Gen4<br>DUT Initial Preset Gen4<br>DUT Initial Preset Gen5<br>Generator Start Preset Gen5<br>DUT Initial Preset Gen5<br>DUT Initial Preset Gen5 | 150 mV<br>0 V<br>-150 mV<br>Normal<br>24<br>P5<br>P5<br>User Defined<br>P5<br>P5<br>User Defined<br>P5<br>P5<br>S<br>S<br>S<br>S<br>S<br>S<br>S<br>S<br>S<br>S<br>S<br>S<br>S |

| Select Start Preset Gen6                 | User Defined |
|------------------------------------------|--------------|
| Generator Start Preset Gen6              | Q5           |
| DUT Initial Preset Gen6                  | Q5           |
| DUT Target Preset Gen6                   | Q5           |
| Drop Link Method                         | LTSSM        |
| Power Switch Automation                  |              |
| Use Power Switch Automation              | True         |
| Power Switch Channel Number              | 1            |
| Power Cycle Off On Duration              | 3 s          |
| Power Cycle Settling Time                | 3 s          |
| Power Cycle max. Retries for LB Training | 1            |
| Instruments                              |              |

...

| Result | SJ Frequency<br>[MHz] | Min Failed Jitter<br>[fs] | Max Passed Jitter<br>[fs] | Setup Capability<br>[fs] | Min Spec [fs] | Margin<br>[%] |
|--------|-----------------------|---------------------------|---------------------------|--------------------------|---------------|---------------|
| pass   | 0.03                  | 29021500.00               | 29021500.00               | 29021500.0               | 1000000.00    | 2802.2        |
| pass   | 0.40                  | 1453600.00                | 1453600.00                | 1453600.0                | 389404.76     | 273.3         |
| pass   | 1.00                  | 484100.00                 | 484100.00                 | 484100.0                 | 62465.46      | 675.0         |
| pass   | 2.00                  | 210700.00                 | 210700.00                 | 210700.0                 | 20575.95      | 924.0         |
| pass   | 4.00                  | 91700.00                  | 91700.00                  | 91700.0                  | 6777.66       | 1253.0        |
| pass   | 10.00                 | 30500.00                  | 30500.00                  | 30500.0                  | 1562.50       | 1852.0        |
| pass   | 20.00                 | 12900.00                  | 12900.00                  | 12900.0                  | 1562.50       | 725.6         |
| pass   | 40.00                 | 12900.00                  | 12900.00                  | 12900.0                  | 1562.50       | 725.6         |
| pass   | 100.00                | 12900.00                  | 12900.00                  | 12900.0                  | 1562.50       | 725.6         |

Figure 88 Example result for Rx Jitter Tolerance Test

- Result: "Pass" or "fail".
- SJ Frequency [MHz]: The frequency of the sinusoidal jitter applied to the test signal.
- Min Failed Jitter [fs]: The first value of SJ amplitude where the DUT did not pass the BER test at a specific frequency.
- Max Passed Jitter [fs]: The maximum value of SJ that the DUT can tolerate at a specific SJ frequency.
- Setup Capability [fs]: The maximum value of jitter that the test setup can generate at a specific SJ frequency.
- Min Spec [fs]: Lower specification limit for jitter.
- Margin [%]: The margin between the max passed jitter and the specification.

Rx Custom Jitter Tolerance Test

### Availability

| Data Generator:  | M8050A, M8040A, M8020A                       |                                                                                     |  |  |
|------------------|----------------------------------------------|-------------------------------------------------------------------------------------|--|--|
| Interface Types: | ASIC                                         | CEM                                                                                 |  |  |
| DUT Types:       | End Point<br>Root Complex                    | Add-In Card<br>System                                                               |  |  |
| Modes:           | Expert – Custom Procedure                    |                                                                                     |  |  |
| Data Rates:      | 16 GT/s (M80<br>32 GT/s (M80<br>64 GT/s (M80 | 050A, M8040A, M8020A: ASIC, CEM)<br>050A, M8040A: ASIC, CEM)<br>050A, M8040A: ASIC) |  |  |

The "Include Custom Procedures" option must be selected when configuring the DUT; refer to Figure 11 on page 29.

### Purpose and Method

This procedure is similar to the Rx Jitter Tolerance Test on page 205, with the difference that you can use combinations of impairments that have been obtained with the Custom Eye Calibration on page 142 or Custom Eye Scan Calibration on page 145.

### **Rx Pre-Compliance Test**

### Availability

| M8050A, M8040A, M8020A                                                            |                                                                                                    |                                                                                                    |
|-----------------------------------------------------------------------------------|----------------------------------------------------------------------------------------------------|----------------------------------------------------------------------------------------------------|
| ASIC                                                                              | CEM                                                                                                    | U.2 and M.2                                                                                                    |
| End Point<br>Root Complex                                                         | Add-In Card<br>System                                                                                                    | Device<br>Host                                                                                                    |
| Expert                                                                            |                                                                                                    |                                                                                                    |
| 8 GT/s (M8050,<br>M8040,<br>16 GT/s (M8050,<br>32 GT/s (M8050,<br>64 GT/s (M8050, | A: CEM<br>A, M8020A: CEM, L<br>A, M8040A, M8020<br>A, M8040A: ASIC, (<br>A, M8040A: ASIC)                                                          | J.2, M.2)<br>A: CEM)<br>CEM)                                                                                                    |
|                                                                                   | M8050A, M8040A<br>ASIC<br>End Point<br>Root Complex<br>Expert<br>8 GT/s (M8050,<br>M8040,<br>16 GT/s (M8050,<br>32 GT/s (M8050,<br>64 GT/s (M8050, | M8050A, M8040A, M8020A<br>ASIC CEM<br>End Point Add-In Card<br>Root Complex System<br>Expert<br>8 GT/s (M8050A: CEM<br>M8040A, M8020A: CEM, U<br>16 GT/s (M8050A, M8040A, M8020<br>32 GT/s (M8050A, M8040A: ASIC, 0<br>64 GT/s (M8050A, M8040A: ASIC) |

### Purpose and Method

This test verifies that the DUT functions properly in the presence of the compliance eye defined in the specification.

The target eye height and eye width are generated by adding the optimum combination of Differential Mode Sinusoidal Interference, Sinusoidal Jitter and Launch Voltage. Random Jitter and Common Mode Sinusoidal interference are fixed to the nominal values. Then, the BER test is performed for different amplitudes of the sinusoidal jitter. For ASIC the frequency is also varied; otherwise the frequency is kept fixed at 100 MHz.

### **Connection Diagram**

Refer to Figure 79 on page 191 and Figure 80, Figure 83, Figure 84, Figure 85.

#### **Result Description**

### L0\_Rx\_64GTps\_Comp

### [Not Compliant]

for PCIe 6.0 EndPoint ASIC

| General                  |                   |
|--------------------------|-------------------|
| Offline                  | True              |
| Software Version         | 5.0.0.            |
| Calibration Data Version | 5.0.0.            |
| Compliant                | False             |
| Non-compliance reason(s) | Procedure offline |

| Impairments                                  |                                                                             |
|----------------------------------------------|-----------------------------------------------------------------------------|
| Use Compliance Impairments                   | True                                                                        |
| Differential Voltage                         | 800 mV                                                                      |
| Bandom Jitter                                | 190 fs                                                                      |
| Common Mode Interference                     | 75 mV                                                                       |
| Differential Mode Interference               | 5 mV                                                                        |
| 2nd Tone Sinusoidal Jitter                   | 0 s                                                                         |
| 2nd Tone Sinusoidal Jitter Frequency         | 210 MHz                                                                     |
| Treat 33kHz as separate SJ frequency         | True                                                                        |
| Ioophack Training                            |                                                                             |
| Loopback fraining                            |                                                                             |
| Enable impairments during LB fraining        | irue                                                                        |
| Link Training Lane Number                    | J                                                                           |
| Link Iraining Mode                           | Interactive                                                                 |
| Link Training Suite Settings File            | C:\ProgramData\BitifEye\Valiframeki<br>\PCIe\Settings\TrainingScripts\Pcie6 |
| Training through                             | L0-Recovery                                                                 |
| Precoding Auto Detection                     | False                                                                       |
| BER Measurement                              |                                                                             |
| BER Mode                                     | TargetBer                                                                   |
| Target BER                                   | 1E-6                                                                        |
| Confidence Level                             | 95 %                                                                        |
| Relax Time                                   | 3 s                                                                         |
| Channel                                      |                                                                             |
| Trace Number                                 | 9                                                                           |
| Total Channel Loss                           | -33 dB                                                                      |
| Free lines in a                              |                                                                             |
| Equalization                                 | Falsa                                                                       |
| Use Preset                                   | raise                                                                       |
| Pre-Shoot 2                                  | -0.8 dB                                                                     |
| Pre-Shoot 1                                  | 0.8 dB                                                                      |
| De-Emphasis                                  | 0 dB                                                                        |
| Generator Clock                              |                                                                             |
| Data Rate Deviation                          | 0 ppm                                                                       |
| Use SSC                                      | False                                                                       |
| 32 GT/s Use SSC                              | False                                                                       |
| 64 GT/s Use SSC                              | False                                                                       |
| Reference Clock                              | 100 MHz                                                                     |
| Loopback Training Settings                   |                                                                             |
| Use Custom Training Voltage                  | False                                                                       |
| Suppress Loopback Training Messages          | False                                                                       |
| Error Detector                               |                                                                             |
| Enable FEC                                   | False                                                                       |
| Manually align error detector sampling point | False                                                                       |
| Fast lignment                                | Falsa                                                                       |
| CDP Loop Bandwidth                           | 20 MHz                                                                      |
| Initial Analuzer Equalization                | 0                                                                           |
| Hee buto Analyzer Equalization               | True                                                                        |
| Detries for Auto Analyzer Equalization       | 1                                                                           |
| Input Bange for Loophack Training            | -<br>600 mV                                                                 |
| Input Dance                                  | 600 mV                                                                      |
| CDD Loop Selection                           | Loopl                                                                       |
| Upper Angluzer Threshold                     | 150 mV                                                                      |
| Middle Angluzer Threshold                    | 0 7                                                                         |
| Lover Analyzer Threshold                     | -150 mW                                                                     |
| Dolarity                                     | Normal                                                                      |
| FOIGITOY                                     | NOTINET                                                                     |

| Interactive Link Training                |              |
|------------------------------------------|--------------|
| Generator Full Swing                     | 24           |
| Generator Start Preset                   | P5           |
| DUT Initial Preset                       | P5           |
| DUT Target Preset                        | P5           |
| Select Start Preset Gen4                 | User Defined |
| Generator Start Preset Gen4              | P5           |
| DUT Initial Preset Gen4                  | P5           |
| DUT Target Preset Gen4                   | P5           |
| Select Start Preset Gen5                 | User Defined |
| Generator Start Preset Gen5              | P5           |
| DUT Initial Preset Gen5                  | P5           |
| DUT Target Preset Gen5                   | P6           |
| Select Start Preset Gen6                 | User Defined |
| Generator Start Preset Gen6              | Q5           |
| DUT Initial Preset Gen6                  | Q5           |
| DUT Target Preset Gen6                   | Q5           |
| Drop Link Method                         | LTSSM        |
| Power Switch Automation                  |              |
| Use Power Switch Automation              | True         |
| Power Switch Channel Number              | 1            |
| Power Cycle Off On Duration              | 3 s          |
| Power Cycle Settling Time                | 3 s          |
| Power Cycle max. Retries for LB Training | 1            |

----Instruments----

```
...
```

| Result | SJ Frequency<br>[MHz] | SJ Amplitude<br>[ps] | Target BER [ ] | Measured BER [ ] |
|--------|-----------------------|----------------------|----------------|------------------|
| pass   | 100.000               | 1.5625               | 1.000E+000     | 1.000E+000       |
| pass   | 40.000                | 1.5625               | 1.000E+000     | 1.000E+000       |
| pass   | 20.000                | 1.5625               | 1.000E+000     | 1.000E+000       |
| pass   | 10.000                | 1.5625               | 1.000E+000     | 1.000E+000       |
| pass   | 4.000                 | 6.7777               | 1.000E+000     | 1.000E+000       |
| pass   | 2.000                 | 20.5759              | 1.000E+000     | 1.000E+000       |
| pass   | 1.000                 | 62.4655              | 1.000E+000     | 1.000E+000       |
| pass   | 0.400                 | 389.4048             | 1.000E+000     | 1.000E+000       |
| pass   | 0.033                 | 1000.0000            | 1.000E+000     | 1.000E+000       |

Figure 89 Example result for Rx Pre-Compliance Test

- Result: "Pass" or "fail".
- SJ Frequency [MHz]: The calibrated frequency of the sinusoidal jitter.
- SJ Amplitude [ps]: The calibrated amplitude of the sinusoidal jitter.
- Target BER: The maximum value of BER allowed for a "pass" result.
- Measured BER: The measured BER value.

OR, if the BER Mode is selected as Fixed Time,

- Allowed Bit Error: The maximum number of bit errors allowed for a "pass" result.
- · Measured Bit Error: The number of bit errors measured.

Rx Custom Pre-Compliance Test

### Availability

| Data Generator:  | M8050A, M8040A, M8020A                          |                                                                 |
|------------------|-------------------------------------------------|-----------------------------------------------------------------|
| Interface Types: | ASIC                                            | CEM                                                             |
| DUT Types:       | End Point<br>Root Complex                       | Add-In Card<br>System                                           |
| Modes:           | Expert – Custom                                 | Procedure                                                       |
| Data Rates:      | 16 GT/s (M804<br>32 GT/s (M805<br>64 GT/s (M805 | 0A, M8020A: CEM)<br>0A, M8040A: ASIC, CEM)<br>0A, M8040A: ASIC) |

The "Include Custom Procedures" option must be selected when configuring the DUT; refer to Figure 11 on page 29.

### Purpose and Method

This procedure is similar to the Rx Pre-Compliance Test on page 211, with the difference that you can use combinations of impairments that have been obtained with the Custom Eye Calibration on page 142 or Custom Eye Scan Calibration on page 145.

Rx Preset Pre-Compliance Test

### Availability

| Data Generator:  | M8050A (only CE | M), M8040A, M8020A |
|------------------|-----------------|--------------------|
| Interface Types: | CEM             | U.2 and M.2        |
| DUT Types:       | Add-In Card     | Device             |
| Modes:           | Expert          |                    |
| Data Rates:      | 8 GT/s          |                    |

#### Purpose and Method

This test determines if the DUT meets the receiver specifications for different presets.

Eye height, Eye width and sinusoidal jitter are set to the specified values. Eye height and Eye width are generated by adding the appropriate amount of random jitter and DMSI.

The procedure measures the number of errors during "BER Measurement duration" and checks if the "Target BER" is met. In this procedure, presets P7 and P8 are tested.

### **Connection Diagram**

Refer to Figure 84 on page 194.

### **Result Description**

### L0\_Rx\_8GTps\_CBB3\_PresPreComp

### [Not Compliant]

for PCIe 5.0 AddInCard

| General                  |                   |
|--------------------------|-------------------|
| Offline                  | True              |
| Software Version         | 5.0.0.            |
| Calibration Data Version | 5.0.0.            |
| Compliant                | False             |
| Non-compliance reason(s) | Procedure offline |

| Loopback Training                             |                                                                                                    |
|-----------------------------------------------|----------------------------------------------------------------------------------------------------|
| Enable Impairments during Loopback Training   | True                                                                                                |
| Link Training Lane Number                     | 0                                                                                                   |
| Link Training Mode                            | Interactive                                                                                         |
| Link Training Suite Settings File             | C:\ProgramData\BitifEye\ValiFrameK1<br>\PCIe\Settings\TrainingScripts\Pcie3_8G_M8040A_ILT_Loopback. |
| Training through                              | L0-Recovery                                                                                         |
| Impairments                                   |                                                                                                    |
| Use Compliance Impairments                    | True                                                                                                |
| Random Jitter                                 | 1.01 ps                                                                                             |
| Differential Mode Sinusoidal Interference     | 25.7 mV                                                                                             |
| Sinusoidal Jitter                             | 12.5 ps                                                                                             |
| Sinusoidal Jitter Frequency                   | 100 MHz                                                                                             |
| Parameter                                     |                                                                                                    |
| Eve Height                                    | 44.5 mV                                                                                             |
| Eve Width                                     | 40.5 ps                                                                                             |
| DED Macourant                                 | 10.0 ps                                                                                             |
| BLK measurement                               | 10.5                                                                                                |
| BER Measurement Duration                      | 12.5 S                                                                                              |
| larget BEK                                    | 1002-6                                                                                              |
| Kelax lime                                    | 3 5                                                                                                 |
| Equalization                                  |                                                                                                    |
| Use Preset                                    | True                                                                                                |
| Generator Preset                              | P7                                                                                                  |
| Pre-Shoot                                     | 3.5 dB                                                                                              |
| De-Emphasis                                   | -6 dB                                                                                               |
| Generator Clock                               |                                                                                                    |
| Data Rate Deviation                           | 0 ppm                                                                                               |
| Use SSC                                       | False                                                                                               |
| 32 GT/s Use SSC                               | True                                                                                                |
| 32 GT/s SSC Deviation                         | 5000 ppm                                                                                            |
| Loopback Training Settings                    |                                                                                                    |
| Use Custom Training Voltage                   | False                                                                                               |
| Suppress Loopback Training Messages           | False                                                                                               |
| Interactive Link Training                     |                                                                                                    |
| Generator Full Swing                          | 24                                                                                                  |
| Generator Start Preset                        | P5                                                                                                  |
| DUT Initial Preset                            | P5                                                                                                  |
| DUT Target Preset                             | P5                                                                                                  |
| Drop Link Method                              | LTSSM                                                                                               |
| Error Detector                                |                                                                                                    |
| Pause before Auto-Align                       | False                                                                                               |
| Manually align error detector sampling point. | False                                                                                               |
| Fast Alignment                                | False                                                                                               |
| CDR Loop Bandwidth                            | 12 MHz                                                                                              |
| Analyzer Equalization                         | 80                                                                                                  |
| Use Auto Analyzer Equalization                | False                                                                                               |
| Input Range for Loopback Training             | 600 mV                                                                                              |
| Input Range                                   | 600 mV                                                                                              |
| CDR Loop Selection                            | Loop1                                                                                               |
| Threshold                                     | 0 V                                                                                                 |
| Polarity                                      | Normal                                                                                              |
| Power Switch A     | Automation    | -              |                  |
|--------------------|---------------|----------------|------------------|
| Use Power Switch A | Automation    |                | True             |
| Power Switch Chann | nel Number    |                | 1                |
| Power Cycle Off Or | n Duration    |                | 3 s              |
| Power Cycle Settli | ing Time      |                | 3 s              |
| Power Cycle max. H | Retries for L | B Training     | 1                |
| Instruments        |               |                |                  |
|                    |               |                |                  |
| •••                |               |                |                  |
|                    |               |                |                  |
| Result             | Preset        | Target BER [ ] | Measured BER [ ] |
| pass               | P7            | 1.000E-004     | 0.000E+000       |
| pass               | P8            | 1.000E-004     | 0.000E+000       |

Figure 90 Example result for Rx Preset Pre-Compliance Test

- Result: "Pass" or "fail".
- Preset: The preset used for the measurement.
- Target BER: The maximum value of BER allowed for a "pass" result.
- Measured BER: The measured BER value.

Rx Pre-Shoot De-Emphasis Scan

#### Availability

| Data Generator:  | M8050A              | , M8040A           | , M8020A                               |                       |
|------------------|---------------------|--------------------|----------------------------------------|-----------------------|
| Interface Types: | ASIC                |                    | CEM                                    | U.2 and M.2           |
| DUT Types:       | End Poir<br>Root Co | nt<br>mplex        | Add-In Card<br>System                  | Device<br>Host        |
| Modes:           | Expert              |                    |                                        |                       |
| Data Rates:      | 8 GT/s              | (M8050A<br>M8040A  | A: ASIC, CEM;<br>A, M8020A: ASIC, C    | CEM, U.2, M.2)        |
|                  | 16 GT/s<br>32 GT/s  | (M80504<br>(M80504 | A, M8040A, M8020<br>A, M8040A: ASIC, ( | A: ASIC, CEM)<br>CEM) |

#### Purpose and Method

The purpose of this test is to find the optimum combination of de-emphasis and pre-shoot amplitudes. As a first step, the procedure sets initial de-emphasis and pre-shoot values and adjusts the eye height to obtain the desired BER (slightly above 1e-9). Then, it retains the initial pre-shoot and performs a de-emphasis scan, measuring the BER for every de-emphasis value. After that, it retains the initial de-emphasis amplitude and makes a pre-shoot scan. Finally, the test shows the result tables, one for the de-emphasis scan and one for the pre-shoot scan. The results let you see the best combination with the initial values that were selected.

#### **Connection Diagram**

Refer to Figure 79 on page 191 and Figure 80, Figure 81, Figure 83, Figure 84, Figure 85.

#### **Result Description**

The de-emphasis scan and the pre-shoot scan are presented separately.

#### L0\_Rx\_32GTps\_DeEmphasis\_Scan

[Not Compliant]

for PCIe 6.0 EndPoint ASIC

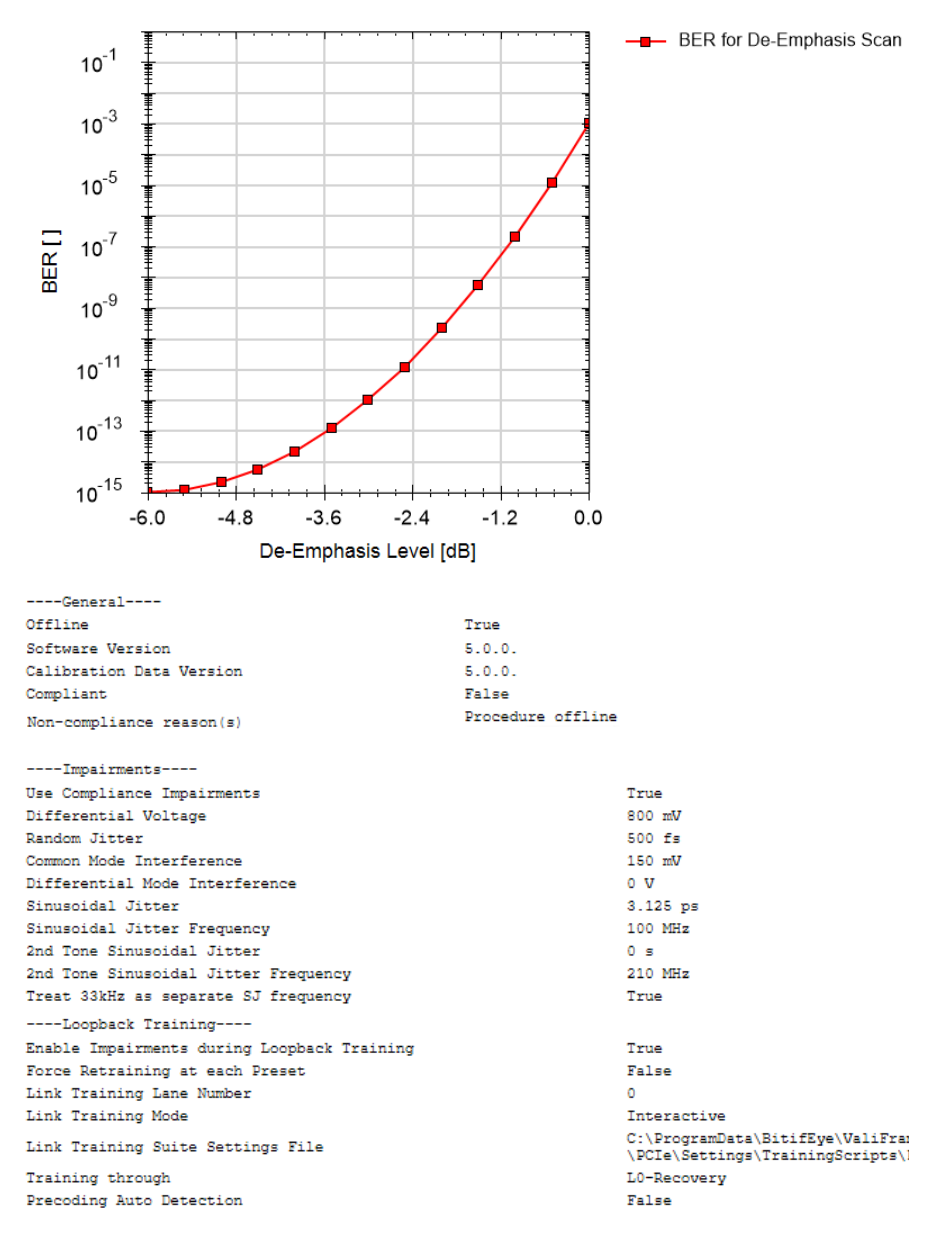

| Channel                                                         |                  |
|-----------------------------------------------------------------|------------------|
| Trace Number                                                    | 37               |
| Total Channel Loss                                              | -37 dB           |
| Parameter                                                       |                  |
| Scan Order                                                      | DeEmphasis first |
| Initial De-Emphasis                                             | 0 dB             |
| Initial Pre-Shoot                                               | 1.9 dB           |
| De-Emphasis Variation                                           |                  |
| Start De-Emphasis                                               | 0 dB             |
| Stop De-Emphasis                                                | -6 dB            |
| De-Emphasis Step Size                                           | -0.5 dB          |
| Pre-Shoot Variation                                             |                  |
| Start Pre-Shoot                                                 | 0 dB             |
| Stop Pre-Shoot                                                  | 6 dB             |
| Pre-Shoot Step Size                                             | 0.5 dB           |
| BER Measurement                                                 |                  |
| BER Mode                                                        | TargetBer        |
| Target BER                                                      | 30E-12           |
| Confidence Level                                                | 95 %             |
| Relax Time                                                      | 3 5              |
| Equalization for remaining Dy tests                             |                  |
| Advantization for remaining RA bests                            | True             |
| Allow user to enter optimum equalization for remaining KK tests | IIUe             |
| Equalization                                                    | _                |
| Use Preset                                                      | True             |
| Generator Preset                                                | P5               |
| Pre-Shoot                                                       | 1.9 dB           |
| De-Emphasis                                                     | Udb              |
| Generator Clock                                                 |                  |
| Data Rate Deviation                                             | 0 ppm            |
| Use SSC                                                         | False            |
| 32 GT/s Use SSC                                                 | False            |
| 64 GT/s Use SSC                                                 | False            |
| Reference Clock                                                 | 100 MHz          |
| Loopback Training Settings                                      |                  |
| Use Custom Training Voltage                                     | False            |
| Suppress Loopback Training Messages                             | False            |
| Interactive Link Training                                       |                  |
| Generator Full Swing                                            | 24               |
| Generator Start Preset                                          | P5               |
| DUT Initial Preset                                              | P5               |
| DUT Target Preset                                               | P5               |
| Select Start Preset Gen4                                        | User Defined     |
| Generator Start Preset Gen4                                     | P5               |
| DUT Initial Preset Gen4                                         | P5               |
| DUT Target Preset Gen4                                          | P5               |
| Select Start Preset Gen5                                        | User Defined     |
| Generator Start Preset Gen5                                     | P5               |
| DUT Initial Preset Gen5                                         | P5               |
| DUT Target Preset Gen5                                          | P6               |
| Drop Link Method                                                | LTSSM            |
| Error Detector                                                  |                  |
| Manually align error detector sampling point.                   | False            |
| Fast Alignment                                                  | False            |
| CDR Loop Bandwidth                                              | 20 MHz           |

| Analyzer Equalization                    | 80             |
|------------------------------------------|----------------|
| Use Auto Analyzer Equalization           | False          |
| Input Range for Loopback Training        | <b>V</b> m 000 |
| Input Range                              | <b>V</b> m 000 |
| CDR Loop Selection                       | Loop1          |
| Threshold                                | 0 V 0          |
| Polarity                                 | Normal         |
| Power Switch Automation                  |                |
| Use Power Switch Automation              | True           |
| Power Switch Channel Number              | 1              |
| Power Cycle Off On Duration              | 3 s            |
| Power Cycle Settling Time                | 3 s            |
| Power Cycle max. Retries for LB Training | 1              |
| Instruments                              |                |

...

| De-Emphasis<br>Level [dB] | BER for De-<br>Emphasis Scan<br>[] |
|---------------------------|------------------------------------|
| 0.00                      | 1.000E-003                         |
| -0.50                     | 1.212E-005                         |
| -1.00                     | 2.154E-007                         |
| -1.50                     | 5.623E-009                         |
| -2.00                     | 2.154E-010                         |
| -2.50                     | 1.212E-011                         |
| -3.00                     | 1.000E-012                         |
| -3.50                     | 1.212E-013                         |
| -4.00                     | 2.154E-014                         |
| -4.50                     | 5.623E-015                         |
| -5.00                     | 2.154E-015                         |
| -5.50                     | 1.212E-015                         |
| -6.00                     | 1.000E-015                         |

Figure 91 Example result for Rx Pre-Shoot De-Emphasis Scan (de-emphasis)

- De-Emphasis Level [dB]: The value of de-emphasis added to the signal for each step.
- BER for De-Emphasis Scan: The BER measured at each de-emphasis level.

The text part of the result for the pre-shoot scan is exactly the same as for the de-emphasis scan in Figure 91 and so is not repeated here.

#### for PCIe 6.0 EndPoint ASIC BER for Pre-Shoot Scan 10<sup>-1</sup> 10<sup>-3</sup> 10<sup>-5</sup> BER [] 10<sup>-7</sup> 10<sup>-9</sup> 10<sup>-11</sup> 10<sup>-13</sup> 10<sup>-15</sup> 0.0 1.2 2.4 3.6 4.8 6.0 Pre-Shoot Level [dB] BER for Pre-Pre-Shoot Shoot Scan Level [dB] [] 0.00 1.000E-003 0.50 6.551E-007 1.00 1.326E-009 1.50 8.286E-012 2.00 1.600E-013 9.541E-015 2.50 3.00 1.758E-015 1.000E-015 3.50 1.758E-015 4.00

#### L0\_Rx\_32GTps\_PreShoot\_Scan

[Not Compliant]

4.50

5.00 5.50

6.00

9.541E-015 1.600E-013

8.286E-012

1.326E-009

Figure 92 Example result for Rx Pre-Shoot De-Emphasis Scan (pre-shoot)

- Pre-Shoot Level [dB]: The value of pre-shoot added to the signal for each step.
- BER for Pre-Shoot Scan: The BER measured at each pre-shoot level.

Rx Custom Pre-Shoot De-Emphasis Scan

#### Availability

| Data Generator:  | M8050A, M8040A                 | , M8020A                                                 |
|------------------|--------------------------------|----------------------------------------------------------|
| Interface Types: | ASIC                           | CEM                                                      |
| DUT Types:       | End Point<br>Root Complex      | Add-In Card<br>System                                    |
| Modes:           | Expert – Custom                | Procedure                                                |
| Data Rates:      | 16 GT/s (M805<br>32 GT/s (M805 | 0A, M8040A, M8020A: ASIC, CEM)<br>0A, M8040A: ASIC, CEM) |

The "Include Custom Procedures" option must be selected when configuring the DUT; refer to Figure 11 on page 29.

#### Purpose and Method

This procedure is similar to the Rx Pre-Shoot De-Emphasis Scan on page 218, with the difference that you can use combinations of impairments that have been obtained with the Custom Eye Calibration on page 142 or Custom Eye Scan Calibration on page 145.

#### Rx Sensitivity Test

#### Availability

| Data Generator:  | M8050A, M8040A, M8020A                                                                                                  |                                                                                                    |                                                         |
|------------------|----------------------------------------------------------------------------------------------------|----------------------------------------------------------------------------------------------------|---------------------------------------------------------|
| Interface Types: | ASIC                                                                                                    | CEM                                                                                                    | U.2 and M.2                                             |
| DUT Types:       | End Point<br>Root Complex                                                                                               | Add-In Card<br>System                                                                                                    | Device<br>Host                                          |
| Modes:           | Expert                                                                                                    |                                                                                                    |                                                         |
| Data Rates:      | 2.5 GT/s (M80404<br>5 GT/s (M80404<br>8 GT/s (M80504<br>M80404<br>16 GT/s (M80504<br>32 GT/s (M80504<br>64 GT/s (M80504 | A, M8020A: ASIC, (<br>A, M8020A: ASIC, (<br>A: CEM;<br>A, M8020A: ASIC, (<br>A, M8040A, M8020<br>A, M8040A: ASIC, (<br>A, M8040A: ASIC) | CEM)<br>CEM)<br>CEM, U.2, M.2)<br>A: ASIC, CEM)<br>CEM) |

#### Purpose and Method

This test searches for the minimum Eye Height at which the DUT passes the BER test.

**For 16 GT/s, 32 GT/s and 64 GT/s:** The procedure starts with "Start DMSI" and increases it in steps of "DMSI Step Size", which reduces the Eye Height. (Vdiff could also be used to reduce the Eye Height.) The random jitter is held fixed at the compliance value. The Eye Height corresponding to each DMSI value is reported. The minimum passed Eye Height value is the last test point that did not return an error.

For 2.5 GT/s, 5 GT/s and 8 GT/s: The method starts with "Start Eye Height" and decreases it in steps of "Step Size". The minimum passed value is the last test point that did not return an error.

In principle, it is possible for a DUT to work without error even when the Eye Height is zero, because the Eye Height was calibrated with a reference receiver and the DUT may be better than that.

#### **Connection Diagram**

Refer to Figure 79 on page 191 and Figure 80, Figure 82, Figure 83, Figure 84, Figure 85.

## **Result Description**

## L0\_Rx\_64GTps\_Sens

## [Not Compliant]

for PCIe 6.0 EndPoint ASIC

| General                               |                                                                              |
|---------------------------------------|------------------------------------------------------------------------------|
| Offline                               | True                                                                         |
| Software Version                      | 5.0.0.                                                                       |
| Calibration Data Version              | 5.0.0.                                                                       |
| Compliant                             | False                                                                        |
| Non-compliance reason(s)              | Procedure offline                                                            |
|                                       |                                                                              |
| Impairments                           |                                                                              |
| Use Compliance Impairments            | True                                                                         |
| Differential Voltage                  | 800 mV                                                                       |
| Random Jitter                         | 190 fs                                                                       |
| Common Mode Interference              | 75 mV                                                                        |
| Sinusoidal Jitter                     | 1.5625 ps                                                                    |
| Sinusoidal Jitter Frequency           | 100 MHz                                                                      |
| 2nd Tone Sinusoidal Jitter            | 0 s                                                                          |
| 2nd Tone Sinusoidal Jitter Frequency  | 210 MHz                                                                      |
| Treat 33kHz as separate SJ frequency  | True                                                                         |
| Loopback Training                     |                                                                              |
| Enable Impairments during LB Training | True                                                                         |
| Link Training Lane Number             | 0                                                                            |
| Link Training Mode                    | Interactive                                                                  |
| Link Training Suite Settings File     | C:\ProgramData\BitifEye\ValiFrameK1<br>\PCIe\Settings\TrainingScripts\Pcie6_ |
| Training through                      | L0-Recovery                                                                  |
| Precoding Auto Detection              | False                                                                        |
| BER Measurement                       |                                                                              |
| BER Mode                              | TargetBer                                                                    |
| Target BER                            | 10E-6                                                                        |
| Confidence Level                      | 95 %                                                                         |
| Relax Time                            | 3 s                                                                          |
| Channel                               |                                                                              |
| Trace Number                          | 9                                                                            |
| Total Channel Loss                    | -33 dB                                                                       |
| Sensitivity Variation                 |                                                                              |
| Sensitivity Mode                      | DifferentialModeInterference                                                 |
| Start DMSI                            | 15 mV                                                                        |
| Stop DMSI                             | 50 mV                                                                        |
| DMSI Step Size                        | 2.5 mV                                                                       |
| Equalization                          |                                                                              |
| Use Preset                            | False                                                                        |
| Pre-Shoot 2                           | -0.8 dB                                                                      |
| Pre-Shoot 1                           | 0.8 dB                                                                       |
| De-Emphasis                           | 0 dB                                                                         |

| Generator Clock                              |              |
|----------------------------------------------|--------------|
| Data Rate Deviation                          | 0 ppm        |
| Use SSC                                      | False        |
| 32 GT/s Use SSC                              | False        |
| 64 GT/s Use SSC                              | False        |
| Reference Clock                              | 100 MHz      |
| Loopback Training Settings                   |              |
| Use Custom Training Voltage                  | False        |
| Suppress Loopback Training Messages          | False        |
| Error Detector                               |              |
| Enable FFC                                   | Falsa        |
| Manually align error detector sampling point | False        |
| Fast Alignment                               | False        |
| CDD Loop Bandwidth                           | 20 MHz       |
| Initial Inalware Equalization                | 0            |
| Use buto Applumer Equalization               | True         |
| Detries for Auto Analyzer Equalization       | 1            |
| Terret Deres for Leerback Training           | -<br>-       |
| Input Range for Loopback fraining            | 600 mV       |
| CDD Loop Colootics                           | COU mu       |
| Unner Archurer Threshold                     | 150          |
| Middle Appluger Threshold                    | 130 mV       |
| Lover Analyzer Threshold                     | -150 mW      |
| Dower Analyzer Inteshold                     | Normal       |
| POTATICY                                     | NOIMAL       |
| Interactive Link Training                    |              |
| Generator Full Swing                         | 24           |
| Generator Start Preset                       | P5           |
| DUT Initial Preset                           | P5           |
| DUT Target Preset                            | P5           |
| Select Start Preset Gen4                     | User Defined |
| Generator Start Preset Gen4                  | P5           |
| DUT Initial Preset Gen4                      | P5           |
| DUT Target Preset Gen4                       | P5           |
| Select Start Preset Gen5                     | User Defined |
| Generator Start Preset Gen5                  | P5           |
| DUT Initial Preset Gen5                      | P5           |
| DUT Target Preset Gen5                       | P6           |
| Select Start Preset Gen6                     | User Defined |
| Generator Start Preset Gen6                  | Q5           |
| DUT Initial Preset Gen6                      | Q5           |
| DUT Target Preset Gen6                       | Q5           |
| Drop Link Method                             | LTSSM        |
| Power Switch Automation                      |              |
| Use Power Switch Automation                  | True         |
| Power Switch Channel Number                  | 1            |
| Power Cycle Off On Duration                  | 3 s          |
| Power Cycle Settling Time                    | 3 s          |
| Power Cycle max. Retries for LB Training     | 1            |
| Instruments                                  |              |

...

| Result | Max Passed DMSI<br>[mV] | Eye Height [mV] | Spec Limit [mV] | Margin [%] |
|--------|-------------------------|-----------------|-----------------|------------|
| pass   | 47.5                    | 2.8             | 15.0            | 216.7      |

Figure 93 Example result for Rx Sensitivity Test

- Result: Either "pass" or "fail".
- Max Passed DMSI [mV]: The maximum value of DMSI for which the BER test was passed.
- Eye Height [mV]: The eye height corresponding to the Max Passed DMSI value.
- Spec Limit [mV]: The lower limit of DMSI required by the specification.
- Margin [%]: The margin of the Max Passed DMSI to the Spec Limit.

Rx Custom Sensitivity Test

#### Availability

| Data Generator:  | M8050A, M804                              | ioa, m8020a                                                                         |
|------------------|-------------------------------------------|-------------------------------------------------------------------------------------|
| Interface Types: | ASIC                                      | CEM                                                                                 |
| DUT Types:       | End Point<br>Root Complex                 | Add-In Card<br>System                                                               |
| Modes:           | Expert – Custo                            | m Procedure                                                                         |
| Data Rates:      | 16 GT/s (M8<br>32 GT/s (M8<br>64 GT/s (M8 | 050A, M8040A, M8020A: ASIC, CEM)<br>050A, M8040A: ASIC, CEM)<br>050A, M8040A: ASIC) |

The "Include Custom Procedures" option must be selected when configuring the DUT; refer to Figure 11 on page 29.

#### Purpose and Method

This procedure is similar to the Rx Sensitivity Test on page 224, with the difference that you can use combinations of impairments that have been obtained with the Custom Eye Calibration on page 142 or Custom Eye Scan Calibration on page 145.

Rx Stressed Jitter Eye Test

#### Availability

| Data Generator:  | M8050A, M8040A, M8020A  |
|------------------|-------------------------|
| Interface Types: | ASIC                    |
| DUT Types:       | End Point, Root Complex |
| Modes:           | Expert                  |
| Data Rates:      | 8 GT/s, 16 GT/s         |

#### Purpose and Method

**For 8 GT/s:** This test verifies that the receiver meets the eye width specification. Eye width is set to the minimum of the specification, which is 37.5 ps, and the eye height must be between 22.5 and 27.5 mVpp.

Eye width is generated by adding the combination of Random Jitter and DMSI that also gets as close as possible to the desired eye height. Launch Voltage is fixed to the value used in Stressed Jitter Eye Calibration. Then, the BER test is performed for different frequencies and amplitudes of the sinusoidal jitter.

**For 16 GT/s:** This test verifies that the DUT properly functions in the presence of the compliance eye defined in the specification.

The target eye height and eye width is generated by adding the optimum combination of Differential Mode Sinusoidal Interference, Sinusoidal Jitter and Launch Voltage. Random Jitter and Common Mode Sinusoidal interference are fixed to the nominal values. Then, the BER test is performed for different frequencies and amplitudes of the sinusoidal jitter.

#### **Connection Diagram**

Refer to Figure 80 on page 192 and Figure 81 on page 193.

## **Result Description**

#### For 8G

## L0\_Rx\_8GTps\_LnCh\_Stres\_Eye

## [Not Compliant]

for PCIe 6.0 EndPoint ASIC

| General                                     |                                                                             |
|---------------------------------------------|-----------------------------------------------------------------------------|
| Offline                                     | True                                                                        |
| Software Version                            | 5.0.0.                                                                      |
| Calibration Data Version                    | 5.0.0.                                                                      |
| Compliant                                   | False                                                                       |
| Non-compliance reason(s)                    | Procedure offline                                                           |
| Impairments                                 |                                                                             |
| Use Compliance Impairments                  | True                                                                        |
| Generator Launch Voltage                    | 800 mV                                                                      |
| Random Jitter                               | 2.6 ps                                                                      |
| Differential Mode Sinusoidal Interference   | 6.2 mV                                                                      |
| Common Mode Sinusoidal Interference         | 150 mV                                                                      |
| Treat 33kHz as separate SJ frequency        | True                                                                        |
| Loopback Training                           |                                                                             |
| Enable Impairments during Loopback Training | True                                                                        |
| Force retraining on each frequency          | False                                                                       |
| Link Training Lane Number                   | 0                                                                           |
| Link Training Mode                          | Interactive                                                                 |
| Link Training Suite Settings File           | C:\ProgramData\BitifEye\ValiFrameK1<br>\PCIe\Settings\TrainingScripts\Pcie3 |
| Training through                            | L0-Recovery                                                                 |
| Eye Parameter                               |                                                                             |
| Eye Width                                   | 300 mUI                                                                     |
| Eye Height                                  | 25 mV                                                                       |
| BER Measurement                             |                                                                             |
| BER Mode                                    | TargetBer                                                                   |
| Target BER                                  | 1E-12                                                                       |
| Confidence Level                            | 95 %                                                                        |
| Relax Time                                  | 3 s                                                                         |
| Equalization                                |                                                                             |
| Pre-Shoot                                   | 0 dB                                                                        |
| De-Emphasis                                 | 0 dB                                                                        |
| Generator Clock                             |                                                                             |
| Data Rate Deviation                         | 0 ppm                                                                       |
| Use SSC                                     | False                                                                       |
| 32 GT/s Use SSC                             | False                                                                       |
| 64 GT/s Use SSC                             | False                                                                       |
| Reference Clock                             | 100 MHz                                                                     |
| Loopback Training Settings                  |                                                                             |
| Use Custom Training Voltage                 | False                                                                       |
|                                             |                                                                             |

| Interactive Link Training                     |        |
|-----------------------------------------------|--------|
| Generator Full Swing                          | 24     |
| Generator Start Preset                        | P5     |
| DUT Initial Preset                            | P5     |
| DUT Target Preset                             | P5     |
| Drop Link Method                              | LISSM  |
| Error Detector                                |        |
| Pause before Auto-Align                       | False  |
| Manually align error detector sampling point. | False  |
| Fast Alignment                                | False  |
| CDR Loop Bandwidth                            | 12 MHz |
| Analyzer Equalization                         | 80     |
| Use Auto Analyzer Equalization                | False  |
| Input Range for Loopback Training             | 600 mV |
| Input Range                                   | 600 mV |
| CDR Loop Selection                            | Loop1  |
| Threshold                                     | 0 V 0  |
| Polarity                                      | Normal |
| Power Switch Automation                       |        |
| Use Power Switch Automation                   | True   |
| Power Switch Channel Number                   | 1      |
| Power Cycle Off On Duration                   | 3 s    |
| Power Cycle Settling Time                     | 3 s    |
| Power Cycle max. Retries for LB Training      | 1      |
| Instruments                                   |        |

```
...
```

| Result | Sinusoidal Jitter<br>Frequency [MHz] | Sinusoidal<br>Jitter [ps] | Target BER [ ] | BER []     |
|--------|--------------------------------------|---------------------------|----------------|------------|
| pass   | 100.00                               | 12.50                     | 1.000E-012     | 0.000E+000 |
| pass   | 40.00                                | 12.50                     | 1.000E-012     | 0.000E+000 |
| pass   | 20.00                                | 12.50                     | 1.000E-012     | 0.000E+000 |
| pass   | 10.00                                | 12.50                     | 1.000E-012     | 0.000E+000 |
| pass   | 3.00                                 | 41.67                     | 1.000E-012     | 0.000E+000 |
| pass   | 1.00                                 | 125.00                    | 1.000E-012     | 0.000E+000 |
| pass   | 0.30                                 | 125.00                    | 1.000E-012     | 0.000E+000 |
| pass   | 0.03                                 | 125.00                    | 1.000E-012     | 0.000E+000 |

Figure 94 Example result for 8G Rx Stressed Jitter Eye Test

- Result: "Pass" or "Fail".
- Sinusoidal Jitter Frequency [MHz]: The sinusoidal jitter frequency set at each step.
- Sinusoidal Jitter [ps]: The sinusoidal jitter amplitude set at each step.
- Allowed Bit Errors: The maximum number of allowed errors to consider the BERT test as a Pass.
- Measured Bit Errors: The number of bit errors that occurred during the test.

OR

- Target BER: The required BER.
- Measured BER: The BER measured.

## For 16G

## L0\_Rx\_16GTps\_Comp

## [Not Compliant]

for PCIe 6.0 EndPoint ASIC

| General                                     |                                                                             |
|---------------------------------------------|-----------------------------------------------------------------------------|
| Offline                                     | True                                                                        |
| Software Version                            | 5.0.0.                                                                      |
| Calibration Data Version                    | 5.0.0.                                                                      |
| Compliant                                   | False                                                                       |
| Non-compliance reason(s)                    | Procedure offline                                                           |
|                                             |                                                                             |
| Pause before Auto-Align                     | False                                                                       |
| Sinusoidal Jitter                           | 6.25 ps                                                                     |
| Loopback Training                           |                                                                             |
| Enable Impairments during Loopback Training | True                                                                        |
| Force retraining on each frequency          | False                                                                       |
| Link Training Lane Number                   | 0                                                                           |
| Link Training Mode                          | Interactive                                                                 |
| Link Training Suite Settings File           | C:\ProgramData\BitifEye\ValiFrameK1<br>\PCIe\Settings\TrainingScripts\Pcie4 |
| Training through                            | L0-Recovery                                                                 |
| Channel                                     |                                                                             |
| Trace Number                                | 10                                                                          |
| Total Channel Loss                          | -29 dB                                                                      |
| Impairments                                 |                                                                             |
| Use Compliance Impairments                  | True                                                                        |
| Generator Launch Voltage                    | 800 mV                                                                      |
| Random Jitter                               | 1 ps                                                                        |
| Common Mode Sinusoidal Interference         | 150 mV                                                                      |
| Differential Mode Sinusoidal Interference   | 14 mV                                                                       |
| 2nd Tone Sinusoidal Jitter                  | 0 s                                                                         |
| Treat 33kHz as separate SJ frequency        | True                                                                        |
| BER Measurement                             |                                                                             |
| BER Mode                                    | TargetBer                                                                   |
| Target BER                                  | 1E-12                                                                       |
| Confidence Level                            | 95 %                                                                        |
| Relax Time                                  | 3 s                                                                         |
| Equalization                                |                                                                             |
| Use Preset                                  | True                                                                        |
| Generator Preset                            | P5                                                                          |
| Pre-Shoot                                   | 1.9 dB                                                                      |
| De-Emphasis                                 | 0 dB                                                                        |

| Generator Clock                               |              |
|-----------------------------------------------|--------------|
| Data Rate Deviation                           | 0 ppm        |
| Use SSC                                       | False        |
| 32 GT/s Use SSC                               | False        |
| 64 GT/s Use SSC                               | False        |
| Reference Clock                               | 100 MHz      |
| Loopback Training Settings                    |              |
| Use Custom Training Voltage                   | False        |
| Suppress Loopback Training Messages           | False        |
| Use Gen3 EIEOS                                | False        |
| Interactive Link Training                     |              |
| Generator Full Swing                          | 24           |
| Generator Start Preset                        | P5           |
| DUT Initial Preset                            | P5           |
| DUT Target Preset                             | P5           |
| Select Start Preset Gen4                      | User Defined |
| Generator Start Preset Gen4                   | P5           |
| DUT Initial Preset Gen4                       | P5           |
| DUT Target Preset Gen4                        | P5           |
| Drop Link Method                              | LTSSM        |
| Error Detector                                |              |
| Manually align error detector sampling point. | False        |
| Fast Alignment                                | False        |
| CDR Loop Bandwidth                            | 20 MHz       |
| Analyzer Equalization                         | 80           |
| Use Auto Analyzer Equalization                | False        |
| Input Range for Loopback Training             | 600 mV       |
| Input Range                                   | 600 mV       |
| CDR Loop Selection                            | Loop1        |
| Threshold                                     | 0 V          |
| Polarity                                      | Normal       |
| Power Switch Automation                       |              |
| Use Power Switch Automation                   | True         |
| Power Switch Channel Number                   | 1            |
| Power Cycle Off On Duration                   | 3 s          |
| Power Cycle Settling Time                     | 3 s          |
| Power Cycle max. Retries for LB Training      | 1            |
|                                               |              |

----Instruments----

...

| Result | Sinusoidal Jitter<br>Frequency [MHz] | Sinusoidal<br>Jitter [ps] | Target BER [ ] | BER []     |
|--------|--------------------------------------|---------------------------|----------------|------------|
| pass   | 100.000                              | 6.25                      | 1.000E-012     | 0.000E+000 |
| pass   | 40.000                               | 6.25                      | 1.000E-012     | 0.000E+000 |
| pass   | 20.000                               | 6.25                      | 1.000E-012     | 0.000E+000 |
| pass   | 10.000                               | 6.25                      | 1.000E-012     | 0.000E+000 |
| pass   | 4.000                                | 15.63                     | 1.000E-012     | 0.000E+000 |
| pass   | 2.000                                | 31.25                     | 1.000E-012     | 0.000E+000 |
| pass   | 1.000                                | 62.50                     | 1.000E-012     | 0.000E+000 |
| pass   | 0.400                                | 221.24                    | 1.000E-012     | 0.000E+000 |
| pass   | 0.033                                | 1000.00                   | 1.000E-012     | 0.000E+000 |

Figure 95

Example result for 16G Rx Stressed Jitter Eye Test

- Result: "Pass" or "Fail".
- Sinusoidal Jitter Frequency [MHz]: The sinusoidal jitter frequency set at each step.
- Sinusoidal Jitter [ps]: The sinusoidal jitter amplitude set at each step.
- Allowed Bit Errors: The maximum number of allowed errors to consider the BERT test as a Pass.
- Measured Bit Errors: The number of bit errors that occurred during the test.

OR

- Target BER: The required BER.
- Measured BER: The BER measured.

Rx Custom Stressed Jitter Eye Test

#### Availability

| Data Generator:  | M8050A, M8040A, M8020A    |
|------------------|---------------------------|
| Interface Types: | ASIC                      |
| DUT Types:       | End Point, Root Complex   |
| Modes:           | Expert – Custom Procedure |
| Data Rates:      | 16 GT/s                   |
|                  |                           |

The "Include Custom Procedures" option must be selected when configuring the DUT; refer to Figure 11 on page 29.

#### Purpose and Method

This procedure is similar to the Rx Stressed Jitter Eye Test on page 229, with the difference that you can use combinations of impairments that have been obtained with the Custom Eye Calibration on page 142 or Custom Eye Scan Calibration on page 145.

#### 6 Receiver Tests

Keysight N5991 PCIe Test Automation Software Platform

User Guide

# Link Equalization Tests

Overview / 238 Example Connection Diagrams / 240 Descriptions of LEQ Receiver Tests / 244 Descriptions of LEQ Transmitter Tests / 252

This chapter describes tests that use the link training feature of the BERT (M8040A or M8020A) to put the DUT in loopback mode.

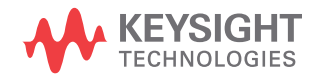

## Overview

#### PCIe Common Link Equalization Parameters

The PCIe Common Parameters are listed in the parameter grid (right half) of the main window of the user interface when you click the corresponding group in the procedure tree in the left half of the main window. Clicking a data rate in the procedure tree shows you the data-rate-specific PCIe Common Parameters for that data rate. Similarly, clicking "Custom Tests" shows you the parameters specific to custom tests.

Details of PCIe Common Link Equalization Parameters can be found in Table 18 on page 291.

#### Parameters in Expert Mode for Individual LEQ Tests

The PCIe Parameters in expert mode for an individual procedure are not listed in this User Guide explicitly. They are displayed in the parameter grid (right half) of the main window of the user interface when you click on the corresponding entry in the procedure tree in the left half of the main window.

Details of PCIe Parameters for Individual LEQ Tests can be found in Table 22 on page 318.

#### **Connection Diagrams**

In this User Guide, only example connection diagrams are given near the beginning of each chapter, for example for link equalization tests. The exact connection diagram for a specific situation can be viewed by right-clicking the appropriate procedure in the procedure tree of the main window of the user interface and selecting "Show Connection...".

Order of Description of Link Equalization Receiver Tests

The LEQ test descriptions are arranged alphabetically (except for "Custom" tests, which are placed directly after their "basic" versions).

To find a procedure description easily, go to Chapter 4, Procedure Tree Overview on page 55, where the procedures are listed in tables in the order they appear in the procedure tree in the application. Each procedure has a link to its description.

#### Prerequisite Calibrations

Prerequisite calibrations are no longer listed in the description of each procedure in this User Guide. Instead, they are displayed in the application itself. Right-click the appropriate procedure in the procedure tree of the main window of the user interface and select "Required Calibration Data...". See Required Calibration Data on page 47 for details.

## Example Connection Diagrams

#### LEQ Rx Tests

Figure 96 and Figure 97 show example connection diagrams for LEQ Rx tests. Note that the setup can differ depending on the DUT type, ISI channel, clock architecture and external reference clock selection. For more details, right-click the appropriate procedure in the procedure tree of the user interface and select "Show Connection...".

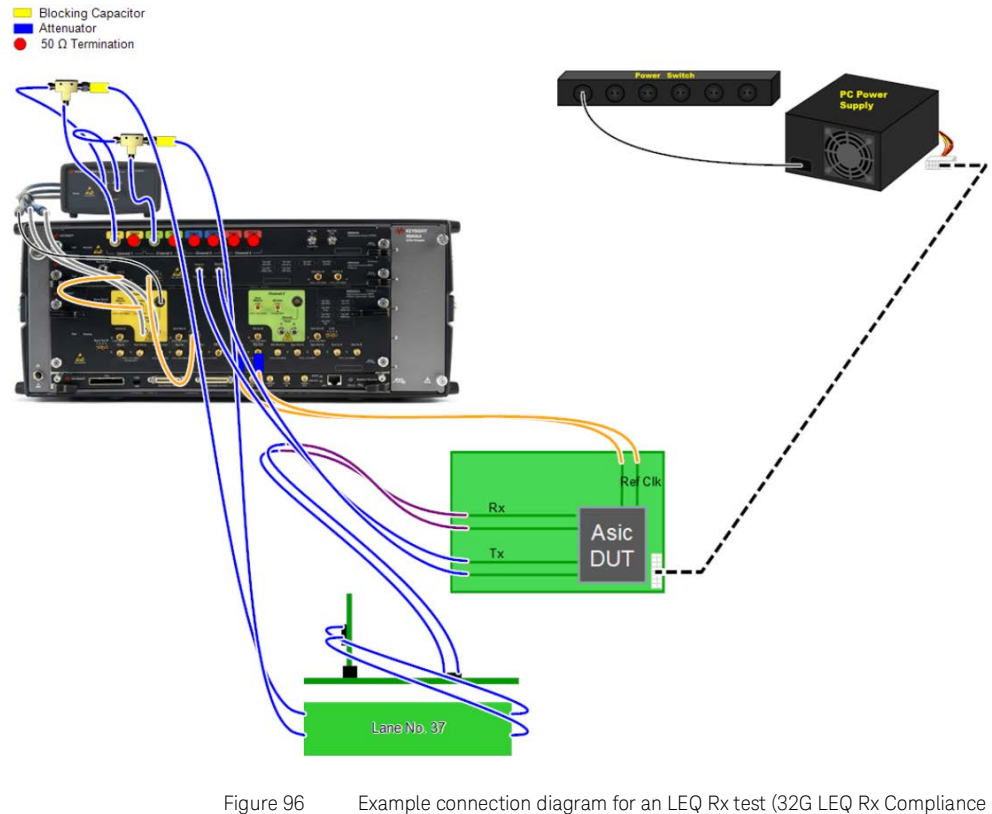

Test; ASIC, End Point, M8040A)

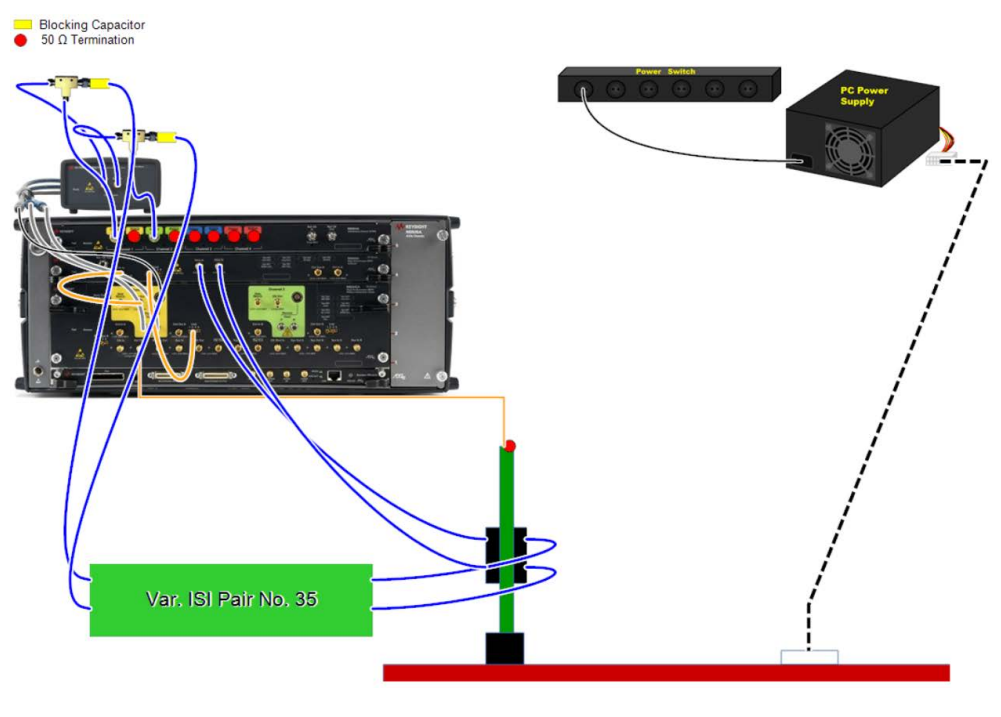

Figure 97 Example connection diagram for an LEQ Rx test (32G LEQ Rx Compliance Test; CEM, System, M8040A)

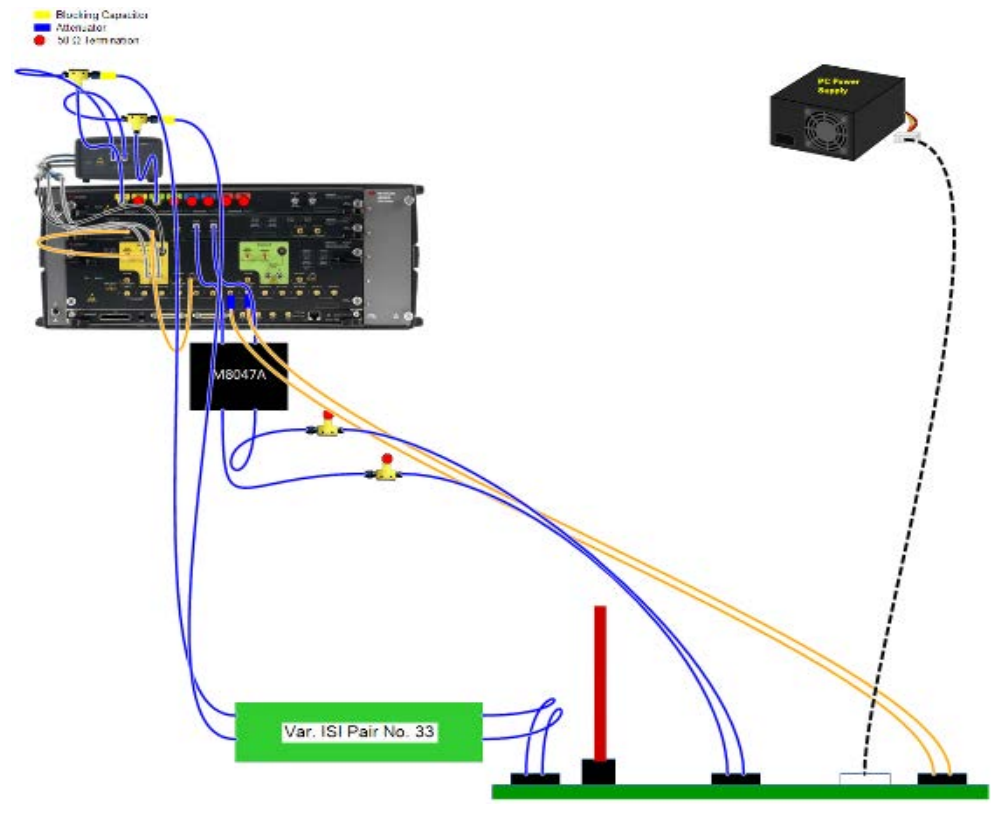

Figure 98

Example connection diagram for an LEQ Rx test with a redriver (32G LEQ Rx Compliance Test; CEM, Add-In Card, M8040A; redriver M8047A)

#### LEQ Tx Tests

Figure 99 shows an example connection diagram for LEQ Tx tests. For more details, right-click the appropriate procedure in the procedure tree of the user interface and select "Show Connection...".

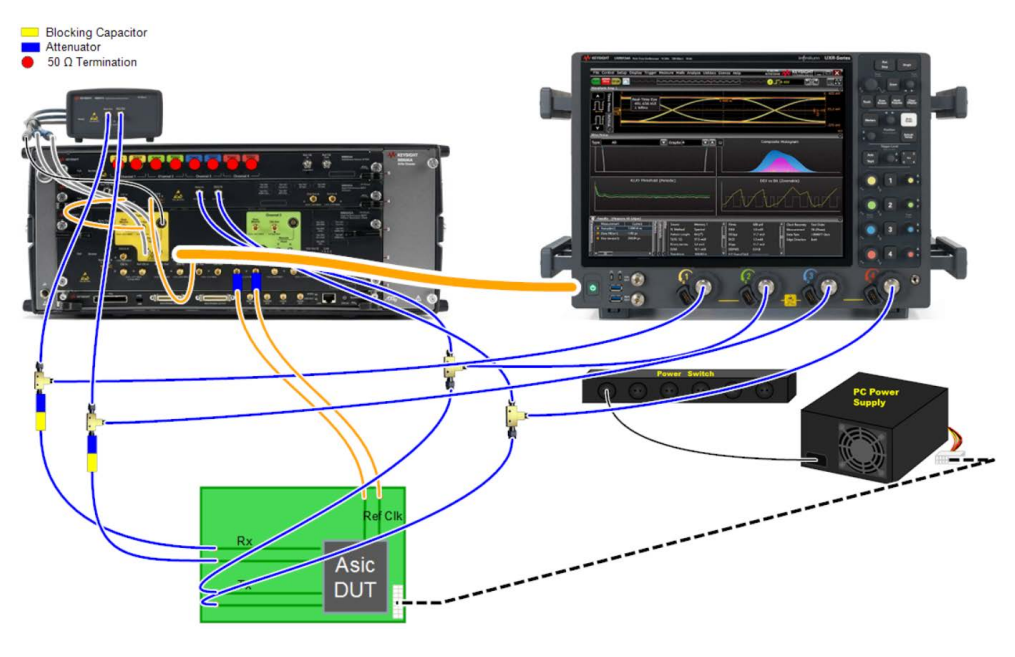

Figure 99

Example connection diagram for an LEQ Tx test (32G LEQ Tx Initial Preset Compliance Test; ASIC, M8040A)

## Descriptions of LEQ Receiver Tests

## NOTE

LEQ Rx tests are very similar to the usual Rx tests described in Chapter 6. The main difference is that LEQ Rx tests always use interactive training with TxEQ negotiation.

LEQ Rx Compliance Test

#### Availability

| Data Generator:  | M8040A,                                                                                                    | M8020A     |                       |                |
|------------------|----------------------------------------------------------------------------------------------------|------------|-----------------------|----------------|
| Interface Types: | ASIC                                                                                                    |            | CEM                   | U.2 and M.2    |
| DUT Types:       | End Poin<br>Root Cor                                                                                                    | t<br>nplex | Add-In Card<br>System | Device<br>Host |
| Modes:           | Compliar                                                                                                    | nce, Expe  | rt                    |                |
| Data Rates:      | 8 GT/s (M8040A, M8020A: CEM, U.2, M.2)<br>16 GT/s (M8040A, M8020A: CEM)<br>32 GT/s (M8040A: ASIC, CEM)<br>64 GT/s (M8040A: ASIC) |            |                       | J.2, M.2)      |

#### Purpose and Method

This test uses the interactive link training feature of the J-BERT to let the DUT negotiate the generator transmitter preset to be used.

Once the equalization training is finished and the DUT is in loopback mode, the test behaves in the same manner as the Rx Pre-Compliance Test on page 211.

The final transmitter equalization (TxEQ) settings (Pre-Shoot and De-Emphasis) are reported in the test results.

LEQ Rx Custom Compliance Test

#### Availability

| Data Generator:  | M8040A, M8020A                                        |                                              |  |
|------------------|-------------------------------------------------------|----------------------------------------------|--|
| Interface Types: | ASIC                                                  | CEM                                          |  |
| DUT Types:       | End Point<br>Root Complex                             | Add-In Card<br>System                        |  |
| Modes:           | Expert – Custom                                       | Procedure                                    |  |
| Data Rates:      | 16 GT/s (M8040/<br>32 GT/s (M8040/<br>64 GT/s (M8040/ | A, M8020A: CEM)<br>A: ASIC, CEM)<br>A: ASIC) |  |

The "Include Custom Procedures" option must be selected when configuring the DUT; refer to Figure 11 on page 29.

#### Purpose and Method

This procedure is similar to the LEQ Rx Compliance Test on page 244, with the difference that you can use combinations of impairments that have been obtained with custom calibrations.

Click "Custom Tests" under the appropriate data rate in the procedure tree in the GUI to select (in the right-hand pane)

- the Custom Calibration Source (either Custom Eye Calibration or Custom Eye Scan Calibration)
- the Custom Eye Calibration Point (from the drop-down list)

LEQ Rx Jitter Tolerance Test

#### Availability

| Data Generator:  | M8040A, M8020                                                       | 4                                                                     |                        |
|------------------|---------------------------------------------------------------------|-----------------------------------------------------------------------|------------------------|
| Interface Types: | ASIC                                                                | CEM                                                                   | U.2 and M.2            |
| DUT Types:       | End Point<br>Root Complex                                           | Add-In Card<br>System                                                 | Device<br>Host         |
| Modes:           | Expert                                                              |                                                                       |                        |
| Data Rates:      | 8 GT/s (M8040<br>16 GT/s (M8040<br>32 GT/s (M8040<br>64 GT/s (M8040 | A, M8020A: ASIC, (<br>A, M8020A: ASIC, (<br>A: ASIC, CEM)<br>A: ASIC) | CEM, U.2, M.2)<br>CEM) |

#### Purpose and Method

This test characterizes how much jitter a DUT can tolerate at different frequencies of sinusoidal jitter.

It uses the interactive link training feature of the J-BERT to let the DUT negotiate the generator transmitter preset to be used.

Once the equalization training is finished and the DUT is in loopback mode, the test behaves in the same manner as the Rx Jitter Tolerance Test on page 205.

For the LEQ Rx Jitter Tolerance Test, the final transmitter equalization (TxEQ) settings (Pre-Shoot and De-Emphasis) are reported in the test results. In addition, the Final Generator Preset and the Final Generator Cursors are also reported. (Note that the Final Generator Cursors are not reported for the M8020A.)

LEQ Rx Custom Jitter Tolerance Test

#### Availability

| Data Generator:  | M8040A, M8020A                                        | ł                                                  |
|------------------|-------------------------------------------------------|----------------------------------------------------|
| Interface Types: | ASIC                                                  | CEM                                                |
| DUT Types:       | End Point<br>Root Complex                             | Add-In Card<br>System                              |
| Modes:           | Expert – Custom                                       | Procedure                                          |
| Data Rates:      | 16 GT/s (M8040,<br>32 GT/s (M8040,<br>64 GT/s (M8040, | A, M8020A: ASIC, CEM)<br>A: ASIC, CEM)<br>A: ASIC) |

The "Include Custom Procedures" option must be selected when configuring the DUT; refer to Figure 11 on page 29.

#### Purpose and Method

This procedure is similar to the LEQ Rx Jitter Tolerance Test on page 246, with the difference that you can use combinations of impairments that have been obtained with custom calibrations.

Click "Custom Tests" under the appropriate data rate in the procedure tree in the GUI to select (in the right-hand pane)

- the Custom Calibration Source (either Custom Eye Calibration or Custom Eye Scan Calibration)
- the Custom Eye Calibration Point (from the drop-down list)

LEQ Rx Sensitivity Test

#### Availability

| Data Generator:  | M8040A, M8020                                                       | 4                                                                  |                   |
|------------------|---------------------------------------------------------------------|--------------------------------------------------------------------|-------------------|
| Interface Types: | ASIC                                                                | CEM                                                                | U.2 and M.2       |
| DUT Types:       | End Point<br>Root Complex                                           | Add-In Card<br>System                                              | Device<br>Host    |
| Modes:           | Expert                                                              |                                                                    |                   |
| Data Rates:      | 8 GT/s (M8040<br>16 GT/s (M8040<br>32 GT/s (M8040<br>64 GT/s (M8040 | A, M8020A: CEM, I<br>A, M8020A: ASIC,<br>A: ASIC, CEM)<br>A: ASIC) | J.2, M.2)<br>CEM) |

#### Purpose and Method

This test uses the interactive link training feature of the J-BERT to let the DUT negotiate the generator transmitter preset that must be used.

Once the equalization training is finished and the DUT is in loopback mode, the test behaves in the same manner as the Rx Sensitivity Test on page 224.

The final transmitter equalization (TxEQ) settings (Pre-Shoot and De-Emphasis) are reported in the test results.

LEQ Rx Custom Sensitivity Test

#### Availability

| Data Generator:  | M8040A, M8020A                                                                               |                       |  |  |
|------------------|----------------------------------------------------------------------------------------------|-----------------------|--|--|
| Interface Types: | ASIC                                                                                         | CEM                   |  |  |
| DUT Types:       | End Point<br>Root Complex                                                                    | Add-In Card<br>System |  |  |
| Modes:           | Expert – Custom Procedure                                                                    |                       |  |  |
| Data Rates:      | 16 GT/s (M8040A, M8020A: ASIC, CEM)<br>32 GT/s (M8040A: ASIC, CEM)<br>64 GT/s (M8040A: ASIC) |                       |  |  |

The "Include Custom Procedures" option must be selected when configuring the DUT; refer to Figure 11 on page 29.

#### Purpose and Method

This procedure is similar to the LEQ Rx Sensitivity Test on page 248, with the difference that you can use combinations of impairments that have been obtained with custom calibrations.

Click "Custom Tests" under the appropriate data rate in the procedure tree in the GUI to select (in the right-hand pane)

- the Custom Calibration Source (either Custom Eye Calibration or Custom Eye Scan Calibration)
- the Custom Eye Calibration Point (from the drop-down list)

LEQ Rx Stressed Jitter Eye Test

#### Availability

| Data Generator:  | M8040A, M8020A          |
|------------------|-------------------------|
| Interface Types: | ASIC                    |
| DUT Types:       | End Point, Root Complex |
| Modes:           | Compliance, Expert      |
| Data Rates:      | 8 GT/s, 16 GT/s         |

#### Purpose and Method

This test uses the interactive link training feature of the J-BERT to let the DUT negotiate the generator transmitter preset to be used.

Once the equalization training is finished and the DUT is in loopback mode, the test behaves in the same manner as the Rx Stressed Jitter Eye Test on page 229.

The final transmitter equalization (TxEQ) settings (Pre-Shoot and De-Emphasis) are reported in the test results.

LEQ Rx Custom Stressed Jitter Eye Test

#### Availability

| Data Generator:  | M8040A, M8020A            |
|------------------|---------------------------|
| Interface Types: | ASIC                      |
| DUT Types:       | End Point, Root Complex   |
| Modes:           | Expert – Custom Procedure |
| Data Rates:      | 16 GT/s                   |
|                  |                           |

The "Include Custom Procedures" option must be selected when configuring the DUT; refer to Figure 11 on page 29.

#### Purpose and Method

This procedure is similar to the LEQ Rx Stressed Jitter Eye Test on page 250, with the difference that you can use combinations of impairments that have been obtained with custom calibrations.

Click "Custom Tests" under the appropriate data rate in the procedure tree in the GUI to select (in the right-hand pane)

- the Custom Calibration Source (either Custom Eye Calibration or Custom Eye Scan Calibration)
- the Custom Eye Calibration Point (from the drop-down list)

## Descriptions of LEQ Transmitter Tests

LEQ Tx Initial Preset Compliance Test

#### Availability

| Data Generator:  | M8040A, M8020A               |                               |                                                           |                        |  |
|------------------|------------------------------|-------------------------------|-----------------------------------------------------------|------------------------|--|
| Interface Types: | ASIC                         |                               | CEM                                                       | U.2 and M.2            |  |
| DUT Types:       | End Poin                     | nt                            | Add-In Card                                               | Device                 |  |
| Modes:           | Compliance, Expert           |                               |                                                           |                        |  |
| Data Rates:      | 8 GT/s<br>16 GT/s<br>32 GT/s | (M8040A<br>(M8040A<br>(M8040A | A, M8020A: ASIC, (<br>A, M8020A: ASIC, (<br>A: ASIC, CEM) | CEM, U.2, M.2)<br>CEM) |  |

#### Purpose and Method

This test uses the interactive link training feature of the J-BERT.

The J-BERT runs the link training, setting several initial equalization transmitter presets on the DUT and skipping the link equalization phase. Once the DUT is in loopback, the DUT signal is captured and analyzed to check whether the DUT is using the preset requested by the J-BERT.

NOTE

The specification has a special case for this test at 32 GT/s. For details see Special Case for LEQ Tx Tests at 32 GT/s on page 259.

#### **Connection Diagram**

Refer to Figure 99 on page 243.
#### **Result Description**

## L0\_EqTx\_32GTps\_IniPreset

#### [Not Compliant]

#### for PCIe 6.0 EndPoint ASIC

----General----Offline True Software Version 5.0.0. Compliant False Non-compliance reason(s) SigTest Preset Measurement Method AC Fit SigTest Version ----Parameter----Presets Scope Connection for Link EQ Tx Tests 6 dB Generator Output Voltage Compensation Skip BER Check True ----Loopback Training----Link Training Lane Number 0 Training through Interactive Training Script File ----Loopback Training Settings----Use Custom Training Voltage False Suppress Loopback Training Messages False ----Interactive Link Training----Generator Start Preset P5 P5 Generator Start Preset Gen4 Generator Start Preset Gen5 P5 ----Error Detector----Fast Alignment False CDR Loop Bandwidth 20 MHz Analyzer Equalization 80 Use Auto Analyzer Equalization False Input Range for Loopback Training 450 mV Input Range 350 mV Threshold 0 V Polarity Normal ----Power Switch Automation----Use Power Switch Automation True Power Switch Channel Number 1 3 s Power Cycle Off On Duration 3 s Power Cycle Settling Time Power Cycle max. Retries for LB Training 1

----Instruments----

...

Procedure offline; Software status unrele AC Fit Offline P0;P1;P2;P3;P4;P5;P6;P7;P8;P9 Chan 1 2 3 4 Direct Connect 6 dB True 0 L0-Recovery C:\ProgramData\BitifEye\ValiFrameK1 \PCIe\Settings\TrainingScripts\Pcie5\_32G\_J False False P5

| Result | DUT Initial<br>Preset | Pre-Shoot<br>[dB] | Min<br>Spec PS<br>[dB] | Max<br>Spec PS<br>[dB] | De-<br>Emphasis<br>[dB] | Min<br>Spec DE<br>[dB] | Max<br>Spec DE<br>[dB] | Comment |
|--------|-----------------------|-------------------|------------------------|------------------------|-------------------------|------------------------|------------------------|---------|
| pass   | PO                    | NaN               | N/A                    | N/A                    | -6.00                   | -7.50                  | -4.50                  |         |
| pass   | Pl                    | NaN               | N/A                    | N/A                    | -3.50                   | -4.50                  | -2.50                  |         |
| pass   | P2                    | NaN               | N/A                    | N/A                    | -4.40                   | -5.90                  | -2.90                  |         |
| pass   | P3                    | NaN               | N/A                    | N/A                    | -2.50                   | -3.50                  | -1.50                  |         |
| pass   | P4                    | NaN               | N/A                    | N/A                    | NaN                     | N/A                    | N/A                    |         |
| pass   | P5                    | 1.90              | 0.90                   | 2.90                   | NaN                     | N/A                    | N/A                    |         |
| pass   | P6                    | 2.50              | 1.50                   | 3.50                   | NaN                     | N/A                    | N/A                    |         |
| pass   | ₽7                    | 3.50              | 2.50                   | 4.50                   | -6.00                   | -7.50                  | -4.50                  |         |
| pass   | P8                    | 3.50              | 2.50                   | 4.50                   | -3.50                   | -4.50                  | -2.50                  |         |
| pass   | P9                    | 3.50              | 2.50                   | 4.50                   | NaN                     | N/A                    | N/A                    |         |
| pass   | Overall<br>Result     | N/A               | N/A                    | N/A                    | N/A                     | N/A                    | N/A                    |         |

Figure 100 Example result for the LEQ Tx Initial Preset Compliance Test

- Result: (pass/fail) The measured Pre-Shoot and De-Emphasis must be within the specification limits.
- DUT Initial Preset: Set by the J-BERT.
- Pre-Shoot [dB]: Measured Pre-Shoot on the DUT waveform.
- Min Spec PS [dB]: Pre-Shoot lower specification limit.
- Max Spec PS [dB]: Pre-Shoot upper specification limit.
- De-Emphasis [dB]: Measured De-Emphasis on the DUT waveform.
- Min Spec DE [dB]: De-Emphasis lower specification limit.
- Max Spec DE [dB]: De-Emphasis upper specification limit.
- Comment: A comment may be added to each test step if it fails, explaining why.

LEQ Tx Response Time Compliance Test

#### Availability

| Data Generator:  | M8040A, M8020A                                                                                                    |                       |                |  |  |  |  |
|------------------|----------------------------------------------------------------------------------------------------|-----------------------|----------------|--|--|--|--|
| Interface Types: | ASIC                                                                                                    | CEM                   | U.2 and M.2    |  |  |  |  |
| DUT Types:       | End Point<br>Root Complex                                                                                          | Add-In Card<br>System | Device<br>Host |  |  |  |  |
| Modes:           | Compliance, Exp                                                                                                    | pert                  |                |  |  |  |  |
| Data Rates:      | 8 GT/s (M8040A, M8020A: ASIC, CEM, U.2, M.2)<br>16 GT/s (M8040A, M8020A: ASIC, CEM)<br>32 GT/s (M8040A: ASIC, CEM) |                       |                |  |  |  |  |

#### Purpose and Method

This test uses the interactive link training feature of the J-BERT to train the DUT into loopback mode, running the link equalization phase completely.

A certain initial transmitter preset is set to the DUT. A successful link training raises an event, which is used to capture the waveforms of the J-BERT and the DUT. At that moment, the captured waveform from the J-BERT contains the preset change request and the waveform from the DUT contains the acknowledgment of that request. Additionally, the waveform from the DUT also contains the physical transition from the initial transmitter preset to the requested preset.

The captured data is decoded and two time intervals are calculated: one between the request and the acknowledgment, and other between the request and the electrical transition.

Finally, once the DUT is in loopback mode, a similar preset measurement is performed for the Initial Preset.

The test is divided into two parts. In the first part, the J-BERT requests transmitter presets. In the second part, the J-BERT requests the pre-cursor, cursor and post-cursor reported by the DUT.

For End Point DUTs (or Add-In-Cards or Devices), the initial transmitter preset is set by the J-BERT. For Root Complex DUTs (or Systems or Hosts), you must manually set the DUT initial transmitter preset.

NOTE

The specification has a special case for this test at 32 GT/s. For details see Special Case for LEQ Tx Tests at 32 GT/s on page 259.

### **Connection Diagram**

Refer to Figure 99 on page 243.

#### **Result Description**

# L0\_EqTx\_32GTps\_RespTime

## [Not Compliant]

### for PCIe 6.0 EndPoint ASIC

| General                                                                                                    |                                                                                                    |
|----------------------------------------------------------------------------------------------------|----------------------------------------------------------------------------------------------------|
| Offline                                                                                                    | True                                                                                                    |
| Software Version                                                                                                    | 5.0.0.                                                                                                    |
| Compliant                                                                                                    | False                                                                                                    |
| Non-compliance reason(s)                                                                                                    | Procedure offline; Software status unrele                                                                                                    |
| SigTest Preset Measurement Method                                                                                                    | AC Fit                                                                                                    |
| SigTest Version                                                                                                    | Offline                                                                                                    |
| Parameter                                                                                                    |                                                                                                    |
| Presets                                                                                                    | P0; P1; P2; P3; P4; P5; P6; P7; P8; P9                                                                                                    |
| Skip response time measurements                                                                                                    | False                                                                                                    |
| Measure protocol response times                                                                                                    | False                                                                                                    |
| Max Number of Retries                                                                                                    | 1                                                                                                    |
| Scope Connection for Link EQ Tx Tests                                                                                                    | Chan 1 2 3 4 Direct Connect                                                                                                    |
| Generator Output Voltage Compensation                                                                                                    | 6 dB                                                                                                    |
| Skip BER Check                                                                                                    | True                                                                                                    |
| Oscilloscope                                                                                                    |                                                                                                    |
| Scope Horizontal Range                                                                                                    | 10 us                                                                                                    |
| Scope Request Vertical Range                                                                                                    | 800 mV                                                                                                    |
| Scope Response Vertical Range                                                                                                    | 200 mV                                                                                                    |
| Loopback Training                                                                                                    |                                                                                                    |
|                                                                                                    |                                                                                                    |
| Link Training Lane Number                                                                                                    | 0                                                                                                    |
| Link Training Lane Number<br>Training through                                                                                                    | 0<br>LO-Recovery                                                                                                    |
| Link Training Lane Number<br>Training through<br>Interactive Training Script File                                                                                                    | 0<br>LO-Recovery<br>C:\ProgramData\BitifEye\ValiFrameK1<br>\PCIe\Settings\TrainingScripts\Pcie5_32G_1                                                                                         |
| Link Training Lane Number<br>Training through<br>Interactive Training Script File<br>Loopback Training Settings                                                                                                    | 0<br>LO-Recovery<br>C:\ProgramData\BitifEye\ValiFrameK1<br>\PCIe\Settings\TrainingScripts\Pcie5_32G_1                                                                                         |
| Link Training Lane Number<br>Training through<br>Interactive Training Script File<br>Loopback Training Settings<br>Use Custom Training Voltage                                                                                                    | 0<br>LO-Recovery<br>C:\ProgramData\BitifEye\ValiFrameK1<br>\PCIe\Settings\TrainingScripts\Pcie5_32G_1<br>False                                                                                |
| Link Training Lane Number<br>Training through<br>Interactive Training Script File<br>Loopback Training Settings<br>Use Custom Training Voltage<br>Suppress Loopback Training Messages                                                                                                    | 0<br>L0-Recovery<br>C:\ProgramData\BitifEye\ValiFrameK1<br>\PCIe\Settings\TrainingScripts\Pcie5_32G_1<br>False<br>False                                                                       |
| Link Training Lane Number<br>Training through<br>Interactive Training Script File<br>Loopback Training Settings<br>Use Custom Training Voltage<br>Suppress Loopback Training Messages<br>Interactive Link Training                                                                                                    | 0<br>LO-Recovery<br>C:\ProgramData\BitifEye\ValiFrameK1<br>\PCIe\Settings\TrainingScripts\Pcie5_32G_1<br>False<br>False                                                                       |
| Link Training Lane Number<br>Training through<br>Interactive Training Script File<br>Loopback Training Settings<br>Use Custom Training Voltage<br>Suppress Loopback Training Messages<br>Interactive Link Training<br>Generator Start Preset                                                                                                    | 0<br>LO-Recovery<br>C:\ProgramData\BitifEye\ValiFrameK1<br>\PCIe\Settings\TrainingScripts\Pcie5_32G_1<br>False<br>False                                                                       |
| Link Training Lane Number<br>Training through<br>Interactive Training Script File<br>Loopback Training Settings<br>Use Custom Training Voltage<br>Suppress Loopback Training Messages<br>Interactive Link Training<br>Generator Start Preset<br>Generator Start Preset Gen4                                                                                                    | 0<br>L0-Recovery<br>C:\ProgramData\BitifEye\ValiFrameK1<br>\PCIe\Settings\TrainingScripts\Pcie5_32G_1<br>False<br>False<br>PS                                                                 |
| Link Training Lane Number<br>Training through<br>Interactive Training Script File<br>Loopback Training Settings<br>Use Custom Training Voltage<br>Suppress Loopback Training Messages<br>Interactive Link Training<br>Generator Start Preset<br>Generator Start Preset Gen4<br>Generator Start Preset Gen5                                                                                                    | 0<br>LO-Recovery<br>C:\ProgramData\BitifEye\ValiFrameK1<br>\PCIe\Settings\TrainingScripts\Pcie5_32G_]<br>False<br>P5<br>P5                                                                    |
| Link Training Lane Number<br>Training through<br>Interactive Training Script File<br>Loopback Training Settings<br>Use Custom Training Voltage<br>Suppress Loopback Training Messages<br>Interactive Link Training<br>Generator Start Preset<br>Generator Start Preset Gen4<br>Generator Start Preset Gen5<br>Error Detector                                                                                                    | 0<br>LO-Recovery<br>C:\ProgramData\BitifEye\ValiFrameK1<br>\PCIe\Settings\TrainingScripts\Pcie5_32G_]<br>False<br>P5<br>P5<br>P5                                                              |
| Link Training Lane Number<br>Training through<br>Interactive Training Script File<br>Loopback Training Settings<br>Use Custom Training Voltage<br>Suppress Loopback Training Messages<br>Interactive Link Training<br>Generator Start Preset<br>Generator Start Preset Gen4<br>Generator Start Preset Gen5<br>Error Detector<br>Fast Alignment                                                                                                    | 0<br>LO-Recovery<br>C:\ProgramData\BitifEye\ValiFrameK1<br>\PCIe\Settings\TrainingScripts\Pcie5_32G_]<br>False<br>P5<br>P5<br>False                                                           |
| Link Training Lane Number<br>Training through<br>Interactive Training Script File<br>Loopback Training Settings<br>Use Custom Training Voltage<br>Suppress Loopback Training Messages<br>Interactive Link Training<br>Generator Start Preset<br>Generator Start Preset<br>Generator Start Preset Gen4<br>Generator Start Preset Gen5<br>Fror Detector<br>Fast Alignment<br>CDR Loop Bandwidth                                                                                      | 0<br>L0-Recovery<br>C:\ProgramData\BitifEye\ValiFrameK1<br>\PCIe\Settings\TrainingScripts\Pcie5_32G_]<br>False<br>False<br>P5<br>P5<br>P5<br>P5<br>P5<br>P5                                   |
| Link Training Lane Number<br>Training through<br>Interactive Training Script File<br>Loopback Training Settings<br>Use Custom Training Voltage<br>Suppress Loopback Training Messages<br>Interactive Link Training<br>Generator Start Preset<br>Generator Start Preset<br>Generator Start Preset Gen4<br>Generator Start Preset Gen5<br>Error Detector<br>Fast Alignment<br>CDR Loop Bandwidth<br>Analyzer Equalization                                                            | 0<br>L0-Recovery<br>C:\ProgramData\BitifEye\ValiFrameK1<br>\PCIe\Settings\TrainingScripts\Pcie5_32G_J<br>False<br>False<br>P5<br>P5<br>P5<br>P5<br>P5<br>P6<br>P5<br>P5                       |
| Link Training Lane Number<br>Training through<br>Interactive Training Script File<br>Loopback Training Settings<br>Use Custom Training Voltage<br>Suppress Loopback Training Messages<br>Interactive Link Training<br>Generator Start Preset<br>Generator Start Preset Gen4<br>Generator Start Preset Gen5<br>Error Detector<br>Fast Alignment<br>CDR Loop Bandwidth<br>Analyzer Equalization<br>Use Auto Analyzer Equalization                                                    | 0<br>LO-Recovery<br>C:\ProgramData\BitifEye\ValiFrameK1<br>\PCIe\Settings\TrainingScripts\Pcie5_32G_J<br>False<br>P5<br>P5<br>P5<br>P5<br>P5<br>P5<br>P5<br>P5<br>P5<br>P5                    |
| Link Training Lane Number<br>Training through<br>Interactive Training Script File<br>Loopback Training Settings<br>Use Custom Training Voltage<br>Suppress Loopback Training Messages<br>Interactive Link Training<br>Generator Start Preset<br>Generator Start Preset Gen4<br>Generator Start Preset Gen5<br>Error Detector<br>Fast Alignment<br>CDR Loop Bandwidth<br>Analyzer Equalization<br>Use Auto Analyzer Equalization<br>Input Range for Loopback Training               | 0<br>LO-Recovery<br>C:\ProgramData\BitifEye\ValiFrameK1<br>\PCIe\Settings\TrainingScripts\Pcie5_32G_]<br>False<br>P5<br>P5<br>P5<br>P5<br>P5<br>P5<br>P5<br>P5<br>P5<br>P5                    |
| Link Training Lane Number<br>Training through<br>Interactive Training Script File<br>Loopback Training Settings<br>Use Custom Training Voltage<br>Suppress Loopback Training Messages<br>Interactive Link Training<br>Generator Start Preset<br>Generator Start Preset Gen4<br>Generator Start Preset Gen5<br>Fror Detector<br>Fast Alignment<br>CDR Loop Bandwidth<br>Analyzer Equalization<br>Use Auto Analyzer Equalization<br>Input Range for Loopback Training<br>Input Range | 0<br>LO-Recovery<br>C:\ProgramData\BitifEye\ValiFrameK1<br>\PCIe\Settings\TrainingScripts\Pcie5_32G_1<br>False<br>PS<br>P5<br>P5<br>P5<br>False<br>20 MHz<br>80<br>False<br>450 mV<br>350 mV  |
| Link Training Lane Number<br>Training through<br>Interactive Training Script File<br>Loopback Training Settings<br>Use Custom Training Voltage<br>Suppress Loopback Training Messages<br>Interactive Link Training<br>Generator Start Preset<br>Generator Start Preset Gen4<br>Generator Start Preset Gen5<br>Fror Detector<br>Fast Alignment<br>CDR Loop Bandwidth<br>Analyzer Equalization<br>Use Auto Analyzer Equalization<br>Input Range for Loopback Training<br>Input Range | 0<br>LO-Recovery<br>C:\ProgramData\BitifEye\ValiFrameK1<br>\PCIe\Settings\TrainingScripts\Pcie5_32G_]<br>False<br>P5<br>P5<br>P5<br>False<br>20 MHz<br>80<br>False<br>450 mV<br>350 mV<br>0 V |

| Power Switch Automation                  |      |
|------------------------------------------|------|
| Use Power Switch Automation              | True |
| Power Switch Channel Number              | 1    |
| Power Cycle Off On Duration              | 3 s  |
| Power Cycle Settling Time                | 3 s  |
| Power Cycle max. Retries for LB Training | 1    |
| Instruments                              |      |

. . .

| Result | DUT Target<br>Preset | Electrical<br>response<br>time [ns] | Pre-<br>Shoot<br>[dB] | Min<br>Spec<br>PS<br>[dB] | Max<br>Spec<br>PS<br>[dB] | De-<br>Emphasis<br>[dB] | Min<br>Spec DE<br>[dB] | Max<br>Spec DE<br>[dB] | Comment                                                                         |
|--------|----------------------|-------------------------------------|-----------------------|---------------------------|---------------------------|-------------------------|------------------------|------------------------|---------------------------------------------------------------------------------|
| pass   | PO                   | 100.00                              | NaN                   | N/A                       | N/A                       | -6.00                   | -7.50                  | -4.50                  | Warning: Reported cursors<br>(0, 0, 0) are not within<br>valid PS and DE range. |
| pass   | Pl                   | 100.00                              | NaN                   | N/A                       | N/A                       | -3.50                   | -4.50                  | -2.50                  | Warning: Reported cursors<br>(0, 0, 0) are not within<br>valid PS and DE range. |
| pass   | P2                   | 100.00                              | NaN                   | N/A                       | N/A                       | -4.40                   | -5.90                  | -2.90                  | Warning: Reported cursors<br>(0, 0, 0) are not within<br>valid PS and DE range. |
| pass   | P3                   | 100.00                              | NaN                   | N/A                       | N/A                       | -2.50                   | -3.50                  | -1.50                  | Warning: Reported cursors<br>(0, 0, 0) are not within<br>valid PS and DE range. |
| pass   | P4                   | 100.00                              | NaN                   | N/A                       | N/A                       | NaN                     | N/A                    | N/A                    | Warning: Reported cursors<br>(0, 0, 0) are not within<br>valid PS and DE range. |
| pass   | P5                   | 100.00                              | 1.90                  | 0.90                      | 2.90                      | NaN                     | N/A                    | N/A                    | Warning: Reported cursors<br>(0, 0, 0) are not within<br>valid PS and DE range. |
| pass   | P6                   | 100.00                              | 2.50                  | 1.50                      | 3.50                      | NaN                     | N/A                    | N/A                    | Warning: Reported cursors<br>(0, 0, 0) are not within<br>valid PS and DE range. |
| pass   | ₽7                   | 100.00                              | 3.50                  | 2.50                      | 4.50                      | -6.00                   | -7.50                  | -4.50                  | Warning: Reported cursors<br>(0, 0, 0) are not within<br>valid PS and DE range. |
| pass   | P8                   | 100.00                              | 3.50                  | 2.50                      | 4.50                      | -3.50                   | -4.50                  | -2.50                  | Warning: Reported cursors<br>(0, 0, 0) are not within<br>valid PS and DE range. |
| pass   | ₽9                   | 100.00                              | 3.50                  | 2.50                      | 4.50                      | NaN                     | N/A                    | N/A                    | Warning: Reported cursors<br>(0, 0, 0) are not within<br>valid PS and DE range. |
| pass   | PO' (0, 0,<br>0)     | 100.00                              | NaN                   | N/A                       | N/A                       | -6.00                   | -7.50                  | -4.50                  |                                                                                 |
| pass   | P1' (0, 0,<br>0)     | 100.00                              | NaN                   | N/A                       | N/A                       | -3.50                   | -4.50                  | -2.50                  |                                                                                 |
| pass   | P2' (0, 0,<br>0)     | 100.00                              | NaN                   | N/A                       | N/A                       | -4.40                   | -5.90                  | -2.90                  |                                                                                 |
| pass   | P3' (0, 0,<br>0)     | 100.00                              | NaN                   | N/A                       | N/A                       | -2.50                   | -3.50                  | -1.50                  |                                                                                 |
| pass   | P4' (0, 0,<br>0)     | 100.00                              | NaN                   | N/A                       | N/A                       | NaN                     | N/A                    | N/A                    |                                                                                 |
| pass   | P5' (0, 0,<br>0)     | 100.00                              | 1.90                  | 0.90                      | 2.90                      | NaN                     | N/A                    | N/A                    |                                                                                 |
| pass   | P6' (0, 0,<br>0)     | 100.00                              | 2.50                  | 1.50                      | 3.50                      | NaN                     | N/A                    | N/A                    |                                                                                 |
| pass   | ₽7' (0, 0,<br>0)     | 100.00                              | 3.50                  | 2.50                      | 4.50                      | -6.00                   | -7.50                  | -4.50                  |                                                                                 |
| pass   | P8' (0, 0,<br>0)     | 100.00                              | 3.50                  | 2.50                      | 4.50                      | -3.50                   | -4.50                  | -2.50                  |                                                                                 |

| pass | P9' (0, 0,<br>0)  | 100.00 | 3.50 | 2.50 | 4.50 | NaN | N/A | N/A |  |
|------|-------------------|--------|------|------|------|-----|-----|-----|--|
| pass | Overall<br>Result | N/A    | N/A  | N/A  | N/A  | N/A | N/A | N/A |  |

Figure 101 Example result for LEQ Tx Response Time Compliance Test

- Result: (pass/fail) The values of Pre-Shoot and De-Emphasis should lie between the upper and lower specification limits and the electrical response time should not exceed the maximum specification limit.
- DUT Target Preset: The transmitter preset that is requested to the DUT at each step.
- Electrical response time [ns]: The calculated timespan between the request from the J-BERT and the physical preset transition on the DUT waveform.
- Pre-Shoot [dB]: The measured Pre-Shoot on the DUT waveform.
- Min Spec PS [dB]: The Pre-Shoot lower specification limit.
- Max Spec PS [dB]: The Pre-Shoot upper specification limit.
- De-Emphasis [dB]: The measured De-Emphasis on the DUT waveform.
- Min Spec DE [dB]: The De-Emphasis lower specification limit.
- Max Spec DE [dB]: The De-Emphasis upper specification limit.
- Comment: If the test step fails, a comment may be added to explain why.

Special Case for LEQ Tx Tests at 32 GT/s

For both LEQ Tx Initial Preset Compliance Test and LEQ Tx Response Time Compliance Test the specification includes a special case at 32 GT/s.

In each case, the usual ValiFrame analysis consists of up to two stages. If the DUT fails the first stage, where the AC fir method is used to measure the presets, i.e., some of the pre-shoot or de-emphasis values lie outside the spec limits, ValiFrame automatically checks to see if the values lie within the spec limits with extended tolerance. If the DUT fails this too, then the test is failed. However, if this second stage is passed, the user dialog window shown in Figure 102 opens.

| Result Vb method                                                                                                    |                           |                |  |  |  |  |  |  |  |
|----------------------------------------------------------------------------------------------------|---------------------------|----------------|--|--|--|--|--|--|--|
| Some Pre-Shoot and/or De-Emphasis values are outside of the spec, but all of them are within the relaxed spec limits for the AC fit method. |                           |                |  |  |  |  |  |  |  |
| Therefore, please run SigTest version 4.0.52 and change the unit<br>interval in SigTest to 31 25 m                                          |                           |                |  |  |  |  |  |  |  |
| Use the waveform files loca<br>C:\ProgramData\BitifEye\V                                                                                    | ted at<br>aliFrameK1      |                |  |  |  |  |  |  |  |
| \PCIe\Data\438413_32G_L<br>Test\PresetTester                                                                                                | EQ_Tx_Response_Tim        | ne_Compliance_ |  |  |  |  |  |  |  |
| Please verify the waveform<br>SigTest.                                                                                                    | files in both sub-directo | ories with     |  |  |  |  |  |  |  |
| For more information, see the instructions in the application User                                                                          |                           |                |  |  |  |  |  |  |  |
| Passed Failed Abort                                                                                                    |                           |                |  |  |  |  |  |  |  |

Figure 102 User dialog for LEQ Tx tests special cases at 32 GT/s

The brief outline there of the procedure to be followed – manual testing by the Vb method – is described in more detail here. In both cases SigTest is used to compute the presets.

#### Using SigTest to Compute the Presets Using the Vb Method

1 Start SigTest 4.0.52 and click 'EnablePTest' (Figure 103).

| Data Type Differential                                                                                                    |                |  |  |  |  |  |  |  |  |
|----------------------------------------------------------------------------------------------------|----------------|--|--|--|--|--|--|--|--|
| Data File                                                                                                    | Browse         |  |  |  |  |  |  |  |  |
| Data File Neg                                                                                                    |                |  |  |  |  |  |  |  |  |
| Clock File                                                                                                    |                |  |  |  |  |  |  |  |  |
| Clock File Neg                                                                                                    |                |  |  |  |  |  |  |  |  |
| Load and Verify Data File EnablePTest Select Preset Test                                                                                                    |                |  |  |  |  |  |  |  |  |
| Technology                                                                                                    |                |  |  |  |  |  |  |  |  |
| DisplayPort App Settings and Debug                                                                                                    | Mode           |  |  |  |  |  |  |  |  |
| Template File                                                                                                    |                |  |  |  |  |  |  |  |  |
|                                                                                                    |                |  |  |  |  |  |  |  |  |
| Sample Interval 25.000 ps                                                                                                    | _              |  |  |  |  |  |  |  |  |
| Number of Unit 0 Exit                                                                                                    |                |  |  |  |  |  |  |  |  |
| Worst Non         Worst         Jitter         CDR.         Results         PDF         OSpace           Transition Eyes         Transition Eyes         Histogram         Adapt         Results         PDF         Data | Filter<br>Plot |  |  |  |  |  |  |  |  |

Figure 103 Enabling the Preset Test in SigTest 4.0.52

2 Select 'PCIE\_4\_0\_PRESET' as the Technology and 'PCIE\_GEN4\_SYS\_PRESET' as the Template File (Figure 104). This can be used for End Point, Root Complex, Add-In-Card and System DUTs.

| Data Type Differential                                              |                                     |  |  |  |  |  |  |  |  |  |
|---------------------------------------------------------------------|-------------------------------------|--|--|--|--|--|--|--|--|--|
| Data File                                                           | Browse                              |  |  |  |  |  |  |  |  |  |
| Data File Neg                                                       |                                     |  |  |  |  |  |  |  |  |  |
| Clock File                                                          |                                     |  |  |  |  |  |  |  |  |  |
| Clock File Neg                                                      | Browse                              |  |  |  |  |  |  |  |  |  |
| Load and Verify Data File EnablePTest Select Preset Test            |                                     |  |  |  |  |  |  |  |  |  |
| Technology PCIE_4_0_PRESET Template File                            | App Settings and Debug Mode         |  |  |  |  |  |  |  |  |  |
| Sample Interval 25.000 ps                                           | Test                                |  |  |  |  |  |  |  |  |  |
| Number of Unit<br>Intervals in File                                 | Exit                                |  |  |  |  |  |  |  |  |  |
| Worst Eyes Worst Jitter CDR<br>Transition Eyes Histogram Adapt Rest | ilts PDF Q5pace Filter<br>Data Plot |  |  |  |  |  |  |  |  |  |

Figure 104 Selecting the Technology and the Template File

| Data Type Differential              |                                                                                                    |                     |              |         |     |                             |                |  |  |  |
|-------------------------------------|----------------------------------------------------------------------------------------------------|---------------------|--------------|---------|-----|-----------------------------|----------------|--|--|--|
| Data                                | File                                                                                                    | _                   | _            | _       | _   |                             | Browse         |  |  |  |
|                                     |                                                                                                    | Browse              |              |         |     |                             |                |  |  |  |
| Clock File                          |                                                                                                    |                     |              |         |     |                             |                |  |  |  |
|                                     | Neg                                                                                                    |                     |              |         |     |                             | Browse         |  |  |  |
| Technology PCIE_4_0_PI Template Fil | Load and Verify Data File     EnablePTest     Select Preset Test       Technology     ✓ Select Preset Test       PCIE_4_0_PRESET     ✓ App Settings and Debog Mode |                     |              |         |     |                             |                |  |  |  |
| PCIE_GEN4_<br>Sample Interva        | SYS_PRESET                                                                                                    | ps                  | <b>T</b>     |         | _   | <u>⊺</u> est<br><b>Exit</b> | -              |  |  |  |
| Untervals in Fil<br>Worst Eyes      | e<br>Worst<br>Transition Eyes                                                                                                    | Jitter<br>Histogram | CDR<br>Adapt | Results | PDF | QSpace<br>Data              | Filter<br>Plot |  |  |  |

3 Select 'PCIe Gen4 Presets' from the drop-down menu under 'Select Preset Test' (Figure 105).

Figure 105 Select the preset test as 'PCIe Gen4 Presets'

4 Change the Unit Interval to 31.25 ps (Figure 106).

| Data  | Туре 🏮   | Differential  |                  | Selec     | t All Files in | in Folder Test Display Packet Data Res | et  |
|-------|----------|---------------|------------------|-----------|----------------|----------------------------------------|-----|
| Data  | File     |               |                  |           |                | Browse                                 | 94  |
| Data  | File Neg |               |                  |           |                | Browse Unit 31.25 ps Full Swing E      | xit |
|       | Vb (mV)  | Preshoot (dB) | De-Emphasis (dB) | CP Preset | CP Lane        | File                                   |     |
| P4    | 0.00     | 0.00          | 0.00             | 0         | 0              |                                        |     |
| P1    | 0.00     | 0.00          | 0.00             | 0         | 0              |                                        |     |
| PO    | 0.00     | 0.00          | 0.00             | 0         | 0              |                                        |     |
| P9    | 0.00     | 0.00          | 0.00             | 0         | 0              |                                        |     |
| P8    | 0.00     | 0.00          | 0.00             | 0         | 0              |                                        |     |
| P7    | 0.00     | 0.00          | 0.00             | 0         | 0              |                                        |     |
| P5    | 0.00     | 0.00          | 0.00             | 0         | 0              |                                        |     |
| P6    | 0.00     | 0.00          | 0.00             | 0         | 0              |                                        |     |
| P3    | 0.00     | 0.00          | 0.00             | 0         | 0              |                                        |     |
| P2    | 0.00     | 0.00          | 0.00             | 0         | 0              |                                        |     |
| P10   | 0.00     | 0.00          | 0.00             | 0         | 0              |                                        |     |
| Statu | s Ready  | 1             |                  | 1         | 1              |                                        | 1   |

Figure 106 Changing the unit interval

5 Use the 'Browse' button to select the folder where the preset waveform files are located, then click 'Test' (Figure 107). The location of the preset files is given in the pop-up dialog window shown in Figure 102 on page 259.

| Data  | Data Type |               |                      | Selec         | t All Files in | in Folder                            |
|-------|-----------|---------------|----------------------|---------------|----------------|--------------------------------------|
| Data  | File      | 3_32G_LEQ_Tx_ | Response_Time_Compli | ance_Test\Pre | setTester\Pre  | esets Browse                         |
| Data  |           |               |                      |               |                | Browse Unit 11.25 ps Full Swing Exit |
|       | Vb (mV)   | Preshoot (dB) | De-Emphasis (dB)     | CP Preset     | CP Lane        | File                                 |
| P4    | 0.00      | 0.00          | 0.00                 | 0             | 0              |                                      |
| P1    | 0.00      | 0.00          | 0.00                 | 0             | 0              |                                      |
| PO    | 0.00      | 0.00          | 0.00                 | 0             | 0              |                                      |
| P9    | 0.00      | 0.00          | 0.00                 | 0             | 0              |                                      |
| P8    | 0.00      | 0.00          | 0.00                 | 0             | 0              |                                      |
| P7    | 0.00      | 0.00          | 0.00                 | 0             | 0              |                                      |
| P5    | 0.00      | 0.00          | 0.00                 | 0             | 0              |                                      |
| P6    | 0.00      | 0.00          | 0.00                 | 0             | 0              |                                      |
| P3    | 0.00      | 0.00          | 0.00                 | 0             | 0              |                                      |
| P2    | 0.00      | 0.00          | 0.00                 | 0             | 0              |                                      |
| P10   | 0.00      | 0.00          | 0.00                 | 0             | 0              |                                      |
| Statu | s Ready   |               |                      |               |                |                                      |

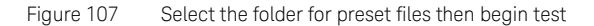

6 All of the presets (except P10) must pass in order to achieve an overall pass. When the run is finished, click 'Exit' (Figure 107) and a result file will be created in the same folder.

#### Procedure for 32G LEQ Tx Initial Preset Compliance Test (Special Case)

Compute the presets manually, as described above. The pop-up dialog window (Figure 102 on page 259) asks for the result. Click on 'Passed' or 'Failed', as appropriate. The result of the 32G LEQ Tx Initial Preset Compliance Test is marked accordingly, and a comment is added to the 'Overall Result' row of the test report.

#### Procedure for 32G LEQ Tx Response Time Compliance Test (Special Case)

This is similar to the procedure for the 32G LEQ Tx Initial Preset Compliance Test (Special Case), except that the test against the relaxed limits is performed not only for the defined presets but also for the reported cursors. Again, the pop-up window appears and the presets must be computed manually. The waveform files for the cursors as well as for the defined precursors must be used. If one or more presets or reported cursors do not comply, the procedure is considered failed. Once you have the result, click on 'Passed' or 'Failed' in the pop-up dialog (Figure 102 on page 259) to report the result to ValiFrame. Keysight N5991 PCIe Test Automation Software Platform

User Guide

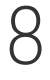

# Receiver Setup Procedures

Overview / 264 Example Connection Diagrams / 266 Descriptions of Receiver Setup Procedures / 269

Receiver Setup Procedures can be used to set up the data generator as for a Receiver Compliance Test but without doing a BER test.

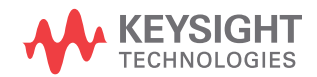

## Overview

Receiver Setup Procedures are available in either Compliance or Expert Mode but only if "Include Rx Setup Procedures" is checked when configuring the DUT. To set this option, refer to Figure 11 on page 29.

#### PCIe Common Receiver Parameters

The PCIe Common Parameters are listed in the parameter grid (right pane) of the main window of the user interface when you click the corresponding group in the procedure tree in the left half of the main window. Clicking a data rate in the procedure tree shows you the data-rate-specific PCIe Common Parameters for that data rate. Similarly, clicking a lane shows you the corresponding lane-specific common parameters and clicking a channel shows you the corresponding channel-specific common parameters.

Details of PCIe Common Receiver Parameters can be found in Table 17 on page 281.

#### Parameters in Expert Mode for Individual Tests

The PCle Parameters in expert mode for an individual procedure are not listed in this User Guide explicitly. They are displayed in the parameter grid (right half) of the main window of the user interface when you click on the corresponding entry in the procedure tree in the left half of the main window.

Details of PCIe Receiver Parameters for individual procedures can be found in Table 21 on page 309.

#### **Connection Diagrams**

In this User Guide, only example connection diagrams are given at the beginning of each chapter, for example for receiver setup procedures. The exact connection diagram for a specific situation can be viewed by right-clicking the appropriate procedure in the procedure tree of the main window of the user interface and selecting "Show Connection...".

Order of Descriptions of Receiver Setup Procedures

The descriptions of the Receiver Setup Procedures are arranged alphabetically.

To find a procedure description easily, go to Chapter 4, Procedure Tree Overview on page 55, where the procedures are listed in tables in the order they appear in the procedure tree in the application. Each procedure has a link to its description.

Prerequisite Calibrations

Prerequisite calibrations are no longer listed in the description of each procedure in this User Guide. Instead, they are displayed in the application itself. Right-click the appropriate procedure in the procedure tree of the main window of the user interface and select "Required Calibration Data...". See Required Calibration Data on page 47 for details.

# Example Connection Diagrams

The connections to the base boards for Rx setup procedures vary greatly depending on the data rate and interface type. For more details, right-click the appropriate procedure in the procedure tree of the user interface and select "Show Connection...".

Figure 108 shows the connection diagram for receiver setup procedures for ASIC end-point DUTs for M8040A. Note that the setup can differ depending on the ISI channel, clock architecture and external reference clock selection.

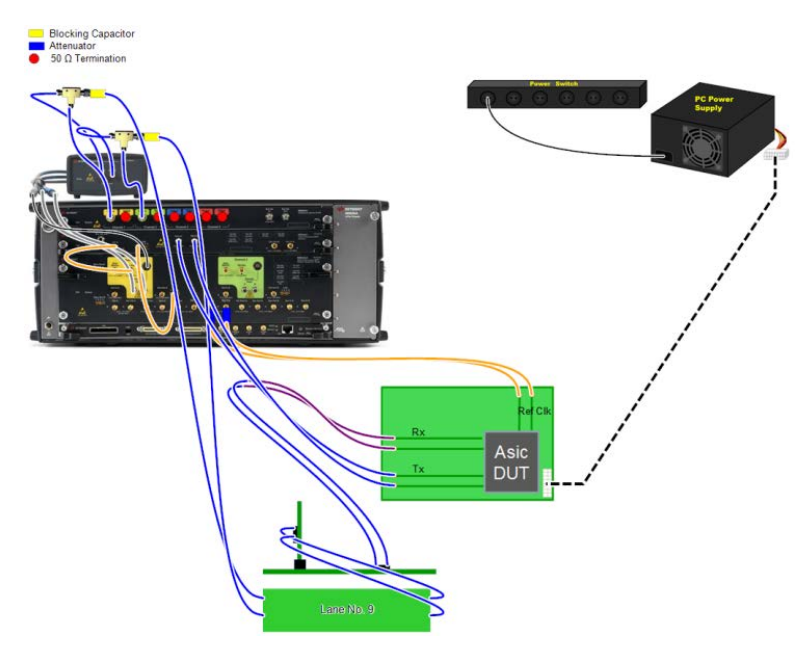

Figure 108 Example connection diagram for the Rx Impairments Setup procedure (M8040A, ASIC, 32 GT/s)

For ASIC Root Complex DUTs the setup differs in the reference clock connection.

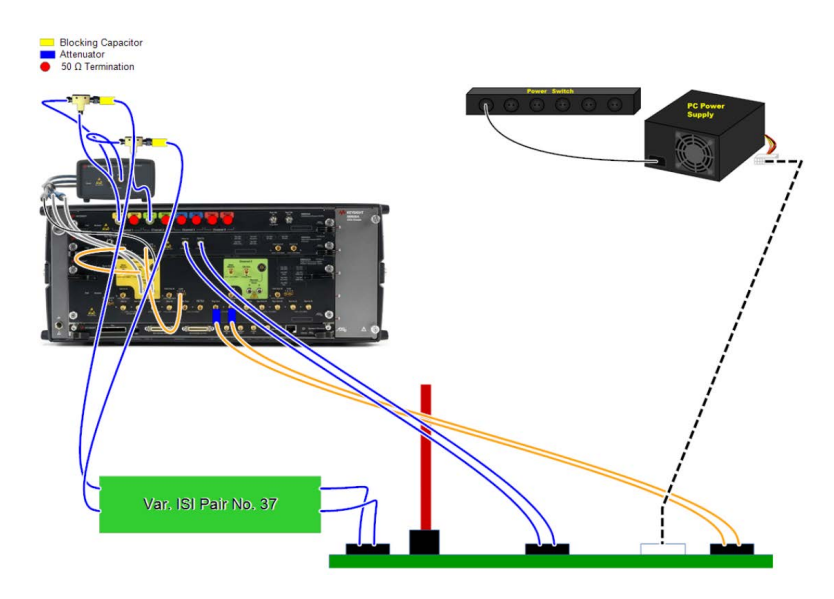

Figure 109 Example connection diagram for the Rx Impairments Setup procedure (M8040A, CEM, 32 GT/s)

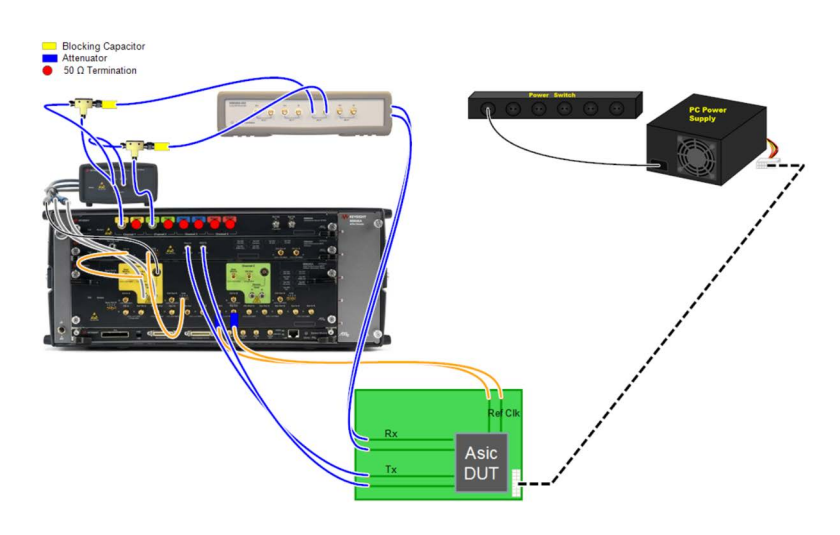

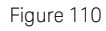

0 Example connection diagram for the Rx Compliance Setup procedure (M8040A, ASIC, 5 GT/s)

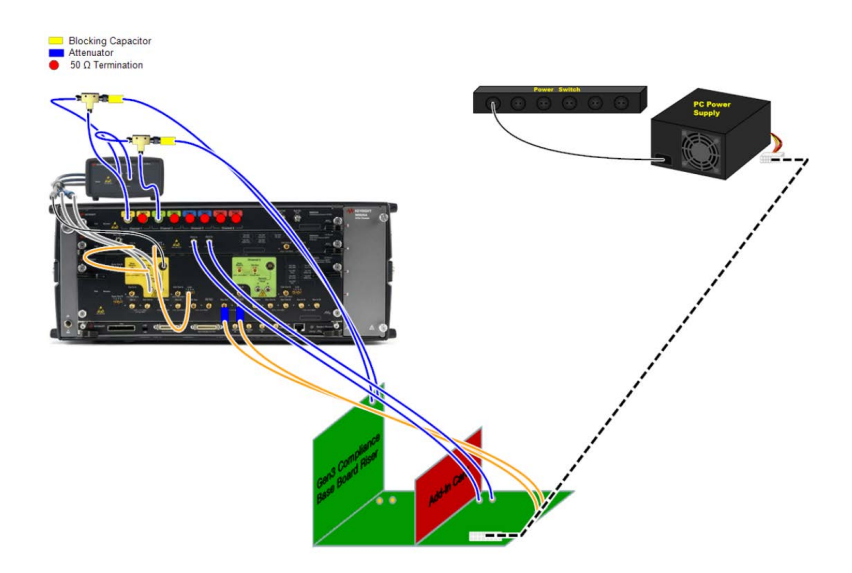

Figure 111 Example connection diagram for the Rx Pre-Compliance Setup procedure (M8040A, CEM, 8 GT/s)

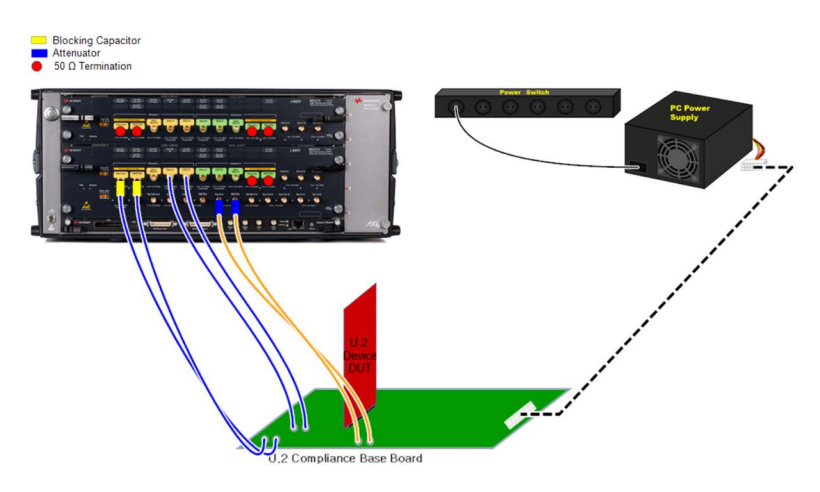

Figure 112 Example connection diagram for the Rx Pre-Compliance Setup procedure (M8020A, U.2, 8 GT/s)

## Descriptions of Receiver Setup Procedures

#### Rx Compliance Setup

#### Availability

| Data Generator:  | M8040A, M8020A            |                       |
|------------------|---------------------------|-----------------------|
| Interface Types: | ASIC                      | CEM                   |
| DUT Types:       | End Point<br>Root Complex | Add-In Card<br>System |
| Modes:           | Compliance, Expe          | rt                    |
| Data Rates:      | 2.5, 5 GT/s               |                       |

The "Include Receiver Setup Procedures" option must be selected when configuring the DUT; refer to Figure 11 on page 29.

#### Purpose and Method

The purpose of this procedure is to configure the data generator with those parameters that are needed in the Rx Compliance Test, using the calibration data saved on the PC where the N5991 software is running. The method initiates in the same manner as the Rx Compliance Test but it does not proceed any further after the setup is prepared. The set parameters are differential amplitude, random jitter, swept sinusoidal jitter and common mode sinusoidal interference.

#### Connection Diagram

Refer to Figure 110 on page 267.

#### **Result Description**

#### Rx Impairments Setup

#### Availability

| Data Generator:  | M8040A                             |                           |
|------------------|------------------------------------|---------------------------|
| Interface Types: | ASIC                               | CEM                       |
| DUT Types:       | End Point<br>Root Complex          | Add-In Card<br>System     |
| Modes:           | Compliance, Expe                   | rt                        |
| Data Rates:      | 32 GT/s (M8040A<br>64 GT/s (M8040A | A: ASIC, CEM)<br>A: ASIC) |

The "Include Receiver Setup Procedures" option must be selected when configuring the DUT; refer to Figure 11 on page 29.

#### Purpose and Method

The purpose of this procedure is to configure the data generator with the parameters that are required in the Rx Pre-Compliance Test, using the calibration data saved on the machine where ValiFrame is running. The method initiates, in the correct sequence, differential voltage, CMSI, DMSI, RJ and SJ, but it does not proceed any further after the setup has been prepared.

#### **Connection Diagram**

Refer to Figure 108 on page 266 (ASIC) and Figure 109 on page 267 (CEM).

#### **Result Description**

#### Rx Pre-Compliance Setup

#### Availability

| Data Generator:  | M8040A, M8020A                    |                                              |  |  |
|------------------|-----------------------------------|----------------------------------------------|--|--|
| Interface Types: | CEM                               | U.2 and M.2                                  |  |  |
| DUT Types:       | Add-In Card<br>System             | Device<br>Host                               |  |  |
| Modes:           | Compliance, Expe                  | rt                                           |  |  |
| Data Rates:      | 8 GT/s (M8040A<br>16 GT/s (M8040A | a, M8020A: CEM, U.2, M.2)<br>a, M8020A: CEM) |  |  |

The "Include Receiver Setup Procedures" option must be selected when configuring the DUT; refer to Figure 11 on page 29.

#### Purpose and Method

The purpose of this procedure is to configure the data generator with the parameters that are required in the Rx Pre-Compliance Test on page 211, using the calibration data saved on the machine where ValiFrame is running. The method initiates in the same manner as the Rx Compliance Test but it does not proceed any further after the setup has been prepared. The set parameters are the eye height and the eye width.

#### **Connection Diagram**

Refer to Figure 111 (CEM) and Figure 112 on page 268 (U.2).

#### **Result Description**

Rx Stressed Jitter Eye Setup

#### Availability

| Data Generator:  | M8040A, M8020A          |
|------------------|-------------------------|
| Interface Types: | ASIC                    |
| DUT Types:       | End Point, Root Complex |
| Modes:           | Compliance, Expert      |
| Data Rates:      | 8, 16 GT/s              |
|                  |                         |

The "Include Receiver Setup Procedures" option must be selected when configuring the DUT; refer to Figure 11 on page 29.

#### Purpose and Method

The purpose of this procedure is to configure the data generator with the parameters that are required in the Rx Stressed Jitter Eye Test, using the calibration data saved on the machine where ValiFrame is running. The method initiates in the same manner as the Rx Stressed Jitter Eye Test but it does not proceed any further after the setup has been prepared. The set parameters are the differential amplitude, random jitter, common mode sinusoidal interference and differential mode sinusoidal interference.

#### **Connection Diagram**

Refer to Figure 111 (CEM) and Figure 112 on page 268 (U.2).

#### **Result Description**

Keysight N5991 PCIe Test Automation Software Platform

User Guide

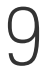

# Appendix A: PCIe Parameters

Overview / 274 PCIe Common Parameters / 275 PCIe Parameters for Individual Procedures / 300 Sequencer Parameters for Individual Procedures / 323

This Appendix contains lists and descriptions of parameters used in the Keysight N5991 PCIe Test Automation Software Platform user interface.

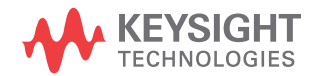

## Overview

The parameters used in PCI Express are divided here into

- PCIe Common Calibration Parameters (Table 16 on page 275)
- PCIe Common Receiver Parameters (Table 17 on page 281)
- PCIe Common Link Equalization Parameters (Table 18 on page 291)
- PCIe Parameters used for (nearly) all individual procedures (Table 19 on page 300)
- PCIe Calibration Parameters for Individual Procedures (Table 20 on page 301)
- PCIe Receiver Parameters for Individual Procedures (Table 21 on page 309)
- PCIe Link Equalization Parameters for Individual Procedures (Table 22 on page 318)
- Sequencer Parameters (Table 23 on page 323)

In each table, the parameters are listed under the categories that they appear under in the parameter grid of the GUI (e.g. Oscilloscope, Power Switch Automation), with the categories approximately in the order in which they appear in the GUI. It is not possible to keep to the exact order, because this varies from procedure to procedure. Within each category, the parameters are listed alphabetically.

| NATE | If the value of a parameter appears in boldface type in the parameter grid |
|------|----------------------------------------------------------------------------|
| NUIE | of the GUI, this indicates that the value is not the default value.        |

**NOTE** If a parameter is read-only (gray) in the parameter grid, it can usually be set either in the Station Configurator or when configuring the DUT. If you are working in Compliance Mode, the grayed-out parameter may be editable in Expert Mode.

# NOTE

In several of the following tables, the relevant data rates are listed. Remember that, in addition, 64 GT/s is available only for PCIe Ver. 6.0 and 32 GT/s only for PCIe Ver. 5.0 and 6.0.

# PCIe Common Parameters

PCIe Common Parameters – Calibration

These parameters are displayed in the GUI at a level higher than an individual procedure in the Calibration part of the procedure tree.

# NOTE

In this release, the specification version PCIe Ver. 6.0 is available only for ASIC interfaces, that is, only End Point and Root Complex DUT types. Any other DUT types given in this table apply to PCIe Ver. 4.0 and 5.0 only.

#### Table 16 PCIe Common Calibration Parameters

| Category/<br>Parameter                            | DUT Type                  | Level (where<br>shown in GUI) | Values                                                    | Conditions/Description/Where it can be changed                                                                                                    |
|---------------------------------------------------|---------------------------|-------------------------------|-----------------------------------------------------------|----------------------------------------------------------------------------------------------------|
| None                                              |                           |                               |                                                           |                                                                                                    |
| Gen4 ASIC Eye<br>Calibration<br>Method            | End Point<br>Root Complex | Data rates                    | Seasim, SigTest                                           | PCle Ver. 4.0, 5.0, 6.0<br>16 GT/s                                                                                                    |
| Gen4 Fixture                                      | End Point<br>Root Complex | Data rates                    | Name of Fixture                                           | PCle Ver. 4.0, 5.0, 6.0<br>16 GT/s                                                                                                    |
| Gen4 ISI<br>Adjustment                            | End Point<br>Root Complex | Data rates                    | Hardware Traces<br>Emulated ISI (only M8020A<br>and ASIC) | PCle Ver. 4.0, 5.0, 6.0<br>16 GT/s                                                                                                    |
| Gen5 ASIC Eye<br>Calibration<br>Method            | End Point<br>Root Complex | Data rates                    | Seasim, SigTest                                           | PCle Ver 5.0, 6.0<br>32 GT/s                                                                                                    |
| Gen5 Fixture                                      | End Point<br>Root Complex | Data rates                    | Name of fixture                                           | PCle Ver 5.0, 6.0<br>32 GT/s                                                                                                    |
| PCle1/PCle2<br>M8048A ISI<br>Channel              | End Point<br>Root Complex | Data rates                    | Channel 0, None,<br>Channel 8, 34 inch                    | PCIe Ver. 4.0, 5.0, 6.0<br>2.5 GT/s (PCIe1) and 5 GT/s (PCIe2)<br>Default: Channel 7, 24 inch.<br>The M8048A ISI channel used for PCIe1/PCIe2 ASIC Rx<br>Calibration. |
| PCIe1/PCIe2<br>M8048A ISI<br>Channel<br>Emulation | End Point<br>Root Complex | Data rates                    | True, False                                               | PCle Ver. 4.0, 5.0, 6.0<br>2.5 GT/s (PCle1) and 5 GT/s (PCle2)<br>Set to True if the internal ISI of the M8020A is used,<br>otherwise set to False.                   |

| Category/<br>Parameter                                                  | DUT Type                                                             | Level (where<br>shown in GUI)   | Values                                             | Conditions/Description/Where it can be changed                                                                                                    |
|-------------------------------------------------------------------------|----------------------------------------------------------------------|---------------------------------|----------------------------------------------------|----------------------------------------------------------------------------------------------------|
| PCle3 Transfer<br>Function File on<br>Scope                             | Add-In Card<br>System<br>Device<br>Host                              | Long Channel                    | Name of transfer function file                     | PCIe Ver. 4.0, 5.0<br>8 GT/s<br>Visible only if "Use Transfer Function" was selected in<br>Configure DUT > Show Parameters > 8 GT/s.<br>This is the name of the transfer function that is located on<br>the oscilloscope.                                                                                                    |
| Repetitions                                                             | All DUT types                                                        | All Calibration<br>group levels | 0,, 2147483647                                     | PCle Ver. 4.0, 5.0, 6.0<br>The number of times the group of procedures is going to<br>be repeated. If the value is '0', it runs only once.                                                                                                    |
| Scope Connection<br>for Calibration                                     | End Point<br>Root Complex<br>Add-In Card<br>System<br>Device<br>Host | Data rates                      | Chan 1 3 Direct Connect<br>Chan 2 4 Direct Connect | PCle Ver. 4.0, 5.0, 6.0<br>2.5, 5 GT/s (for other data rates see under "Oscilloscope")<br>All calibrations can be done with a single-ended direct<br>connection to either channels 1&3 or channels 2&4.<br>Note: The values available depend on the connected<br>oscilloscope. The values given here are for a four-channel<br>model, they will differ for a two-channel model. |
| Start with Minimum<br>Loss Channel                                      | End Point<br>Root Complex<br>Add-In Card<br>System                   | Data rates                      | True, False                                        | PCle Ver. 4.0, 5.0, 6.0<br>16 GT/s<br>Enable or disable via Configure DUT > Show Parameters ><br>16 GT/s.                                                                                                    |
| Use PCIe1/PCIe2<br>Transfer Function                                    | End Point<br>Root Complex<br>Add-In Card<br>System                   | Data rates                      | True, False                                        | PCle Ver. 4.0, 5.0, 6.0<br>2.5 GT/s (PCle1) and 5 GT/s (PCle2)                                                                                                    |
| Use PCle3 Transfer<br>Function                                          | Add-In Card<br>System<br>Device<br>Host                              | Long Channel                    | True, False                                        | PCle Ver. 4.0, 5.0<br>8.0 GT/s<br>Visible only if "Use Transfer Function" was selected in<br>Configure DUT > Show Parameters > 8 GT/s.                                                                                                    |
| Oscilloscope                                                            |                                                                      |                                 |                                                    |                                                                                                    |
| Embed Replica<br>Channel                                                | End Point<br>Root Complex                                            | Data rates                      | True, False                                        | PCle Ver. 4.0, 5.0, 6.0<br>8 GT/s                                                                                                    |
| Gen4 Embed<br>Replica Channel                                           | End Point<br>Root Complex<br>Add-In Card<br>System                   | Long Channel                    | True, False                                        | PCle Ver. 4.0, 5.0, 6.0<br>16 GT/s                                                                                                    |
| Gen4 Transfer<br>Function File for<br>Additional<br>Channel on<br>Scope | Add-In Card<br>System                                                | Long Channel                    | Name of transfer function file                     | PCle Ver. 4.0, 5.0<br>16 GT/s                                                                                                    |

| Category/<br>Parameter                                                                       | DUT Type                                           | Level (where<br>shown in GUI) | Values                         | Conditions/Description/Where it can be changed                                                                                                    |
|----------------------------------------------------------------------------------------------|----------------------------------------------------|-------------------------------|--------------------------------|----------------------------------------------------------------------------------------------------|
| Gen4 Transfer<br>Function File for<br>Additional<br>Channel and<br>Package Model<br>on Scope | Add-In Card<br>System                              | Long Channel                  | Name of transfer function file | PCle Ver. 4.0, 5.0<br>16 GT/s<br>Visible only if "Embed Additional Channel" was selected in<br>Configure DUT > Show Parameters > 16 GT/s.                                                                                                    |
| Gen4 Transfer<br>Function File for<br>Package Model<br>on Scope                              | End Point<br>Root Complex<br>Add-In Card<br>System | Long Channel                  | Name of transfer function file | PCle Ver. 4.0, 5.0, 6.0<br>16 GT/s<br>This is the name of the package model file that is located<br>on the oscilloscope. The package model must be<br>embedded to perform some calibrations.<br>Not visible if "Embed Additional Channel" was selected in<br>Configure DUT > Show Parameters > 16 GT/s. |
| Gen4 Transfer<br>Function File for<br>Replica Channel<br>on Scope                            | End Point<br>Root Complex                          | Long Channel                  | Name of transfer function file | PCle Ver. 4.0, 5.0<br>16 GT/s<br>Visible only if "Embed Additional Channel" was selected in<br>Configure DUT > Show Parameters > 16 GT/s.                                                                                                    |
| Gen4 Transfer<br>Function File for<br>Replica Channel<br>and Package<br>Model on Scope       | End Point<br>Root Complex                          | Long Channel                  | Name of transfer function file | PCle Ver. 4.0, 5.0<br>16 GT/s<br>Visible only if "Embed Additional Channel" was selected in<br>Configure DUT > Show Parameters > 16 GT/s.                                                                                                    |
| Gen5 Embed<br>Replica Channel                                                                | End Point<br>Root Complex<br>Add-In Card<br>System | Long Channel                  | True, False                    | PCle Ver. 5.0, 6.0<br>32 GT/s<br>Visible only if "Embed Replica Channel" was selected in<br>Configure DUT > Show Parameters > 32 GT/s.                                                                                                    |
| Gen5 Transfer<br>Function File for<br>Additional<br>Channel on<br>Scope                      | Add-In Card<br>System                              | Long Channel                  | Name of transfer function file | PCle Ver. 5.0<br>32 GT/s<br>Not visible if "Embed Additional Channel" was selected in<br>Configure DUT > Show Parameters > 32 GT/s.                                                                                                    |
| Gen5 Transfer<br>Function File for<br>Additional<br>Channel and<br>Package Model<br>on Scope | Add-In Card<br>System                              | Long Channel                  | Name of transfer function file | PCle Ver. 5.0<br>32 GT/s                                                                                                    |
| Gen5 Transfer<br>Function File for<br>Package Model<br>on Scope                              | End Point<br>Root Complex<br>Add-In Card<br>System | Long Channel                  | Name of transfer function file | PCIe Ver. 5.0, 6.0<br>32 GT/s<br>This is the name of the package model file that is located<br>on the oscilloscope. The package model must be<br>embedded to perform some calibrations.                                                                                                    |

| Category/<br>Parameter                                                                 | DUT Type                  | Level (where shown in GUI)                              | Values                         | Conditions/Description/Where it can be changed                                                                                                    |
|----------------------------------------------------------------------------------------|---------------------------|---------------------------------------------------------|--------------------------------|----------------------------------------------------------------------------------------------------|
| Gen5 Transfer<br>Function File for<br>Replica Channel<br>on Scope                      | End Point<br>Root Complex | Data rates                                              | Name of transfer function file | PCle Ver. 5.0, 6.0<br>32, 64 GT/s<br>Visible only if "Embed Replica Channel" was selected in<br>Configure DUT > Show Parameters > 32 GT/s.<br>This is the name of the transfer function of the replica<br>channel, which is located on the oscilloscope.                                                                                                    |
| Gen5 Transfer<br>Function File for<br>Replica Channel<br>and Package<br>Model on Scope | End Point<br>Root Complex | Data rates                                              | Name of transfer function file | PCle Ver. 5.0, 6.0<br>32, 64 GT/s<br>Visible only if "Embed Replica Channel" was selected in<br>Configure DUT > Show Parameters > 32 GT/s.<br>This is the name of the transfer function that includes the<br>replica channel and package model, which is located on<br>the oscilloscope.                                                                                                    |
| Gen6 Embed<br>Replica Channel                                                          | End Point<br>Root Complex | Long Channel                                            | True, False                    | PCle Ver. 6.0<br>64 GT/s                                                                                                    |
| Gen6 Transfer<br>Function File for<br>Package Model<br>on Scope                        | End Point<br>Root Complex | Long Channel                                            | Name of transfer function file | PCIe Ver. 6.0<br>64 GT/s<br>This is the name of the package model file that is located<br>on the oscilloscope. The package model must be<br>embedded to perform some calibrations.                                                                                                    |
| Gen6 Transfer<br>Function File for<br>Replica Channel<br>on Scope                      | End Point<br>Root Complex | Data rates                                              | Name of transfer function file | PCle Ver. 6.0<br>64 GT/s<br>Visible only if "Embed Replica Channel" was selected in<br>Configure DUT > Show Parameters > 64 GT/s.<br>This is the name of the transfer function of the replica<br>channel, which is located on the oscilloscope.                                                                                                    |
| Gen6 Transfer<br>Function File for<br>Replica Channel<br>and Package<br>Model on Scope | End Point<br>Root Complex | Data rates                                              | Name of transfer function file | PCIe Ver. 6.0<br>64 GT/s<br>Visible only if "Embed Replica Channel" was selected in<br>Configure DUT > Show Parameters > 64 GT/s.<br>This is the name of the transfer function that includes the<br>replica channel and package model, which is located on<br>the oscilloscope.                                                                                                    |
| Number of<br>Averages for<br>Step Response                                             | End Point<br>Root Complex | Data rates                                              |                                | PCle Ver. 4.0, 5.0, 6.0<br>8 GT/s<br>The number of measurements averaged for the step<br>response.                                                                                                    |
| Package Loss at<br>2.1GHz                                                              | End Point<br>Root Complex | Data rate (8 GT/s)<br>Long Channel (16,<br>32, 64 GT/s) |                                | PCIe Ver. 4.0, 5.0, 6.0<br>8, 16, 32, 64 GT/s<br>The value of this parameter is the loss at 2.1 GHz of the<br>Package Model on Scope. It is important to ensure a<br>correct result of the eye calibrations using Seasim.<br>The default value is the loss of the default package model<br>provided with ValiFrame. If the package model is changed,<br>this value needs to be changed to match the loss in the<br>package model. |

| Category/<br>Parameter                                                              | DUT Type                                                             | Level (where<br>shown in GUI)                              | Values                                                           | Conditions/Description/Where it can be changed                                                                                                    |
|-------------------------------------------------------------------------------------|----------------------------------------------------------------------|------------------------------------------------------------|------------------------------------------------------------------|----------------------------------------------------------------------------------------------------|
| Range to Signal<br>Ratio                                                            | End Point<br>Root Complex<br>Add-In Card<br>System<br>Device, Host   | Long Channel<br>(8, 16 GT/s)<br>Data rate (32,<br>64 GT/s) | 1.1 to 10                                                        | PCle Ver. 4.0, 5.0, 6.0<br>8, 16 GT/s<br>Visible only if a UXR oscilloscope is connected.                                                                                                    |
| Sampling Rate                                                                       | End Point<br>Root Complex<br>Add-In Card<br>System<br>Device, Host   | Long Channel<br>(8, 16 GT/s)<br>Data rate<br>(32 GT/s)     |                                                                  | PCIe Ver. 4.0, 5.0, 6.0<br>8, 16, 32 GT/s<br>Visible only if a UXR oscilloscope is connected                                                                                                    |
| Scope Connection<br>for Calibration                                                 | End Point<br>Root Complex<br>Add-In Card<br>System<br>Device<br>Host | Data rates                                                 | Chan 1 3 Direct Connect<br>Chan 2 4 Direct Connect,<br>Real Edge | PCle Ver. 4.0, 5.0, 6.0<br>8, 16, 32, 64 GT/s (see under 'None' for 2.5, 5 GT/s)<br>The values can be selected/preselected for some kinds of<br>calibrations (all 32 GT/s calibrations and the TxEQ and<br>Launch Voltage Calibration at 8 GT/s and 16 GT/s).<br>All calibrations can be done with a single-ended direct<br>connection to either channels 1&3 or channels 2&4.<br>Note: The values available depend on the connected<br>oscilloscope. The values given here are for a four-channel<br>model, they will differ for a two-channel model. |
| Step Response<br>High Time                                                          | End Point<br>Root Complex                                            | Long Channel                                               |                                                                  | PCle Ver. 4.0, 5.0, 6.0<br>8 GT/s<br>The length in UIs after the low-to-high transition.                                                                                                    |
| Step Response Low<br>Time                                                           | End Point<br>Root Complex                                            | Long Channel                                               |                                                                  | PCle Ver. 4.0, 5.0, 6.0<br>8 GT/s<br>The length in UIs prior to the low-to-high transition.                                                                                                    |
| Transfer Function<br>File for Package<br>Model on Scope                             | End Point<br>Root Complex                                            | Data rates                                                 | Name of transfer function file                                   | PCIe Ver. 4.0, 5.0, 6.0<br>8 GT/s<br>This is the file name of the package model, which is<br>located on the oscilloscope. The package model must be<br>embedded to perform some calibrations.                                                                                                    |
| Transfer Function<br>File for Replica<br>(Channel) on<br>Scope                      | End Point<br>Root Complex                                            | Data rates                                                 | Name of transfer function file                                   | PCIe Ver. 4.0, 5.0, 6.0<br>8 GT/s<br>Available only if "Embed Replica Channel" was selected in<br>Configure DUT > Show Parameters > 8 GT/s.<br>This is the name of the transfer function of the replica<br>channel, which is located on the oscilloscope.                                                                                                    |
| Transfer Function<br>File for Replica<br>(Channel) and<br>Package Model<br>on Scope | End Point<br>Root Complex                                            | Data rates                                                 | Name of transfer function<br>file                                | PCIe Ver. 4.0, 5.0, 6.0<br>8 GT/s<br>Available only if "Embed Replica Channel" was selected in<br>Configure DUT > Show Parameters > 8 GT/s.<br>This is the name of the transfer function that includes the<br>replica channel and package model, which is located on<br>the oscilloscope.                                                                                                    |

## 9 Appendix A: PCIe Parameters

| Category/<br>Parameter    | DUT Type                                                           | Level (where<br>shown in GUI)                          | Values               | Conditions/Description/Where it can be changed                                                                                                    |
|---------------------------|--------------------------------------------------------------------|--------------------------------------------------------|----------------------|----------------------------------------------------------------------------------------------------|
| UXR Calibration<br>Mode   | End Point<br>Root Complex<br>Add-In Card<br>System<br>Device, Host | Long Channel<br>(8, 16 GT/s)<br>Data rate<br>(32 GT/s) | Compliance<br>Custom | PCle Ver. 4.0, 5.0, 6.0<br>8, 16, 32 GT/s<br>Visible only if a UXR oscilloscope is connected.                                                                                                    |
| Waveform<br>Interpolation | End Point<br>Root Complex<br>Add-In Card<br>System                 | Long Channel                                           | OFF<br>INT2          | PCIe Ver. 4.0, 5.0, 6.0<br>16 GT/s<br>Visible only if a UXR oscilloscope is connected.<br>When the value is INT2 (two-point interpolation), an<br>additional data point will be interpolated between each of<br>the original points. This increases the resolution by a<br>factor of 2. |

#### PCIe Common Parameters – Receiver

These parameters are displayed in the GUI at a level higher than an individual procedure in the Receiver and Receiver Setup parts of the procedure tree.

# NOTE

In this release, the specification version PCIe Ver. 6.0 is available only for ASIC interfaces, that is, only End Point and Root Complex DUT types. Any other DUT types given in this table apply to PCIe Ver. 4.0 and 5.0 only.

| Category/Parameter                     | DUT Type                                                           | Level (where<br>shown in GUI)                         | Values                                                      | Conditions/Description/Where it can be changed                                                                                                    |
|----------------------------------------|--------------------------------------------------------------------|-------------------------------------------------------|-------------------------------------------------------------|----------------------------------------------------------------------------------------------------|
| None                                   |                                                                    |                                                       |                                                             |                                                                                                    |
| Custom Calibration Source              | End Point<br>Root Complex<br>Add-In Card<br>System                 | Custom Tests                                          | Custom Eye<br>Calibration<br>Custom Eye Scan<br>Calibration | PCle Ver. 4.0, 5.0, 6.0<br>16, 32, 64 GT/s                                                                                                    |
| Custom Eye Calibration Point           | End Point<br>Root Complex<br>Add-In Card<br>System                 | Custom Tests                                          |                                                             | PCIe Ver. 4.0, 5.0, 6.0<br>16, 32, 64 GT/s<br>The values are impairment combinations (that give a<br>valid eye) taken from the calibration chosen under<br>'Custom Calibration Source'. |
| Pause Before Auto-Align                | End Point<br>Root Complex<br>Add-In Card<br>System                 | Rx data rates                                         | True, False                                                 | PCle Ver. 4.0, 5.0, 6.0<br>16 GT/s                                                                                                    |
| Repetitions                            | All DUT types                                                      | All Receiver and<br>Receiver<br>Setup group<br>levels | 0,, 2147483647                                              | The number of times the group of procedures is going to be repeated. If the value is '0', it runs only once.                                                                            |
| Loopback Training Settings (see        | lote on page 290)                                                  |                                                       |                                                             |                                                                                                    |
| Custom Voltage                         | End Point<br>Root Complex<br>Add-In Card<br>System<br>Device, Host | Rx data rates                                         | 100 mV - 12 V                                               | PCle Ver. 4.0, 5.0, 6.0<br>8, 16, 32, 64 GT/s<br>Specify the Custom Training Voltage.<br>Available only if 'Use Custom Training Voltage' is True.                                       |
| Suppress Loopback Training<br>Messages | End Point<br>Root Complex<br>Add-In Card<br>System<br>Device, Host | Rx data rates                                         | True, False                                                 | PCle Ver. 4.0, 5.0, 6.0<br>2.5, 5, 8, 16, 32, 64 GT/s                                                                                                    |

#### Table 17 PCIe Common Receiver Parameters

| Category/Parameter                          | DUT Type                                                           | Level (where<br>shown in GUI) | Values                   | Conditions/Description/Where it can be changed                                                                                                    |
|---------------------------------------------|--------------------------------------------------------------------|-------------------------------|--------------------------|----------------------------------------------------------------------------------------------------|
| Use Custom Training Voltage                 | End Point<br>Root Complex<br>Add-In Card<br>System<br>Device, Host | Rx data rates                 | True, False              | PCle Ver. 4.0, 5.0, 6.0<br>8, 16, 32, 64 GT/s                                                                                                    |
| Use Gen3 EIEOS                              | End Point<br>Root Complex<br>Add-In Card<br>System                 | Rx data rates                 | True, False              | PCle Ver. 4.0, 5.0, 6.0<br>16 GT/s                                                                                                    |
| Clock Setup                                 |                                                                    |                               |                          |                                                                                                    |
| Use End Point Clock Setup                   | Root Complex                                                       | Receiver<br>Receiver Setup    | True, False              | PCle Ver. 4.0, 5.0, 6.0<br>If set to True, the same clock setup will be used as for<br>End Point DUTs.                                                                                                    |
| Generator Clock                             |                                                                    |                               |                          |                                                                                                    |
| 32 GT/s SSC Deviation                       | Add-In Card                                                        | Receiver                      |                          | PCle Ver. 5.0                                                                                                    |
| 32 GT/s Use SSC                             | End Point<br>Add-In Card                                           | Receiver<br>Receiver Setup    | True, False              | PCle Ver. 5.0, 6.0                                                                                                    |
| 64 GT/s Use SSC                             | End Point                                                          | Receiver<br>Receiver Setup    | True, False              | PCle Ver. 6.0                                                                                                    |
| Data Rate Deviation                         | End Point<br>Add-In Card<br>Device                                 | Data rates                    |                          | PCle Ver. 4.0, 5.0, 6.0<br>2.5, 5, 8, 16, 32, 64 GT/s                                                                                                    |
| Ref Clock Multiplier Bandwidth              | Root Complex<br>System<br>Host                                     | Receiver<br>Receiver Setup    | 100 kHz, 2 MHz,<br>5 MHz | PCle Ver. 4.0, 5.0, 6.0                                                                                                    |
| Reference Clock                             | End Point                                                          | Receiver<br>Receiver Setup    |                          | PCIe Ver. 4.0, 5.0, 6.0<br>Frequency of the reference clock.                                                                                                    |
| Use SSC                                     | End Point<br>Add-In Card<br>Device                                 | Receiver<br>Receiver Setup    | True, False              | PCIe Ver. 4.0, 5.0, 6.0<br>In Ver. 4.0, read only.                                                                                                    |
| Power Switch Automation                     |                                                                    |                               |                          |                                                                                                    |
| Power Cycle max. Retries for LB<br>Training | End Point<br>Root Complex<br>Add-In Card<br>System<br>Device, Host | Receiver<br>Receiver Setup    |                          | PCIe Ver. 4.0, 5.0, 6.0<br>Available only if 'Use Power Switch Automation' is set<br>to True.<br>Maximum number of times that ValiFrame tries to train<br>the DUT into loopback mode. If it is not possible within<br>these tries, the test is aborted automatically. When<br><b>Power Switch Automation</b> is not checked, ValiFrame<br>prompts you to retry every time loopback fails. |

| Category/Parameter                      | DUT Type                                                             | Level (where<br>shown in GUI) | Values                                            | Conditions/Description/Where it can be changed                                                                                                    |
|-----------------------------------------|----------------------------------------------------------------------|-------------------------------|---------------------------------------------------|----------------------------------------------------------------------------------------------------|
| Power Cycle Off On Duration             | End Point<br>Root Complex<br>Add-In Card<br>System<br>Device, Host   | Receiver<br>Receiver Setup    |                                                   | PCle Ver. 4.0, 5.0, 6.0<br>Available only if 'Use Power Switch Automation' is set<br>to True.<br>The duration between powering the DUT off and then<br>powering it on again.                                                                                    |
| Power Cycle Settling Time               | End Point<br>Root Complex<br>Add-In Card<br>System<br>Device, Host   | Receiver<br>Receiver Setup    |                                                   | PCle Ver. 4.0, 5.0, 6.0<br>Available only if 'Use Power Switch Automation' is set<br>to True.<br>The wait time after the DUT is powered on and before<br>the test continues with loopback (LB) training.                                                        |
| Power Switch Channel Number             | End Point<br>Root Complex<br>Add-In Card<br>System<br>Device, Host   | Receiver<br>Receiver Setup    |                                                   | PCle Ver. 4.0, 5.0, 6.0<br>Available only if 'Use Power Switch Automation' is set<br>to True.<br>This sets the channel number of the power switch<br>channel that is connected to the DUT.                                                                      |
| Use Power Switch Automation             | End Point<br>Root Complex<br>Add-In Card<br>System<br>Device<br>Host | Receiver<br>Receiver Setup    | True, False                                       | PCIe Ver. 4.0, 5.0, 6.0<br>This is visible only if a power switch has been<br>configured in the Station Configurator.<br>If True, the DUT is powered on/off automatically by the<br>software and the loopback training can be run without<br>user intervention. |
| Impairments                             |                                                                      |                               |                                                   |                                                                                                    |
| Treat 33kHz as separate SJ<br>frequency | End Point<br>Root Complex                                            | Receiver<br>Receiver Setup    | True, False                                       | PCIe Ver. 6.0<br>According to PCIe Ver. 6.0, the 33 kHz frequency must<br>be treated as a separate frequency point.<br>Read-only in Compliance Mode, editable in Expert<br>Mode. Default value: True.                                                           |
| Loopback Training                       |                                                                      |                               |                                                   |                                                                                                    |
| Link Training Lane Number               | End Point<br>Root Complex<br>Add-In Card<br>System<br>Device, Host   | Lane                          |                                                   | PCle Ver. 4.0, 5.0, 6.0<br>2.5, 5, 8, 16, 32, 64 GT/s                                                                                                    |
| Link Training Mode                      | End Point<br>Root Complex<br>Add-In Card<br>System<br>Device, Host   | Rx data rates                 | Static Sequence<br>Vendor Specific<br>Interactive | PCle Ver. 4.0, 5.0, 6.0<br>2.5, 5, 8, 16, 32, 64 GT/s<br>"Interactive" is not available for 2.5, 5 GT/s.<br>"Static Sequence" is not available for 64 GT/s.                                                                                                    |
| Link Training Suite Settings File       | End Point<br>Root Complex<br>Add-In Card<br>System<br>Device, Host   | Rx data rates                 |                                                   | PCle Ver. 4.0, 5.0, 6.0<br>2.5, 5, 8, 16, 32, 64 GT/s<br>The path to the link training suite settings file (script<br>file) that will be used for loopback training.                                                                                            |

| Category/Parameter                  | DUT Type                                                             | Level (where shown in GUI) | Values                                                                                                    | Conditions/Description/Where it can be changed                                                                                                    |
|-------------------------------------|----------------------------------------------------------------------|----------------------------|----------------------------------------------------------------------------------------------------|----------------------------------------------------------------------------------------------------|
| Rx Setup Link Training Mode         | End Point<br>Root Complex<br>Add-In Card<br>System<br>Device, Host   | Rx Setup data<br>rates     | Vendor Specific<br>Static Sequence                                                                                                    | PCle Ver. 4.0, 5.0, 6.0<br>2.5, 5, 8, 16, 32, 64 GT/s<br>"Static Sequence" is not available for 64 GT/s.                                                                                                    |
| Rx Setup Training Script File       | End Point<br>Root Complex<br>Add-In Card<br>System<br>Device, Host   | Rx Setup data<br>rates     |                                                                                                    | PCle Ver. 4.0, 5.0, 6.0<br>2.5, 5, 8, 16, 32, 64 GT/s<br>The Rx Setup Training Script File is used for loopback<br>training.                                                                                           |
| Training through                    | End Point<br>Root Complex<br>Add-In Card<br>System<br>Device<br>Host | Rx data rates              | L0-Recovery<br>Configuration<br>L0-Recovery with<br>Speed Bypass<br>(32, 64 GT/s)<br>Configuration with<br>Equalization (32,<br>64 GT/s) | PCle Ver. 4.0, 5.0, 6.0<br>8, 16, 32, 64 GT/s<br>Default: LO-Recovery<br>For 2.5 and 5 GT/s, 'Training through' is read only and<br>set to 'Configuration'.                                                            |
| Interactive Link Training (see Note | on page 290)                                                         |                            |                                                                                                    |                                                                                                    |
| Drop Link Method                    | End Point<br>Root Complex<br>Add-In Card<br>System<br>Device, Host   | Rx data rates              | LTSSM<br>Power Cycle                                                                                                    | PCle Ver. 4.0, 5.0, 6.0<br>8, 16, 32, 64 GT/s<br>Select the method of dropping the link during link<br>training.                                                                                                    |
| DUT Initial Preset                  | End Point<br>Add-In Card<br>Device                                   | Rx data rates              | P0,, P9                                                                                                    | PCle Ver. 4.0, 5.0, 6.0<br>8, 16, 32, 64 GT/s<br>The DUT Tx will use this preset in link equalization<br>phase 0.                                                                                                    |
| DUT Initial Preset Gen4             | End Point<br>Add-In Card                                             | Rx data rates              | P0,, P9                                                                                                    | PCle Ver. 4.0, 5.0, 6.0<br>16, 32, 64 GT/s                                                                                                    |
| DUT Initial Preset Gen5             | End Point<br>Add-In Card                                             | Rx data rates              | P0,, P9                                                                                                    | PCle Ver. 5.0, 6.0<br>32, 64 GT/s                                                                                                    |
| DUT Initial Preset Gen6             | End Point                                                            | Rx data rates              | Q0,, Q10                                                                                                    | PCle Ver. 6.0<br>64 GT/s                                                                                                    |
| DUT Start Preset Choice Gen4        | Root Complex<br>System                                               | Rx data rates              | System Board<br>Defined<br>User Defined                                                                                                  | PCIe Ver. 4.0, 5.0, 6.0<br>16, 32, 64 GT/s<br>The properties "DUT Start Preset Choice GenX" (for X =<br>4, 5, 6) are linked. Once you have chosen the value for<br>one of them, the same value is used for the others. |
| DUT Start Preset Choice Gen5        | Root Complex<br>System                                               | Rx data rates              | System Board<br>Defined<br>User Defined                                                                                                  | PCIe Ver. 5.0, 6.0<br>32, 64 GT/s<br>The properties "DUT Start Preset Choice GenX" (for X =<br>4, 5, 6) are linked. Once you have chosen the value for<br>one of them, the same value is used for the others.          |

| Category/Parameter           | DUT Type                                                           | Level (where<br>shown in GUI) | Values                                  | Conditions/Description/Where it can be changed                                                                                                    |
|------------------------------|--------------------------------------------------------------------|-------------------------------|-----------------------------------------|----------------------------------------------------------------------------------------------------|
| DUT Start Preset Choice Gen6 | Root Complex                                                       | Rx data rates                 | System Board<br>Defined<br>User Defined | PCIe Ver. 6.0<br>64 GT/s<br>The properties "DUT Start Preset Choice GenX" (for X =<br>4, 5, 6) are linked. Once you have chosen the value for<br>one of them, the same value is used for the others.              |
| DUT Target Preset            | End Point<br>Root Complex<br>Add-In Card<br>System<br>Device, Host | Rx data rates                 | P0,, P10                                | PCIe Ver. 4.0, 5.0, 6.0<br>8, 16, 32, 64 GT/s<br>The generator (downstream port) will request this<br>preset in link equalization phase 3.                                                                        |
| DUT Target Preset Gen4       | End Point<br>Root Complex<br>Add-In Card<br>System                 | Rx data rates                 | P0,, P10                                | PCle Ver. 4.0, 5.0, 6.0<br>16, 32, 64 GT/s                                                                                                    |
| DUT Target Preset Gen5       | End Point<br>Root Complex<br>Add-In Card<br>System                 | Rx data rates                 | P0,, P10                                | PCle Ver. 5.0, 6.0<br>32, 64 GT/s                                                                                                    |
| DUT Target Preset Gen6       | End Point<br>Root Complex                                          | Rx data rates                 | Q0,, Q10                                | PCle Ver. 6.0<br>64 GT/s                                                                                                    |
| Generator Full Swing         | End Point<br>Root Complex<br>Add-In Card<br>System<br>Device, Host | Rx data rates                 |                                         | PCle Ver. 4.0, 5.0, 6.0<br>8, 16, 32, 64 GT/s<br>Full swing of generator used with LTSSM.                                                                                                    |
| Generator Start Preset       | End Point<br>Add-In Card<br>Device                                 | Rx data rates                 | P0,, P9                                 | PCIe Ver. 4.0, 5.0, 6.0<br>8, 16, 32, 64 GT/s<br>The generator Tx will use this preset in link<br>equalization phase 1. Note: This setting will be applied<br>in the Jitter Tolerance and Sensitivity tests only. |
| Generator Start Preset Gen4  | End Point<br>Root Complex<br>Add-In Card<br>System                 | Rx data rates                 | P0,, P9                                 | PCle Ver. 4.0, 5.0, 6.0<br>16, 32, 64 GT/s<br>For Root Complex and System, only editable if 'DUT<br>Start Preset Gen4' is set to 'User Defined'.                                                                  |
| Generator Start Preset Gen5  | End Point<br>Root Complex<br>Add-In Card<br>System                 | Rx data rates                 | P0,, P9                                 | PCle Ver. 5.0, 6.0<br>32, 64 GT/s<br>For Root Complex and System, only editable if 'DUT<br>Start Preset Gen5' is set to 'User Defined'.                                                                           |
| Generator Start Preset Gen6  | End Point<br>Root Complex                                          | Rx data rates                 | Q0,, Q10                                | PCIe Ver. 6.0<br>64 GT/s<br>For Root Complex, only editable if 'DUT Start Preset<br>Gen6' is set to 'User Defined'.                                                                                               |

| Category/Parameter       | DUT Type                                                           | Level (where<br>shown in GUI) | Values                                                                            | Conditions/Description/Where it can be changed                                                                                                    |
|--------------------------|--------------------------------------------------------------------|-------------------------------|-----------------------------------------------------------------------------------|----------------------------------------------------------------------------------------------------|
| Precoding Auto Detection | End Point<br>Root Complex<br>Add-In Card<br>System                 | Rx data rates                 | True, False                                                                       | PCIe Ver. 5.0, 6.0<br>32, 64 GT/s<br>If set to True, the test automation will automatically<br>switch to a precoded test pattern at the generator if<br>the DUT has requested it during loopback training.<br>When set to True, the test automation will also try to<br>re-sync on a precoded pattern if the synchronization<br>did not work with a non-precoded pattern at the first<br>attempt. Please note that link training can take<br>significantly longer when Precoding Auto Detection is<br>enabled. |
| Select Start Preset Gen4 | End Point<br>Add-In Card                                           | Rx data rates                 | User Defined<br>LTSSM Defined<br>LTSSM EQTS2<br>Defined                           | PCle Ver. 4.0, 5.0, 6.0<br>16, 32, 64 GT/s                                                                                                    |
| Select Start Preset Gen5 | End Point<br>Add-In Card                                           | Rx data rates                 | User Defined<br>LTSSM Defined<br>LTSSM EQTS2<br>Defined                           | PCIe Ver. 5.0, 6.0<br>32, 64 GT/s<br>The value 'LTSSM Defined' is available only when the<br>property 'Training Through' (under 'Loopback Training')<br>is selected as 'Configuration' or 'LO-Recovery'.                                                                                                    |
| Select Start Preset Gen6 | End Point                                                          | Rx data rates                 | User Defined<br>LTSSM Defined<br>LTSSM EQTS2<br>Defined                           | PCIe Ver. 6.0<br>64 GT/s<br>The value 'LTSSM EQTS2 Defined' is available only<br>when the property 'Training Through' (under 'Loopback<br>Training') is selected as 'Configuration' or<br>'LO-Recovery'.                                                                                                    |
| Speed Change Control     | Root Complex<br>System<br>Host                                     | Rx data rates                 | BERT, DUT                                                                         | PCle Ver. 4.0, 5.0, 6.0<br>8, 16, 32, 64 GT/s<br>Select the device that will control the speed change<br>during link training. Default: BERT.                                                                                                    |
| Error Detector           |                                                                    |                               |                                                                                   |                                                                                                    |
| Analyzer Equalization    | End Point<br>Root Complex<br>Add-In Card<br>System<br>Device, Host | Rx data rates                 | 1,, 120.<br>For 64 GT/s:<br>1,, 55<br>For M8020A:<br>Off, -6 dB, -9 dB,<br>-12 dB | PCle Ver. 4.0, 5.0, 6.0<br>2.5, 5, 8, 16, 32, 64 GT/s<br>Available only if 'Use Auto Analyzer Equalization' is set<br>to False.                                                                                                    |
| CDR Loop Bandwidth       | End Point<br>Root Complex<br>Add-In Card<br>System<br>Device, Host | Rx data rates                 |                                                                                   | PCle Ver. 4.0, 5.0, 6.0<br>2.5, 5, 8, 16, 32, 64 GT/s<br>The loop bandwidth of the JBERT error detector CDR.                                                                                                    |

| Category/Parameter                              | DUT Type                                                           | Level (where<br>shown in GUI) | Values                                                        | Conditions/Description/Where it can be changed                                                                                                    |
|-------------------------------------------------|--------------------------------------------------------------------|-------------------------------|---------------------------------------------------------------|----------------------------------------------------------------------------------------------------|
| CDR Loop Selection                              | End Point<br>Root Complex<br>Add-In Card<br>System<br>Device, Host | Rx data rates                 | For 2.5 GT/s:<br>Loop1, Loop2<br>Otherwise: Loop1,<br>, Loop4 | PCle Ver. 4.0, 5.0, 6.0<br>2.5, 5, 8, 16, 32, 64 GT/s<br>The loops available depend on the value of the CDR<br>Loop Bandwidth as follows:<br>Always: Loop1<br>CDR Loop Bandwidth $\ge$ 3 MHz: Loop1, Loop2<br>CDR Loop Bandwidth $\ge$ 5 MHz: Loop1, Loop2, Loop3<br>CDR Loop Bandwidth $\ge$ 8 MHz: Loop1, Loop2, Loop3,<br>Loop4 |
| Enable FEC                                      | End Point<br>Root Complex                                          | Rx data rates                 | True, False                                                   | PCle Ver. 6.0<br>64 GT/s<br>If True, forward error correction is enabled.                                                                                                    |
| Fast Alignment                                  | End Point<br>Root Complex<br>Add-In Card<br>System<br>Device, Host | Rx data rates                 | True, False                                                   | PCle Ver. 4.0, 5.0, 6.0<br>2.5, 5, 8, 16, 32, 64 GT/s                                                                                                    |
| Initial Analyzer Equalization                   | End Point<br>Root Complex<br>Add-In Card<br>System<br>Device, Host | Rx data rates                 | 1,, 120.<br>For 64 GT/s:<br>1,, 55                            | PCle Ver. 4.0, 5.0, 6.0<br>2.5, 5, 8, 16, 32, 64 GT/s<br>Available only if 'Use Auto Analyzer Equalization' is set<br>to True.                                                                                                    |
| Input Range                                     | End Point<br>Root Complex<br>Add-In Card<br>System<br>Device, Host | Rx data rates                 |                                                               | PCle Ver. 4.0, 5.0, 6.0<br>2.5, 5, 8, 16, 32, 64 GT/s                                                                                                    |
| Input Range for Loopback<br>Training            | End Point<br>Root Complex<br>Add-In Card<br>System<br>Device, Host | Rx data rates                 |                                                               | PCle Ver. 4.0, 5.0, 6.0<br>8, 16, 32, 64 GT/s                                                                                                    |
| Lower Analyzer Threshold                        | End Point<br>Root Complex                                          | Rx data rates                 | -400 mV to -1 mV                                              | PCle Ver. 6.0<br>64 GT/s                                                                                                    |
| Manually align error detector<br>sampling point | End Point<br>Root Complex<br>Add-In Card<br>System<br>Device, Host | Rx data rates                 | True, False                                                   | PCle Ver. 4.0, 5.0, 6.0                                                                                                    |
| Middle Analyzer Threshold                       | End Point<br>Root Complex                                          | Rx data rates                 | -124 mV to<br>+124 mV                                         | PCle Ver. 6.0<br>64 GT/s                                                                                                    |

| Category/Parameter                        | DUT Type                                                             | Level (where<br>shown in GUI) | Values                | Conditions/Description/Where it can be changed                                                                                                    |
|-------------------------------------------|----------------------------------------------------------------------|-------------------------------|-----------------------|----------------------------------------------------------------------------------------------------|
| Pause Before Auto-Align                   | End Point<br>Root Complex<br>Add-In Card<br>System<br>Device, Host   | Rx data rates                 | True, False           | PCIe Ver. 4.0, 5.0, 6.0<br>8 GT/s<br>The execution is paused to allow manual optimization<br>of the DUT Rx.                                                                                                    |
| Polarity                                  | End Point<br>Root Complex<br>Add-In Card<br>System<br>Device, Host   | Rx data rates                 | Normal<br>Inverted    | PCIe Ver. 4.0, 5.0, 6.0<br>2.5, 5, 8, 16, 32, 64 GT/s<br>Polarity of the analyzer input.<br>Depending on the connected signal, the applied value<br>at the instrument might change when auto-align is<br>performed. |
| Retries for Auto Analyzer<br>Equalization | End Point<br>Root Complex<br>Add-In Card<br>System<br>Device<br>Host | Rx data rates                 |                       | PCIe Ver. 4.0, 5.0, 6.0<br>2.5, 5, 8, 16, 32, 64 GT/s<br>Defines how often the Error Detector FFE Optimization<br>will be performed.<br>Available only if 'Use Auto Analyzer Equalization' is set<br>to True.       |
| Threshold                                 | End Point<br>Root Complex<br>Add-In Card<br>System<br>Device<br>Host | Rx data rates                 | -400 mV to<br>+400 mV | PCle Ver. 4.0, 5.0, 6.0<br>2.5, 5, 8, 16, 32 GT/s                                                                                                    |
| Upper Analyzer Threshold                  | End Point<br>Root Complex                                            | Rx data rates                 | +1 mV to +400 mV      | PCle Ver. 6.0<br>64 GT/s                                                                                                    |
| Use Auto Analyzer Equalization            | End Point<br>Root Complex<br>Add-In Card<br>System<br>Device, Host   | Rx data rates                 | True, False           | PCle Ver. 4.0, 5.0, 6.0<br>2.5, 5, 8, 16, 32, 64 GT/s<br>This optimization will not be performed if "Manually<br>align error detector sampling point" is enabled.                                                   |
| Redriver                                  |                                                                      |                               |                       |                                                                                                    |
| Boost                                     | End Point<br>Root Complex<br>Add-In Card<br>System<br>Device, Host   | Rx data rates                 | 0 to 33               | Only if a redriver is connected.<br>Sets Equalizer Boost for the Linear Equalization.                                                                                                    |
| Eye Expander                              | End Point<br>Root Complex<br>Add-In Card<br>System<br>Device, Host   | Rx data rates                 | 0 to 3                | Only if a redriver is connected.<br>Sets Equalizer Eye Expander for the Linear<br>Equalization.                                                                                                    |
| Category/Parameter | DUT Type                                                           | Level (where<br>shown in GUI)    | Values                              | Conditions/Description/Where it can be changed                                                                                                    |
|--------------------|--------------------------------------------------------------------|----------------------------------|-------------------------------------|----------------------------------------------------------------------------------------------------|
| DC Gain            | End Point<br>Root Complex<br>Add-In Card<br>System<br>Device, Host | Rx data rates                    | 0 to 3                              | Only if a redriver is connected.<br>Sets Equalizer DC Gain for the Linear Equalization.                                                                                                    |
| Driver Gain        | End Point<br>Root Complex<br>Add-In Card<br>System<br>Device, Host | Rx data rates                    | 0 to 3                              | Only if a redriver is connected.<br>Sets Driver Gain.                                                                                                    |
| BER Measurement    |                                                                    |                                  |                                     |                                                                                                    |
| Relax Time         | End Point<br>Root Complex<br>Add-In Card<br>System<br>Device, Host | Rx data rates                    |                                     | PCle Ver. 4.0, 5.0, 6.0<br>2.5, 5, 8, 16, 32, 64 GT/s<br>The time between when the stress signal is changed<br>and the start of a BER measurement. This delay is to<br>allow the DUT to adjust to the new settings. |
| Equalization       |                                                                    |                                  |                                     |                                                                                                    |
| De-Emphasis        | End Point<br>Root Complex<br>Add-In Card<br>System<br>Device, Host | Channel (ASIC<br>8 GT/s)<br>Lane |                                     | PCle Ver. 4.0, 5.0, 6.0<br>8, 16, 32, 64 GT/s<br>Read-only if "Use Preset" is True.                                                                                                    |
| Generator Preset   | End Point<br>Root Complex<br>Add-In Card<br>System<br>Device, Host | Lane                             | P0,, P9.<br>For 64 GT/s:<br>Q0,, Q9 | PCle Ver. 4.0, 5.0, 6.0<br>8 GT/s (not ASIC), 16, 32, 64 GT/s<br>Available only if "Use Preset" is set to True.                                                                                                    |
| Pre-Shoot          | End Point<br>Root Complex<br>Add-In Card<br>System<br>Device, Host | Channel (ASIC<br>8 GT/s)<br>Lane |                                     | PCle Ver. 4.0, 5.0, 6.0<br>8, 16, 32 GT/s                                                                                                    |
| Pre-Shoot 1        | End Point<br>Root Complex                                          | Lane                             |                                     | PCle Ver. 6.0<br>64 GT/s<br>Read-only if "Use Preset" is True.                                                                                                    |
| Pre-Shoot 2        | End Point<br>Root Complex                                          | Lane                             |                                     | PCle Ver. 6.0<br>64 GT/s<br>Read-only if "Use Preset" is True.                                                                                                    |
| Use Preset         | End Point<br>Root Complex<br>Add-In Card<br>System<br>Device, Host | Lane                             | True, False                         | PCle Ver. 4.0, 5.0, 6.0<br>8 GT/s (not ASIC), 16, 32, 64 GT/s                                                                                                    |

# NOTE

The parameters listed under "Loopback Training Settings" exhibit a peculiarity in the current release. If you change the value of one of the parameters under Rx, then this same change will be made automatically under LEQ Rx and LEQ Tx for the same data rate, if the parameters occur there.

For example, if you set a new custom voltage for the data rate 32 GT/s under Rx, you will find that this new custom voltage has also been set for 32 GT/s under LEQ Rx (but in this case not under LEQ Tx because the parameter Custom Voltage does not occur there).

## NOTE

The parameters listed under "Interactive Link Training" exhibit a peculiarity in the current release. If you change the value of one of the parameters for one data rate, then this same change will be made automatically for all data rates. Also, the Rx and LEQ Rx parameters are linked.

For example, if you change "DUT Initial Preset" to P2 for 64 GT/s under Rx, you will find that "DUT Initial Preset" has been changed to P2 for 32 GT/s, 16 GT/s and 8 GT/s as well, for both Rx and LEQ Rx.

Similarly, if you change the value of one of the parameters for one data rate under LEQ Tx, then this same change will be made automatically for all data rates there.

#### PCIe Common Parameters – Link Equalization

These parameters are displayed in the GUI at a level higher than an individual procedure in the Link Equalization part of the procedure tree.

# NOTE

In this release, the specification version PCIe Ver. 6.0 is available only for ASIC interfaces, that is, only End Point and Root Complex DUT types. Any other DUT types given in this table apply to PCIe Ver. 4.0 and 5.0 only.

#### Table 18 PCIe Common Link Equalization Parameters

| Category/Parameter                          | DUT Type                                                           | Level (where<br>shown in GUI)                                | Values                                                      | Conditions/Description/Where it can be changed                                                                                                    |
|---------------------------------------------|--------------------------------------------------------------------|--------------------------------------------------------------|-------------------------------------------------------------|----------------------------------------------------------------------------------------------------|
| None                                        |                                                                    |                                                              |                                                             |                                                                                                    |
| Custom Calibration Source                   | End Point<br>Root Complex<br>Add-In Card<br>System                 | LEQ Custom<br>Tests (exist<br>only for LEQ Rx<br>data rates) | Custom Eye<br>Calibration<br>Custom Eye Scan<br>Calibration | PCle Ver. 4.0, 5.0, 6.0<br>16, 32, 64 GT/s                                                                                                    |
| Custom Eye Calibration Point                | End Point<br>Root Complex<br>Add-In Card<br>System                 | LEQ Custom<br>Tests (exist<br>only for LEQ Rx<br>data rates) |                                                             | PCIe Ver. 4.0, 5.0, 6.0<br>16, 32, 64 GT/s<br>The values are impairment combinations (that give a<br>valid eye) taken from the calibration chosen under<br>'Custom Calibration Source'.                                                                                                  |
| Pause before Auto-Align                     | End Point<br>Root Complex<br>Add-In Card<br>System                 | LEQ Rx data rates                                            | True, False                                                 | PCle Ver. 4.0, 5.0, 6.0<br>16 GT/s                                                                                                    |
| Repetitions                                 | All DUT types                                                      | All LEQ group<br>levels                                      | 0,, 2147483647                                              | The number of times the group of procedures is going to be repeated. If the value is '0', it runs only once.                                                                                                    |
| SigTest Preset Measurement<br>Method        | End Point<br>Root Complex<br>Add-In Card<br>System<br>Device, Host | LEQ Tx data rates                                            | Vb<br>AC Fit (not 8 GT/s)                                   | PCle Ver 4.0, 5.0, 6.0<br>8, 16, 32, 64 GT/s (64 GT/s only for End Point)                                                                                                    |
| Clock Setup                                 |                                                                    |                                                              |                                                             |                                                                                                    |
| Use End Point Clock Setup                   | Root Complex                                                       | Link Equalization                                            | True, False                                                 | PCIe Ver. 4.0, 5.0, 6.0<br>If set to True, the same clock setup will be used as for<br>End Point DUTs.                                                                                                    |
| Power Switch Automation                     |                                                                    |                                                              |                                                             |                                                                                                    |
| Power Cycle max. Retries for LB<br>Training | End Point<br>Root Complex<br>Add-In Card<br>System<br>Device, Host | Link Equalization                                            |                                                             | Maximum number of times that ValiFrame tries to train<br>the DUT into loopback mode. If it is not possible within<br>these tries, the test is aborted automatically. When<br><b>Power Switch Automation</b> is not checked, ValiFrame<br>prompts you to retry every time loopback fails. |

| Category/Parameter                     | DUT Type                                                           | Level (where<br>shown in GUI)          | Values          | Conditions/Description/Where it can be changed                                                                                                    |
|----------------------------------------|--------------------------------------------------------------------|----------------------------------------|-----------------|----------------------------------------------------------------------------------------------------|
| Power Cycle Off On Duration            | End Point<br>Root Complex<br>Add-In Card<br>System<br>Device, Host | Link Equalization                      |                 | The duration between powering the DUT off and then powering it on again.                                                                                                    |
| Power Cycle Settling Time              | End Point<br>Root Complex<br>Add-In Card<br>System<br>Device, Host | Link Equalization                      |                 | The wait time after the DUT is powered on and before<br>the test continues with loopback (LB) training.                                                                                                    |
| Power Switch Channel Number            | End Point<br>Root Complex<br>Add-In Card<br>System<br>Device, Host | Link Equalization                      |                 | This sets the channel number of the power switch channel that is connected to the DUT                                                                                                    |
| Use Power Switch Automation            | End Point<br>Root Complex<br>Add-In Card<br>System<br>Device, Host | Link Equalization                      | True, False     | This is visible only if a power switch has been<br>configured in the Station Configurator.<br>If True, the DUT is powered on/off automatically by the<br>software and the loopback training can be run without<br>user intervention. |
| Loopback Training Settings (see N      | ote on page 290)                                                   |                                        |                 |                                                                                                    |
| Custom Voltage                         | End Point<br>Root Complex<br>Add-In Card<br>System<br>Device, Host | LEQ Rx data rates                      | 100 mV to 1.2 V | PCle Ver. 4.0, 5.0, 6.0<br>8, 16, 32, 64 GT/s                                                                                                    |
| Suppress Loopback Training<br>Messages | End Point<br>Root Complex<br>Add-In Card<br>System<br>Device, Host | LEQ Rx data rates<br>LEQ Tx data rates | True, False     | PCle Ver. 4.0, 5.0, 6.0<br>8, 16, 32, 64 GT/s<br>(64 GT/s only for LEQ Rx data rates)                                                                                                    |
| Use Custom Training Voltage            | End Point<br>Root Complex<br>Add-In Card<br>System<br>Device, Host | LEQ Rx data rates                      | True, False     | PCle Ver. 4.0, 5.0, 6.0<br>8, 16, 32, 64 GT/s                                                                                                    |
| Use Gen3 EIEOS                         | End Point<br>Root Complex<br>Add-In Card<br>System                 | LEQ Rx data rates<br>LEQ Tx data rates | True, False     | PCle Ver. 4.0, 5.0, 6.0<br>16 GT/s                                                                                                    |

| Category/Parameter             | DUT Type                                                             | Level (where<br>shown in GUI) | Values                   | Conditions/Description/Where it can be changed                                                                                                    |
|--------------------------------|----------------------------------------------------------------------|-------------------------------|--------------------------|----------------------------------------------------------------------------------------------------|
| Generator Clock                |                                                                      |                               |                          |                                                                                                    |
| 32 GT/s Sinusoidal SSC Spur    | End Point<br>Root Complex                                            | LEQ Receiver                  | 0 to 25 ns               | PCle Ver. 5.0, 6.0<br>Only available/editable if "Clock Architecture" (in<br>Configure DUT dialog box) is set to "Separate Ref<br>Clocks Independent SSC" and "Treat 33kHz as<br>separate SJ frequency" (under "Impairments" for the<br>LEQ Receiver node) is set to False.                                            |
| 32 GT/s SSC Deviation          | Add-In Card                                                          | LEQ Receiver                  | 0 to 5000 ppm            | PCle 5.0<br>Available only if '32 GT/s Use SSC' is True.                                                                                                    |
| 32 GT/s Use SSC                | End Point<br>Add-In Card                                             | LEQ Receiver                  | True, False              | PCle 5.0, 6.0<br>For End Point, only available if "Clock Architecture" (in<br>Configure DUT dialog box) is set to "Separate Ref<br>Clocks Independent SSC".                                                                                                    |
| 64 GT/s Sinusoidal SSC Spur    | End Point                                                            | LEQ Receiver                  | 0 to 25 ns               | PCle 6.0<br>Available only if '64 GT/s Use SSC' is True.                                                                                                    |
| 64 GT/s Use SSC                | End Point                                                            | LEQ Receiver                  | True, False              | PCle 6.0<br>Only available/editable if "Clock Architecture" (in<br>Configure DUT dialog box) is set to "Separate Ref<br>Clocks Independent SSC" and "Treat 33kHz as<br>separate SJ frequency" (under "Impairments" for the<br>LEQ Receiver node) is set to False.                                                      |
| Data Rate Deviation            | End Point<br>Root Complex<br>Add-In Card<br>System<br>Device<br>Host | LEQ Rx data rates             |                          | PCle Ver. 4.0, 5.0, 6.0<br>8, 16, 32, 64 GT/s<br>For End Point, Root Complex: Not 8 GT/s.                                                                                                    |
| Ref Clock Multiplier Bandwidth | Root Complex<br>System<br>Host                                       | LEQ Receiver                  | 100 kHz, 2 MHz,<br>5 MHz | PCle Ver. 4.0, 5.0, 6.0                                                                                                    |
| Sinusoidal SSC Spur            | End Point                                                            | LEQ Receiver                  |                          | PCle Ver. 4.0, 5.0, 6.0                                                                                                    |
| SSC Deviation                  | Add-In Card<br>Device                                                | LEQ Receiver                  |                          | PCle Ver. 4.0, 5.0                                                                                                    |
| SSC Frequency                  | End Point<br>Add-In Card<br>Device                                   | LEQ Receiver                  |                          | PCle Ver. 4.0, 5.0, 6.0<br>Only available/editable if "Clock Architecture" (in<br>Configure DUT dialog box) is set to "Separate Ref<br>Clocks Independent SSC". Additionally, for PCle Ver.<br>6.0, "Treat 33kHz as separate SJ frequency" (under<br>"Impairments" for the LEQ Receiver node) must be set<br>to False. |
| Use SSC                        | End Point<br>Add-In Card<br>Device                                   | LEQ Receiver                  | True, False              | PCle Ver. 4.0, 5.0, 6.0                                                                                                    |

| Category/Parameter                   | DUT Type                                                           | Level (where<br>shown in GUI)          | Values                                                                                | Conditions/Description/Where it can be changed                                                                                                    |
|--------------------------------------|--------------------------------------------------------------------|----------------------------------------|---------------------------------------------------------------------------------------|----------------------------------------------------------------------------------------------------|
| Impairments                          |                                                                    |                                        |                                                                                       |                                                                                                    |
| Treat 33kHz as separate SJ frequency | End Point<br>Root Complex                                          | LEQ Receiver                           | True, False                                                                           | PCle Ver. 6.0<br>According to PCle Ver. 6.0, the 33 kHz frequency must<br>be treated as a separate frequency point.<br>Read-only in Compliance Mode, editable in Expert<br>Mode. Default value: True.                                                                                                    |
| Loopback Training                    |                                                                    |                                        |                                                                                       |                                                                                                    |
| Interactive Training Script File     | End Point<br>Root Complex<br>Add-In Card<br>System<br>Device, Host | LEQ Rx data rates<br>LEQ Tx data rates |                                                                                       | PCle Ver. 4.0, 5.0, 6.0<br>8, 16, 32, 64 GT/s<br>(64 GT/s only LEQ Rx data rates and only End Point.)<br>The link training suite settings file (script file), and<br>path, that will be used for loopback training.                                                                                                    |
| Link Training Lane Number            | End Point<br>Root Complex<br>Add-In Card<br>System<br>Device, Host | Lane                                   |                                                                                       | PCle Ver. 4.0, 5.0, 6.0<br>8, 16, 32, 64 GT/s<br>LEQ Rx and LEQ Tx are coupled for the same lane and<br>data rate.                                                                                                    |
| Precoding Auto Detection             | End Point<br>Root Complex<br>Add-In Card<br>System                 | LEQ Rx data rates                      | True, False                                                                           | PCIe 5.0, 6.0<br>32, 64 GT/s<br>If set to True, the test automation will automatically<br>switch to a precoded test pattern at the generator if<br>the DUT has requested it during loopback training.<br>When set to True, the test automation will also try to<br>re-sync on a precoded pattern if the synchronization<br>did not work with a non-precoded pattern at the first<br>attempt. Please note that link training can take<br>significantly longer when Precoding Auto Detection is<br>enabled. |
| Training through                     | End Point<br>Root Complex<br>Add-In Card<br>System<br>Device, Host | LEQ Rx data rates<br>LEQ Tx data rates | LO-Recovery<br>LO-Recovery with<br>Speed Bypass<br>Configuration with<br>Equalization | PCIe Ver. 4.0, 5.0, 6.0<br>8, 16, 32, 64 GT/s<br>(For 64 GT/s, only LEQ Rx data rates.)<br>Not all training methods are available for all data<br>rates.                                                                                                    |
| Interactive Link Training (see Not   | e on page 290)                                                     |                                        |                                                                                       |                                                                                                    |
| Drop Link Method                     | End Point<br>Root Complex<br>Add-In Card<br>System<br>Device, Host | LEQ Rx data rates                      | LTSSM<br>Power Cycle                                                                  | PCle Ver. 4.0, 5.0, 6.0<br>8, 16, 32, 64 GT/s<br>Select the method used to drop the link during link<br>training.                                                                                                    |
| DUT Initial Preset                   | End Point<br>Add-In Card<br>Device                                 | LEQ Rx data rates                      | P0, P9                                                                                | PCle Ver. 4.0, 5.0, 6.0<br>8, 16, 32, 64 GT/s                                                                                                    |
| DUT Initial Preset Gen4              | End Point<br>Add-In Card                                           | LEQ Rx data rates                      | P0,, P9                                                                               | PCle Ver. 4.0, 5.0, 6.0<br>16, 32, 64 GT/s                                                                                                    |

| Category/Parameter           | DUT Type                                                           | Level (where<br>shown in GUI)          | Values                                  | Conditions/Description/Where it can be changed                                                                                                    |
|------------------------------|--------------------------------------------------------------------|----------------------------------------|-----------------------------------------|----------------------------------------------------------------------------------------------------|
| DUT Initial Preset Gen5      | End Point<br>Add-In Card                                           | LEQ Rx data rates                      | P0,, P9                                 | PCle Ver. 5.0, 6.0<br>32, 64 GT/s                                                                                                    |
| DUT Initial Preset Gen6      | End Point                                                          | LEQ Rx data rates                      | Q0,, Q10                                | PCle Ver. 6.0<br>64 GT/s                                                                                                    |
| DUT Start Preset Choice Gen4 | Root Complex<br>System                                             | LEQ Rx data rates                      | System Board<br>Defined<br>User Defined | PCle Ver, 4.0, 5.0, 6.0<br>16, 32, 64 GT/s<br>The properties "DUT Start Preset Choice GenX" (for X =<br>4, 5, 6) are linked. Once you have chosen the value for<br>one of them, the same value is used for the others. |
| DUT Start Preset Choice Gen5 | Root Complex<br>System                                             | LEQ Rx data rates                      | System Board<br>Defined<br>User Defined | PCle Ver. 5.0, 6.0<br>32, 64 GT/s<br>The properties "DUT Start Preset Choice GenX" (for X =<br>4, 5, 6) are linked. Once you have chosen the value for<br>one of them, the same value is used for the others.          |
| DUT Start Preset Choice Gen6 | Root Complex                                                       | LEQ Rx data rates                      | System Board<br>Defined<br>User Defined | PCle Ver. 6.0<br>64 GT/s<br>The properties "DUT Start Preset Choice GenX" (for X =<br>4, 5, 6) are linked. Once you have chosen the value for<br>one of them, the same value is used for the others.                   |
| DUT Target Preset            | End Point<br>Root Complex<br>Add-In Card<br>System<br>Device, Host | LEQ Rx data rates                      | P0,, P10                                | PCle Ver. 4.0, 5.0, 6.0<br>8, 16, 32, 64 GT/s                                                                                                    |
| DUT Target Preset Gen4       | End Point<br>Root Complex<br>Add-In Card<br>System                 | LEQ Rx data rates                      | P0,, P10                                | PCle Ver. 4.0, 5.0, 6.0<br>16, 32, 64 GT/s                                                                                                    |
| DUT Target Preset Gen5       | End Point<br>Root Complex<br>Add-In Card<br>System                 | LEQ Rx data rates                      | P0,, P10                                | PCle Ver. 5.0, 6.0<br>32, 64 GT/s                                                                                                    |
| DUT Target Preset Gen6       | End Point<br>Root Complex                                          | LEQ Rx data rates                      | Q0,, Q10                                | PCle Ver. 6.0<br>64 GT/s                                                                                                    |
| Generator Full Swing         | End Point<br>Root Complex<br>Add-In Card<br>System<br>Device, Host | LEQ Rx data rates                      |                                         | PCle Ver. 4.0, 5.0, 6.0<br>8, 16, 32, 64 GT/s                                                                                                    |
| Generator Start Preset       | End Point<br>Add-In Card<br>Device                                 | LEQ Rx data rates<br>LEQ Tx data rates | P0,, P9                                 | PCle Ver. 4.0, 5.0, 6.0<br>8, 16, 32, 64 GT/s<br>(64 GT/s only for LEQ Rx data rates.)                                                                                                    |

| Category/Parameter          | DUT Type                                           | Level (where<br>shown in GUI)          | Values                                                  | Conditions/Description/Where it can be changed                                                                                                    |
|-----------------------------|----------------------------------------------------|----------------------------------------|---------------------------------------------------------|----------------------------------------------------------------------------------------------------|
| Generator Start Preset Gen4 | End Point<br>Root Complex<br>Add-In Card<br>System | LEQ Rx data rates<br>LEQ Tx data rates | P0,, P9                                                 | PCIe Ver. 4.0, 5.0, 6.0<br>16, 32, 64 GT/s (64 GT/s only for LEQ Rx data rates.)<br>The generator Tx will use this preset in link<br>equalization phase 1. Note: This setting will be applied<br>in the Jitter Tolerance and Sensitivity tests only.<br>For Root Complex and System: This parameter is<br>visible/editable only if the parameter "DUT Start<br>Preset Choice Gen4" is set to "User Defined". |
| Generator Start Preset Gen5 | End Point<br>Root Complex<br>Add-In Card<br>System | LEQ Rx data rates<br>LEQ Tx data rates | P0,, P9                                                 | PCIe Ver. 5.0, 6.0<br>32, 64 GT/s (64 GT/s only for LEQ Rx data rates.)<br>The generator Tx will use this preset in link<br>equalization phase 1. Note: This setting will be applied<br>in the Jitter Tolerance and Sensitivity tests only.<br>For Root Complex and System: This parameter is<br>visible/editable only if the parameter "DUT Start<br>Preset Choice Gen5" is set to "User Defined".          |
| Generator Start Preset Gen6 | End Point<br>Root Complex                          | LEQ Rx data rates                      | Q0,, Q10                                                | PCIe Ver. 6.0<br>64 GT/s<br>The generator Tx will use this preset in link<br>equalization phase 1. Note: This setting will be applied<br>in the Jitter Tolerance and Sensitivity tests only.<br>For Root Complex and System: This parameter is<br>visible/editable only if the parameter "DUT Start<br>Preset Choice Gen6" is set to "User Defined".                                                         |
| Select Start Preset Gen4    | End Point<br>Add-In Card                           | LEQ Rx data rates                      | User Defined<br>LTSSM Defined<br>LTSSM EQTS2<br>Defined | PCle Ver. 4.0, 5.0, 6.0<br>16, 32, 64 GT/s                                                                                                    |
| Select Start Preset Gen5    | End Point<br>Add-In Card                           | LEQ Rx data rates                      | User Defined<br>LTSSM Defined<br>LTSSM EQTS2<br>Defined | PCIe Ver. 5.0, 6.0<br>32, 64 GT/s<br>The value 'LTSSM Defined' is available only when the<br>property 'Training Through' (under 'Loopback Training')<br>is selected as 'Configuration' or 'LO-Recovery'.                                                                                                    |
| Select Start Preset Gen6    | End Point                                          | LEQ Rx data rates                      | User Defined<br>LTSSM Defined<br>LTSSM EQTS2<br>Defined | PCIe Ver. 6.0<br>64 GT/s<br>The value 'LTSSM EQTS2 Defined' is available only<br>when the property 'Training Through' (under 'Loopback<br>Training') is selected as 'Configuration' or<br>'LO-Recovery'.                                                                                                    |
| Speed Change Control        | Root Complex<br>System<br>Host                     | LEQ Rx data rates                      | BERT, DUT                                               | PCle Ver. 4.0, 5.0, 6.0<br>8, 16, 32, 64 GT/s                                                                                                    |

| Category/Parameter                   | DUT Type                                                           | Level (where<br>shown in GUI)          | Values                         | Conditions/Description/Where it can be changed                                                                                                    |
|--------------------------------------|--------------------------------------------------------------------|----------------------------------------|--------------------------------|----------------------------------------------------------------------------------------------------|
| Error Detector                       |                                                                    |                                        |                                |                                                                                                    |
| Analyzer Equalization                | End Point<br>Root Complex<br>Add-In Card<br>System<br>Device, Host | LEQ Rx data rates<br>LEQ Tx data rates | 1,, 120.<br>1,, 55 for 64 GT/s | PCle Ver. 4.0, 5.0, 6.0<br>8, 16, 32, 64 GT/s<br>(64 GT/s only for LEQ Rx data rates.)<br>Available only if 'Use Auto Analyzer Equalization' is set<br>to False.                                                                                                    |
| CDR Loop Bandwidth                   | End Point<br>Root Complex<br>Add-In Card<br>System<br>Device, Host | LEQ Rx data rates<br>LEQ Tx data rates | 5 kHz to 20 MHz                | PCle Ver. 4.0, 5.0, 6.0<br>8, 16, 32, 64 GT/s<br>(64 GT/s only for LEQ Rx data rates.)<br>The loop bandwidth of the JBERT error detector CDR.                                                                                                    |
| CDR Loop Selection                   | End Point<br>Root Complex<br>Add-In Card<br>System<br>Device, Host | LEQ Rx data rates                      | Loop1,, Loop4                  | PCIe Ver. 4.0, 5.0, 6.0<br>8, 16, 32, 64 GT/s<br>The loops available depend on the value of the CDR<br>Loop Bandwidth as follows:<br>Always: Loop1<br>CDR Loop Bandwidth $\ge$ 3 MHz: Loop1, Loop2<br>CDR Loop Bandwidth $\ge$ 5 MHz: Loop1, Loop2, Loop3<br>CDR Loop Bandwidth $\ge$ 8 MHz: Loop1, Loop2, Loop3,<br>Loop4 |
| Enable FEC                           | End Point<br>Root Complex                                          | LEQ Rx data rates                      | True, False                    | PCle Ver. 6.0<br>64 GT/s                                                                                                    |
| Fast Alignment                       | End Point<br>Root Complex<br>Add-In Card<br>System<br>Device, Host | LEQ Rx data rates<br>LEQ Tx data rates | True, False                    | PCle Ver. 4.0, 5.0, 6.0<br>8, 16, 32, 64 GT/s<br>(64 GT/s only for LEQ Rx data rates.)                                                                                                    |
| Initial Analyzer Equalization        | End Point<br>Root Complex<br>Add-In Card<br>System<br>Device, Host | LEQ Rx data rates<br>LEQ Tx data rates | 0,, 120                        | PCle Ver. 4.0, 5.0, 6.0<br>8, 16, 32, 64 GT/s<br>(64 GT/s only for LEQ Rx data rates.)<br>Available only if 'Use Auto Analyzer Equalization' is<br>enabled.                                                                                                    |
| Input Range                          | End Point<br>Root Complex<br>Add-In Card<br>System<br>Device, Host | LEQ Rx data rates<br>LEQ Tx data rates | 100 mV to 800 mV               | PCle Ver. 4.0, 5.0, 6.0<br>8, 16, 32, 64 GT/s<br>(64 GT/s only for LEQ Rx data rates.)                                                                                                    |
| Input Range for Loopback<br>Training | End Point<br>Root Complex<br>Add-In Card<br>System<br>Device, Host | LEQ Rx data rates<br>LEQ Tx data rates | 100 mV to 800 mV               | PCle Ver. 4.0, 5.0, 6.0<br>8, 16, 32, 64 GT/s<br>(64 GT/s only for LEQ Rx data rates.)                                                                                                    |
| Lower Analyzer Threshold             | End Point<br>Root Complex                                          | LEQ Rx data rates                      | -400 mV to -1 mV               | PCle Ver. 6.0<br>64 GT/s                                                                                                    |

| Category/Parameter                              | DUT Type                                                             | Level (where<br>shown in GUI)          | Values                | Conditions/Description/Where it can be changed                                                                                                    |
|-------------------------------------------------|----------------------------------------------------------------------|----------------------------------------|-----------------------|----------------------------------------------------------------------------------------------------|
| Manually align error detector<br>sampling point | End Point<br>Root Complex<br>Add-In Card<br>System<br>Device, Host   | LEQ Receiver                           | True, False           | PCle Ver. 4.0, 5.0, 6.0                                                                                                    |
| Middle Analyzer Threshold                       | End Point<br>Root Complex                                            | LEQ Rx data rates                      | -124 mV to<br>+124 mV | PCle Ver. 6.0<br>64 GT/s                                                                                                    |
| Pause Before Auto-Align                         | End Point<br>Root Complex<br>Add-In Card<br>System<br>Device, Host   | LEQ Rx data rates                      | True, False           | PCle Ver. 4.0, 5.0, 6.0<br>8 GT/s<br>The execution is paused to let the user carry out<br>manual optimization of the DUT receiver.                                                                                                    |
| Polarity                                        | End Point<br>Root Complex<br>Add-In Card<br>System<br>Device, Host   | LEQ Rx data rates<br>LEQ Tx data rates | Normal<br>Inverted    | PCle Ver. 4.0, 5.0, 6.0<br>8, 16, 32, 64 GT/s<br>(64 GT/s only for LEQ Rx data rates.)<br>Polarity of the analyzer input.                                                                                                    |
| Retries for Auto Analyzer<br>Equalization       | End Point<br>Root Complex<br>Add-In Card<br>System<br>Device, Host   | LEQ Rx data rates<br>LEQ Tx data rates | 1,, 5                 | PCle Ver. 4.0, 5.0, 6.0<br>8, 16, 32, 64 GT/s (64 GT/s only for LEQ Rx data rates.)<br>Available only if 'Use Auto Analyzer Equalization' is<br>enabled.<br>This defines how often the Error Detector FFE<br>Optimization will be performed. Between each<br>optimization the sample delay will be aligned. |
| Threshold                                       | End Point<br>Root Complex<br>Add-In Card<br>System<br>Device<br>Host | LEQ Rx data rates<br>LEQ Tx data rates | -400 mV to<br>+400 mV | PCle Ver. 4.0, 5.0, 6.0<br>8, 16, 32 GT/s                                                                                                    |
| Upper Analyzer Threshold                        | End Point<br>Root Complex                                            | LEQ Rx data rates                      | +1 mV to +400 mV      | PCle Ver. 6.0<br>64 GT/s                                                                                                    |
| Use Auto Analyzer Equalization                  | End Point<br>Root Complex<br>Add-In Card<br>System<br>Device, Host   | LEQ Rx data rates<br>LEQ Tx data rates | True, False           | PCIe Ver. 4.0, 5.0, 6.0<br>8, 16, 32, 64 GT/s<br>(64 GT/s only for LEQ Rx data rates.)<br>This optimization will not be performed if 'Manually<br>align error detector sampling point' is enabled.                                                                                                    |
| Redriver                                        |                                                                      |                                        |                       |                                                                                                    |
| Boost                                           | End Point<br>Root Complex<br>Add-In Card<br>System<br>Device, Host   | LEQ Rx data rates<br>LEQ Tx data rates | 0 to 33               | Only if a redriver is connected.<br>Sets Equalizer Boost for the Linear Equalization.                                                                                                    |

| Category/Parameter                       | DUT Type                                                           | Level (where<br>shown in GUI)          | Values                                                                                                   | Conditions/Description/Where it can be changed                                                                                                    |
|------------------------------------------|--------------------------------------------------------------------|----------------------------------------|----------------------------------------------------------------------------------------------------|----------------------------------------------------------------------------------------------------|
| Eye Expander                             | End Point<br>Root Complex<br>Add-In Card<br>System<br>Device, Host | LEQ Rx data rates<br>LEQ Tx data rates | 0 to 3                                                                                                   | Only if a redriver is connected.<br>Sets Equalizer Eye Expander for the Linear<br>Equalization.                                                                                                    |
| DC Gain                                  | End Point<br>Root Complex<br>Add-In Card<br>System<br>Device, Host | LEQ Rx data rates<br>LEQ Tx data rates | 0 to 3                                                                                                   | Only if a redriver is connected.<br>Sets Equalizer DC Gain for the Linear Equalization.                                                                                                    |
| Driver Gain                              | End Point<br>Root Complex<br>Add-In Card<br>System<br>Device, Host | LEQ Rx data rates<br>LEQ Tx data rates | 0 to 3                                                                                                   | Only if a redriver is connected.<br>Sets Driver Gain.                                                                                                    |
| BER Measurement                          |                                                                    |                                        |                                                                                                    |                                                                                                    |
| Relax Time                               | End Point<br>Root Complex<br>Add-In Card<br>System<br>Device, Host | LEQ Rx data rates                      | 100 ms,, 37 500 s                                                                                        | PCIe Ver. 4.0, 5.0, 6.0<br>8, 16, 32, 64 GT/s<br>The time between when the eye-opening is changed<br>and the start of a BER measurement. This delay is to<br>allow the DUT to adjust to the new settings.                    |
| Parameter                                |                                                                    |                                        |                                                                                                    |                                                                                                    |
| Generator Output Voltage<br>Compensation | End Point<br>Root Complex<br>Add-In Card<br>System<br>Device, Host | LEQ Transmitter                        | 0 dB,, 6 dB                                                                                              | PCIe Ver. 4.0, 5.0, 6.0<br>Compensation for voltage attenuation caused by the<br>combination of power splitters and attenuators.                                                                                             |
| Scope Connection for Link EQ Tx<br>Tests | End Point<br>Root Complex<br>Add-In Card<br>System<br>Device, Host | LEQ Transmitter                        | Chan 1 2 3 4 Direct<br>Connect<br>Channel 1 3<br>Differential Probe<br>Channel 2 4<br>Differential Probe | PCIe Ver. 4.0, 5.0, 6.0<br>Oscilloscope Channels for LEQ Tx Tests                                                                                                    |
| Skip BER Check                           | End Point<br>Root Complex<br>Add-In Card<br>System<br>Device, Host | LEQ Transmitter                        | True, False                                                                                              | PCIe Ver. 4.0, 5.0, 6.0<br>If True, LTSSM trains DUT into loopback but then skips<br>the BER check. It can be helpful if at some DUT Tx<br>preset the error detector shows a constant BER<br>because of high insertion loss. |

# PCIe Parameters for Individual Procedures

## PCIe Parameters for Individual Procedures – All Procedures

These parameters are displayed in the GUI at the level of an individual procedure in the procedure tree and are the same for (nearly) all procedures.

| Parameter                | Description                                                                                                    |
|--------------------------|----------------------------------------------------------------------------------------------------|
| Calibration Data Version | The version of the N5991 ValiFrame software that was used to obtain the data of the prerequisite calibrations, i.e., the calibration data required in order to perform the current procedure (test or calibration).                                                                                                    |
| Compliant                | <ul> <li>Read-only in the parameter grid. It indicates whether the procedure you are running is compliant with the PCIe specification.</li> <li>True: You are working in Compliance Mode OR you are working in Expert Mode but all parameters that can be edited only in Expert Mode have their default values.</li> <li>False: You are working in Expert mode and a parameter that can be edited only in Expert Mode does not have its default value.</li> <li>The mode can be selected in the Configure DUT panel.</li> <li>False is also shown if you are working offline or if any of the prerequisite calibrations were not performed in compliant conditions.</li> <li>If the value is False, an additional property (Non-compliance reason(s)) is shown to indicate why the data is not compliant.</li> </ul> |
| Non-compliance reason(s) | Possible reasons include: the required calibrations were run offline, with unreleased software, with old firmware.                                                                                                    |
| Offline                  | <ul> <li>If True, the test automation software is not connected to any instrument. This mode should be used for demonstrations and checks only. It is not valid for calibrations or measurements.</li> <li>If False, the software is connected to instruments and produces valid data. It is read-only in the parameter grid. It can be set in the Instrument Configuration step of the Station Configurator.</li> </ul>                                                                                                    |
| Software Version         | The version of the N5991 ValiFrame software currently being used.                                                                                                    |

#### Table 19 PCIe Parameters for (Nearly) All Individual Procedures

### PCIe Parameters for Individual Procedures - Calibration

These parameters are displayed in the GUI at the level of an individual procedure in the Calibration part of the procedure tree. See also Table 19 on page 300 for parameters that are used in practically all procedures and Table 23 on page 323 for sequencer parameters.

| Category/Parameter             | Description, Values, Where shown in GUI (which procedu                                                                                                    | ures)                                                                                              |
|--------------------------------|----------------------------------------------------------------------------------------------------|----------------------------------------------------------------------------------------------------|
| None                           |                                                                                                    |                                                                                                    |
| DM Interference Step Size      | The amount of additional DM interference added to the simulation at each step.                                                                                                    |                                                                                                    |
|                                | Stressed Jitter Eye Calibration (8 GT/s)                                                                                                    |                                                                                                    |
| EQ Calibration Pattern         | Two pattern is usually used in order to remove reflections.<br>Values: EQ Two Pattern, 64 zeros, 64 ones; EQ Two Pattern, 16 zeros, 16 ones; EQ One Pattern, 64 zeros, 64 ones                                                                   |                                                                                                    |
|                                | TxEQ and Launch Voltage Calibration (8, 16, 32 GT/s)                                                                                                    | TxEQ and Launch Voltage Measurement (8, 16, 32 GT/s)                                               |
| Equalization Mode              | Values: Presets, Custom Values, Cursors                                                                                                    |                                                                                                    |
|                                | Eye Height and Width Scan (16, 32, 64 GT/s)                                                                                                    |                                                                                                    |
| Equalization Preset Range      | Values: P0 P9                                                                                                    |                                                                                                    |
|                                | Final Equalization Preset Optimization (16 GT/s)                                                                                                    | Initial Equalization Preset Optimization (16 GT/s)                                                 |
| Loop Levels                    | Values: 2 to 14                                                                                                    |                                                                                                    |
|                                | Custom Eye Scan Calibration (16, 32, 64 GT/s)<br>Eye Height and Width Scan (16, 32, 64 GT/s)                                                                                                    | Processing of Pre-Recorded Steps (64 GT/s)                                                         |
| Measure All Generator Voltages | For M8040A: If True, all generator voltages are measured. If False, only voltages where the cursors have different signs are measured. This increases the speed of the calibration. With the M8020A, all generator voltages are always measured. |                                                                                                    |
|                                | TxEQ and Launch Voltage Calibration (8, 16, 32 GT/s)                                                                                                    |                                                                                                    |
| Measurement Algorithm          | For details of the algorithms, see TxEQ and Launch Voltage Calibration on page 108.<br>Values: Precision Presets, Measure All Coefficients, Speed-Optimized Measurement                                                                          |                                                                                                    |
|                                | TxEQ and Launch Voltage Calibration (64 GT/s)                                                                                                    |                                                                                                    |
| Measurement Method             | Values: VNA (manual), Step Response Scope (auto)                                                                                                    |                                                                                                    |
|                                | Insertion Loss Calibration (16 GT/s)                                                                                                    |                                                                                                    |
| Number of Averages             | The number of measurements averaged for each value.                                                                                                    |                                                                                                    |
|                                | End Point                                                                                                    | CMSI Calibration (2.5, 5, 8 GT/s)                                                                  |
| Random Jitter Step Size        | The amount by which the random jitter amplitude is incre                                                                                                    | ased at each step.                                                                                 |
|                                | RJ Calibration (8 GT/s)                                                                                                    |                                                                                                    |
| Re-calibrate on Final Channel  | If True, the calibration starts on the final channel from the<br>highest loss channel. A successful previous compliance e<br>Values: True, False                                                                                                 | previous compliance eye calibration instead of the ye calibration is required when selecting this. |
|                                | Compliance Eye Calibration (64 GT/s)                                                                                                    |                                                                                                    |

| Category/Parameter                | Description, Values, Where shown in GUI (which proced                                                                                                    | ures)                                                                                                    |
|-----------------------------------|----------------------------------------------------------------------------------------------------|----------------------------------------------------------------------------------------------------|
| Save Calibration Data             | Choose whether to save the created calibration data (True) or not (False). If False, the calibration will have to be rerun when ValiFrame is restarted.                                                           |                                                                                                    |
|                                   | Insertion Loss Calibration (16 GT/s)                                                                                                    |                                                                                                    |
| Select Measurement Algorithm      | For details of the algorithms, see TxEQ and Launch Voltage Calibration on page 108.<br>Values: Measure All Coefficients, Speed-Optimized Measurement                                                              |                                                                                                    |
|                                   | TxEQ and Launch Voltage Calibration (8, 16, 32 GT/s)                                                                                                    |                                                                                                    |
| Show Plots                        | Values: True, False                                                                                                    |                                                                                                    |
|                                   | Eye Height and Width Scan (16, 32, 64 GT/s)                                                                                                    | Processing of Pre-Recorded Steps (64 GT/s)                                                                                                    |
| Sinusoidal Jitter                 | The amount of sinusoidal jitter added to the simulation of                                                                                                    | f the stressed eye.                                                                                                    |
|                                   | Stressed Jitter Eye Calibration (8 GT/s)                                                                                                    |                                                                                                    |
| Skip Preset and CTLE Optimization | Values: True, False                                                                                                    |                                                                                                    |
|                                   | Compliance Eye Calibration (64 GT/s)                                                                                                    |                                                                                                    |
| Stop Random Jitter                | The maximum RJ amplitude that is calibrated.                                                                                                    |                                                                                                    |
|                                   | RJ Calibration (8 GT/s)                                                                                                    |                                                                                                    |
| Trace Loss Increment              | The amount by which the trace loss is increased at each step.                                                                                                    |                                                                                                    |
|                                   | Insertion Loss Calibration (16 GT/s)                                                                                                    |                                                                                                    |
| Trace Number Start Value          | Channel Calibration (16 GT/s)                                                                                                    |                                                                                                    |
| Trace Number Stop Value           | Channel Calibration (16 GT/s)                                                                                                    |                                                                                                    |
| Verification Mode                 | If True, instead of calibrating, the procedure uses the last successful calibration to apply values to the instrument.<br>This can be used to confirm the calibration data if necessary.<br>Values: True, False   |                                                                                                    |
|                                   | CMSI Calibration (8, 16, 32, 64 GT/s)<br>Compliance Eye Calibration (16, 32, 64 GT/s)<br>DMSI Calibration (8, 16, 32, 64 GT/s)<br>Eye Height Calibration (2.5, 5 GT/s)<br>HF Second Tone SJ Calibration (64 GT/s) | HF SJ Calibration (16, 32, 64 GT/s)<br>RJ Calibration (8, 16, 32, 64 GT/s)<br>Stressed Jitter Eye Calibration (8_GT/s)<br>TxEQ and Launch Voltage Calibration (8, 16, 32,<br>64 GT/s) |
| Generator                         |                                                                                                    |                                                                                                    |
| CMSI                              | Common mode sinusoidal interference added to the sign                                                                                                    | al.                                                                                                    |
|                                   | Channel Calibration (16 GT/s)<br>Compliance Eye Calibration (64 GT/s)<br>Custom Eye Calibration (64 GT/s)<br>Custom Eye Scan Calibration (64 GT/s)                                                                | Final Equalization Preset Optimization (16 GT/s)<br>Initial Equalization Preset Optimization (16 GT/s)<br>Pre-Compliance Eye Calibration (64 GT/s)                                    |
| Common Mode Interference          | Common mode interference added to the signal.                                                                                                    |                                                                                                    |
|                                   | Compliance Eye Calibration (16, 32 GT/s)<br>Custom Eye Calibration (16, 32 GT/s)                                                                                                    | Custom Eye Scan Calibration (16, 32 GT/s)<br>Pre-Compliance Eye Calibration (16, 32 GT/s)                                                                                             |

| Category/Parameter             | Description, Values, Where shown in GUI (which procedures)                                                                                                    |                                                                                                    |
|--------------------------------|----------------------------------------------------------------------------------------------------|----------------------------------------------------------------------------------------------------|
| De-Emphasis                    | Value of De-Emphasis in dB applied to the signal.                                                                                                    |                                                                                                    |
|                                | Channel Calibration (16 GT/s)<br>Compliance Eye Calibration (16, 32, 64 GT/s)<br>Custom Eye Calibration (16, 32, 64 GT/s)<br>Custom Eye Scan Calibration (16, 32, 64 GT/s)<br>Eye Height and Width Measurement (16, 32, 64 GT/s) | HF SJ Calibration (16, 32 GT/s)<br>Pre-Compliance Eye Calibration (16, 32, 64 GT/s)<br>RJ Calibration (16, 32 GT/s)<br>TxEQ and Launch Voltage Measurement (8, 16, 32 GT/s)                                      |
| Differential Mode Interference | Differential mode interference added to the signal.                                                                                                    |                                                                                                    |
|                                | Custom Eye Calibration (16, 32 GT/s)                                                                                                    | Eye Height and Width Measurement (16, 32 GT/s)                                                                                                    |
| Differential Voltage           | Value of differential voltage at the generator.                                                                                                    |                                                                                                    |
|                                | Custom Eye Calibration (16, 32 GT/s)                                                                                                    | Eye Height and Width Measurement (16, 32 GT/s)                                                                                                    |
| DMSI                           | Differential mode sinusoidal interference added to the sig                                                                                                    | gnal.                                                                                                    |
|                                | Channel Calibration (16 GT/s)<br>Custom Eye Calibration (64 GT/s)<br>Eye Height and Width Measurement (64 GT/s)                                                                                                    | Final Equalization Preset Optimization (16 GT/s)<br>Initial Equalization Preset Optimization (16 GT/s)                                                                                                    |
| Generator Launch Voltage       | Value of launch voltage at the generator.                                                                                                    |                                                                                                    |
|                                | Channel Calibration (16 GT/s)<br>Custom Eye Calibration (64 GT/s)<br>Eye Height and Width Measurement (64 GT/s)                                                                                                    | Final Equalization Preset Optimization (16 GT/s)<br>Initial Equalization Preset Optimization (16 GT/s)                                                                                                    |
| Generator Voltage              | Value of voltage at the generator.                                                                                                    |                                                                                                    |
|                                | HF SJ Calibration (16, 32 GT/s)<br>RJ Calibration (16, 32 GT/s)                                                                                                    | TxEQ and Launch Voltage Measurement (8, 16, 32 GT/s)                                                                                                    |
| Pre-Shoot                      | Value of Pre-Shoot in dB applied to the signal.                                                                                                    |                                                                                                    |
|                                | Channel Calibration (16 GT/s)<br>Compliance Eye Calibration (16, 32 GT/s)<br>Custom Eye Calibration (16, 32 GT/s)<br>Custom Eye Scan Calibration (16, 32 GT/s)<br>Eye Height and Width Measurement (16, 32 GT/s)                 | HF SJ Calibration (16, 32 GT/s)<br>Pre-Compliance Eye Calibration (16, 32 GT/s)<br>RJ Calibration (16, 32 GT/s)<br>TxEQ and Launch Voltage Measurement (8, 16, 32 GT/s)                                          |
| Pre-Shoot1                     | Value of Pre-Shoot1 in dB applied to the signal.                                                                                                    |                                                                                                    |
|                                | Compliance Eye Calibration (64 GT/s)<br>Custom Eye Calibration (64 GT/s)<br>Custom Eye Scan Calibration (64 GT/s)                                                                                                    | Eye Height and Width Measurement (64 GT/s)<br>Pre-Compliance Eye Calibration (64 GT/s)                                                                                                    |
| Pre-Shoot2                     | Value of Pre-Shoot2 in dB applied to the signal.                                                                                                    |                                                                                                    |
|                                | Compliance Eye Calibration (64 GT/s)<br>Custom Eye Calibration (64 GT/s)<br>Custom Eye Scan Calibration (64 GT/s)                                                                                                    | Eye Height and Width Measurement (64 GT/s)<br>Pre-Compliance Eye Calibration (64 GT/s)                                                                                                    |
| Random Jitter                  | Amount of random jitter added to the signal.                                                                                                    |                                                                                                    |
|                                | Channel Calibration (16 GT/s)<br>Compliance Eye Calibration (16, 32, 64 GT/s)<br>Custom Eye Calibration (16, 32, 64 GT/s)<br>Custom Eye Scan Calibration (16, 32, 64 GT/s)                                                       | Eye Height and Width Measurement (16, 32, 64 GT/s)<br>Final Equalization Preset Optimization (16 GT/s)<br>Initial Equalization Preset Optimization (16 GT/s)<br>Pre-Compliance Eye Calibration (16, 32, 64 GT/s) |

| Category/Parameter          | Description, Values, Where shown in GUI (which procedures)                                                                                                    |                                                                                                    |
|-----------------------------|----------------------------------------------------------------------------------------------------|----------------------------------------------------------------------------------------------------|
| Set Amplitude               | Value of launch voltage at the generator.                                                                                                    |                                                                                                    |
|                             | TxEQ and Launch Voltage Calibration (8, 16, 32 GT/s)                                                                                                    |                                                                                                    |
| Sinusoidal Jitter           | Amount of sinusoidal jitter added to the signal.                                                                                                    |                                                                                                    |
|                             | Channel Calibration (16 GT/s)<br>Custom Eye Calibration (16, 32, 64 GT/s)<br>Eye Height and Width Measurement (16, 32, 64 GT/s)                                                                                                    | Final Equalization Preset Optimization (16 GT/s)<br>Initial Equalization Preset Optimization (16 GT/s)                                              |
| Sinusoidal Jitter Frequency | Frequency of sinusoidal jitter added to the signal.                                                                                                    |                                                                                                    |
|                             | Channel Calibration (16 GT/s)<br>Compliance Eye Calibration (16, 32 GT/s)<br>Custom Eye Calibration (16, 32 GT/s)                                                                                                    | Custom Eye Scan Calibration (16, 32 GT/s)<br>Final Equalization Preset Optimization (16 GT/s)<br>Initial Equalization Preset Optimization (16 GT/s) |
| Loop n                      | Here n can take the values 1 to 14. There must be at least                                                                                                    | t two loops.                                                                                                    |
| Scan Parameter (Loop n)     | <ul> <li>For Custom Eye Scan Calibration (16, 32, 64 GT/s): <ul> <li>By default, Scan Parameter (Loop 1) is set to Differential Mode Sinusoidal Interference</li> <li>The other available parameters are Generator Launch Voltage and Sinusoidal Jitter.</li> </ul> </li> <li>For Eye Height and Width Scan (16, 32, 64 GT/s): <ul> <li>By default, Scan Parameter (Loop 1) is set to Equalization Preset.</li> </ul> </li> <li>For Processing of Pre-Recorded Steps (64 GT/s): <ul> <li>By default, Scan Parameter (Loop 1) is set to PreCursor2.</li> <li>The values Equalization Preset and Generator Launch Voltage are not available to be scanned.</li> </ul> </li> <li>Values: Equalization Preset, Generator Launch Voltage, Differential Mode Sinusoidal Interference, Common Mode Sinusoidal Interference, Random Litter, Sinusoidal Litter, Sinusoidal Litter Frequency, CTLE ISI/Trace Number</li> </ul> |                                                                                                    |
|                             | Custom Eye Scan Calibration (16, 32, 64 GT/s)<br>Eye Height and Width Scan (16, 32, 64 GT/s)                                                                                                    | Processing of Pre-Recorded Steps (64 GT/s)                                                                                                    |
| Equalization Preset Range   | Available if Scan Parameter (Loop n) is set to Equalization Values: Q0–Q9                                                                                                    | ı Preset.                                                                                                    |
|                             | Eye Height and Width Scan (16, 32, 64 GT/s)                                                                                                    |                                                                                                    |
| "Parameter" Start Value     | Here "Parameter" can be any of the values given for Scan                                                                                                    | Parameter (Loop n), apart from Equalization Preset.                                                                                                 |
|                             | Custom Eye Scan Calibration (16, 32, 64 GT/s)<br>Eye Height and Width Scan (16, 32, 64 GT/s)                                                                                                    | Processing of Pre-Recorded Steps (64 GT/s)                                                                                                    |
| "Parameter" Stop Value      | Here "Parameter" can be any of the values given for Scan                                                                                                    | Parameter (Loop n), apart from Equalization Preset.                                                                                                 |
|                             | Custom Eye Scan Calibration (16, 32, 64 GT/s)<br>Eye Height and Width Scan (16, 32, 64 GT/s)                                                                                                    | Processing of Pre-Recorded Steps (64 GT/s)                                                                                                    |
| "Parameter" Scale Type      | Here "Parameter" can be any of the values given for Scan<br>Values: Linear, Logarithmic                                                                                                    | Parameter (Loop n), apart from Equalization Preset.                                                                                                 |
|                             | Custom Eye Scan Calibration (16, 32, 64 GT/s)<br>Eye Height and Width Scan (16, 32, 64 GT/s)                                                                                                    | Processing of Pre-Recorded Steps (64 GT/s)                                                                                                    |
| "Parameter" Number of Steps | Here "Parameter" can be any of the values given for Scan                                                                                                    | Parameter (Loop n), apart from Equalization Preset.                                                                                                 |
|                             | Custom Eye Scan Calibration (16, 32, 64 GT/s)<br>Eye Height and Width Scan (16, 32, 64 GT/s)                                                                                                    | Processing of Pre-Recorded Steps (64 GT/s)                                                                                                    |

| Category/Parameter                        | Description, Values, Where shown in GUI (which procedures)                                                                                                    |                                                                                                    |
|-------------------------------------------|----------------------------------------------------------------------------------------------------|----------------------------------------------------------------------------------------------------|
| Fixed Parameters                          |                                                                                                    |                                                                                                    |
| "Parameter"                               | The parameters listed under "Fixed Parameters" are those listed under "Scan Parameter (Loop n)" (see Loop n just above) that are not scanned but held fixed. ISI is not included here.                                                                                                    |                                                                                                    |
|                                           | Custom Eye Scan Calibration (16, 32, 64 GT/s)<br>Eye Height and Width Scan (32, 64 GT/s)                                                                                                    | Processing of Pre-Recorded Steps (64 GT/s)                                                                                                    |
| Oscilloscope                              |                                                                                                    |                                                                                                    |
| CTLE                                      | The value of CTLE in dB.                                                                                                    |                                                                                                    |
|                                           | Eye Height and Width Measurement (16, 32, 64 GT/s)                                                                                                    | Pre-Compliance Eye Calibration (32, 64 GT/s)                                                                                                    |
| Do Auto Scale                             | If True, the vertical scale of the oscilloscope channel is set automatically.<br>Value: True, False                                                                                                    |                                                                                                    |
|                                           | Compliance Eye Calibration (64 GT/s)<br>Custom Eye Calibration (64 GT/s)<br>Custom Eye Scan Calibration (64 GT/s)<br>Eye Height and Width Measurement (64 GT/s)                                                                                                    | Eye Height and Width Scan (64 GT/s)<br>Pre-Compliance Eye Calibration (64 GT/s)<br>Processing of Pre-Recorded Steps (64 GT/s)                                                                                                    |
| Fixed Vertical Scale of Scope<br>Channels | The vertical scale of the oscilloscope channel.<br>If "Do Auto Scale" is set to True, the value here is read on                                                                                                    | ly.                                                                                                    |
|                                           | Compliance Eye Calibration (64 GT/s)<br>Custom Eye Calibration (64 GT/s)<br>Custom Eye Scan Calibration (64 GT/s)<br>Eye Height and Width Measurement (64 GT/s)                                                                                                    | Eye Height and Width Scan (64 GT/s)<br>Pre-Compliance Eye Calibration (64 GT/s)<br>Processing of Pre-Recorded Steps (64 GT/s)                                                                                                    |
| Horizontal Range                          | The Horizintal Range that will be set on the oscilloscope during the calibration. This will determine how many UIs will be displayed during the calibration.                                                                                                    |                                                                                                    |
|                                           | DMSI Calibration (16 GT/s)                                                                                                    |                                                                                                    |
| Number of Averages                        | Number of measurements averaged for each (jitter) value                                                                                                    | l.                                                                                                    |
|                                           | AWG Amplitude Correction Calibration (32 GT/s)<br>Channel Calibration (16 GT/s)<br>Compliance Eye Calibration (16, 32, 64 GT/s)<br>Custom Eye Calibration (16, 32, 64 GT/s)<br>Custom Eye Scan Calibration (16, 32, 64 GT/s)<br>Eye Height and Width Measurement (16, 32, 64 GT/s)<br>Eye Height and Width Scan (16, 32, 64 GT/s)<br>Final Equalization Preset Optimization (16 GT/s)<br>HF Second Tone SJ Calibration (64 GT/s) | HF SJ Calibration (16, 32, 64 GT/s)<br>Initial Equalization Preset Optimization (16 GT/s)<br>Insertion Loss Calibration (16, 32 GT/s)<br>Pre-Compliance Eye Calibration (16, 32, 64 GT/s)<br>Processing of Pre-Recorded Steps (64 GT/s)<br>Pulsewidth Jitter Calibration (64 GT/s)<br>RJ Calibration (16, 32, 64 GT/s)<br>SNDR Calibration (64 GT/s)                               |
| Number of Waveform Averages               | Number of waveforms that are averaged during the scope                                                                                                    | e acquisition. A higher number will reduce the noise floor.                                                                                                    |
|                                           | AWG Amplitude Correction Calibration (32 GT/s)<br>Channel Calibration (16 GT/s)<br>CMSI Calibration (16, 32 GT/s)<br>Compliance Eye Calibration (16, 32, 64 GT/s)<br>Custom Eye Calibration (16, 32, 64 GT/s)<br>Custom Eye Scan Calibration (16, 32, 64 GT/s)<br>DMSI Calibration (16, 32 GT/s)<br>Eye Height and Width Measurement (16, 32, 64 GT/s)<br>Eye Height and Width Scan (16, 32, 64 GT/s)                            | Final Equalization Preset Optimization (16 GT/s)<br>Initial Equalization Preset Optimization (16 GT/s)<br>Insertion Loss Calibration (16, 32 GT/s)<br>Pre-Compliance Eye Calibration (16, 32, 64 GT/s)<br>Processing of Pre-Recorded Steps (64 GT/s)<br>TxEQ and Launch Voltage Calibration (8, 16, 32,<br>64 GT/s)<br>TxEQ and Launch Voltage Measurement (8, 16, 32,<br>64 GT/s) |

| Category/Parameter           | Description, Values, Where shown in GUI (which procedures)                                                                                                    |                                                                                                    |
|------------------------------|----------------------------------------------------------------------------------------------------|----------------------------------------------------------------------------------------------------|
| Number of UIs                | Number of unit intervals tested. Values: 1 to 1000.                                                                                                    |                                                                                                    |
|                              | CMSI Calibration (16 GT/s)<br>HF Second Tone SJ Calibration (64 GT/s)<br>HF SJ Calibration (16, 32, 64 GT/s)                                                                                                    | Pulsewidth Jitter Calibration (64 GT/s)<br>RJ Calibration (16, 32, 64 GT/s)                                                                                                    |
| Optimize CTLE                | Values: True, False                                                                                                    |                                                                                                    |
|                              | Eye Height and Width Measurement (16 GT/s)                                                                                                    | Eye Height and Width Scan (16 GT/s)                                                                                                    |
| Scope Bandwidth              | Bandwidth selected on the oscilloscope.                                                                                                    |                                                                                                    |
|                              | AWG Amplitude Correction Calibration (32, 64 GT/s)<br>Channel Calibration (16 GT/s)<br>CMSI Calibration (16, 32, 64 GT/s)<br>Compliance Eye Calibration (16, 32 GT/s)<br>Custom Eye Calibration (16, 32 GT/s)<br>Custom Eye Scan Calibration (16, 32 GT/s)<br>DMSI Calibration (16, 32, 64 GT/s)<br>Eye Height and Width Measurement (16, 32 GT/s)<br>Eye Height and Width Scan (16, 32 GT/s)<br>Final Equalization Preset Optimization (16 GT/s)<br>HF Second Tone SJ Calibration (64 GT/s) | HF SJ Calibration (16, 32, 64 GT/s)<br>Initial Equalization Preset Optimization (16 GT/s)<br>Insertion Loss Calibration (16, 32 GT/s)<br>Pre-Compliance Eye Calibration (16, 32 GT/s)<br>Pulsewidth Jitter Calibration (64 GT/s)<br>RJ Calibration (16, 32, 64 GT/s)<br>TxEQ and Launch Voltage Calibration (8, 16, 32,<br>64 GT/s)<br>TxEQ and Launch Voltage Measurement (8, 16, 32,<br>64 GT/s) |
| Scope Skew                   | If the used channels have an inter-channel skew, the valu measurements.                                                                                                    | e can be added here and will be compensated during                                                                                                    |
|                              | Compliance Eye Calibration (64 GT/s)<br>Custom Eye Calibration (64 GT/s)<br>Custom Eye Scan Calibration (64 GT/s)<br>Eye Height and Width Measurement (64 GT/s)                                                                                                    | Eye Height and Width Scan (64 GT/s)<br>Pre-Compliance Eye Calibration (64 GT/s)<br>Processing of Pre-Recorded Steps (64 GT/s)                                                                                                    |
| Vertical Scale               | Scale of the vertical axis on the oscilloscope.                                                                                                    |                                                                                                    |
|                              | TxEQ and Launch Voltage Calibration (64 GT/s)                                                                                                    |                                                                                                    |
| Preset and CTLE Optimization |                                                                                                    |                                                                                                    |
| DMSI                         | Differential mode sinusoidal interference added to the sig                                                                                                    | nal.                                                                                                    |
|                              | Compliance Eye Calibration (32, 64 GT/s)                                                                                                    | Pre-Compliance Eye Calibration (32, 64 GT/s)                                                                                                    |
| Equalization Preset Range    | Compliance Eye Calibration (64 GT/s)                                                                                                    | Pre-Compliance Eye Calibration (64 GT/s)                                                                                                    |
| Number of Averages           | Number of measurements averaged for each jitter value.                                                                                                    |                                                                                                    |
|                              | Compliance Eye Calibration (32, 64 GT/s)                                                                                                    | Pre-Compliance Eye Calibration (32, 64 GT/s)                                                                                                    |
| Presets Range                | Compliance Eye Calibration (32 GT/s)                                                                                                    | Pre-Compliance Eye Calibration (32 GT/s)                                                                                                    |
| Sinusoidal Jitter            | Sinusoidal jitter added to the signal.                                                                                                    |                                                                                                    |
|                              | Compliance Eye Calibration (64 GT/s)                                                                                                    | Pre-Compliance Eye Calibration (64 GT/s)                                                                                                    |
| SJ                           | Sinusoidal jitter added to the signal.                                                                                                    |                                                                                                    |
|                              | Compliance Eye Calibration (32 GT/s)                                                                                                    | Pre-Compliance Eye Calibration (32 GT/s)                                                                                                    |
| Search Algorithm             |                                                                                                    |                                                                                                    |
| Maximum DMSI                 | Compliance Eye Calibration (16, 32, 64 GT/s)                                                                                                    |                                                                                                    |
| Maximum SJ                   | Compliance Eye Calibration (16, 32, 64 GT/s)                                                                                                    |                                                                                                    |

| Category/Parameter                                       | Description, Values, Where shown in GUI (which proced                                                                                                    | lures)                                                                                                    |
|----------------------------------------------------------|----------------------------------------------------------------------------------------------------|----------------------------------------------------------------------------------------------------|
| Max Number of Search Steps                               | Compliance Eye Calibration (16, 64 GT/s)                                                                                                    |                                                                                                    |
| Max Number of Search Steps per<br>Channel                | Compliance Eye Calibration (32 GT/s)                                                                                                    |                                                                                                    |
| Minimum SJ                                               | Values: 1 ps to 1.5625 ps                                                                                                    |                                                                                                    |
|                                                          | Compliance Eye Calibration (64 GT/s)                                                                                                    |                                                                                                    |
| Minimum Vdiff                                            | Compliance Eye Calibration (16, 32, 64 GT/s)                                                                                                    |                                                                                                    |
| Use Nominal EH/EW Results from<br>Pre Comp Cal           | Values: True, False                                                                                                    |                                                                                                    |
|                                                          | Compliance Eye Calibration (16 GT/s)                                                                                                    |                                                                                                    |
| Calibration Flow                                         |                                                                                                    |                                                                                                    |
| Skip Preset and CTLE Optimization                        | Values: True, False                                                                                                    |                                                                                                    |
|                                                          | Compliance Eye Calibration (32 GT/s)                                                                                                    |                                                                                                    |
| Re-calibrate on Final Channel                            | Values: True, False                                                                                                    |                                                                                                    |
|                                                          | Compliance Eye Calibration (32 GT/s)                                                                                                    |                                                                                                    |
| Capture                                                  |                                                                                                    |                                                                                                    |
| Capture Mode                                             | <ul> <li>This allows waveforms to be saved for the current configuration for each step of the procedure.</li> <li>Values: <ul> <li>Do only local eye measurement</li> <li>Only save waveform on the oscilloscope – The waveforms are saved but no measurement is performed.</li> <li>Do local eye measurement and save waveform on the oscilloscope – The normal calibration/measurement is performed and additionally the waveforms are saved on the oscilloscope.</li> </ul> </li> </ul> |                                                                                                    |
| •                                                        | Eye Height and Width Measurement (32 G1/s)                                                                                                    | Eye Height and Width Scan (32 G1/s)                                                                                                    |
| Seasim                                                   |                                                                                                    |                                                                                                    |
| Directory that contains the step<br>responses to process | Here you can specify the directory where the files that ar                                                                                                    | e to be used for the procedure are stored.                                                                                                |
|                                                          | Processing of Pre-Recorded Steps (64 GT/s)                                                                                                    |                                                                                                    |
| Number of UI                                             | Values: 10 to 1000                                                                                                    |                                                                                                    |
|                                                          | Compliance Eye Calibration (32, 64 GT/s)<br>Custom Eye Calibration (32, 64 GT/s)<br>Custom Eye Scan Calibration (32, 64 GT/s)<br>Eye Height and Width Measurement (32, 64 GT/s)                                                                                                    | Eye Height and Width Scan (32, 64 GT/s)<br>Pre-Compliance Eye Calibration (32, 64 GT/s)<br>Processing of Pre-Recorded Steps (32, 64 GT/s) |
| Optimize CTLE                                            | Value: True, False                                                                                                    |                                                                                                    |
|                                                          | Custom Eye Calibration (64 GT/s)<br>Custom Eye Scan Calibration (64 GT/s)                                                                                                    | Eye Height and Width Measurement (32, 64 GT/s)<br>Eye Height and Width Scan (32, 64 GT/s)                                                 |
| Used Pattern                                             | Values: Clock Div 512, Clock Div 1024, Clock Div 2048                                                                                                    |                                                                                                    |
|                                                          | Compliance Eye Calibration (32, 64 GT/s)<br>Custom Eye Calibration (32, 64 GT/s)<br>Custom Eye Scan Calibration (32, 64 GT/s)<br>Eye Height and Width Measurement (32, 64 GT/s)                                                                                                    | Eye Height and Width Scan (32, 64 GT/s)<br>Pre-Compliance Eye Calibration (32, 64 GT/s)<br>Processing of Pre-Recorded Steps (32, 64 GT/s) |

| Category/Parameter              | Description, Values, Where shown in GUI (which procedures)                                                                                                    |                                                                                                    |
|---------------------------------|----------------------------------------------------------------------------------------------------|----------------------------------------------------------------------------------------------------|
| Channel                         |                                                                                                    |                                                                                                    |
| Total Channel Loss              | Total insertion loss of the calibration channel.                                                                                                    |                                                                                                    |
|                                 | AWG Amplitude Correction Calibration (32, 64 GT/s)<br>CMSI Calibration (16, 32, 64 GT/s)<br>Compliance Eye Calibration (16, 32 GT/s)<br>Custom Eye Calibration (16, 32, 64 GT/s)<br>Custom Eye Scan Calibration (16, 32, 64 GT/s) | DMSI Calibration (16, 32, 64 GT/s)<br>Eye Height and Width Measurement (16, 32, 64 GT/s)<br>Final Equalization Preset Optimization (16 GT/s)<br>Initial Equalization Preset Optimization (16 GT/s)<br>Pre-Compliance Eye Calibration (16, 32, 64 GT/s) |
| Trace Number                    | Hardware trace number used for the procedure.                                                                                                    |                                                                                                    |
|                                 | AWG Amplitude Correction Calibration (32, 64 GT/s)<br>CMSI Calibration (16, 64 GT/s)<br>Compliance Eye Calibration (16, 32 GT/s)<br>Custom Eye Calibration (16, 32, 64 GT/s)<br>Custom Eye Scan Calibration (16, 32, 64 GT/s)     | DMSI Calibration (16, 32, 64 GT/s)<br>Eye Height and Width Measurement (16 GT/s)<br>Final Equalization Preset Optimization (16 GT/s)<br>Initial Equalization Preset Optimization (16 GT/s)<br>Pre-Compliance Eye Calibration (16, 32, 64 GT/s)         |
| Sequencer                       |                                                                                                    |                                                                                                    |
|                                 | The parameters listed in the category Sequencer in the parameter grid are described in Table 23 on page 323.                                                                                                    |                                                                                                    |
| Variable ISI Pairs              |                                                                                                    |                                                                                                    |
| CBB var. ISI pair –XXdB Channel | The number of the variable ISI pair on the CCB side required for -XX dB.                                                                                                    |                                                                                                    |
|                                 | Insertion Loss Calibration (16, 32 GT/s)                                                                                                    |                                                                                                    |

#### PCIe Parameters for Individual Procedures - Receiver

These parameters are displayed in the GUI at the level of an individual procedure in the Receiver and Receiver Setup parts of the procedure tree. See also Table 19 on page 300 for parameters that are used in practically all procedures and Table 23 on page 323 for sequencer parameters.

For more details of the parameters listed in the category Sinusoidal Jitter Variation and the relationships between them, see Rx Jitter Tolerance Test on page 205.

#### Table 21 PCIe Receiver Parameters for Individual Procedures

| Category/ Parameter                            | Description/ Values/Where shown in GUI                                                                                                    |                                                                                                    |
|------------------------------------------------|----------------------------------------------------------------------------------------------------|----------------------------------------------------------------------------------------------------|
| None                                           |                                                                                                    |                                                                                                    |
| CMSI Amplitude                                 | Rx Compliance Setup (2.5, 5 GT/s)<br>Rx Compliance Test (2.5, 5 GT/s)                                                                                                    | Rx Jitter Tolerance Test (2.5, 5 GT/s)<br>Rx Sensitivity Test (2.5, 5 GT/s)                                                                                                    |
| Eye Height                                     | Rx Stressed Jitter Eye Setup (8_GT/s)                                                                                                    | Rx Stressed Jitter Eye Test (8_GT/s)                                                                                                    |
| Eye Width                                      | Rx Stressed Jitter Eye Setup (8_GT/s)                                                                                                    | Rx Stressed Jitter Eye Test (8_GT/s)                                                                                                    |
| ISI                                            | Rx Compliance Setup (2.5, 5_GT/s)<br>Rx Compliance Test (2.5, 5_GT/s)                                                                                                    | Rx Jitter Tolerance Test (2.5, 5_GT/s)<br>Rx Sensitivity Test (2.5, 5_GT/s)                                                                                                    |
| Repeat Setup                                   | Values: True, False                                                                                                    |                                                                                                    |
|                                                | Rx Impairments Setup (32, 64 GT/s)                                                                                                    |                                                                                                    |
| Sensitivity Mode                               | Values: Differential Mode Interference, Generator Launch Voltage                                                                                                    |                                                                                                    |
|                                                | Rx Custom Sensitivity Test (16, 32 GT/s)                                                                                                    | Rx Sensitivity Test (16, 32 GT/s)                                                                                                    |
| Sinusoidal Jitter                              | Rx Stressed Jitter Eye Setup (8_GT/s)                                                                                                    | Rx Stressed Jitter Eye Test (8_GT/s)                                                                                                    |
| Sinusoidal Jitter Frequency                    | Rx Stressed Jitter Eye Setup (8_GT/s)                                                                                                    |                                                                                                    |
| Swap HF PJ Sources                             | Swap the HF jitter sources PJ1 and PJ2. When True, ValiFrame uses the same sources as the M8070B JTOL plugin.                                                                                                    |                                                                                                    |
|                                                | Rx Impairments Setup (32 GT/s)                                                                                                    |                                                                                                    |
| Loopback Training                              |                                                                                                    |                                                                                                    |
| De-Emphasis used for LB Training               | Rx Custom EQ Coefficient Matrix Scan (16, 32, 64 GT/s)                                                                                                    | Rx EQ Coefficient Matrix Scan (8, 16, 32, 64 GT/s)                                                                                                    |
| Enable Impairments during<br>Loopback Training | Values: True, False                                                                                                    |                                                                                                    |
|                                                | Rx Compliance Test (2.5, 5 GT/s)<br>Rx Custom EQ Coefficient Matrix Scan (32, 64 GT/s)<br>Rx Custom Jitter Tolerance Test (16, 32, 64 GT/s)<br>Rx Custom Pre-Compliance Test (32, 64 GT/s)<br>Rx Custom Sensitivity Test (16 GT/s)<br>Rx Custom Stressed Jitter Eye Test (16 GT/s) | Rx EQ Coefficient Matrix Scan (32, 64 GT/s)<br>Rx Jitter Tolerance Test (2.5, 5, 8, 16, 32, 64 GT/s)<br>Rx Pre-Compliance Test (32, 64 GT/s)<br>Rx Sensitivity Test (2.5, 5, 16, 32 GT/s)<br>Rx Stressed Jitter Eye Test (8, 16 GT/s) |
| Force Retraining at each BER<br>Measurement    | Values: True, False.<br>If True, retraining is forced at each BER measurement for                                                                                                    | different Pre-Shoot2/Pre-Shoot1/DE combinations.                                                                                                    |
|                                                | Rx Custom EQ Coefficient Matrix Scan (16, 32, 64 GT/s)                                                                                                    | Rx EQ Coefficient Matrix Scan (8, 16, 32, 64 GT/s)                                                                                                    |

| Category/ Parameter                         | Description/ Values/Where shown in GUI                                                                     |                                                          |
|---------------------------------------------|----------------------------------------------------------------------------------------------------|----------------------------------------------------------|
| Force Retraining on each<br>Frequency       | Values: True, False                                                                                        |                                                          |
|                                             | Rx Custom Jitter Tolerance Test (16, 32, 64 GT/s)<br>Rx Jitter Tolerance Test (2.5, 5, 8, 16, 32, 64 GT/s) | Rx Stressed Jitter Eye Test (8_GT/s)                     |
| Pre-Shoot used for LB Training              | Rx Custom EQ Coefficient Matrix Scan (16, 32 GT/s)                                                         | Rx EQ Coefficient Matrix Scan (8, 32, 16 GT/s)           |
| Pre-Shoot1 used for LB Training             | Rx EQ Coefficient Matrix Scan (64 GT/s)                                                                    | Rx EQ Custom Coefficient Matrix Scan (64 GT/s)           |
| Pre-Shoot2 used for LB training             | Rx EQ Coefficient Matrix Scan (64 GT/s)                                                                    | Rx EQ Custom Coefficient Matrix Scan (64 GT/s)           |
| Eye Parameter                               |                                                                                                    |                                                          |
| Eye Height                                  | Rx EQ Coefficient Matrix Scan (8_GT/s)                                                                     |                                                          |
| Eye Width                                   | Rx EQ Coefficient Matrix Scan (8_GT/s)                                                                     |                                                          |
| Sinusoidal Jitter                           | Rx EQ Coefficient Matrix Scan (8_GT/s)                                                                     |                                                          |
| Sinusoidal Jitter Frequency                 | Frequency of the SJ applied during the test.                                                               |                                                          |
|                                             | Rx EQ Coefficient Matrix Scan (8_GT/s)                                                                     |                                                          |
| Coefficient Variation                       |                                                                                                    |                                                          |
| Coefficient Divider                         | The coefficient divider (for C-2, C-1 and C+1 for 64 GT/s                                                  | ).                                                       |
|                                             | Rx Custom EQ Coefficient Matrix Scan (16, 32, 64 GT/s)                                                     | Rx EQ Coefficient Matrix Scan (8, 16, 32, 64 GT/s)       |
| Maximum Boost                               | Coefficient C+1 is increased until this Boost level is exceeded.                                           |                                                          |
|                                             | Rx Custom EQ Coefficient Matrix Scan (16, 32, 64 GT/s)                                                     | Rx EQ Coefficient Matrix Scan (8, 16, 32, 64 GT/s)       |
| Maximum Pre-Shoot1 for $C-2 = 0 \& C+1 = 0$ | Maximum pre-shoot1 for C-2 = 0 (0 dB pre-shoot2) and 0 until this pre-shoot1 level is exceeded.            | C+1 = 0 (0 dB de-emphasis). Coefficient C-1 is increased |
|                                             | Rx Custom EQ Coefficient Matrix Scan (64 GT/s)                                                             | Rx EQ Coefficient Matrix Scan (64 GT/s)                  |
| Maximum Pre-Shoot2 for C-1 = 0 & $C+1 = 0$  | Maximum pre-shoot2 for C-1 = 0 (0 dB pre-shoot1) and 0 until this pre-shoot2 level is exceeded.            | C+1 = 0 (0 dB de-emphasis). Coefficient C-2 is increased |
|                                             | Rx Custom EQ Coefficient Matrix Scan (64 GT/s)                                                             | Rx EQ Coefficient Matrix Scan (64 GT/s)                  |
| Start De-Emphasis                           | Start De-Emphasis value in dB                                                                              |                                                          |
|                                             | Rx Custom EQ Coefficient Matrix Scan (16, 32, 64 GT/s)                                                     | Rx EQ Coefficient Matrix Scan (8, 16, 32, 64 GT/s)       |
| Start Pre-Shoot                             | Start Pre-Shoot value in dB.                                                                               |                                                          |
|                                             | Rx Custom EQ Coefficient Matrix Scan (16, 32 GT/s)                                                         | Rx EQ Coefficient Matrix Scan (8, 16, 32 GT/s)           |
| Start Pre-Shoot1                            | Start Pre-Shoot1 value in dB.                                                                              |                                                          |
|                                             | Rx Custom EQ Coefficient Matrix Scan (64 GT/s)                                                             | Rx EQ Coefficient Matrix Scan (64 GT/s)                  |
| Start Pre-Shoot2                            | Start Pre-Shoot2 value in dB.                                                                              |                                                          |
|                                             | Rx Custom EQ Coefficient Matrix Scan (64 GT/s)                                                             | Rx EQ Coefficient Matrix Scan (64 GT/s)                  |
| Parameter                                   |                                                                                                    |                                                          |
| Scan Order                                  | Values: De-emphasis first, Pre-shoot first                                                                 |                                                          |
|                                             | Rx Custom Pre-Shoot De-Emphasis Scan (16, 32 GT/s)                                                         | Rx Pre-Shoot De-Emphasis Scan (8, 16, 32 GT/s)           |
| Initial De-Emphasis                         | Rx Custom Pre-Shoot De-Emphasis Scan (16, 32 GT/s)                                                         | Rx Pre-Shoot De-Emphasis Scan (8, 16, 32 GT/s)           |

| Category/ Parameter                                                    | Description/ Values/Where shown in GUI                                                                                                    |                                                       |
|------------------------------------------------------------------------|----------------------------------------------------------------------------------------------------|-------------------------------------------------------|
| Initial Pre-Shoot                                                      | Rx Custom Pre-Shoot De-Emphasis Scan (16, 32 GT/s)                                                                                            | Rx Pre-Shoot De-Emphasis Scan (8, 16, 32 GT/s)        |
| Force Retraining at each Preset                                        | Rx Custom Pre-Shoot De-Emphasis Scan (16, 32 GT/s)                                                                                            | Rx Pre-Shoot De-Emphasis Scan (8, 16, 32 GT/s)        |
| Force Retraining on each<br>Frequency                                  | Rx Custom Stressed Jitter Eye Test (16 GT/s)<br>Rx Stressed Jitter Eye Setup (16 GT/s)                                                        | Rx Stressed Jitter Eye Test (16 GT/s)                 |
| De-Emphasis Variation                                                  |                                                                                                    |                                                       |
| Start De-Emphasis                                                      | Rx Custom Pre-Shoot De-Emphasis Scan (16, 32 GT/s)                                                                                            | Rx Pre-Shoot De-Emphasis Scan (8, 16, 32 GT/s)        |
| Stop De-Emphasis                                                       | Rx Custom Pre-Shoot De-Emphasis Scan (16, 32 GT/s)                                                                                            | Rx Pre-Shoot De-Emphasis Scan (8, 16, 32 GT/s)        |
| De-Emphasis Step Size                                                  | Rx Custom Pre-Shoot De-Emphasis Scan (16, 32 GT/s)                                                                                            | Rx Pre-Shoot De-Emphasis Scan (8, 16, 32 GT/s)        |
| Pre-Shoot Variation                                                    |                                                                                                    |                                                       |
| Start Pre-Shoot                                                        | Rx Custom Pre-Shoot De-Emphasis Scan (16, 32 GT/s)                                                                                            | Rx Pre-Shoot De-Emphasis Scan (8, 16, 32 GT/s)        |
| Stop Pre-Shoot                                                         | Rx Custom Pre-Shoot De-Emphasis Scan (16, 32 GT/s)                                                                                            | Rx Pre-Shoot De-Emphasis Scan (8, 16, 32 GT/s)        |
| Pre-Shoot Step Size                                                    | Rx Custom Pre-Shoot De-Emphasis Scan (16, 32 GT/s)                                                                                            | Rx Pre-Shoot De-Emphasis Scan (8, 16, 32 GT/s)        |
| Generator Jitter                                                       |                                                                                                    |                                                       |
| LF Sinusoidal Jitter Amplitude                                         | Rx Compliance Test (2.5, 5 GT/s)                                                                                                    | Rx Sensitivity Test (2.5, 5 GT/s)                     |
| LF Sinusoidal Jitter Frequency                                         | Rx Sensitivity Test (2.5, 5 GT/s)                                                                                                    |                                                       |
| Use Jitter                                                             | If True, jitter is added to the test signal.                                                                                                  |                                                       |
|                                                                        | Rx Sensitivity Test (2.5, 5 GT/s)                                                                                                    |                                                       |
| Sinusoidal Jitter Variation (see Rx Jitter Tolerance Test on page 205) |                                                                                                    |                                                       |
| Frequency Mode                                                         | Defines jitter frequencies that will be tested.<br>Values: Compliance Frequencies, Equally Spaced Frequer<br>Default: Compliance frequencies. | ncies, User Defined Frequencies, Single Frequency.    |
|                                                                        | Rx Custom Jitter Tolerance Test (16, 32, 64 GT/s)                                                                                             | Rx Jitter Tolerance Test (2.5, 5, 8, 16, 32, 64 GT/s) |
| Frequency sweep scale                                                  | Defines how the frequency values are calculated.<br>Values: Logarithmic, Linear<br>Enabled when Frequency Mode is Equally Spaced Freque       | ncies.                                                |
|                                                                        | Rx Custom Jitter Tolerance Test (16, 32, 64 GT/s)                                                                                             | Rx Jitter Tolerance Test (2.5, 5, 8, 16, 32, 64 GT/s) |
| Jitter Frequencies/Frequency                                           | Read-only when Frequency Mode is Compliance Frequencies.                                                                                      |                                                       |
|                                                                        | Rx Custom Jitter Tolerance Test (16, 32, 64 GT/s)                                                                                             | Rx Jitter Tolerance Test (2.5, 5, 8, 16, 32, 64 GT/s) |
| Jitter step size(s) or factor(s)                                       | Read-only when Frequency Mode is Compliance Frequen                                                                                           | cies and Use fixed number of steps is False.          |
|                                                                        | Rx Custom Jitter Tolerance Test (16, 32, 64 GT/s)                                                                                             | Rx Jitter Tolerance Test (2.5, 5, 8, 16, 32, 64 GT/s) |
| Number of frequency steps                                              | Enabled when Frequency Mode is Equally Spaced Freque                                                                                          | ncies.                                                |
|                                                                        | Rx Custom Jitter Tolerance Test (16, 32, 64 GT/s)                                                                                             | Rx Jitter Tolerance Test (2.5, 5, 8, 16, 32, 64 GT/s) |
| Number of jitter steps                                                 | Available when Use fixed number of steps is True.                                                                                             |                                                       |
|                                                                        | Rx Custom Jitter Tolerance Test (16, 32, 64 GT/s)                                                                                             | Rx Jitter Tolerance Test (2.5, 5, 8, 16, 32, 64 GT/s) |

| Category/ Parameter          | Description/ Values/Where shown in GUI                                                                                                    |                                                                                                    |
|------------------------------|----------------------------------------------------------------------------------------------------|----------------------------------------------------------------------------------------------------|
| Search Algorithm             | Values: Binary, Linear, Linear with 2 step sizes, Linear with 2 step sizes and hysteresis, Logarithmic.<br>Default: Linear with 2 step sizes.<br>The binary search algorithm is recommended for DUTs with short recovery time.<br>For more details about the search algorithms, see Rx Jitter Tolerance Test on page 205. |                                                                                                    |
|                              | Rx Custom Jitter Tolerance Test (16, 32, 64 GT/s)                                                                                                    | Rx Jitter Tolerance Test (2.5, 5, 8, 16, 32, 64 GT/s)                                                              |
| Show min failed points       | If True, the minimum sinusoidal jitter amplitude at which                                                                                                    | the BER test failed is included in the results graph.                                                              |
|                              | Rx Custom Jitter Tolerance Test (16, 32, 64 GT/s)                                                                                                    | Rx Jitter Tolerance Test (2.5, 5, 8, 16, 32, 64 GT/s)                                                              |
| Start frequency value        | Enabled when Frequency Mode is Equally Spaced Freque                                                                                                    | incies.                                                                                                    |
|                              | Rx Custom Jitter Tolerance Test (16, 32, 64 GT/s)                                                                                                    | Rx Jitter Tolerance Test (2.5, 5, 8, 16, 32, 64 GT/s)                                                              |
| Start Jitter Amplitude(s)    | Read-only when Frequency Mode is Compliance Frequen                                                                                                    | cies.                                                                                                    |
|                              | Rx Custom Jitter Tolerance Test (16, 32, 64 GT/s)                                                                                                    | Rx Jitter Tolerance Test (2.5, 5, 8, 16, 32, 64 GT/s)                                                              |
| Stop frequency value         | Enabled when Frequency Mode is Equally Spaced Freque                                                                                                    | ncies.                                                                                                    |
|                              | Rx Custom Jitter Tolerance Test (16, 32, 64 GT/s)                                                                                                    | Rx Jitter Tolerance Test (2.5, 5, 8, 16, 32, 64 GT/s)                                                              |
| Use fixed number of steps    | <ul> <li>If True, the range from the start amplitude to the jitter capability at each frequency is divided into a fixed number of steps.</li> <li>If False, the jitter steps are calculated depending on the Frequency Mode.</li> </ul>                                                                                   |                                                                                                    |
|                              | Rx Custom Jitter Tolerance Test (16, 32, 64 GT/s)                                                                                                    | Rx Jitter Tolerance Test (2.5, 5, 8, 16, 32, 64 GT/s)                                                              |
| Eye Height                   |                                                                                                    |                                                                                                    |
| Eye Height                   | Rx Compliance Setup (2.5, 5 GT/s)<br>Rx Compliance Test (2.5, 5 GT/s)                                                                                                    | Rx Jitter Tolerance Test (2.5, 5 GT/s)                                                                             |
| Loopback Training Eye Height | The eye height used for loopback training.                                                                                                    |                                                                                                    |
|                              | Rx Sensitivity Test (2.5, 5 GT/s)                                                                                                    |                                                                                                    |
| Start Eye Height             | The eye height with which the test starts.                                                                                                    |                                                                                                    |
|                              | Rx Sensitivity Test (2.5, 5 GT/s)                                                                                                    |                                                                                                    |
| Step Size                    | The amount by which the eye height is decreased in each<br>Passed Eye Height" is the smallest eye height at which th<br>the DUT fails the BER test.                                                                                                    | n step to search for the "Min Passed Eye Height". "Min<br>ne DUT passes the BER test. At the next lower eye height |
|                              | Rx Sensitivity Test (2.5, 5 GT/s)                                                                                                    |                                                                                                    |
| Stop Eye Height              | The eye height at which the test is aborted if the DUT doe                                                                                                    | es not fail the BER test before.                                                                                   |
|                              | Rx Sensitivity Test (2.5, 5 GT/s)                                                                                                    |                                                                                                    |
| Sensitivity Variation        |                                                                                                    |                                                                                                    |
| Sensitivity Mode             | Values: Differential Mode Interference, Generator Launch                                                                                                    | Voltage                                                                                                    |
|                              | Rx Custom Sensitivity Test (64 GT/s)                                                                                                    | Rx Sensitivity Test (64 GT/s)                                                                                      |
| Start "Parameter"            | Start value of "Parameter", where "Parameter" refers to the parameter selected in Sensitivity Mode, e.g., Differential Mode Interference, Generator Launch Voltage.                                                                                                    |                                                                                                    |
|                              | Rx Custom Sensitivity Test (16, 32, 64 GT/s)                                                                                                    | Rx Sensitivity Test (16, 32, 64 GT/s)                                                                              |

| Category/ Parameter               | Description/ Values/Where shown in GUI                                                                                                    |                                                                                                    |  |
|-----------------------------------|----------------------------------------------------------------------------------------------------|----------------------------------------------------------------------------------------------------|--|
| Stop "Parameter"                  | Stop value of "Parameter", where "Parameter" refers to the parameter selected in Sensitivity Mode, e.g.,<br>Differential Mode Interference, Generator Launch Voltage.                                                                                                    |                                                                                                    |  |
|                                   | Rx Custom Sensitivity Test (16, 32, 64 GT/s)                                                                                                    | Rx Sensitivity Test (16, 32, 64 GT/s)                                                                                                    |  |
| "Parameter" Step Size             | Step size of "PArameter", where "Parameter" refers to the<br>Mode Interference, Generator Launch Voltage.                                                                                                    | parameter selected in Sensitivity Mode, e.g., Differential                                                                                                    |  |
|                                   | Rx Custom Sensitivity Test (16, 32, 64 GT/s)                                                                                                    | Rx Sensitivity Test (16, 32, 64 GT/s)                                                                                                    |  |
| BER Measurement                   |                                                                                                    |                                                                                                    |  |
| Abort BER measurement when failed | Values: True, False.<br>If True, the BER measurement is aborted when the allowed bit errors are exceeded (for BER Mode Fixed Time).                                                                                                    |                                                                                                    |  |
|                                   | Rx Compliance Test (2.5, 5 GT/s)<br>Rx Custom EQ Coefficient Matrix Scan (16, 32, 64 GT/s)<br>Rx Custom Jitter Tolerance Test (16, 32, 64 GT/s)<br>Rx Custom Pre-Compliance Test (32, 64 GT/s)<br>Rx Custom Pre-Shoot De-Emphasis Scan (16, 32 GT/s)<br>Rx Custom Sensitivity Test (16, 32, 64 GT/s)<br>Rx Custom Stressed Jitter Eye Test (16 GT/s) | Rx EQ Coefficient Matrix Scan (8, 16, 32, 64 GT/s)<br>Rx Impairments Setup (64 GT/s)<br>Rx Jitter Tolerance Test (2.5, 5, 8, 16, 32, 64 GT/s)<br>Rx Pre-Compliance Test (32, 64 GT/s)<br>Rx Pre-Shoot De-Emphasis Scan (8, 16, 32 GT/s)<br>Rx Sensitivity Test (2.5, 5, 16, 32, 64 GT/s)<br>Rx Stressed Jitter Eye Test (8, 16 GT/s) |  |
| Allowed Bit Error                 | Number of bit errors that are allowed when BER Mode is Fixed Time.                                                                                                    |                                                                                                    |  |
|                                   | Rx Compliance Test (2.5, 5 GT/s)<br>Rx Custom EQ Coefficient Matrix Scan (16, 32, 64 GT/s)<br>Rx Custom Jitter Tolerance Test (16, 32, 64 GT/s)<br>Rx Custom Pre-Compliance Test (32, 64 GT/s)<br>Rx Custom Pre-Shoot De-Emphasis Scan (16, 32 GT/s)<br>Rx Custom Sensitivity Test (16, 32, 64 GT/s)<br>Rx Custom Stressed Jitter Eye Test (16 GT/s) | Rx EQ Coefficient Matrix Scan (8, 16, 32, 64 GT/s)<br>Rx Impairments Setup (64 GT/s)<br>Rx Jitter Tolerance Test (2.5, 5, 8, 16, 32, 64 GT/s)<br>Rx Pre-Compliance Test (32, 64 GT/s)<br>Rx Pre-Shoot De-Emphasis Scan (8, 16, 32 GT/s)<br>Rx Sensitivity Test (2.5, 5, 16, 32, 64 GT/s)<br>Rx Stressed Jitter Eye Test (8, 16 GT/s) |  |
| BER Measurement Duration          | Duration of the BER measurement in seconds when BER Mode is Fixed Time.                                                                                                    |                                                                                                    |  |
|                                   | Rx Compliance Test (2.5, 5 GT/s)<br>Rx Custom EQ Coefficient Matrix Scan (16, 32, 64 GT/s)<br>Rx Custom Jitter Tolerance Test (16, 32, 64 GT/s)<br>Rx Custom Pre-Compliance Test (32, 64 GT/s)<br>Rx Custom Pre-Shoot De-Emphasis Scan (16, 32 GT/s)<br>Rx Custom Sensitivity Test (16, 32, 64 GT/s)<br>Rx Custom Stressed Jitter Eye Test (16 GT/s) | Rx EQ Coefficient Matrix Scan (8, 16, 32, 64 GT/s)<br>Rx Impairments Setup (64 GT/s)<br>Rx Jitter Tolerance Test (2.5, 5, 8, 16, 32, 64 GT/s)<br>Rx Pre-Compliance Test (32, 64 GT/s)<br>Rx Pre-Shoot De-Emphasis Scan (8, 16, 32 GT/s)<br>Rx Sensitivity Test (2.5, 5, 16, 32, 64 GT/s)<br>Rx Stressed Jitter Eye Test (8, 16 GT/s) |  |
| BER Mode                          | Values: Target BER, Fixed Time                                                                                                    |                                                                                                    |  |
|                                   | Rx Compliance Test (2.5, 5 GT/s)<br>Rx Custom EQ Coefficient Matrix Scan (16, 32, 64 GT/s)<br>Rx Custom Jitter Tolerance Test (16, 32, 64 GT/s)<br>Rx Custom Pre-Compliance Test (32, 64 GT/s)<br>Rx Custom Pre-Shoot De-Emphasis Scan (16, 32 GT/s)<br>Rx Custom Sensitivity Test (16, 32, 64 GT/s)<br>Rx Custom Stressed Jitter Eye Test (16 GT/s) | Rx EQ Coefficient Matrix Scan (8, 16, 32, 64 GT/s)<br>Rx Impairments Setup (64 GT/s)<br>Rx Jitter Tolerance Test (2.5, 5, 8, 16, 32, 64 GT/s)<br>Rx Pre-Compliance Test (32, 64 GT/s)<br>Rx Pre-Shoot De-Emphasis Scan (8, 16, 32 GT/s)<br>Rx Sensitivity Test (2.5, 5, 16, 32, 64 GT/s)<br>Rx Stressed Jitter Eye Test (8, 16 GT/s) |  |

| Category/ Parameter                                                                                                    | Description/ Values/Where shown in GUI                                                                                                    |                                                                                                    |  |
|----------------------------------------------------------------------------------------------------|----------------------------------------------------------------------------------------------------|----------------------------------------------------------------------------------------------------|--|
| Confidence Level                                                                                                    | The value of the confidence level when BER Mode is Target BER.                                                                                                    |                                                                                                    |  |
|                                                                                                    | Rx Compliance Test (2.5, 5 GT/s)<br>Rx Custom EQ Coefficient Matrix Scan (16, 32, 64 GT/s)<br>Rx Custom Jitter Tolerance Test (16, 32, 64 GT/s)<br>Rx Custom Pre-Compliance Test (32, 64 GT/s)<br>Rx Custom Pre-Shoot De-Emphasis Scan (16, 32 GT/s)<br>Rx Custom Sensitivity Test (16, 32, 64 GT/s)<br>Rx Custom Stressed Jitter Eye Test (16 GT/s)                | Rx EQ Coefficient Matrix Scan (8, 16, 32, 64 GT/s)<br>Rx Impairments Setup (64 GT/s)<br>Rx Jitter Tolerance Test (2.5, 5, 8, 16, 32, 64 GT/s)<br>Rx Pre-Compliance Test (32, 64 GT/s)<br>Rx Pre-Shoot De-Emphasis Scan (8, 16, 32 GT/s)<br>Rx Sensitivity Test (2.5, 5, 16, 32, 64 GT/s)<br>Rx Stressed Jitter Eye Test (8, 16 GT/s) |  |
| Target BER                                                                                                    | The target value of BER to be reached when BER Mode is                                                                                                    | Target BER.                                                                                                    |  |
|                                                                                                    | Rx Compliance Test (2.5, 5 GT/s)<br>Rx Custom EQ Coefficient Matrix Scan (16, 32, 64 GT/s)<br>Rx Custom Jitter Tolerance Test (16, 32, 64 GT/s)<br>Rx Custom Pre-Compliance Test (32, 64 GT/s)<br>Rx Custom Pre-Shoot De-Emphasis Scan (16, 32 GT/s)<br>Rx Custom Sensitivity Test (16, 32, 64 GT/s)<br>Rx Custom Stressed Jitter Eye Test (16 GT/s)                | Rx EQ Coefficient Matrix Scan (8, 16, 32, 64 GT/s)<br>Rx Impairments Setup (64 GT/s)<br>Rx Jitter Tolerance Test (2.5, 5, 8, 16, 32, 64 GT/s)<br>Rx Pre-Compliance Test (32, 64 GT/s)<br>Rx Pre-Shoot De-Emphasis Scan (8, 16, 32 GT/s)<br>Rx Sensitivity Test (2.5, 5, 16, 32, 64 GT/s)<br>Rx Stressed Jitter Eye Test (8, 16 GT/s) |  |
| Impairments (Most of the parameters listed under Impairments are read-only unless Use Compliance Impairments is set to False) |                                                                                                    |                                                                                                    |  |
| 2nd Tone Sinusoidal Jitter                                                                                                    | Only for ASIC or if the Jitter Eye Adjustment Mode is set to ASIC (Rx Jitter Tolerance Test only).                                                                                                    |                                                                                                    |  |
|                                                                                                    | Rx Custom EQ Coefficient Matrix Scan (16, 32, 64 GT/s)<br>Rx Custom Jitter Tolerance Test (16, 32, 64 GT/s)<br>Rx Custom Pre-Compliance Test (32, 64 GT/s)<br>Rx Custom Pre-Shoot De-Emphasis Scan (16, 32 GT/s)<br>Rx Custom Sensitivity Test (16, 32, 64 GT/s)<br>Rx Custom Stressed Jitter Eye Test (16 GT/s)<br>Rx EQ Coefficient Matrix Scan (16, 32, 64 GT/s) | Rx Impairments Setup (32, 64 GT/s)<br>Rx Jitter Tolerance Test (16, 32, 64 GT/s)<br>Rx Pre-Compliance Test (32, 64 GT/s)<br>Rx Pre-Shoot De-Emphasis Scan (16, 32 GT/s)<br>Rx Sensitivity Test (16, 32, 64 GT/s)<br>Rx Stressed Jitter Eye Setup (16 GT/s)                                                                           |  |
| 2nd Tone Sinusoidal Jitter<br>Frequency                                                                                       | Only for ASIC or if the Jitter Eye Adjustment Mode is set t                                                                                                    | o ASIC (Rx Jitter Tolerance Test only).                                                                                                    |  |
|                                                                                                    | Rx Custom EQ Coefficient Matrix Scan (32, 64 GT/s)<br>Rx Custom Jitter Tolerance Test (32, 64 GT/s)<br>Rx Custom Pre-Compliance Test (32, 64 GT/s)<br>Rx Custom Pre-Shoot De-Emphasis Scan (32 GT/s)<br>Rx Custom Sensitivity Test (32, 64 GT/s)<br>Rx EQ Coefficient Matrix Scan (32, 64 GT/s)                                                                     | Rx Impairments Setup (32, 64 GT/s)<br>Rx Jitter Tolerance Test (64 GT/s)<br>Rx Pre-Compliance Test (32, 64 GT/s)<br>Rx Pre-Shoot De-Emphasis Scan (32 GT/s)<br>Rx Sensitivity Test (32, 64 GT/s)<br>Rx Stressed Jitter Eye Test (16, 32 GT/s)                                                                                        |  |
| Common Mode Interference                                                                                                    | Rx Custom EQ Coefficient Matrix Scan (32, 64 GT/s)<br>Rx Custom Jitter Tolerance Test (32, 64 GT/s)<br>Rx Custom Pre-Compliance Test (32, 64 GT/s)<br>Rx Custom Pre-Shoot De-Emphasis Scan (32 GT/s)<br>Rx Custom Sensitivity Test (32, 64 GT/s)<br>Rx EQ Coefficient Matrix Scan (32, 64 GT/s)                                                                     | Rx Impairments Setup (32, 64 GT/s)<br>Rx Jitter Tolerance Test (32, 64 GT/s)<br>Rx Pre-Compliance Test (32, 64 GT/s)<br>Rx Pre-Shoot De-Emphasis Scan (32 GT/s)<br>Rx Sensitivity Test (32, 64 GT/s)                                                                                                    |  |
| Common Mode Sinusoidal<br>Interference                                                                                        | Rx Custom EQ Coefficient Matrix Scan (16 GT/s)<br>Rx Custom Jitter Tolerance Test (16 GT/s)<br>Rx Custom Pre-Shoot De-Emphasis Scan (16 GT/s)<br>Rx Custom Sensitivity Test (16 GT/s)<br>Rx Custom Stressed Jitter Eye Test (16 GT/s)<br>Rx EQ Coefficient Matrix Scan (16 GT/s)                                                                                    | Rx Jitter Tolerance Test (8, 16 GT/s)<br>Rx Pre-Shoot De-Emphasis Scan (16 GT/s)<br>Rx Sensitivity Test (16 GT/s)<br>Rx Stressed Jitter Eye Setup (16 GT/s)<br>Rx Stressed Jitter Eye Test (16 GT/s)                                                                                                    |  |

| Category/ Parameter                          | Description/ Values/Where shown in GUI                                                                                                    |                                                                                                    |  |
|----------------------------------------------|----------------------------------------------------------------------------------------------------|----------------------------------------------------------------------------------------------------|--|
| Differential Mode Interference               | Rx Custom EQ Coefficient Matrix Scan (32, 64 GT/s)<br>Rx Custom Jitter Tolerance Test (32, 64 GT/s)<br>Rx Custom Pre-Compliance Test (32, 64 GT/s)<br>Rx Custom Pre-Shoot De-Emphasis Scan (32 GT/s)<br>Rx EQ Coefficient Matrix Scan (32, 64 GT/s)                                                                                                    | Rx Impairments Setup (32, 64 GT/s)<br>Rx Jitter Tolerance Test (32, 64 GT/s)<br>Rx Pre-Compliance Test (32, 64 GT/s)<br>Rx Pre-Shoot De-Emphasis Scan (32 GT/s)<br>Rx Sensitivity Test (64 GT/s)                                                                                                    |  |
| Differential Mode Sinusoidal<br>Interference | Rx Custom EQ Coefficient Matrix Scan (16 GT/s)<br>Rx Custom Jitter Tolerance Test (16 GT/s)<br>Rx Custom Pre-Shoot De-Emphasis Scan (16 GT/s)<br>Rx Custom Stressed Jitter Eye Test (16 GT/s)<br>Rx EQ Coefficient Matrix Scan (16 GT/s)                                                                                                    | Rx Jitter Tolerance Test (8, 16 GT/s)<br>Rx Pre-Shoot De-Emphasis Scan (16 GT/s)<br>Rx Stressed Jitter Eye Setup (16 GT/s)<br>Rx Stressed Jitter Eye Test (16 GT/s)                                                                                                    |  |
| Differential Voltage                         | Rx Custom EQ Coefficient Matrix Scan (32 GT/s)<br>Rx Custom Jitter Tolerance Test (32, 64 GT/s)<br>Rx Custom Pre-Compliance Test (32, 64 GT/s)<br>Rx Custom Pre-Shoot De-Emphasis Scan (32 GT/s)<br>Rx Custom Sensitivity Test (32, 64 GT/s)<br>Rx EQ Coefficient Matrix Scan (32, 64 GT/s)                                                                                               | Rx Impairments Setup (32, 64 GT/s)<br>Rx Jitter Tolerance Test (32, 64 GT/s)<br>Rx Pre-Compliance Test (32, 64 GT/s)<br>Rx Pre-Shoot De-Emphasis Scan (32 GT/s)<br>Rx Sensitivity Test (32, 64 GT/s)                                                                                                    |  |
| Generator Launch Voltage                     | Rx Custom EQ Coefficient Matrix Scan (16 GT/s)<br>Rx Custom Jitter Tolerance Test (16 GT/s)<br>Rx Custom Pre-Shoot De-Emphasis Scan (16 GT/s)<br>Rx Custom Sensitivity Test (16 GT/s)<br>Rx Custom Stressed Jitter Eye Test (16 GT/s)<br>Rx EQ Coefficient Matrix Scan (16 GT/s)                                                                                                    | Rx Jitter Tolerance Test (8, 16 GT/s)<br>Rx Pre-Shoot De-Emphasis Scan (16 GT/s)<br>Rx Sensitivity Test (16 GT/s)<br>Rx Stressed Jitter Eye Setup (16 GT/s)<br>Rx Stressed Jitter Eye Test (16 GT/s)                                                                                                    |  |
| HF Sinusoidal Jitter                         | The amplitude of the SJ component fixed at a high frequency during the test.                                                                                                    |                                                                                                    |  |
|                                              | Rx Jitter Tolerance Test (5 GT/s)                                                                                                    | Rx Sensitivity Test (5 GT/s)                                                                                                    |  |
| HF Sinusoidal Jitter Frequency               | The frequency of the HF SJ component.                                                                                                    |                                                                                                    |  |
|                                              | Rx Jitter Tolerance Test (5 GT/s)                                                                                                    | Rx Sensitivity Test (5 GT/s)                                                                                                    |  |
| Jitter Eye Adjustment Mode                   | Values: ASIC, CEM<br>ASIC: Either a 2nd tone SJ or RJ reduction is used to adju<br>SJ.                                                                                                    | ust to the target EH and EW. SJ pass/fail limit is nominal                                                                                                    |  |
|                                              | Rx Custom Jitter Tolerance Test (16, 32 GT/s)                                                                                                    | Rx Jitter Tolerance Test (16, 32 GT/s)                                                                                                    |  |
| LF Sinusoidal Jitter                         | Rx Compliance Setup (2.5, 5 GT/s)                                                                                                    |                                                                                                    |  |
| LF Sinusoidal Jitter Frequency               | Rx Compliance Setup (2.5, 5 GT/s)                                                                                                    |                                                                                                    |  |
| Random Jitter                                | The amount of random jitter (rms) added to the test signal.                                                                                                    |                                                                                                    |  |
|                                              | Rx Compliance Setup (2.5, 5 GT/s)<br>Rx Compliance Test (2.5, 5 GT/s)<br>Rx Custom EQ Coefficient Matrix Scan (16, 32, 64 GT/s)<br>Rx Custom Jitter Tolerance Test (16, 32, 64 GT/s)<br>Rx Custom Pre-Compliance Test (32, 64 GT/s)<br>Rx Custom Pre-Shoot De-Emphasis Scan (16, 32 GT/s)<br>Rx Custom Sensitivity Test (16, 32, 64 GT/s)<br>Rx Custom Stressed Jitter Eye Test (16 GT/s) | Rx EQ Coefficient Matrix Scan (16, 32, 64 GT/s)<br>Rx Impairments Setup (32, 64 GT/s)<br>Rx Jitter Tolerance Test (2.5, 5, 8, 16, 32, 64 GT/s)<br>Rx Pre-Compliance Test (32, 64 GT/s)<br>Rx Pre-Shoot De-Emphasis Scan (16, 32 GT/s)<br>Rx Sensitivity Test (2.5, 5, 16, 32, 64 GT/s)<br>Rx Stressed Jitter Eye Setup (16 GT/s)<br>Rx Stressed Jitter Eye Test (16 GT/s) |  |

| Category/ Parameter          | Description/ Values/Where shown in GUI                                                                                                    |                                                                                                    |  |  |
|------------------------------|----------------------------------------------------------------------------------------------------|----------------------------------------------------------------------------------------------------|--|--|
| RJ Low Pass Filter Frequency | 1000 MHz low-pass filter frequency is compliant with the frequencies. In order to have the full amount of SJ, chang This is only available for M8020A and M8040A.                                                                                                    | Hz low-pass filter frequency is compliant with the spec but it reduces the total amount of SJ for high jitter<br>icies. In order to have the full amount of SJ, change to 500 MHz.<br>only available for M8020A and M8040A.                                                                         |  |  |
|                              | Rx Custom Jitter Tolerance Test (16, 32 GT/s)                                                                                                    | Rx Jitter Tolerance Test (2.5, 5, 8, 16, 32 GT/s)                                                                                                    |  |  |
| Sinusoidal Jitter            | Amplitude of the sinusoidal jitter added to the signal.                                                                                                    |                                                                                                    |  |  |
|                              | Rx Custom EQ Coefficient Matrix Scan (16, 32 GT/s)<br>Rx Custom Pre-Compliance Test (32 GT/s)<br>Rx Custom Pre-Shoot De-Emphasis Scan (16, 32 GT/s)<br>Rx Custom Sensitivity Test (16, 32, 64 GT/s)<br>Rx EQ Coefficient Matrix Scan (16, 32 GT/s)                                                                                                    | Rx Impairments Setup (32, 64 GT/s)<br>Rx Pre-Compliance Test (32 GT/s)<br>Rx Pre-Shoot De-Emphasis Scan (16, 32 GT/s)<br>Rx Sensitivity Test (16, 32, 64 GT/s)                                                                                                    |  |  |
| Sinusoidal Jitter Frequency  | Frequency of the sinusoidal jitter added to the signal.                                                                                                    |                                                                                                    |  |  |
|                              | Rx Custom EQ Coefficient Matrix Scan (16, 32 GT/s)<br>Rx Custom Pre-Compliance Test (32 GT/s)<br>Rx Custom Pre-Shoot De-Emphasis Scan (16, 32 GT/s)<br>Rx Custom Sensitivity Test (16, 32, 64 GT/s)<br>Rx EQ Coefficient Matrix Scan (16, 32 GT/s)                                                                                                    | Rx Impairments Setup (32, 64 GT/s)<br>Rx Pre-Compliance Test (32 GT/s)<br>Rx Pre-Shoot De-Emphasis Scan (16, 32 GT/s)<br>Rx Sensitivity Test (16, 32, 64 GT/s)                                                                                                    |  |  |
| SSC Residual                 | This emulates the residual that is caused in "real world sy distribution and SSC modulation. See Chapter 10.                                                                                                    | ates the residual that is caused in "real world systems" by path length differences in the clock<br>In and SSC modulation. See Chapter 10.                                                                                                    |  |  |
|                              | Rx Compliance Setup (5 GT/s)<br>Rx Compliance Test (5 GT/s)                                                                                                    | Rx Jitter Tolerance Test (5 GT/s)<br>Rx Sensitivity Test (5 GT/s)                                                                                                    |  |  |
| Use Compliance Impairments   | If True, the compliance values of impairments are used. The If False, all the parameters listed under "Impairments" because the second second | le, the compliance values of impairments are used. The listed impairments are read only.<br>se, all the parameters listed under "Impairments" become editable and their values can be changed.                                                                                                    |  |  |
|                              | All Rx and Rx Custom tests for all data rates.                                                                                                    |                                                                                                    |  |  |
| Channel                      |                                                                                                    |                                                                                                    |  |  |
| Total Channel Loss           | Rx Custom EQ Coefficient Matrix Scan (16, 32, 64 GT/s)<br>Rx Custom Jitter Tolerance Test (16, 32, 64 GT/s)<br>Rx Custom Pre-Compliance Test (32, 64 GT/s)<br>Rx Custom Pre-Shoot De-Emphasis Scan (16, 32 GT/s)<br>Rx Custom Sensitivity Test (16, 32, 64 GT/s)<br>Rx Custom Stressed Jitter Eye Test (16 GT/s)<br>Rx EQ Coefficient Matrix Scan (16, 32, 64 GT/s)                                                                                                    | Rx Impairments Setup (32, 64 GT/s)<br>Rx Jitter Tolerance Test (16, 32, 64 GT/s)<br>Rx Pre-Compliance Test (32, 64 GT/s)<br>Rx Pre-Shoot De-Emphasis Scan (16, 32 GT/s)<br>Rx Sensitivity Test (16, 32, 64 GT/s)<br>Rx Stressed Jitter Eye Setup (16 GT/s)<br>Rx Stressed Jitter Eye Test (16 GT/s) |  |  |
| Trace Number                 | Rx Custom EQ Coefficient Matrix Scan (16, 32, 64 GT/s)<br>Rx Custom Jitter Tolerance Test (16, 32, 64 GT/s)<br>Rx Custom Pre-Compliance Test (32, 64 GT/s)<br>Rx Custom Pre-Shoot De-Emphasis Scan (16, 32 GT/s)<br>Rx Custom Sensitivity Test (16, 32, 64 GT/s)<br>Rx Custom Stressed Jitter Eye Test (16 GT/s)<br>Rx EQ Coefficient Matrix Scan (16, 32, 64 GT/s)                                                                                                    | Rx Jitter Tolerance Test (16, 32, 64 GT/s)<br>Rx Impairments Setup (32, 64 GT/s)<br>Rx Pre-Compliance Test (32, 64 GT/s)<br>Rx Pre-Shoot De-Emphasis Scan (16, 32 GT/s)<br>Rx Sensitivity Test (16, 32, 64 GT/s)<br>Rx Stressed Jitter Eye Setup (16 GT/s)<br>Rx Stressed Jitter Eye Test (16 GT/s) |  |  |

| Category/ Parameter                                             | Description/ Values/Where shown in GUI                                                                       |                                                                                                    |  |
|-----------------------------------------------------------------|----------------------------------------------------------------------------------------------------|----------------------------------------------------------------------------------------------------|--|
| Equalization for Remaining Rx tests                             |                                                                                                    |                                                                                                    |  |
| Allow user to enter optimum equalization for remaining Rx tests | Values: True, False.                                                                                         |                                                                                                    |  |
|                                                                 | Rx Custom EQ Coefficient Matrix Scan (16, 32, 64 GT/s)<br>Rx Custom Pre-Shoot De-Emphasis Scan (16, 32 GT/s) | Rx EQ Coefficient Matrix Scan (8, 16, 32, 64 GT/s)<br>Rx Pre-Shoot De-Emphasis Scan (8, 16, 32 GT/s) |  |
| Sequencer                                                       |                                                                                                    |                                                                                                    |  |
|                                                                 | The parameters listed in the category Sequencer in the parameter grid are described in Table 23 on page 323. |                                                                                                    |  |

### PCIe Parameters for Individual Procedures – Link Equalization

These parameters are displayed in the GUI at the level of an individual procedure in the Link Equalization part of the procedure tree. See also Table 19 on page 300 for parameters that are used in practically all procedures and Table 23 on page 323 for sequencer parameters.

For more details of the parameters listed in the category Sinusoidal Jitter Variation and the relationships between them, see Rx Jitter Tolerance Test on page 205.

#### Table 22 PCIe Parameters for Individual Link Equalization Tests

| Category/ Parameter                            | Description/ Values/Where shown in GUI                                                                                                    |                                                                                                    |  |
|------------------------------------------------|----------------------------------------------------------------------------------------------------|----------------------------------------------------------------------------------------------------|--|
| None                                           |                                                                                                    |                                                                                                    |  |
| Eye Height                                     | LEQ Rx Stressed Jitter Eye Test (8 GT/s)                                                                                                    |                                                                                                    |  |
| Eye Width                                      | LEQ Rx Stressed Jitter Eye Test (8 GT/s)                                                                                                    |                                                                                                    |  |
| Sensitivity Mode                               | Values: Differential Mode Interference, Generator Launch                                                                                                    | Voltage                                                                                                    |  |
|                                                | LEQ Rx Custom Sensitivity Test (16, 32 GT/s)                                                                                                    | LEQ Rx Sensitivity Test (16, 32 GT/s)                                                                                                    |  |
| Sinusoidal Jitter                              | LEQ Rx Stressed Jitter Eye Test (8 GT/s)                                                                                                    |                                                                                                    |  |
| Loopback Training                              |                                                                                                    |                                                                                                    |  |
| Enable Impairments during<br>Loopback Training | LEQ Rx Compliance Test (32, 64 GT/s)<br>LEQ Rx Custom Compliance Test (32, 64 GT/s)<br>LEQ Rx Custom Jitter Tolerance Test (16, 32, 64 GT/s)<br>LEQ Rx Custom Sensitivity Test (16, 32 GT/s) | LEQ Rx Custom Stressed Jitter Eye Test (16 GT/s)<br>LEQ Rx Jitter Tolerance Test (8, 16, 32, 64 GT/s)<br>LEQ Rx Sensitivity Test (16, 32 GT/s)<br>LEQ Rx Stressed Jitter Eye Test (8, 16 GT/s) |  |
| Force Retraining on each<br>Frequency          | LEQ Rx Custom Jitter Tolerance Test (16, 32, 64 GT/s)<br>LEQ Rx Jitter Tolerance Test (8, 32, 64 GT/s)                                                                                       | LEQ Rx Stressed Jitter Eye Test (8 GT/s)                                                                                                    |  |
| Parameter                                      |                                                                                                    |                                                                                                    |  |
| Force Retraining on each<br>Frequency          | LEQ Rx Custom Stressed Jitter Eye Test (16 GT/s)                                                                                                    | LEQ Rx Stressed Jitter Eye Test (16 GT/s)                                                                                                    |  |
| Max Number of Retries                          | The maximum number of tries if the electrical and/or pro<br>possible within these tries, the test is aborted automatica                                                                      | tocol response time cannot be evaluated. If it is not<br>ally.                                                                                                    |  |
|                                                | LEQ Tx Response Time Compliance Test (8, 16, 32 GT/s)                                                                                                    |                                                                                                    |  |
| Measure Protocol Response Times                | Values: True, False.                                                                                                    |                                                                                                    |  |
|                                                | LEQ Tx Response Time Compliance Test (8, 16, 32 GT/s)                                                                                                    |                                                                                                    |  |
| Presets                                        | The presets used in the test.                                                                                                    |                                                                                                    |  |
|                                                | LEQ Tx Initial Preset Compliance Test (8, 16, 32 GT/s)                                                                                                    | LEQ Tx Response Time Compliance Test (8, 16 GT/s)                                                                                                    |  |
| Skip Response Time<br>Measurements             | If you are only interested in the reported pre-shoot, de-emphasis or cursor values, setting this to True allows you to skip the response time measurements and thus save test time.          |                                                                                                    |  |
|                                                | LEQ Tx Response Time Compliance Test (8, 16, 32 GT/s)                                                                                                    |                                                                                                    |  |

| Category/ Parameter                    | Description/ Values/Where shown in GUI                                                                                                    |                                                       |  |
|----------------------------------------|----------------------------------------------------------------------------------------------------|-------------------------------------------------------|--|
| Sensitivity Variation                  |                                                                                                    |                                                       |  |
| Sensitivity Mode                       | Values: Differential Mode Interference, Generator Launch                                                                                                    | Voltage                                               |  |
|                                        | LEQ Rx Custom Sensitivity Test (64 GT/s)                                                                                                    | LEQ Rx Sensitivity Test (64 GT/s)                     |  |
| Start "Parameter"                      | "Parameter" is that selected in Sensitivity Mode.                                                                                                    |                                                       |  |
|                                        | LEQ Rx Custom Sensitivity Test (16, 32, 64 GT/s)                                                                                                    | LEQ Rx Sensitivity Test (16, 32, 64 GT/s)             |  |
| Stop "Parameter"                       | "Parameter" is that selected in Sensitivity Mode.                                                                                                    |                                                       |  |
|                                        | LEQ Rx Custom Sensitivity Test (16, 32, 64 GT/s)                                                                                                    | LEQ Rx Sensitivity Test (16, 32, 64 GT/s)             |  |
| "Parameter" Step Size                  | "Parameter" is that selected in Sensitivity Mode.                                                                                                    |                                                       |  |
|                                        | LEQ Rx Custom Sensitivity Test (16, 32, 64 GT/s)                                                                                                    | LEQ Rx Sensitivity Test (16, 32, 64 GT/s)             |  |
| Sinusoidal Jitter Variation (see Rx Ji | tter Tolerance Test on page 205)                                                                                                    |                                                       |  |
| Frequency Mode                         | Defines jitter frequencies that will be tested.<br>Values: Compliance Frequencies, Equally Spaced Frequen<br>Default: Compliance frequencies.                                                                                                    | ncies, User Defined Frequencies, Single Frequency.    |  |
|                                        | LEQ Rx Custom Jitter Tolerance Test (16, 32, 64 GT/s)                                                                                                    | LEQ Rx Jitter Tolerance Test (8, 16, 32, 64 GT/s)     |  |
| Frequency sweep scale                  | Defines how the frequency values are calculated.<br>Values: Logarithmic, Linear<br>Enabled when Frequency Mode is Equally Spaced Frequencies.                                                                                                    |                                                       |  |
|                                        | LEQ Rx Custom Jitter Tolerance Test (16, 32, 64 GT/s)                                                                                                    | LEQ Rx Jitter Tolerance Test (8, 16, 32, 64 GT/s)     |  |
| Jitter Frequencies/Frequency           | Read-only when Frequency Mode is Compliance Frequencies.                                                                                                    |                                                       |  |
|                                        | LEQ Rx Custom Jitter Tolerance Test (16, 32, 64 GT/s)                                                                                                    | LEQ Rx Jitter Tolerance Test (8, 16, 32, 64 GT/s)     |  |
| Jitter step size(s) or factor(s)       | Read-only when Frequency Mode is Compliance Frequencies and Use fixed number of steps is False.                                                                                                    |                                                       |  |
|                                        | LEQ Rx Custom Jitter Tolerance Test (16, 32, 64 GT/s)                                                                                                    | LEQ Rx Jitter Tolerance Test (8, 16, 32, 64 GT/s)     |  |
| Number of frequency steps              | Enabled when Frequency Mode is Equally Spaced Frequencies.                                                                                                    |                                                       |  |
|                                        | LEQ Rx Custom Jitter Tolerance Test (16, 32, 64 GT/s)                                                                                                    | LEQ Rx Jitter Tolerance Test (8, 16, 32, 64 GT/s)     |  |
| Number of jitter steps                 | Available when Use fixed number of steps is True.                                                                                                    |                                                       |  |
|                                        | LEQ Rx Custom Jitter Tolerance Test (16, 32, 64 GT/s)                                                                                                    | LEQ Rx Jitter Tolerance Test (8, 16, 32, 64 GT/s)     |  |
| Search Algorithm                       | Values: Binary, Linear, Linear with 2 step sizes, Linear with 2 step sizes and hysteresis, Logarithmic.<br>Default: Linear with 2 step sizes.<br>The binary search algorithm is recommended for DUTs with short recovery time.<br>For more details about the search algorithms, see Rx Jitter Tolerance Test on page 205. |                                                       |  |
|                                        | LEQ Rx Custom Jitter Tolerance Test (16, 32, 64 GT/s)                                                                                                    | LEQ Rx Jitter Tolerance Test (8, 16, 32, 64 GT/s)     |  |
| Show min failed points                 | If True, the minimum sinusoidal jitter amplitude at which                                                                                                    | the BER test failed is included in the results graph. |  |
|                                        | LEQ Rx Custom Jitter Tolerance Test (16, 32, 64 GT/s)                                                                                                    | LEQ Rx Jitter Tolerance Test (8, 16, 32, 64 GT/s)     |  |
| Start frequency value                  | Enabled when Frequency Mode is Equally Spaced Freque                                                                                                    | ncies.                                                |  |
|                                        | LEQ Rx Custom Jitter Tolerance Test (16, 32, 64 GT/s)                                                                                                    | LEQ Rx Jitter Tolerance Test (8, 16, 32, 64 GT/s)     |  |
| Start Jitter Amplitude(s)              | Read-only when Frequency Mode is Compliance Frequen                                                                                                    | cies.                                                 |  |
|                                        | LEQ Rx Custom Jitter Tolerance Test (16, 32, 64 GT/s)                                                                                                    | LEQ Rx Jitter Tolerance Test (8, 16, 32, 64 GT/s)     |  |

| Category/ Parameter               | Description/ Values/Where shown in GUI                                                                                                    |                                                                                                    |  |
|-----------------------------------|----------------------------------------------------------------------------------------------------|----------------------------------------------------------------------------------------------------|--|
| Stop frequency value              | Enabled when Frequency Mode is Equally Spaced Frequencies.                                                                                                    |                                                                                                    |  |
|                                   | LEQ Rx Custom Jitter Tolerance Test (16, 32, 64 GT/s)                                                                                                    | LEQ Rx Jitter Tolerance Test (8, 16, 32, 64 GT/s)                                                                                                    |  |
| Use fixed number of steps         | <ul> <li>If True, the range from the start amplitude to the jitter capability at each frequency is divided into a fixed number of steps.</li> <li>If False, the jitter steps are calculated depending on the Frequency Mode.</li> </ul> |                                                                                                    |  |
|                                   | LEQ Rx Custom Jitter Tolerance Test (16, 32, 64 GT/s)                                                                                                    | LEQ Rx Jitter Tolerance Test (8, 16, 32, 64 GT/s)                                                                                                    |  |
| BER Measurement                   |                                                                                                    |                                                                                                    |  |
| Abort BER measurement when failed | Enabled for BER Mode Fixed Time. Values: True, False.<br>If True, the BER measurement is aborted when the allowe                                                                                                    | ed bit errors are exceeded.                                                                                                    |  |
|                                   | LEQ Rx Compliance Test (32, 64 GT/s)<br>LEQ Rx Custom Compliance Test (32, 64 GT/s)<br>LEQ Rx Custom Jitter Tolerance Test (16, 32, 64 GT/s)<br>LEQ Rx Custom Sensitivity Test (16, 32, 64 GT/s)                                        | LEQ Rx Custom Stressed Jitter Eye Test (16 GT/s)<br>LEQ Rx Jitter Tolerance Test (8, 16, 32, 64 GT/s)<br>LEQ Rx Sensitivity Test (16, 32, 64 GT/s)<br>LEQ Rx Stressed Jitter Eye Test (8, 16 GT/s) |  |
| Allowed Bit Error                 | Number of bit errors that are allowed when BER Mode is                                                                                                    | Fixed Time.                                                                                                    |  |
|                                   | LEQ Rx Compliance Test (32, 64 GT/s)<br>LEQ Rx Custom Compliance Test (32, 64 GT/s)<br>LEQ Rx Custom Jitter Tolerance Test (16, 32, 64 GT/s)<br>LEQ Rx Custom Sensitivity Test (16, 32, 64 GT/s)                                        | LEQ Rx Custom Stressed Jitter Eye Test (16 GT/s)<br>LEQ Rx Jitter Tolerance Test (8, 16, 32, 64 GT/s)<br>LEQ Rx Sensitivity Test (16, 32, 64 GT/s)<br>LEQ Rx Stressed Jitter Eye Test (8, 16 GT/s) |  |
| BER Measurement Duration          | Duration of the BER measurement in seconds when BER Mode is Fixed Time.                                                                                                    |                                                                                                    |  |
|                                   | LEQ Rx Compliance Test (32, 64 GT/s)<br>LEQ Rx Custom Compliance Test (32, 64 GT/s)<br>LEQ Rx Custom Jitter Tolerance Test (16, 32, 64 GT/s)<br>LEQ Rx Custom Sensitivity Test (16, 32, 64 GT/s)                                        | LEQ Rx Custom Stressed Jitter Eye Test (16 GT/s)<br>LEQ Rx Jitter Tolerance Test (8, 16, 32, 64 GT/s)<br>LEQ Rx Sensitivity Test (16, 32, 64 GT/s)<br>LEQ Rx Stressed Jitter Eye Test (8, 16 GT/s) |  |
| BER Mode                          | Values: Target BER, Fixed Time                                                                                                    |                                                                                                    |  |
|                                   | LEQ Rx Compliance Test (32, 64 GT/s)<br>LEQ Rx Custom Compliance Test (32, 64 GT/s)<br>LEQ Rx Custom Jitter Tolerance Test (16, 32, 64 GT/s)<br>LEQ Rx Custom Sensitivity Test (16, 32, 64 GT/s)                                        | LEQ Rx Custom Stressed Jitter Eye Test (16 GT/s)<br>LEQ Rx Jitter Tolerance Test (8, 16, 32, 64 GT/s)<br>LEQ Rx Sensitivity Test (16, 32, 64 GT/s)<br>LEQ Rx Stressed Jitter Eye Test (8, 16 GT/s) |  |
| Confidence Level                  | The value of the confidence level when BER Mode is Targ                                                                                                    | et BER.                                                                                                    |  |
|                                   | LEQ Rx Compliance Test (32, 64 GT/s)<br>LEQ Rx Custom Compliance Test (32, 64 GT/s)<br>LEQ Rx Custom Jitter Tolerance Test (16, 32, 64 GT/s)<br>LEQ Rx Custom Sensitivity Test (16, 32, 64 GT/s)                                        | LEQ Rx Custom Stressed Jitter Eye Test (16 GT/s)<br>LEQ Rx Jitter Tolerance Test (8, 16, 32, 64 GT/s)<br>LEQ Rx Sensitivity Test (16, 32, 64 GT/s)<br>LEQ Rx Stressed Jitter Eye Test (8, 16 GT/s) |  |
| Target BER                        | The target value of BER to be reached when BER Mode is                                                                                                    | Target BER.                                                                                                    |  |
|                                   | LEQ Rx Compliance Test (32, 64 GT/s)<br>LEQ Rx Custom Compliance Test (32, 64 GT/s)<br>LEQ Rx Custom Jitter Tolerance Test (16, 32, 64 GT/s)<br>LEQ Rx Custom Sensitivity Test (16, 32, 64 GT/s)                                        | LEQ Rx Custom Stressed Jitter Eye Test (16 GT/s)<br>LEQ Rx Jitter Tolerance Test (8, 16, 32, 64 GT/s)<br>LEQ Rx Sensitivity Test (16, 32, 64 GT/s)<br>LEQ Rx Stressed Jitter Eye Test (8, 16 GT/s) |  |

| Category/ Parameter                                                                                                    | Description/ Values/Where shown in GUI                                                                                                    |                                                                                                    |  |
|----------------------------------------------------------------------------------------------------|----------------------------------------------------------------------------------------------------|----------------------------------------------------------------------------------------------------|--|
| Impairments (Most of the parameters listed under Impairments are read-only unless Use Compliance Impairments is set to False) |                                                                                                    |                                                                                                    |  |
| 2nd Tone Sinusoidal Jitter                                                                                                    | Sinusoidal jitter used to fine adjust the eye height and width.<br>Only for ASIC or if the Jitter Eye Adjustment Mode is set to ASIC (LEQ Rx Jitter Tolerance Test only).                                                                                                    |                                                                                                    |  |
|                                                                                                    | LEQ Rx Compliance Test (32, 64 GT/s)<br>LEQ Rx Custom Compliance Test (32, 64 GT/s)<br>LEQ Rx Custom Jitter Tolerance Test (16, 32, 64 GT/s)<br>LEQ Rx Custom Sensitivity Test (16, 32, 64 GT/s)                                                                                            | LEQ Rx Custom Stressed Jitter Eye Test (16 GT/s)<br>LEQ Rx Jitter Tolerance Test (16, 32, 64 GT/s)<br>LEQ Rx Sensitivity Test (16, 32, 64 GT/s)<br>LEQ Rx Stressed Jitter Eye Test (16 GT/s)    |  |
| 2nd Tone Sinusoidal Jitter<br>Frequency                                                                                       | Only for ASIC or if the Jitter Eye Adjustment Mode is set t                                                                                                    | o ASIC (LEQ Rx Jitter Tolerance Test only).                                                                                                    |  |
|                                                                                                    | LEQ Rx Compliance Test (32, 64 GT/s)<br>LEQ Rx Custom Compliance Test (32, 64 GT/s)<br>LEQ Rx Custom Jitter Tolerance Test (32, 64 GT/s)                                                                                                    | LEQ Rx Custom Sensitivity Test (32, 64 GT/s)<br>LEQ Rx Jitter Tolerance Test (32, 64 GT/s)<br>LEQ Rx Sensitivity Test (32, 64 GT/s)                                                             |  |
| Common Mode Interference                                                                                                    | LEQ Rx Compliance Test (32, 64 GT/s)<br>LEQ Rx Custom Compliance Test (32, 64 GT/s)<br>LEQ Rx Custom Jitter Tolerance Test (32, 64 GT/s)                                                                                                    | LEQ Rx Custom Sensitivity Test (32, 64 GT/s)<br>LEQ Rx Jitter Tolerance Test (32, 64 GT/s)<br>LEQ Rx Sensitivity Test (32, 64 GT/s)                                                             |  |
| Common Mode Sinusoidal<br>Interference                                                                                        | LEQ Rx Custom Jitter Tolerance Test (16 GT/s)<br>LEQ Rx Custom Sensitivity Test (16 GT/s)<br>LEQ Rx Custom Stressed Jitter Eye Test (16 GT/s)                                                                                                    | LEQ Rx Jitter Tolerance Test (8, 16 GT/s)<br>LEQ Rx Sensitivity Test (16 GT/s)<br>LEQ Rx Stressed Jitter Eye Test (16 GT/s)                                                                     |  |
| Differential Mode Interference                                                                                                | LEQ Rx Compliance Test (32, 64 GT/s)<br>LEQ Rx Custom Compliance Test (32, 64 GT/s)                                                                                                    | LEQ Rx Custom Jitter Tolerance Test (32, 64 GT/s)<br>LEQ Rx Jitter Tolerance Test (32, 64 GT/s)                                                                                                 |  |
| Differential Mode Sinusoidal<br>Interference                                                                                  | LEQ Rx Custom Jitter Tolerance Test (16 GT/s)<br>LEQ Rx Custom Stressed Jitter Eye Test (16 GT/s)                                                                                                    | LEQ Rx Jitter Tolerance Test (8, 16 GT/s)<br>LEQ Rx Stressed Jitter Eye Test (16 GT/s)                                                                                                    |  |
| Differential Voltage                                                                                                    | LEQ Rx Compliance Test (32, 64 GT/s)<br>LEQ Rx Custom Compliance Test (32, 64 GT/s)<br>LEQ Rx Custom Jitter Tolerance Test (32, 64 GT/s)                                                                                                    | LEQ Rx Custom Sensitivity Test (32, 64 GT/s)<br>LEQ Rx Jitter Tolerance Test (32, 64 GT/s)<br>LEQ Rx Sensitivity Test (32, 64 GT/s)                                                             |  |
| Generator Launch Voltage                                                                                                    | LEQ Rx Custom Jitter Tolerance Test (16 GT/s)<br>LEQ Rx Custom Sensitivity Test (16 GT/s)<br>LEQ Rx Custom Stressed Jitter Eye Test (16 GT/s)                                                                                                    | LEQ Rx Jitter Tolerance Test (8, 16 GT/s)<br>LEQ Rx Sensitivity Test (16 GT/s)<br>LEQ Rx Stressed Jitter Eye Test (16 GT/s)                                                                     |  |
| Jitter Eye Adjustment Mode                                                                                                    | Values: ASIC, CEM<br>For CEM, only one SJ frequency is used and swept.<br>For ASIC, the first SJ frequency is fixed while the second                                                                                                    | frequency is swept.                                                                                                    |  |
|                                                                                                    | LEQ Rx Custom Jitter Tolerance Test (16, 32 GT/s)                                                                                                    | LEQ Rx Jitter Tolerance Test (16, 32 GT/s)                                                                                                    |  |
| Random Jitter                                                                                                    | LEQ Rx Compliance Test (32, 64 GT/s)<br>LEQ Rx Custom Compliance Test (32, 64 GT/s)<br>LEQ Rx Custom Jitter Tolerance Test (16, 32, 64 GT/s)<br>LEQ Rx Custom Sensitivity Test (16, 32, 64 GT/s)                                                                                            | LEQ Rx Custom Stressed Jitter Eye Test (16 GT/s)<br>LEQ Rx Jitter Tolerance Test (8, 16, 32, 64 GT/s)<br>LEQ Rx Sensitivity Test (16, 32, 64 GT/s)<br>LEQ Rx Stressed Jitter Eye Test (16 GT/s) |  |
| RJ Low Pass Filter Frequency                                                                                                  | Values: 500 MHz, 1000 MHz.<br>The 1000 MHz low-pass filter frequency is compliant with the specification, but it reduces the total amount of SJ<br>for high jitter frequencies. In order to have the full amount of SJ, switch to 500 MHz.<br>This is only available for M8020A and M8040A. |                                                                                                    |  |
|                                                                                                    | LEQ Rx Custom Jitter Tolerance Test (16, 32 GT/s)                                                                                                    | LEQ Rx Jitter Tolerance Test (8, 16, 32 GT/s)                                                                                                    |  |

| Category/ Parameter           | Description/ Values/Where shown in GUI                                                                                                    |                                                                                                    |  |
|-------------------------------|----------------------------------------------------------------------------------------------------|----------------------------------------------------------------------------------------------------|--|
| Sinusoidal Jitter             | Sinusoidal jitter applied during the test.                                                                                                    |                                                                                                    |  |
|                               | LEQ Rx Compliance Test (32 GT/s)<br>LEQ Rx Custom Compliance Test (32 GT/s)                                                                                                    | LEQ Rx Custom Sensitivity Test (16, 32, 64 GT/s)<br>LEQ Rx Sensitivity Test (16, 32, 64 GT/s)                                                                                                |  |
| Sinusoidal Jitter Frequency   | Frequency of the sinusoidal jitter applied during the test.                                                                                                    |                                                                                                    |  |
|                               | LEQ Rx Compliance Test (32 GT/s)<br>LEQ Rx Custom Compliance Test (32 GT/s)                                                                                                    | LEQ Rx Custom Sensitivity Test (16, 32, 64 GT/s)<br>LEQ Rx Sensitivity Test (16, 32, 64 GT/s)                                                                                                |  |
| Use Compliance Impairments    | Values: True, False. Editable only in Expert Mode.<br>If True, the amount of RJ and DMSI used during the compliance test is applied. Together with 12.5 ps SJ, this<br>results in the eye height and eye width specified for the compliance test. |                                                                                                    |  |
|                               | All LEQ $Rx$ and LEQ $Rx$ Custom tests at all data rates                                                                                                    |                                                                                                    |  |
| Channel                       |                                                                                                    |                                                                                                    |  |
| Total Channel Loss            | LEQ Rx Compliance Test (32, 64 GT/s)<br>LEQ Rx Custom Compliance Test (32, 64 GT/s)<br>LEQ Rx Custom Jitter Tolerance Test (16, 32, 64 GT/s)<br>LEQ Rx Custom Sensitivity Test (16, 32, 64 GT/s)                                                  | LEQ Rx Custom Stressed Jitter Eye Test (16 GT/s)<br>LEQ Rx Jitter Tolerance Test (16, 32, 64 GT/s)<br>LEQ Rx Sensitivity Test (16, 32, 64 GT/s)<br>LEQ Rx Stressed Jitter Eye Test (16 GT/s) |  |
| Trace Number                  | LEQ Rx Compliance Test (32, 64 GT/s)<br>LEQ Rx Custom Compliance Test (32, 64 GT/s)<br>LEQ Rx Custom Jitter Tolerance Test (16, 32, 64 GT/s)<br>LEQ Rx Custom Sensitivity Test (16, 32, 64 GT/s)                                                  | LEQ Rx Custom Stressed Jitter Eye Test (16 GT/s)<br>LEQ Rx Jitter Tolerance Test (16, 32, 64 GT/s)<br>LEQ Rx Sensitivity Test (16, 32, 64 GT/s)<br>LEQ Rx Stressed Jitter Eye Test (16 GT/s) |  |
| Oscilloscope                  |                                                                                                    |                                                                                                    |  |
| Scope Horizontal Range        | LEQ Tx Response Time Compliance Test (8, 16, 32 GT/s)                                                                                                    |                                                                                                    |  |
| Scope Request Vertical Range  | The vertical range on the scope display used for the request signal.                                                                                                    |                                                                                                    |  |
|                               | LEQ Tx Response Time Compliance Test (8, 16, 32 GT/s)                                                                                                    |                                                                                                    |  |
| Scope Response Vertical Range | The vertical range on the scope display used for the response signal.                                                                                                    |                                                                                                    |  |
|                               | LEQ Tx Response Time Compliance Test (8, 16, 32 GT/s)                                                                                                    |                                                                                                    |  |
| Sequencer                     |                                                                                                    |                                                                                                    |  |
|                               | The parameters listed in the category Sequencer in the p                                                                                                    | arameter grid are described in Table 23 on page 323.                                                                                                    |  |

## Sequencer Parameters for Individual Procedures

These parameters are displayed in the GUI at the level of an individual procedure in the Calibration, Receiver and Receiver Setup parts of the procedure tree. They appear at the end of the parameter grid list.

| Category/<br>Parameter            | DUT Type                   | Level (where shown in GUI) | Values                                            | Conditions/Description/Where it can be changed                                                                                                    |
|-----------------------------------|----------------------------|----------------------------|---------------------------------------------------|----------------------------------------------------------------------------------------------------|
| Sequencer                         |                            |                            |                                                   |                                                                                                    |
| Procedure Error<br>Case Behavior  | End Point,<br>Root Complex | All individual procedures  | Proceed with Next<br>Procedure,<br>Abort Sequence | <ul> <li>Instruction for sequencer in error cases.</li> <li>"Proceed With Next Procedure": If an error occurs in the current test or calibration procedure, continue by running the next procedure in the sequence.</li> <li>"Abort Sequence": Abort further running of the sequence.</li> </ul>    |
| Procedure Failed<br>Case Behavior | End Point,<br>Root Complex | All individual procedures  | Proceed with Next<br>Procedure,<br>Abort Sequence | <ul> <li>Instruction for sequencer if the procedure is failed.</li> <li>"Proceed With Next Procedure": If the current test or calibration procedure is failed, continue by running the next procedure in the sequence.</li> <li>"Abort Sequence": Abort further running of the sequence.</li> </ul> |
| Repetitions                       | End Point,<br>Root Complex | All individual procedures  | 0,, 2147483647                                    | The number of times the procedure is going to be repeated. If the value is '0', it runs only once.                                                                                                    |

### Table 23 Sequencer Parameters for Individual Procedures

## 9 Appendix A: PCle Parameters
Keysight N5991 PCIe Test Automation Software Platform

User Guide

# 10 Appendix B: SSC Settings

This Appendix contains tables that list the SSC settings according to specification version, interface type, clock architecture and data rate.

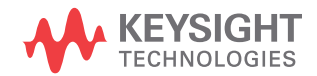

#### SSC Settings

The CTSs lay down exactly which type and value of SSC should be used. In addition to the specification version, this depends on the interface type (ASIC or CEM), clock architecture (CC or SRIS) and data rate. Table 24 to Table 26 provide details.

## Table 24 SSC settings for PCIe Specification Version 6.0

| Data rate [GT/s] | CC                               | SRIS                          |
|------------------|----------------------------------|-------------------------------|
| ASIC             |                                  |                               |
| 2.5              | N/A                              | 25 ns sinusoidal SSC Spur (1) |
| 5                | 75 ps residual triangular SSC    | 25 ns sinusoidal SSC Spur (1) |
| 8                | N/A                              | 25 ns sinusoidal SSC Spur (1) |
| 16               | 1 ns residual sinusoidal SSC (1) | 25 ns sinusoidal SSC Spur (1) |
| 32               | 1 ns residual sinusoidal SSC (1) | 15 ns sinusoidal SSC Spur (1) |
| 64               | 1 ns residual sinusoidal SSC (1) | 15 ns sinusoidal SSC Spur (1) |

 Using LF PJ12 and tested as a separate 33 kHz frequency point. Not applied for other SJ frequencies. Always using nominal DR.

#### Table 25 SSC settings for PCIe Specification Version 5.0

| Data rate [GT/s] | CC                                    | SRIS                          |
|------------------|---------------------------------------|-------------------------------|
| ASIC             |                                       |                               |
| 2.5              | N/A                                   | 25 ns sinusoidal SSC Spur (1) |
| 5                | 75 ps residual triangular SSC         | 25 ns sinusoidal SSC Spur (1) |
| 8                | N/A                                   | 25 ns sinusoidal SSC Spur (1) |
| 16               | 1 ns residual sinusoidal SSC (4)      | 25 ns sinusoidal SSC Spur (1) |
| 32               | 1 ns residual sinusoidal SSC (4)      | 15 ns sinusoidal SSC Spur (1) |
| CEM              |                                       |                               |
| 2.5              | N/A                                   | triangular 5000 ppm ds. (2)   |
| 5                | 75 ps residual triangular SSC         | triangular 5000 ppm ds. (2)   |
| 8                | N/A                                   | triangular 5000 ppm ds. (2)   |
| 16               | Optional: 500 ps res. triang. SSC (3) | triangular 5000 ppm ds. (2)   |
| 32               | triangular 5000 ppm ds. (2)           | triangular 5000 ppm ds. (2)   |

(1) Using custom sinusoidal SSC profile and setting the data rate (DR) in the middle: (DR = nominal DR - (SSC deviation)/2).

(2) Using center-spread triangular SSC and setting the DR in the middle:

(DR = nominal DR – (SSC deviation)/2).

(3) Using residual SSC from LF RJ (triangular profile). Always using nominal DR.

(4) Using LF RJ2 because 100 MHz should not contain that tone in CC. Always using nominal DR.

| Data rate [GT/s] | CC                                    | SRIS                        |
|------------------|---------------------------------------|-----------------------------|
| ASIC             |                                       |                             |
| 2.5              | N/A                                   | 25 ns sinusoidal SSC (1)    |
| 5                | 75 ps residual triangular SSC (3)     | 25 ns sinusoidal SSC (1)    |
| 8                | N/A                                   | 25 ns sinusoidal SSC (1)    |
| 16               | 500 ps residual triangular SSC (3)    | 25 ns sinusoidal SSC (1)    |
| CEM              |                                       |                             |
| 2.5              | N/A                                   | triangular 5000 ppm ds. (2) |
| 5                | 75 ps residual triangular SSC (3)     | triangular 5000 ppm ds. (2) |
| 8                | N/A                                   | triangular 5000 ppm ds. (2) |
| 16               | Optional: 500 ps res. triang. SSC (3) | triangular 5000 ppm ds. (2) |

#### Table 26 SSC settings for PCIe Specification Version 4.0

(1) Using custom sinusoidal SSC profile and setting the data rate (DR) in the middle: (DR = nominal DR - (SSC deviation)/2).

(2) Using center-spread triangular SSC and setting the DR in the middle: (DR = nominal DR - (SSC deviation)/2).

(3) Using residual SSC from LF RJ (triangular profile). Always using nominal DR.

### 10 Appendix B: SSC Settings

Keysight N5991 PCIe Test Automation Software Platform

User Guide

# 11 Appendix C: Acronyms and Abbreviations

This Appendix contains a list of acronyms and abbreviations used in the Keysight N5991 PCIe Test Automation Software Platform User Guide.

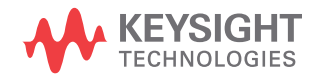

### List of Acronyms

| Acronym | Definition                                |
|---------|-------------------------------------------|
| ASIC    | Application-Specific Integrated Circuit   |
| AWG     | Arbitrary Waveform Generator              |
| BER     | Bit Error Ratio                           |
| BERT    | Bit Error Ratio Tester                    |
| BW      | Bandwidth                                 |
| CBB     | Compliance Base Board                     |
| CC      | Common Clock                              |
| CDR     | Clock Data Recovery                       |
| CE      | Circuit Emulation                         |
| CMSI    | Common Mode Sinusoidal Interference       |
| CTLE    | Continuous Time Linear Equalization       |
| CTS     | Compliance Test Specification             |
| DDJ     | Data-Dependent Jitter                     |
| DE      | De-Emphasis                               |
| DJ      | Deterministic Jitter                      |
| DMSI    | Differential Mode Sinusoidal Interference |
| DR      | Data Rate                                 |
| ds      | Downspread                                |
| DSO     | Digital Storage Oscilloscope              |
| DUT     | Device Under Test                         |
| EH      | Eye Height                                |
| EIEOS   | Electric Idle Exit Ordered Set            |
| EW      | Eye Width                                 |
| FEC     | Forward Error Correction                  |
| GPIB    | General Purpose Interface Bus             |

| A       | Definition                                               |
|---------|----------------------------------------------------------|
| Acronym | Denmaon                                                  |
| GSa/s   | Gigasamples per second                                   |
| GT/s    | Gigatransfers per second                                 |
| GUI     | Graphical User Interface                                 |
| HF      | High Frequency                                           |
| HTML    | Hypertext Markup Language                                |
| IL      | Insertion Loss                                           |
| 10      | Input-Output                                             |
| ISI     | Inter-Symbol Interference                                |
| LAN     | Local Area Network                                       |
| LB      | Loopback                                                 |
| LEQ     | Link Equalization                                        |
| LF      | Low Frequency                                            |
| LTSSM   | Link Training and Status State Machine                   |
| N/A     | Not Applicable                                           |
| NaN     | Not a Number                                             |
| PC      | Personal Computer                                        |
| PCIe    | Peripheral Component Interconnect Express                |
| PCI-SIG | Peripheral Component Interconnect Special Interest Group |
| PJ      | Periodic jitter                                          |
| PLL     | Phase-Locked Loop                                        |
| PS      | Pre-Shoot                                                |
| RJ      | Random Jitter                                            |
| Rx      | Receiver                                                 |
| SJ      | Sinusoidal Jitter                                        |
| SNDR    | Signal-to-(Noise and Distortion) Ratio                   |
| SRIS    | Separate Reference Clock with Independent SSC            |
| SSC     | Spread Spectrum Clocking                                 |

| Acronym | Definition                             |
|---------|----------------------------------------|
| TP      | Test Point                             |
| TTC     | Transition Time Converter              |
| Тх      | Transmitter                            |
| TxEQ    | Transmitter Equalization               |
| UI      | Unit Interval                          |
| USB     | Universal Serial Bus                   |
| VISA    | Virtual Instrument System Architecture |
| VNA     | Vector Network Analyzer                |

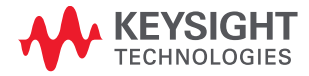

This information is subject to change without notice. © Keysight Technologies 2023 N5991-91101 Edition 6.0, December 2023 www.keysight.com